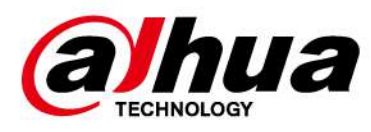

# Cámara domo PTZ de velocidad en red Web 5.0

Manual de usuario

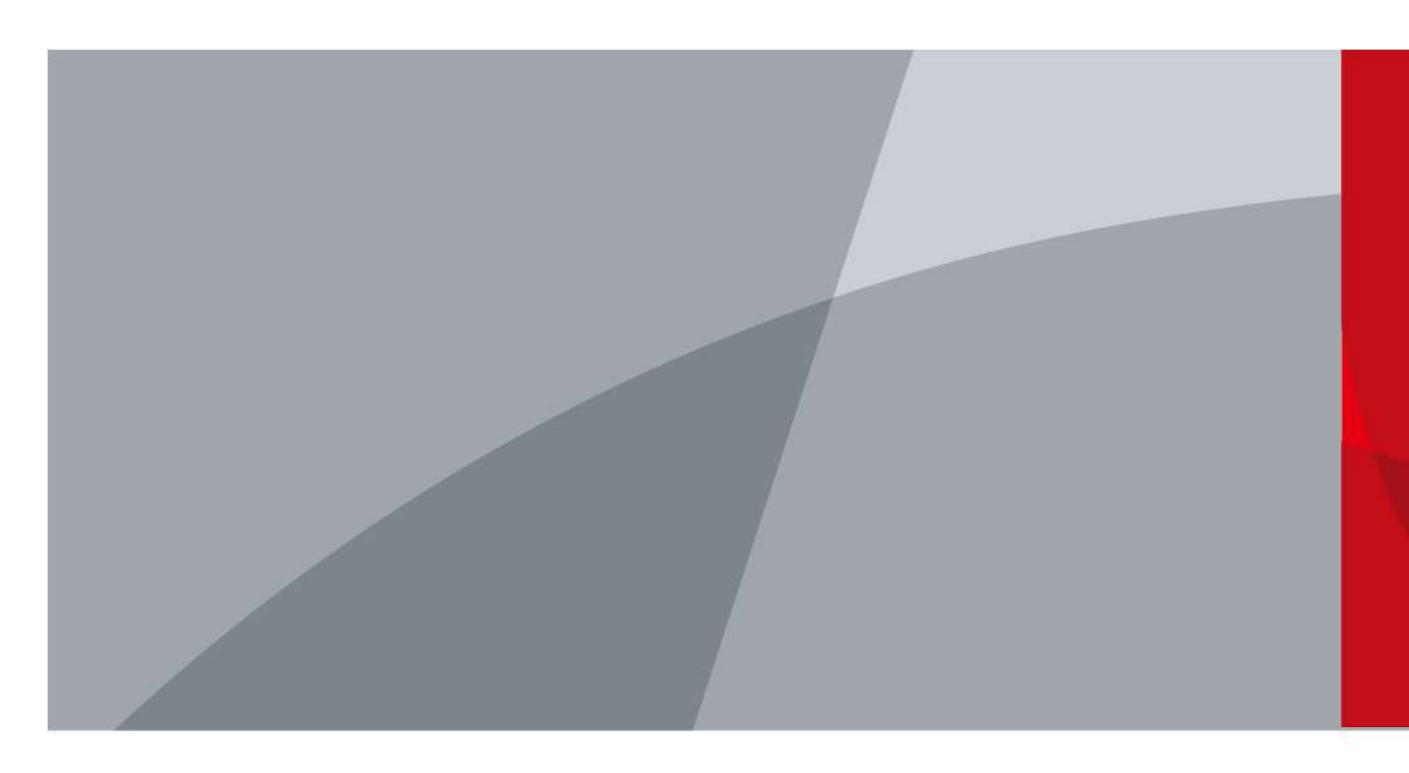

ZHEJIANG DAHUA VISIÓN TECNOLOGÍA CO., LTD. V1.2.1

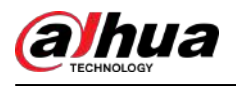

# Prefacio

# General

Este manual presenta las funciones y operaciones de la cámara PTZ Network Speed Dome (en adelante, "la cámara").

### Instrucciones de seguridad

Las siguientes palabras de advertencia pueden aparecer en el manual.

| Palabras de advertencia | Significado                                                                                                    |
|-------------------------|----------------------------------------------------------------------------------------------------|
|                         | Indica un alto riesgo potencial que, si no se evita, provocará la<br>muerte o lesiones graves.                                                                       |
|                         | Indica un peligro potencial medio o bajo que, si no se evita, podría provocar lesiones leves o moderadas.                                                            |
|                         | Indica un riesgo potencial que, si no se evita, podría provocar daños a la propiedad,<br>pérdida de datos, reducciones en el rendimiento o resultados impredecibles. |
| ESD                     | Dispositivos sensibles a la electrostática.<br>Indica un dispositivo que es sensible a descargas electrostáticas.                                                    |
|                         | Indica alto voltaje peligroso.<br>Tenga cuidado para evitar entrar en contacto con la electricidad.                                                                  |
|                         | Indica un peligro de radiación láser.<br>Tenga cuidado de evitar la exposición a un rayo láser.                                                                      |
| ©= <sup></sup> TIPS     | Proporciona métodos para ayudarle a resolver un problema o ahorrar tiempo.                                                                                           |
| NOTE NOTE               | Proporciona información adicional como complemento al texto.                                                                                                    |

### Funciones utilizadas con frecuencia

| Botón           | Descripción                                                 |
|-----------------|-------------------------------------------------------------|
| Aplicar/Guardar | Guarde las configuraciones.                                 |
| Actualizar      | Actualice las configuraciones a la última versión.          |
| Por defecto     | Restaure las configuraciones a los valores predeterminados. |
| Claro           | Borre las configuraciones.                                  |
| Borrar          | Eliminar las configuraciones.                               |

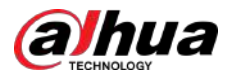

### Revisión histórica

| Versión | Contenido de revisión                                                                                                    | Tiempo de liberación |
|---------|----------------------------------------------------------------------------------------------------|----------------------|
| V1.2.1  | Se actualizó la introducción.                                                                                                    | julio 2024           |
| V1.2.0  | <ul> <li>Se agregó carga automática de imágenes y eventos.</li> <li>SMD actualizado.</li> <li>Desarmado actualizado con un solo clic.</li> <li>IVS actualizado.</li> </ul> | junio 2024           |
| V1.1.0  | <ul> <li>Se agregó Acupick.</li> <li>Monitoreo de construcción agregado.</li> <li>IVS actualizado.</li> </ul>                                                              | marzo 2024           |
| V1.0.7  | <ul> <li>Se agregó detección de rostros.</li> <li>Centro de aplicaciones agregado.</li> </ul>                                                                              | diciembre 2023       |
| V1.0.6  | Funciones de IA actualizadas.                                                                                                    | octubre 2023         |
| V1.0.5  | <ul><li>Centro de mantenimiento agregado.</li><li>Función de iluminador actualizada.</li></ul>                                                                             | Septiembre 2023      |
| V1.0.4  | Se agregó modo de bajo consumo.                                                                                                    | agosto 2023          |
| V1.0.3  | Se agregaron descripciones sobre el modo de consumo de energía y las funciones de alarma PIR.                                                                              | junio 2023           |
| V1.0.1  | Función de red celular agregada.                                                                                                    | agosto 2022          |
| V1.0.0  | Primer lanzamiento.                                                                                                    | septiembre 2021      |

### Aviso de protección de privacidad

Como usuario del dispositivo o controlador de datos, puede recopilar datos personales de otras personas, como su rostro, audio, huellas dactilares y número de matrícula. Debe cumplir con las leyes y regulaciones locales de protección de la privacidad para proteger los derechos e intereses legítimos de otras personas mediante la implementación de medidas que incluyen, entre otras: Proporcionar una identificación clara y visible para informar a las personas sobre la existencia del área de vigilancia y proporcionar la información de contacto requerida.

### Declaración de interfaz

Este manual presenta principalmente las funciones relevantes del dispositivo. Las interfaces utilizadas en su fabricación, los procedimientos para devolver el dispositivo a fábrica para su inspección y para localizar sus fallas no están descritos en este manual. Comuníquese con el soporte técnico si necesita información sobre estas interfaces.

### Acerca del Manual

- El manual es sólo para referencia. Pueden encontrarse ligeras diferencias entre el manual y el producto.
- No somos responsables de las pérdidas incurridas debido a la operación del producto de manera que no cumpla con el manual.

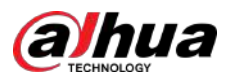

- El manual se actualizará de acuerdo con las últimas leyes y regulaciones de las jurisdicciones relacionadas. Para obtener información detallada, consulte el manual del usuario en papel, utilice nuestro CD-ROM, escanee el código QR o visite nuestro sitio web oficial. El manual es sólo para referencia. Es posible que se encuentren ligeras diferencias entre la versión electrónica y la versión en papel.
- Todos los diseños y software están sujetos a cambios sin previo aviso por escrito. Las actualizaciones de productos pueden provocar que aparezcan algunas diferencias entre el producto real y el manual. Comuníquese con el servicio de atención al cliente para obtener el programa más reciente y la documentación complementaria.
- Pueden existir errores en la impresión o desviaciones en la descripción de las funciones, operaciones y datos técnicos. Si hay alguna duda o disputa, nos reservamos el derecho de dar una explicación final.
- Actualice el software del lector o pruebe otro software de lectura convencional si no se puede abrir el manual (en formato PDF).
- Todas las marcas comerciales, marcas comerciales registradas y nombres de empresas que aparecen en este manual son propiedad de sus respectivos dueños.
- Visite nuestro sitio web, comuníquese con el proveedor o con el servicio de atención al cliente si ocurre algún problema durante el uso del dispositivo.
- Si existe alguna incertidumbre o controversia, nos reservamos el derecho de dar una explicación final.

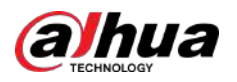

# Tabla de contenido

| Prefacio                                              | I 1 |
|-------------------------------------------------------|-----|
| Descripción general                                   | 1   |
| 1.1 Introducción                                      | 1   |
| 1.2 Funciones                                         | 1   |
| 1.2.1 Funciones básicas                               | 1   |
| 1.2.2 Funciones de IA                                 |     |
| 2 Flujo de configuración                              |     |
| 3 Inicialización del dispositivo                      | 6   |
| 4 Configuración                                       |     |
| 4.1 Inicio de sesión del dispositivo                  | 9   |
| 4.2 Locales                                           | 11  |
| 4.3 Cámara                                            | 13  |
| 4.3.1 Configuración de los parámetros de imagen       | 13  |
| 4.3.2 Configuración de los parámetros de codificación |     |
| 4.3.3 Audio                                           |     |
| 4.4 Red                                               | 40  |
| 4.4.1 TCP/IP                                          | 40  |
| 4.4.2 Puerto                                          |     |
| 4.4.3 PPPoE                                           | 45  |
| 4.4.4 DDNS                                            | 46  |
| 4.4.5 Correo electrónico                              |     |
| 4.4.6 UPnP                                            | 50  |
| 4.4.7 SNMP                                            | 50  |
| 4.4.8 Buen día                                        | 53  |
| 4.4.9 Multidifusión                                   |     |
| 4.4.10 Registro                                       | 55  |
| 4.4.11 Calidad de servicio                            | 55  |
| 4.4.12 Red celular                                    | 56  |
| 4.4.13 Acceso a la plataforma                         |     |
| 4.4.14 Wifi                                           | 62  |
| 4.4.15 Servicio Básico                                |     |
| 4.5 PTZ                                               |     |
| 4.5.1 Configuración de ajustes preestablecidos        | 66  |
| 4.5.2 Configuración del recorrido                     |     |
| 4.5.3 Configurar el escaneo                           |     |
| 4.5.4 Configurar patrón                               | 68  |
| 4.5.5 Configurar Pan                                  | 69  |

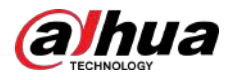

| 4.5.6 Configuración de la velocidad PTZ                       |     |
|---------------------------------------------------------------|-----|
| 4.5.7 Configurar el movimiento inactivo                       | 71  |
| 4.5.8 Configuración del encendido                             | 71  |
| 4.5.9 Configuración del límite de rotación PTZ                |     |
| 4.5.10 Configuración de la tarea programada                   |     |
| 4.5.11 Configuración del mantenimiento PTZ                    | 74  |
| 4.5.12 Configuración del protocolo                            | 74  |
| 4.6 Evento                                                    |     |
| 4.6.1 Configuración de la vinculación de alarma               | 75  |
| 4.6.2 Configuración de excepción                              |     |
| 4.6.3 Configuración de la detección de vídeo                  | 87  |
| 4.6.4 Configuración de la detección de movimiento inteligente |     |
| 4.6.5 Configuración de la detección de audio                  |     |
| 4.6.6 Configuración del desarmado con un clic                 |     |
| 4.6.7 Carga automática de eventos                             |     |
| 4.7 Almacenamiento                                            |     |
| 4.8 Sistema                                                   |     |
| 4.8.1 Generalidades                                           |     |
| 4.8.2 Modo de consumo de energía                              |     |
| 4.8.3 Cuenta                                                  | 100 |
| 4.8.4 Gestión de periféricos                                  | 108 |
| 5 Modo de bajo consumo                                        | 110 |
| 6 en vivo                                                     | 112 |
| 6.1 Página en vivo                                            | 112 |
| 6.2 Configurar la codificación                                | 112 |
| 6.3 Barra de funciones de visualización en vivo               | 113 |
| 6.4 Barra de ajuste de ventana                                | 114 |
| 6.4.1 Ajuste                                                  | 114 |
| 6.4.2 Control PTZ                                             | 115 |
| 6.4.3 Función PTZ                                             | 116 |
| 6.4.4 Información OSD                                         | 117 |
| 6.4.5 Gestión de periféricos                                  | 118 |
| 6.4.6 Ajuste de imagen                                        |     |
| 6.5 Modo de visualización                                     | 119 |
| 7 Registro                                                    | 122 |
| 7.1 Reproducción                                              | 122 |
| 7.1.1 Reproducir vídeo                                        | 122 |
| 7.1.2 Recorte de vídeo                                        | 124 |
| 7.1.3 Descarga de vídeo                                       | 125 |
| 7.2 Configuración del control de grabación                    | 126 |

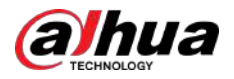

| 7.3 Configuración del plan de grabación                          | 127 |
|------------------------------------------------------------------|-----|
| 7.4 Almacenamiento                                               | 129 |
| 7.4.1 Almacenamiento local                                       | 130 |
| 7.4.2 Almacenamiento en red                                      | 131 |
| 8 Imagen                                                         | 134 |
| 8.1 Reproducción                                                 | 134 |
| 8.1.1 Reproducción de imágenes                                   |     |
| 8.1.2 Descarga de imagen                                         | 135 |
| 8.2 Configuración de los parámetros de la instantánea            | 136 |
| 8.3 Configuración del plan de instantáneas                       | 137 |
| 8.4 Almacenamiento                                               | 139 |
| 8.4.1 Almacenamiento local                                       | 140 |
| 8.4.2 Almacenamiento en red                                      | 141 |
| 8.5 Carga automática de imágenes                                 | 143 |
| 9 IA                                                             | 145 |
| 9.1 Configuración del plan inteligente                           | 145 |
| 9.2 Configuración de AcuPick                                     | 145 |
| 9.3 Configurar el conteo de personas                             | 146 |
| 9.3.1 Configuración global                                       |     |
| 9.3.2 Conteo de personas                                         | 147 |
| 9.3.3 Conteo de personas en la cola                              | 150 |
| 9.3.4 Ver el informe de conteo de personas                       | 152 |
| 9.4 Configurar el reconocimiento facial                          | 153 |
| 9.4.1 Configuración de la regla de reconocimiento facial         | 154 |
| 9.4.2 Configuración de la base de datos de rostros               | 156 |
| 9.4.3 Configuración de alarma de armado                          | 163 |
| 9.4.4 Visualización de los resultados del reconocimiento facial  |     |
| 9.5 Configurar la detección de rostros                           |     |
| 9.5.1 Configurar la regla de detección de rostros                |     |
| 9.5.2 Visualización de los resultados de la detección de rostros |     |
| 9.6 Configuración de IVS                                         | 167 |
| 9.6.1 Configuración global                                       | 167 |
| 9.6.2 Configuración de reglas                                    |     |
| 9.7 Configurar el monitoreo de la construcción                   | 179 |
| 9.7.1 Configuración de la solución global                        | 179 |
| 9.7.2 Configuración de la solución preestablecida                | 185 |
| 9.8 Configuración de metadatos de vídeo                          | 190 |
| 9.8.1 Configuración global                                       | 190 |
| 9.8.2 Configuración de reglas                                    | 191 |
| 9.8.3 Visualización del informe de metadatos de vídeo            |     |

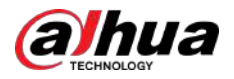

| 9.9 Configurar el plan de recorrido                  | 194 |
|------------------------------------------------------|-----|
| 10 Seguridad                                         | 196 |
| 10.1 Estado de seguridad                             | 196 |
| 10.2 Servicio del sistema                            | 197 |
| 10.2.1 802.1x                                        | 197 |
| 10.2.2 HTTPS                                         | 198 |
| 10.3 Defensa de ataque                               | 199 |
| 10.3.1 Cortafuegos                                   | 199 |
| 10.3.2 Bloqueo de cuenta                             | 200 |
| 10.3.3 Ataque Anti-DoS                               | 201 |
| 10.4 Certificado CA                                  | 202 |
| 10.4.1 Instalación del certificado del dispositivo   | 202 |
| 10.4.2 Instalación del certificado CA de confianza   | 205 |
| 10.5 Cifrado A/V                                     | 205 |
| <b>10.6</b> Advertencia de seguridad                 | 206 |
| 11 Informe                                           | 208 |
| 12 Centro de mantenimiento                           | 209 |
| 12.1 Diagnóstico con un clic                         | 209 |
| 12.2 Información del sistema                         | 210 |
| 12.2.1 Visualización de la información de la versión | 210 |
| 12.2.2 Visualización del usuario en línea            |     |
| 12.2.3 Visualización de información legal            | 210 |
| 12.3 Información de registro                         | 210 |
| 12.3.1 Ver el registro local                         | 211 |
| 12.3.2 Configuración del registro remoto             |     |
| 12.4 Gerente                                         | 212 |
| 12.4.1 Requisitos                                    | 212 |
| 12.4.2 Mantenimiento                                 | 212 |
| 12.4.3 Importar/Exportar                             | 213 |
| 12.4.4 Predeterminado                                | 214 |
| 12.5 Actualización                                   | 214 |
| 12.6 Mantenimiento avanzado                          | 215 |
| 12.6.1 Exportar                                      | 215 |
| 12.6.2 Captura de paquetes                           | 216 |
| 12.6.3 Registro de ejecución                         | 216 |
| 13 Centro de aplicaciones                            | 218 |
| 13.1 Descripción general de la aplicación            |     |
| 13.2 Aplicación                                      | 218 |
| Apéndice 1 Compromiso y recomendación de seguridad   | 220 |

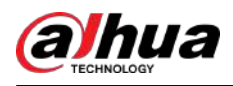

# 1. Información general

# 1.1 Introducción

La cámara PTZ Speed Dome en red es una combinación de cámara tradicional y tecnología de red. Los usuarios pueden conectarse remotamente a la cámara a través de la red para configuración y administración.

Obtenga la dirección IP de la cámara antes de visitar la cámara PTZ a través de la red, que puede buscarse mediante ConfigTool.

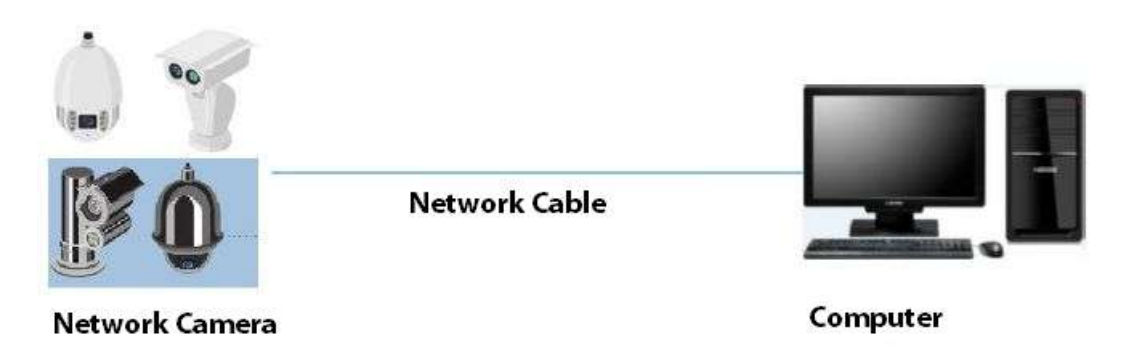

Figura 1-1 Conectado a través de un cable de red

### Figura 1-2 Conectado a través de un enrutador o conmutador de red

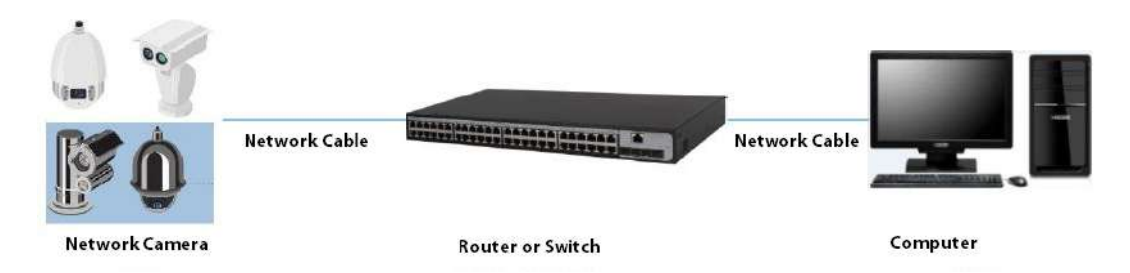

# **1.2 Funciones**

Las funciones pueden ser diferentes según el modelo.

# 1.2.1 Funciones básicas

Monitoreo en tiempo real

- Vista en vivo.
- Muestra rostros humanos, cuerpos humanos, vehículos no motorizados, vehículos motorizados y otros metadatos durante la visualización en vivo.
- Al ver la vista en vivo, puede habilitar el audio y hablar con las personas en el área de monitoreo para procesar rápidamente las excepciones.
- Ajuste la imagen a la posición adecuada mediante PTZ.
- Tome una o tres instantáneas de la imagen de monitoreo anormal para su posterior visualización y procesamiento.

1

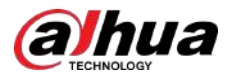

- Registre la imagen de monitoreo anormal para su posterior visualización y procesamiento.
- Configure los parámetros de codificación y ajuste la vista en vivo.

### Grabación

- Grabación automática según lo programado.
- Reproduce vídeos e imágenes grabados.
- Descarga vídeos e imágenes grabados.
- Graba vídeos cuando se activa una alarma.

### Administración de cuentas

- Agregue, edite y elimine grupos de usuarios y administre las autoridades de los usuarios por grupo de usuarios.
- Agregue, edite y elimine usuarios y configure las autoridades de los usuarios.
- Cambiar contraseña de usuario.

# 1.2.2 Funciones de IA

### Alarma

- Configure el modo de aviso de alarma y el tono por tipo de alarma.
- Ver mensajes de alarma.

### Detección de vídeo

- Admite detección de movimiento, detección de manipulación de vídeo, detección de desenfoque y detección de cambio de escena.
- Cuando se activa una alarma, el sistema realiza vínculos como grabación de video, salida de alarma, envío de correo electrónico, operación PTZ y toma de instantáneas.

### Detección de movimiento inteligente

- Admite la detección de movimiento inteligente y el rango de movimiento de personas, vehículos no motorizados y vehículos motorizados en la imagen.
- Cuando se activa una alarma, el sistema realiza vínculos como grabación de video, salida de alarma, envío de correo electrónico y toma de instantáneas.

### Detección de audio

- Detecta excepciones de entrada de audio y cambios de intensidad de audio.
- Cuando se activa una alarma, el sistema realiza vínculos como grabación de video, salida de alarma, envío de correo electrónico, operación PTZ y toma de instantáneas.

# IVS

• Admite detección de cruce de vallas, cables trampa, intrusión, objetos abandonados, objetos en movimiento, movimientos rápidos, detección de estacionamiento, reunión de personas, detección de merodeadores y más.

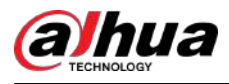

• Cuando se activa una alarma, el sistema realiza vínculos como grabación de video, salida de alarma, envío de correo electrónico y toma de instantáneas.

### Detección de rostro

- Admite la detección de rostros humanos y muestra los atributos relacionados en el**Vivir**página.
- Cuando se activa una alarma, el sistema realiza vínculos como grabación de video, salida de alarma, envío de correo electrónico y toma de instantáneas.

### Reconocimiento facial

- Detecta rostros humanos, los compara con imágenes de rostros en la base de datos y vincula la salida de alarma.
- Cuando se activa una alarma, el sistema realiza vínculos como grabación de video, salida de alarma, envío de correo electrónico y toma de instantáneas.

### Conteo de personas

- Admite el recuento del número de personas (incluido el flujo de personas que entran/salen del área de detección y las personas que permanecen en el área) y datos de colas, y genera informes.
- Cuando se activa una alarma, el sistema realiza vínculos como grabación de video, salida de alarma, envío de correo electrónico y toma de instantáneas.

### Metadatos de vídeo

- Admite la detección de personas, vehículos no motorizados y vehículos motorizados en el vídeo capturado y muestra los atributos y características relacionados en el**Vivir**página.
- Cuando se activa una alarma, el sistema realiza vínculos como la salida de alarma.

#### Configuración de alarma

- Las alarmas se activan cuando un dispositivo de entrada de alarma externo genera alarmas.
- Cuando se activa una alarma, el sistema realiza vínculos como grabación de video, salida de alarma, envío de correo electrónico, operación PTZ y toma de instantáneas.

### AcuPick

Logre una búsqueda precisa y rápida en el NVR seleccionado.

### Procesamiento de excepciones

- Admite detección de errores de tarjetas SD, detección de anomalías en la red, detección de acceso ilegal, detección de excepciones de seguridad, detección de excepciones PTZ y detección de batería.
- Cuando se activa una alarma de error de tarjeta SD, acceso ilegal y excepción de seguridad, el sistema realiza vínculos como la salida de alarma y la entrega de correo electrónico.
- Cuando se activa una alarma de anomalía en la red, el sistema realiza enlaces como grabación de video y salida de alarma.
- Cuando se activa una alarma de anomalía PTZ, el sistema realiza vínculos como la salida de alarma.

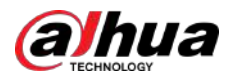

• Cuando la batería tiene una temperatura excesiva, el sistema realiza enlaces como salida de alarma, envío de correo electrónico y reproducción de audio.

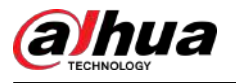

# 2 Flujo de configuración

Configure el dispositivo según sea necesario.

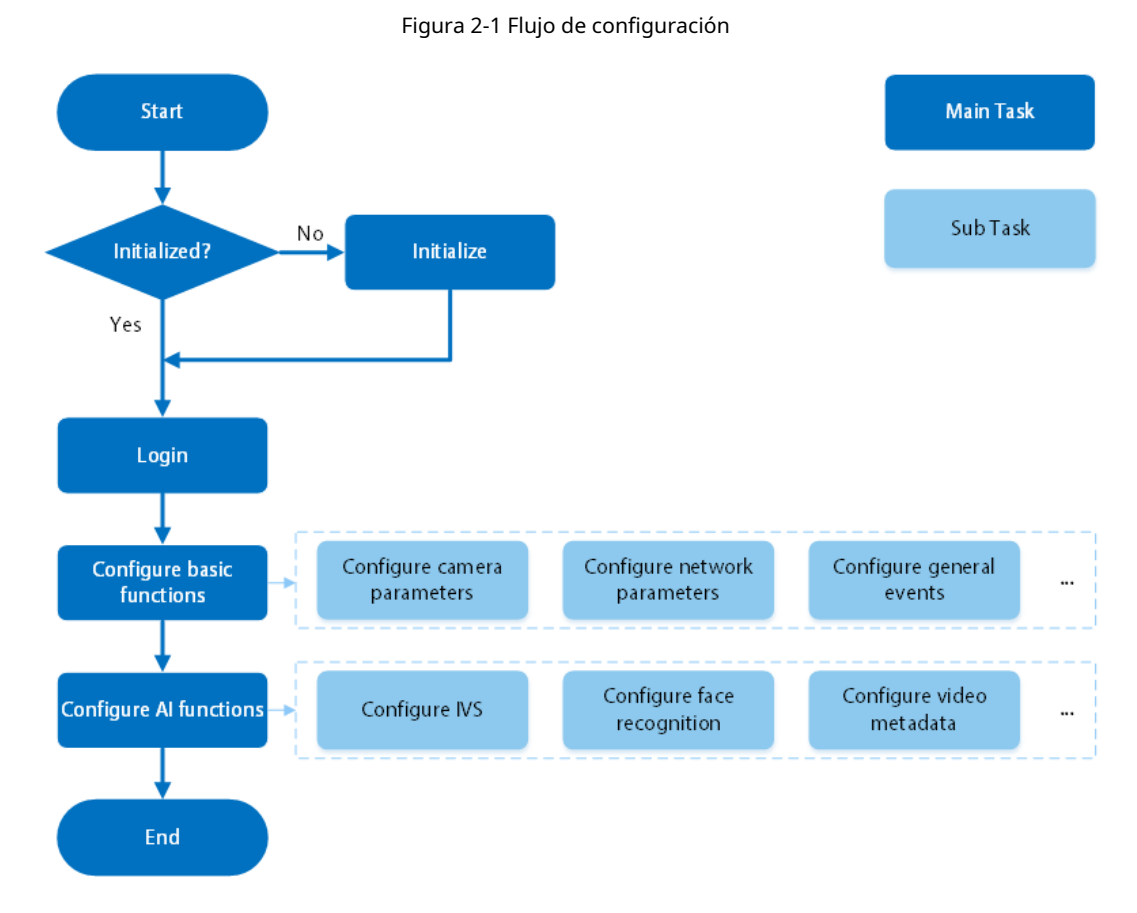

### Tabla 2-1 Descripción del flujo

| Configuración                | Descripción                                                                                                    | Referencia                             |
|------------------------------|----------------------------------------------------------------------------------------------------|----------------------------------------|
| Inicialización               | Inicialice la cámara cuando la use<br>por primera vez.                                                                                                    | "3 Inicialización del dispositivo"     |
| Acceso                       | Abra el navegador e ingrese la dirección IP<br>para iniciar sesión en la página web. La<br>dirección IP de la cámara es<br>192.168.1.108 de forma predeterminada. | "4.1 Inicio de sesión del dispositivo" |
| Configurar funciones básicas | Configure parámetros de cámara,<br>parámetros de red, eventos generales y<br>más.                                                                                 | "4 Configuración"                      |
| Configurar funciones de IA   | Configure reglas de detección para<br>eventos de IA.                                                                                                    | "9 IA"                                 |

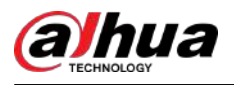

# 3 Inicialización del dispositivo

### Información de contexto

Se requiere la inicialización del dispositivo para el uso por primera vez. Este manual está enfocado al funcionamiento de la página web. También puede inicializar la cámara a través de ConfigTool, NVR (Network Video Recorder) o plataformas como DSS Pro.

 $\square$ 

- Para garantizar la seguridad del dispositivo, proteja su contraseña después de la inicialización y cámbiela periódicamente.
- Al inicializar la cámara, mantenga la IP de la computadora y la IP de la cámara en el mismo segmento.
- Recomendamos utilizar Internet Explorer o Google Chrome.

### Procedimiento

<u>Paso 1</u> Abra el navegador, ingrese la dirección IP de la cámara en la barra de direcciones y luego presione la tecla Enter.

| 1   |   | <br>h . |  |
|-----|---|---------|--|
| 11  |   |         |  |
| 11  |   |         |  |
| . 6 | - |         |  |

La IP es 192.168.1.108 por defecto.

Paso 2 Seleccione el área, el idioma y el estándar de video según la situación real y luego haga clic en **Próximo**.

Figura 3-1 Configuración de región

| g Region Setting | 🖹 Disclaimer               | 🕐 Time Zone Setting | Presword Setting | Au 122 | G Online Update |
|------------------|----------------------------|---------------------|------------------|--------|-----------------|
|                  |                            |                     |                  |        |                 |
|                  | Area                       |                     |                  |        |                 |
|                  | Language<br>Video Standard | English<br>PAL      |                  |        |                 |
|                  |                            |                     |                  |        |                 |
|                  |                            |                     |                  |        |                 |
|                  |                            |                     |                  |        |                 |
|                  |                            |                     |                  |        |                 |

Paso 3 Selecciona el**He leído y acepto los términos del Acuerdo de licencia de software y la Política de privacidad** casilla de verificación y luego haga clic en**Próximo**.

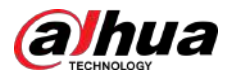

#### Figura 3-2 Descargo de responsabilidad

|                                                                                                    | Software License Agreement                                                                                                    | Privacy Policy                                                                                                    |                                                                                                    |
|----------------------------------------------------------------------------------------------------|----------------------------------------------------------------------------------------------------|----------------------------------------------------------------------------------------------------|----------------------------------------------------------------------------------------------------|
| SOFTWARE LICENSE AGREEMENT                                                                                                    |                                                                                                    |                                                                                                    | ~                                                                                                    |
| Last modified: Jun 15, 2020                                                                                                    |                                                                                                    |                                                                                                    | 1                                                                                                    |
| Icona apparent freeinstate interest to a '''<br>bioind by the trains of this Agreement's point<br>of the trains of this Agreement's free<br>this Agreement, you may return this decress/of-<br>this Agreement, you may return this decress/of-<br>this agreement, we of data<br>to present Alternation. Instant gathers agree<br>and using appropriate therhological messares and m<br>protected.<br>Company stak on to personal information prote-<br>shiem, strongs, and deletion of personal informa- | environment / scanding beingt aucordine is<br>protection of the form of this Agreement<br>and agrees to the terms of this Agreement<br>agreement of the form of this Agreement<br>are within the return period to Compare<br>for a state of the terms of the terms of the<br>result scale. Information Company will<br>require the scale terms of the scale for the<br>result scale. Information Company will<br>agreement system to make sure flating of<br>this and the model the Product Privacy<br>form and the model the Product Privacy<br>form and commutance, your personal in | An energy position of comparison of the second<br>in piece densities and an energy of the second<br>in piece densities of the second second s | we are been as a signed to be<br>user, and click the "disagned" to be<br>user, and click the "disagned"<br>you do not a space to the terms of<br>purchased from for a refund, but<br>while ordered furctions: such as on-<br>ssing principles provided by lase<br>of and your legal sights are well<br>usion about the collection, usage,<br>with Product Privacy Publicy, for |
| Libror read and arrest to the terms of the Solitan                                                                                                    | on Licensus Armanmant and Drivery Delle-                                                                                                    |                                                                                                    |                                                                                                    |

<u>Etapa 4</u> Configure los parámetros de tiempo y luego haga clic en**Próximo**.

Figura 3-3 Configuración de zona horaria

| Date Format         | YYYY-MM-DO                |                  |              |  |
|---------------------|---------------------------|------------------|--------------|--|
| Time Zone           | (UTC-11:00) Coordinated 0 | niversal Time-11 |              |  |
| System Time         | 2021-07-14 🛛 🖂            | 17:22:07 🔅       | Sync with PC |  |
| Will be modified as | 2021-07-13 22:20:07       |                  |              |  |
|                     |                           |                  |              |  |
|                     |                           |                  |              |  |
|                     |                           | Next             | <b>1</b>     |  |
|                     |                           |                  |              |  |
|                     |                           |                  |              |  |

Paso 5 Establezca la contraseña para la cuenta de administrador.

Figura 3-4 Configuración de contraseña

| ු Region Setting — 🕢 Disclaimer — 🕢 Time Zone Setting 🥜 Reservord Setting අති P29 🔗 Online Update |  |
|---------------------------------------------------------------------------------------------------|--|
| Uvername, admin New Passaord Confirm Passaord                                                     |  |
| Eschal Address<br>For password reset. Recommended or improved in time.                            |  |
| Kéit                                                                                              |  |

7

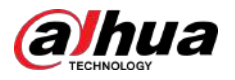

### Tabla 3-1 Descripción de la configuración de contraseña

| Parámetro                       | Descripción                                                                                                    |
|---------------------------------|----------------------------------------------------------------------------------------------------|
| Nombre de usuario               | El nombre de usuario predeterminado es administrador.                                                                                                    |
| Nueva contraseña                | La contraseña debe constar de 8 a 32 caracteres que no estén en blanco y                                                                                                    |
| confirmar Contraseña            | números y caracteres especiales (excluyendo ' "; : &). Establezca una contraseña<br>de alto nivel de seguridad de acuerdo con las Aviso de seguridad de contraseña.                                                                                                    |
| Dirección de correo electrónico | Ingrese una dirección de correo electrónico para restablecer la contraseña. Está seleccionado de forma predeterminada.<br>Cuando necesite restablecer la contraseña de la cuenta de administrador, se enviará un<br>código de seguridad para restablecer la contraseña a la dirección de correo electrónico<br>reservada. |

Paso 6 Hacer clic**Próximo**, y luego el**P2P**Se muestra la página.

Figura 3-5 P2P

| <b>2</b> 922                                                                                                    |
|----------------------------------------------------------------------------------------------------|
| The Imou will be enabled to assist you in remotely managing your device. We need to collect your IP address, MAC address, device name, device SN after enabling imou and<br>connecting to the Internet. All collected into is used only for the purpose of remote access. Please un-select the check box if you do not agree to enable the imou function. |
| 同義的な範囲                                                                                                    |
| Please scan the OR<br>code on the actual<br>interface.                                                                                                    |
| ■希望的第一日本書書書書書書書書書書書書書書書書書書書書書書書書書書書書書書書書書書書書                                                                                                    |
|                                                                                                    |
|                                                                                                    |
| Mait                                                                                                    |
|                                                                                                    |

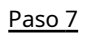

Hacer clic**Próximo**,y luego haga clic**Fin**para completar la inicialización.

Figura 3-6 Actualización en línea

| ⊘ Region Setting — ⊘ Disclaimer —— ⊘ Time Zone Setting 💮 Password Setting 💮 P2P ——— 🚓 Online Update                                                                                                    |
|----------------------------------------------------------------------------------------------------|
| Z Auto Check for Updates                                                                                                    |
| Notify me when updates are available. The system checks for updates daily. To inform you of the latest firmware updates for your device, we need to collect device info such<br>as IP address, device nume, language preference, firmware venian, device 3N, etc. All collected info is used only for the purposes of verifying device validity and pushing<br>update rotifications. You can withdraw your current at any time by opening MAINTAN->Manager->Update on device interface. |
|                                                                                                    |
|                                                                                                    |
|                                                                                                    |
| Test                                                                                                    |
|                                                                                                    |

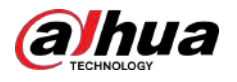

# 4 Configuración

Este capítulo presenta las configuraciones básicas de la cámara, incluida la configuración de parámetros locales, cámara, red, PTZ, eventos, almacenamiento, información del sistema, registro y más.

Puede configurar la cámara, el evento y el sistema mediante dos métodos. Esta sección utiliza el método 1 como ejemplo.

- Método 1: haga clic luego seleccione el elemento correspondiente.
- Método 2: haga clic en el icono correspondiente en la página principal

### 4.1 Inicio de sesión del dispositivo

Inicie sesión en la página web del dispositivo a través de un navegador.

#### **Requisitos previos**

- Debe inicializar la cámara antes de iniciar sesión en la página web. Para obtener más información, consulte "3 Inicialización del dispositivo".
- Al iniciar sesión en la página web, mantenga la IP de la computadora y la IP de la cámara en la misma red.

#### Procedimiento

Paso 1 Abra el navegador, ingrese la dirección IP del dispositivo (192.168.1.108 de forma predeterminada) en el cuadro de dirección y luego presione la tecla Intro.

Paso 2 Ingrese el nombre de usuario y la contraseña. El

nombre de usuario es administrador por defecto.

### <u>Orr</u>

Haga clic en "¿Olvidó su contraseña?" para restablecer la contraseña a través de la dirección de correo electrónico que se establece durante la inicialización. Para obtener más información, consulte "4.8.3.2 Restablecer contraseña".

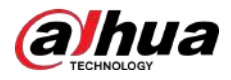

Figura 4-1 Iniciar sesión

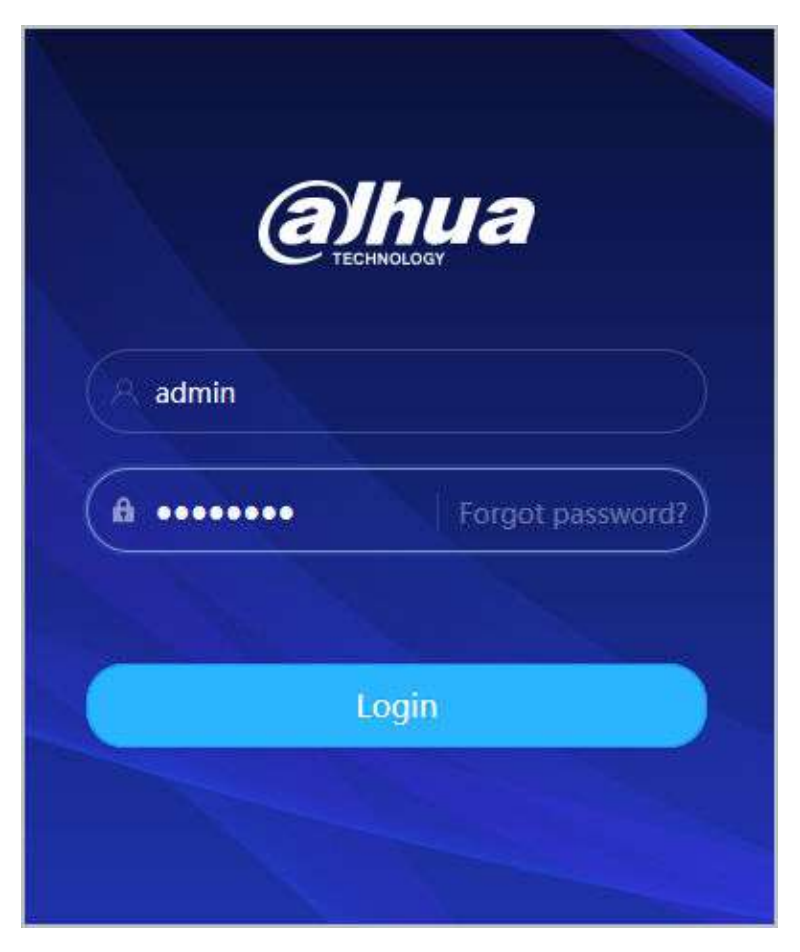

<u>Paso 3</u>

Hacer clic**Acceso**.

ElVivirSe muestra la página. Para obtener más información, consulte "6.1 Página en vivo".

Haga cien la esquina superior izquierda de la página para mostrar la página principal.

Figura 4-2 Página principal

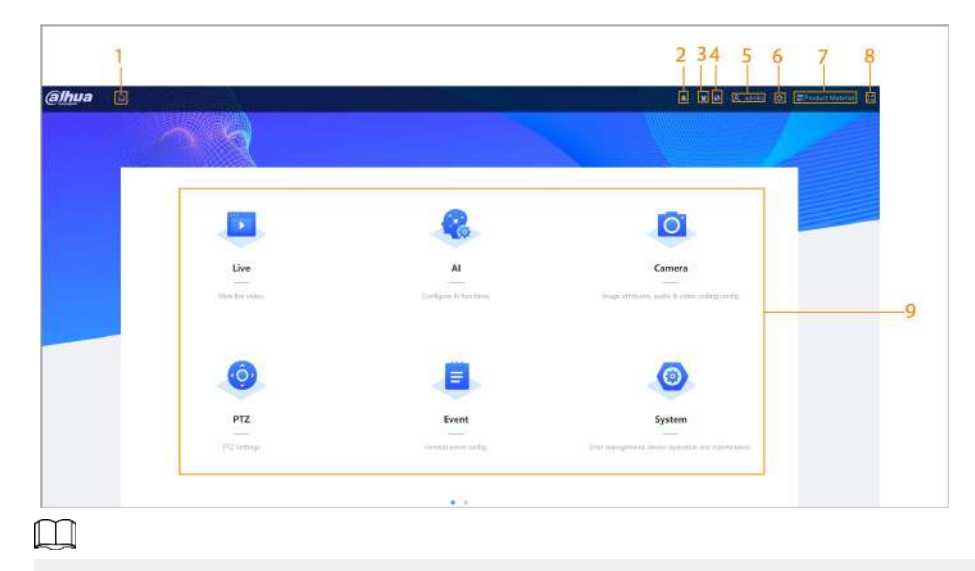

Para iniciar sesión por primera vez, debe instalar el complemento. Siga las instrucciones que aparecen en pantalla para completar la descarga y la instalación.

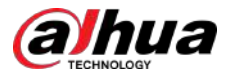

### Tabla 4-1 Descripción de la página principal

| No. | Botón              | Descripción                                                                                                    |
|-----|--------------------|----------------------------------------------------------------------------------------------------|
| 1   |                    | Mostrar la página principal.                                                                                                    |
| 2   | *                  | Suscríbete a la alarma. Para obtener más información, consulte "4.6.1.4.2 Suscripción a información de alarma".                                                                                                    |
| 3   | 1                  | Fija la piel.                                                                                                    |
| 4   | 0                  | Establece el idioma.                                                                                                    |
| 5   | 名 admin            | <ul> <li>Haga clic y seleccione <b>Reanudar</b>y la cámara se reinicia.</li> <li>Haga clic y seleccione <b>Cerrar sesión</b>para volver a la página de inicio de sesión.</li> </ul>                                                                                                    |
| 6   | 0                  | Configurar los parámetros básicos. Para obtener más información, consulte "4 Configuración".                                                                                                    |
| 7   | B Product Material | Escanea el código QR para obtener el material del producto.                                                                                                    |
| 8   | 20                 | <ul> <li>Haga clic en el icono para ingresar al modo de pantalla completa.</li> <li>Haga clic salir del modo de pantalla completa.</li> </ul>                                                                                                    |
| 9   | Pagina principal   | <ul> <li>La página principal incluye los siguientes módulos. Haga clic en la parte sobre el inferior de la página para cambiar entre varias interfaces.</li> <li>En vivo: vea la imagen de monitoreo en tiempo real.</li> <li>AI: Configura las funciones AI de la cámara.</li> <li>Cámara: configure los parámetros de la cámara, incluidos los parámetros de imagen, los parámetros del codificador y los parámetros de audio.</li> <li>PTZ: Configuración de funciones PTZ.</li> <li>Evento: Configure los parámetros de vinculación de alarmas de eventos generales.</li> <li>Sistema: configure los parámetros básicos del sistema, administre usuarios y periféricos, mantenga y actualice el sistema.</li> <li>Seguridad: verifique el estado de seguridad del dispositivo y configure las funciones de seguridad.</li> <li>Grabar: Configure funciones de grabación, reproduzca o descargue videos grabados.</li> <li>Imagen: configure funciones de imagen, reproduzca o descargue archivos de imágenes.</li> </ul> |

# 4.2 Locales

Puede seleccionar el protocolo y configurar la ruta de almacenamiento para instantáneas en vivo, grabaciones en vivo, instantáneas de reproducción, descargas de reproducción y clips de video.

### Procedimiento

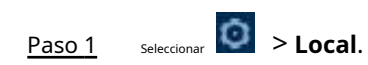

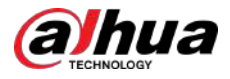

### Figura 4-3 Locales

| Protocol          | TCP Port O UDP Port O RTP Multicast                                                                                                    |        |
|-------------------|----------------------------------------------------------------------------------------------------|--------|
| Record Path       |                                                                                                    |        |
| Live Record       | CVL/service/CVL/Service/CVL/service/CVL/servic | Browse |
| Playback Download | C: Constantial Constant Style internet                                                                                                    | Browse |
| Video Clip        | CNLam(004)24605(correct/vitra/lips                                                                                                    | Browse |
| Snapshot Path     |                                                                                                    |        |
| Live Snapshot     | CNUmm CNIP COST de la Dementica d'Arente qui trat                                                                                                    | Browse |
| Playback Snapshot | C/UraniUBDRD AntiOnenica/Anaplanting/hol                                                                                                    | Browse |

Paso 2 Configura los parámetros de reproducción.

Protocolo: tipo de protocolo de transporte de red, que admite puerto TCP (Protocolo de control de transmisión), puerto UDP (Protocolo de datagramas de usuario) y multidifusión.

Ш

Antes de seleccionar**Multidifusión**, debe configurar los parámetros de multidifusión de antemano. Para obtener más información, consulte "4.4.9 Multidifusión".

Paso 3 Hacer clic**Navegar**para seleccionar la ruta de almacenamiento para instantáneas en vivo, grabaciones en vivo, instantáneas en reproducción, descargas en reproducción y clips de video.

Tabla 4-2 Descripción del parámetro local

| Parámetro                | Descripción                                                                                                    |                                                |  |  |
|--------------------------|----------------------------------------------------------------------------------------------------|------------------------------------------------|--|--|
| Protocolo                | Puede seleccionar el protocolo de transmisión de red desde <b>tcp,UDP</b> y<br><b>Multidifusión</b> .<br>[]                                         |                                                |  |  |
|                          | Antes de seleccionar <b>Multidifusión</b> ,asegúrese de haber configurado el <b>Multidifusión</b><br>parámetros.                                    |                                                |  |  |
| Grabación en vivo        | El vídeo grabado de <b>Vivir</b> página.<br>La ruta predeterminada es C:\Usuarios\ <i>administración</i> \WebDescargar<br>\LiveRecord.              | admin" en la ruta se                           |  |  |
| Descarga de reproducción | El vídeo descargado de <b>Reproducción</b> página.<br>La ruta predeterminada es C:\Usuarios\ <i>administración</i><br>\WebDescargar\PlaybackRecord. | refiere a la cuenta que se<br>está utilizando. |  |  |

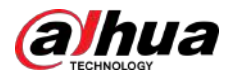

| Parámetro                   | Descripción                                                                                                    |  |
|-----------------------------|----------------------------------------------------------------------------------------------------|--|
| Vídeoclips                  | El vídeo recortado de <b>Reproducción</b> página.<br>C:\Usuarios\ <i>administración</i> \WebDescargar\VideoClips.                                |  |
| Instantánea en vivo         | La instantánea de <b>Vivir</b> página.<br>La ruta predeterminada es C:\Usuarios\ <i>administración</i><br>\WebDescargar\LiveSnapshot.            |  |
| Instantánea de reproducción | La instantánea de <b>Reproducción</b> página.<br>La ruta predeterminada es C:\Usuarios\ <i>administración</i><br>\WebDescargar\PlaybackSnapshot. |  |

Etapa 4 Hacer clic**Aplicar**.

### Operaciones relacionadas

- Hacer clic**Actualizar**para actualizar los parámetros de la página actual.
- Hacer clicPor defectopara restaurar los valores de parámetros predeterminados.

# 4.3 Cámara

Esta sección presenta la configuración de la cámara, incluida la configuración de parámetros de imagen, parámetros del codificador y parámetros de audio.

 $\square$ 

Los parámetros de la cámara pueden diferir según el dispositivo.

### 4.3.1 Configuración de los parámetros de imagen

Configure los parámetros de la imagen según la situación real, incluida la imagen, la exposición, la luz de fondo, el balance de blancos, día/noche y más.

### 4.3.1.1 Diseño de página

Configure los parámetros de la cámara para mejorar la claridad de la imagen y garantizar que la vigilancia funcione bien.

La cámara admite dos modos de trabajo:**Autoadaptativo**y**Escena personalizada**. Puede seleccionar 9 tipos de archivos de configuración, incluidos día, noche, luz general y frontal, para configurar y ver los parámetros de configuración y efectos bajo el tipo correspondiente, incluida imagen, exposición y luz de fondo.

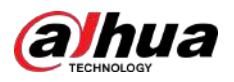

### Figura 4-4 Condiciones de la cámara (cámara común)

|                                                                                                    | Profile                     | Day                     |          |      |
|----------------------------------------------------------------------------------------------------|-----------------------------|-------------------------|----------|------|
| an a second and a second and a second and a second a second a s | Image                       | Style                   | Standard |      |
|                                                                                                    | Exposure<br>Backlight       | Brightness              |          | + 50 |
|                                                                                                    | WB<br>Day/Night             | Contrast<br>Saturation  |          | + 50 |
|                                                                                                    | Focus & Zoom<br>Illuminator | Chroma Gain Suppression |          | + 50 |
|                                                                                                    | Defog                       | Sharpness               |          | + 50 |
|                                                                                                    |                             | Sharpness Suppression   |          | + 50 |
| •                                                                                                    |                             | Gamma                   |          | + 50 |
|                                                                                                    |                             | Flip                    | 0'       | ~    |
|                                                                                                    |                             | Image Freeze            |          |      |

### 4.3.1.2 Configuración del modo de funcionamiento

Seleccione el modo de trabajo según sea necesario, incluida la escena autoadaptable y personalizada.

#### Procedimiento

<u>Paso 1</u> Paso 2 Hacer clic on la esquina superior derecha de la página y luego seleccione**Cámara>Imagen**.

- Seleccione la cámara que necesita configurarse en la lista desplegable "Canal" y luego seleccione el modo de trabajo en la parte superior de la página.
  - Autoadaptable: la cámara coincide automáticamente con el tipo de archivo de configuración apropiado según los diferentes entornos.

Si seleccionas Autoadaptativo, Ve directo a Paso 5.

• Escena personalizada: la cámara monitorea según la configuración del tipo de perfil en diferentes momentos.

Si seleccionas**Escena personalizada**, Ve directo a<u>Paso 3</u> . Seleccione el

<u>Paso 3</u> tipo de archivo de configuración.

Puede seleccionar 9 tipos de archivos de configuración, incluidos**general,día,noche,Luz delantera**y **iluminar desde el fondo**para establecer y ver los parámetros de configuración y efectos bajo el tipo correspondiente, incluyendo imagen, exposición y luz de fondo.

Etapa 4 Establecer planes de tiempo.

Puede establecer un horario diario por mes.

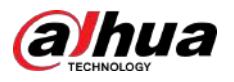

#### Figura 4-5 Configuración del plan de tiempo

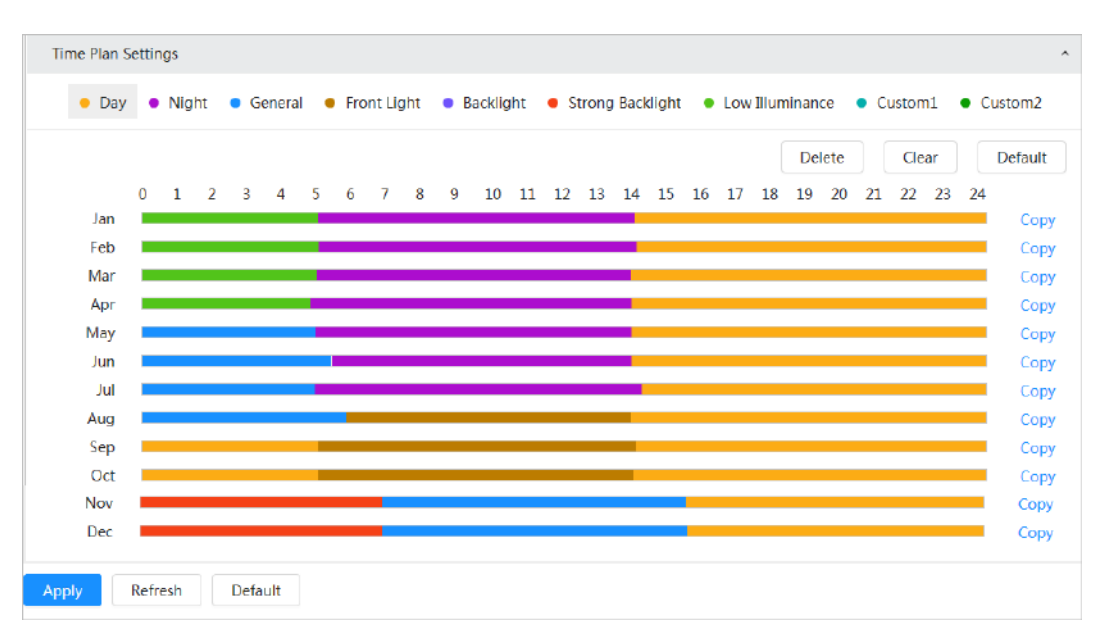

1. Haga clic**Configuración del plan de tiempo**o para abrir el plan de tiempo.

2. Haga clic para configurar el tipo de archivo, por ejemplo.general, Arrastre hacia la izquierda en la línea de tiempo para establecer el período de tiempo usandogeneraltipo.

De la misma manera, puede configurar períodos de tiempo separados al aplicar otros tipos de archivos, incluidos**Día**, **Noche**yLuz delantera.

```
\square
```

El período de tiempo se establece como**DíayNoche**por defecto. Hacer clic**BorraroClaro**antes de comenzar a configurar el período de tiempo.

3. (Opcional) Haga clic**Copiar**;seleccione un mes, luego haga clic**Aplicar**.

El plan de tiempo para el mes actual se puede copiar rápidamente a otros meses. Hacer

```
clicAplicar.
Paso 5
```

## 4.3.1.3 Ajustar la imagen

Puede configurar los parámetros de la imagen. Aquí se pueden ajustar los parámetros reales de la cámara.

Procedimiento

Paso 1 Hacer cli

on la esquina superior derecha de la página y luego seleccioneCámara>Imagen> Imagen.

Seleccione la cámara que necesita configurarse en la lista desplegable "Canal" y luego Paso 2 configure los parámetros.

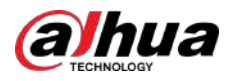

### Figura 4-6 Imagen

| Vorking Mode Self-adaptive Customized Scene |                             |                         |          |      |
|---------------------------------------------|-----------------------------|-------------------------|----------|------|
|                                             | Profile                     | Day                     |          |      |
|                                             | Image                       | Style                   | Standard | v.   |
|                                             | Exposure<br>Backlight       | Brightness              |          | + 50 |
|                                             | WB                          | Contrast                |          | + 50 |
|                                             | Day/Night                   | Saturation              |          | + 50 |
|                                             | Focus & Zoom<br>Illuminator | Chroma Gain Suppression | -        | + 50 |
| P PTZGankas                                 | Defog                       | Sharpness               |          | + 50 |
| •                                           |                             | Sharpness Suppression   |          | + 50 |
|                                             |                             | Gamma                   |          | + 50 |
|                                             |                             | Flip                    | 0°       | ×    |
|                                             |                             | EIS                     |          |      |
|                                             |                             | Image Freeze            |          |      |

Tabla 4-3 Descripción de los parámetros de la imagen

| Parámetro                                 | Descripción                                                                                                    |
|-------------------------------------------|----------------------------------------------------------------------------------------------------|
| Estilo                                    | <ul> <li>Seleccione el estilo de imagen entre suave, estándar y vívido.</li> <li>Estándar: estilo de imagen predeterminado, que muestra el color real de la imagen.</li> <li>Suave: el tono de la imagen es más débil que el real y el contraste es menor.</li> <li>Vívida: La imagen es más vívida que la real.</li> </ul>                                      |
| Brillo                                    | Cambia el brillo general de la imagen. Cuanto mayor sea el valor, más brillante será la<br>imagen. La imagen puede aparecer borrosa si el valor se configura demasiado alto.                                                                                                    |
| Contraste                                 | Cambia el contraste de la imagen. Cuanto mayor sea el valor, mayor será el contraste entre las áreas<br>brillantes y oscuras. Si el valor es demasiado grande, el área oscura será demasiado oscura y el área<br>brillante será más vulnerable a la sobreexposición. La imagen puede aparecer borrosa si el valor se<br>establece en un valor demasiado pequeño. |
| Saturación                                | Establece la intensidad de los colores. Cuanto mayor sea el valor, más profundo será el color. El valor de saturación no cambia el brillo de la imagen.                                                                                                    |
| <sup>Ganancia</sup> de croma<br>Supresión | Reduce el color de la imagen y evita que sea demasiado fuerte. Cuanto mayor sea el valor,<br>más fuerte será el efecto.                                                                                                    |
|                                           | Este parámetro tiene efecto solo cuando la cámara se encuentra en un entorno con baja<br>luminosidad.                                                                                                    |
| Nitidez                                   | Cambia la nitidez de los bordes de la imagen. Cuanto mayor sea el valor, más claros serán los bordes de la imagen. Si el valor es demasiado alto, es más probable que aparezca ruido en la imagen.                                                                                                    |
| Nitidez<br>Supresión                      | Cambia el nivel de nitidez NCT de la cámara. Cuanto mayor sea el valor, más<br>fuerte será la nitidez CNT.                                                                                                    |
|                                           | Este parámetro tiene efecto solo cuando la cámara se encuentra en un entorno con baja<br>luminosidad.                                                                                                    |
| Gama                                      | Cambie el brillo y el contraste de la imagen de forma no lineal. Cuanto mayor sea el valor, más brillante será la imagen.                                                                                                    |

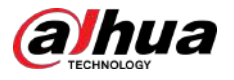

| Parámetro       | Descripción                                                                                                    |
|-----------------|----------------------------------------------------------------------------------------------------|
|                 | Cambie la dirección de visualización de la imagen.                                                                                                    |
| Voltear         | • Normal: la visualización normal de la imagen.                                                                                                    |
|                 | <ul> <li>Reflexión: La imagen se mueve hacia arriba y hacia abajo.</li> </ul>                                                                               |
|                 | La estabilización de imagen óptica (OIS) se utiliza para resolver eficazmente el problema de la vibración de                                                |
|                 | la imagen durante el uso mediante el algoritmo ISP y la tecnologia óptica, presentando asi imágenes más<br>claras. Está "Activado" de forma predeterminada. |
| OIS             | • Esta función está disponible en modelos selectos.                                                                                                    |
|                 | • La estabilización de imagen óptica y la estabilización de imagen electrónica no se pueden                                                                 |
|                 | habilitar al mismo tiempo.                                                                                                    |
|                 | La estabilización electrónica de imagen (EIS) se utiliza para resolver eficazmente el problema de la vibración                                              |
|                 | ue la imagen uurante el uso, presentanuo asi imagenes mas ciaras. Esta apagato por delecto.                                                                 |
| EIS             | • Este parámetro tiene efecto solo cuando el dispositivo se encuentra en un entorno con                                                                     |
|                 | baja luminosidad.                                                                                                    |
|                 | Esta función esta disponible en modelos selectos.                                                                                                    |
|                 | <ul> <li>La estabilización de imagen optica y la estabilización de imagen electrónica no se pueden<br/>habilitar al mismo tiempo.</li> </ul>                |
| Congelar imagen | Después de habilitar esta función, la imagen en el preajuste llamado se muestra                                                                             |
|                 | directamente si llama a un preajuste o recorrido, y no se muestran imágenes durante la<br>rotación de la cámara.                                            |
|                 |                                                                                                    |

Paso 3 Hacer clicAplicar.

# 4.3.1.4 Exposición

### Información de contexto

Configure el iris y el obturador para mejorar la claridad de la imagen.

Las cámaras con WDR no admiten exposiciones prolongadas cuando WDR está habilitado en**Iluminar desde el fondo**.

### Procedimiento

<u>Paso 1</u>

Hacer clic en la esquina superior derecha de la página y luego seleccione**Cámara>Imagen>** Exposición.

<u>Paso 2</u> Seleccione la cámara que necesita ser configurada desde el**Canal**lista desplegable y luego configurar los parámetros.

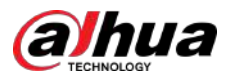

### Figura 4-7 Exposición

| Profile      | Day                   | ×          |        |
|--------------|-----------------------|------------|--------|
| Image        | Anti-flicker          | Outdoor    | V      |
| Exposure     | Mode                  | Auto       | ~      |
| Backlight    | Mode                  | Auto       |        |
| WB           | Exposure Compensation | -          | + 50   |
| Day/Night    | AE Recovery           | 15min      | $\sim$ |
| Focus & Zoom |                       |            |        |
| Illuminator  | 20100                 |            |        |
| Defog        | Level                 | — <b>—</b> | + 50   |
|              | 3D NR                 |            |        |
|              | Level                 |            | + 50   |
|              | Advanced NR           |            |        |

Tabla 4-4 Descripción de los parámetros de exposición

| Parámetro       | Descripción                                                                                                    |
|-----------------|----------------------------------------------------------------------------------------------------|
|                 | Puedes elegir <b>50Hz,60Hz</b> , o <b>Exterior</b> de la lista.                                                                                                    |
| Contra parpadeo | <ul> <li>50Hz:El sistema ajusta automáticamente la exposición según la luz<br/>ambiental para garantizar que no aparezcan rayas.</li> <li>60Hz:El sistema ajusta automáticamente la exposición según la luz<br/>ambiental para garantizar que no aparezcan rayas.</li> <li>Exterior:Si seleccionasExterior, el modo de exposición se puede configurar enGanar<br/>prioridad, Prioridad de obturadoryPrioridad del iris. Diferentes dispositivos admiten<br/>diferentes modos de exposición.</li> </ul>                                                                                                    |
|                 | Configure los modos de exposición. Puedes elegirAuto,Manual,Prioridad del iris,Prioridad de obturadory                                                                                                    |
| Modo            | <ul> <li>Ganar prioridad. ElAutoEl modo está seleccionado de forma predeterminada.</li> <li>Auto:La exposición se ajusta automáticamente según el brillo de la escena si el brillo general de las imágenes está dentro del rango de exposición normal.</li> <li>Manual:Puedes ajustar elGanar,Obturador, yIrisvalor manualmente.</li> <li>Prioridad del iris:Puede configurar el iris en un valor fijo y la cámara ajustará el valor del obturador. Si el brillo de la imagen no es lo suficientemente alto y el valor del obturador ha alcanzado su límite superior o inferior, el sistema ajusta el valor de ganancia automáticamente para garantizar que la imagen tenga el brillo ideal.</li> <li>Prioridad de obturador:Puede personalizar el rango de obturación. La cámara ajusta automáticamente la apertura y la ganancia según el brillo de la escena.</li> <li>Ganar prioridad:El valor de ganancia y el valor de compensación de exposición se pueden ajustar manualmente.</li> </ul> |
| Ganar           | Si seleccionas <b>Ganar prioridad</b> o <b>Manual</b> , puede configurar el rango de ganancia para aumentar<br>automáticamente la ganancia de la cámara cuando la iluminación es baja, obteniendo así una<br>imagen clara.                                                                                                    |
| Obturador       | Establezca el tiempo de exposición efectivo. Cuanto menor sea el valor, más corto será el tiempo de exposición.                                                                                                    |

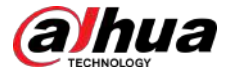

| Parámetro                                            | Descripción                                                                                                    |                                                                                                    |  |
|------------------------------------------------------|----------------------------------------------------------------------------------------------------|----------------------------------------------------------------------------------------------------|--|
| Rango de obturación                                  | Si seleccionas <b>Prioridad de obturador</b> o <b>Manual</b> y seleccione <b>Obturado</b><br>rango de obturación en unidades de ms.                                                                                                    | orcomo <b>Costumbre</b> , puede configurar el                                                              |  |
| Iris                                                 | Puede configurar el flujo luminoso de la cámara. Cuanto mayor sea el valor del iris, más brillante será la imagen.                                                                                                    |                                                                                                    |  |
| Exposición<br>Compensación                           | Puede configurar el valor de compensación de exposició<br>Cuanto mayor sea el valor, más brillante será la imagen.                                                                                                    | n. El valor oscila entre 0 y 100.                                                                          |  |
| Exposición<br>ajustamiento<br><sup>velocidad</sup>   | Puede configurar la velocidad de ajuste de la exposición.                                                                                                    | . El valor oscila entre 0 y 100.                                                                           |  |
| ganancia superior<br>límite                          | Puede establecer el umbral de ganancia superior de exp<br>100.                                                                                                    | osición. El valor oscila entre 0 y                                                                         |  |
| Baja velocidad<br>obturador                          | En un entorno de baja luminosidad, tomar imágenes gastando e<br>reduce efectivamente el ruido de la imagen, pero las imágenes c<br>aparecer borrosas.                                                                                                    | el tiempo de exposición automática<br>de objetos en movimiento pueden                                      |  |
| Más bajo<br>umbral de<br>baja velocidad<br>obturador | Puede establecer el umbral inferior del obturador de baja ve<br>menor sea el valor, más rápido será el obturador.                                                                                                    | elocidad de la cámara. Cuanto                                                                              |  |
| Recuperación AE                                      | La exposición automática es un sistema automatizado de cámara digital que ajusta la apertura y/o la velocidad de obturación, en función de las condiciones de iluminación externa de imágenes y vídeos. Si ha seleccionado un tiempo de "Recuperación AE", el modo de exposición se restaurará al modo anterior después de ajustar el valor del iris. Hay cinco opciones: Apagado, 5 min, 15 min, 1 hora y 2 horas. |                                                                                                    |  |
| Reducción de ruido 2D                                | Promedie el píxel de una imagen de un solo cuadro con otro<br>imagen. Cuanto mayor sea el nivel, menor será el ruido y las                                                                                                    | os píxeles para reducir el ruido de la<br>s imágenes aparecerán más borrosas.                              |  |
| Reducción de ruido 3D                                | Reduzca el ruido de las imágenes de varios fotogramas (al menos dos fotogramas) utilizando<br>información entre fotogramas entre dos fotogramas adyacentes en un vídeo. Cuanto mayor<br>sea el nivel, menor será el ruido y mayor será la mancha residual.                                                                                                    |                                                                                                    |  |
| Nivel                                                | Grado de reducción de ruido. El valor oscila entre 0 y<br>menor será el ruido.                                                                                                    | 100. Cuanto mayor sea el valor,                                                                            |  |
| NR avanzado                                          | Puede suprimir el ruido en el dominio del tiempo y<br>del espacio según el método de filtro de vídeo.                                                                                                    |                                                                                                    |  |
| Dominio del tiempo<br>calificación                   | Puede establecer la calificación del dominio del tiempo. El<br>valor oscila entre 0 y 100.                                                                                                    | Algunos modelos no admiten<br>reducción de ruido avanzada, grado en<br>el dominio del tiempo o grado en el |  |
| dominio espacial                                     | Puede establecer el grado del dominio espacial. El valor oscila entre 0 y 100.                                                                                                    | dominio espacial.                                                                                          |  |

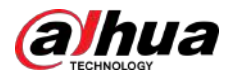

### 4.3.1.5 Luz de fondo

Puede seleccionar el modo de retroiluminación entre BLC, WDR y HLS.

### Procedimiento

Paso 1

Hacer clic el fondo.

<u>Paso 2</u> Seleccione la cámara que necesita configurarse en la lista desplegable "Canal" y luego seleccione un modo de retroiluminación de la lista.

| Profile      |      | Day | ~   |   |
|--------------|------|-----|-----|---|
| Image        | Mode |     | Off | ^ |
| Exposure     |      |     | Off |   |
| Backlight    |      |     | BLC |   |
| WB           |      |     | ULC |   |
| Day/Night    |      |     | HLC |   |
| Focus & Zoom |      |     | WDR |   |
| Illuminator  |      |     |     |   |
| Defog        |      |     |     |   |

Figura 4-8 Modo de luz de fondo

#### Tabla 4-5 Descripción de los parámetros de retroiluminación

| Parámetro | Descripción                                                                                                    |
|-----------|----------------------------------------------------------------------------------------------------|
|           | Habilite BLC, la cámara puede obtener una imagen más clara de las áreas oscuras del<br>objetivo al disparar contra la luz. Puede seleccionar el modo predeterminado o el modo<br>personalizado.                                                                                                    |
| BLC       | <ul> <li>Cuando está en modo predeterminado, el sistema ajusta automáticamente la exposición<br/>según las condiciones de iluminación ambiental para garantizar la claridad del área más<br/>oscura.</li> </ul>                                                                                                    |
|           | <ul> <li>Cuando está en modo personalizado, el sistema ajusta automáticamente la exposición solo al área<br/>establecida de acuerdo con las condiciones de iluminación ambiental para garantizar que la<br/>imagen del área establecida tenga su brillo ideal.</li> </ul>                                                                                                    |
| WDR       | El sistema atenúa las áreas brillantes y compensa las áreas oscuras para garantizar<br>la claridad de todas las áreas. Cuanto mayor sea el valor, más intensa será la<br>oscuridad, pero más intenso será el ruido.                                                                                                    |
|           | Es posible que se produzcan algunos segundos de pérdida de vídeo cuando el dispositivo cambie al modo WDR desde otros modos.                                                                                                    |
| CHL       | Habilite HLC cuando haya luz extremadamente intensa en el entorno (como una estación<br>de peaje o un estacionamiento). La cámara atenúa las luces intensas y reduce el tamaño<br>de la zona de Halo para reducir el brillo de toda la imagen, de modo que la cámara pueda<br>capturar rostros humanos o detalles de matrículas de automóviles con claridad. Cuanto<br>mayor sea el valor, más evidente será el efecto HLS. |

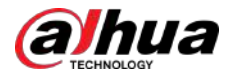

### 4.3.1.6 Equilibrio de blancos

La función de balance de blancos puede corregir la desviación de color para garantizar la precisión del color. Cuando está en modo WB, los objetos blancos se muestran en un color blanco dependiendo del entorno.

### Procedimiento

<u>Paso 1</u> <u>Paso 2</u> Hacer clic on la esquina superior derecha de la página y luego seleccione**Cámara>Imagen>BM**.

Seleccione la cámara que necesita configurarse en la lista desplegable "Canal" y luego configure**Modo de equilibrio de blancos**.

| Profile      |      | Day | ~           |   |
|--------------|------|-----|-------------|---|
| Image        | Mode |     | Auto        | ^ |
| Exposure     |      |     | Auto        | ^ |
| Backlight    |      |     | Indoor      |   |
| WB           |      |     | Outdoor     |   |
| Day/Night    |      |     | ATIA        |   |
| Focus & Zoom |      |     | ATW         |   |
| Illuminator  |      |     | Manual      |   |
| Defog        |      |     | Sodium Lamp |   |
| Ū            |      |     | Natural     |   |
|              |      |     | Street Lamp | ~ |

Figura 4-9 Balance de blancos

Tabla 4-6 Descripción de los parámetros del balance de blancos

| Parámetro        | Descripción                                                                                                    |
|------------------|----------------------------------------------------------------------------------------------------|
| Auto             | El sistema compensa WB según la temperatura del color para garantizar la precisión del<br>color.                                                                           |
| Interior         | El sistema compensa WB por la situación general de la iluminación interior para garantizar la precisión del color.                                                         |
| Exterior         | El sistema compensa automáticamente el balance de blancos en la mayoría de los entornos exteriores con luz<br>natural o artificial para garantizar la precisión del color. |
| ATW              | Cuando se realiza un seguimiento del dispositivo, el sistema compensa automáticamente el balance de blancos para garantizar la precisión del color.                        |
| Manual           | Configure la ganancia de rojo y la ganancia de azul manualmente. El sistema compensa automáticamente el balance de<br>blancos según la temperatura del color.              |
| Lámpara de sodio | El sistema compensa WB con respecto a la lámpara de sodio para garantizar la precisión del color.                                                                          |
| Luz natural      | El sistema compensa automáticamente el balance de blancos en entornos sin luz artificial para<br>garantizar la precisión del color.                                        |
| Farola           | El sistema compensa WB para garantizar la precisión del color en escenas nocturnas al aire libre.                                                                          |
| D 2              |                                                                                                    |

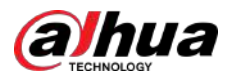

# 4.3.1.7 Día/Noche

Configure el modo de visualización de la imagen. El sistema cambia entre el modo color y blanco y negro según la condición real.

### Procedimiento

<u>Paso 1</u>

Hacer clic en la esquina superior derecha de la página y luego seleccione**Cámara>Imagen>Día/** Noche.

<u>Paso 2</u>

Seleccione la cámara que necesita ser configurada desde el**Canal**lista desplegable y luego configurar los parámetros.

Figura 4-10 Modo Día/Noche

| Profile      | Day         | Y      |        |
|--------------|-------------|--------|--------|
| Image        | Mode        | Auto   | $\vee$ |
| Exposure     | Sensitivity | Medium | V      |
| Backlight    |             |        |        |
| WB           | Delay       | 10 sec | $\sim$ |
| Day/Night    |             |        |        |
| Focus & Zoom |             |        |        |
| T11          |             |        |        |
| lluminator   |             |        |        |

Tabla 4-7 Descripción de los parámetros del modo Día/Noche

| Parámetro    | Descripción                                                                                                    |
|--------------|----------------------------------------------------------------------------------------------------|
|              | Puede seleccionar el modo de visualización del dispositivo desde <b>Color,Auto</b> , y <b>B/N</b> .                                                                                            |
| Modo         | <b>Día/Noche</b> La configuración es independiente de <b>Perfil</b> configuración<br>de gestión.                                                                                               |
| Widdo        | • <b>Color</b> :El sistema muestra la imagen en color.                                                                                                    |
|              | <ul> <li>Auto:El sistema cambia entre color y blanco y negro según las<br/>condiciones reales.</li> </ul>                                                                                      |
|              | • <b>B/N</b> :El sistema muestra una imagen en blanco y negro.                                                                                                    |
|              | Esta configuración está disponible sólo cuando configura <b>Auto</b> en <b>Modo</b> .                                                                                                    |
| Sensibilidad | Puede configurar la sensibilidad de la cámara al cambiar entre el modo color y<br>blanco y negro. Cuanto mayor sea la sensibilidad, más fácil será activar el<br>interruptor.                  |
|              | Esta configuración está disponible sólo cuando configura <b>Auto</b> en <b>Modo</b> .                                                                                                    |
| Demora       | Puede configurar el retraso cuando la cámara cambia entre el modo color y blanco y<br>negro. Cuanto menor sea el valor, más rápido la cámara cambiará entre el modo<br>color y blanco y negro. |

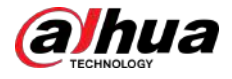

### 4.3.1.8 Enfoque y zoom

Focus & Zoom (zoom digital) se refiere a capturar una parte de la imagen para ampliarla. Cuanto mayor sea el aumento, más borrosas se volverán las imágenes.

### Procedimiento

<u>Paso 1</u>

Hacer clic en la esquina superior derecha de la página y luego seleccione**Cámara>Imagen>** Enfoque y zoom.

<u>Paso 2</u>

Seleccione la cámara que necesita ser configurada desde el**Canal**lista desplegable y luego configure los parámetros de enfoque y zoom.

| Profile               | Day                 | ~         |       |
|-----------------------|---------------------|-----------|-------|
| Image                 | Digital Zoom        |           |       |
| Exposure<br>Backlight | Zoom Speed          | -         | + 100 |
| WB                    | Focus Mode          | Semi Auto | ~     |
| Day/Night             | Near Focus Limit    | Auto      | ~     |
| Focus & Zoom          | Sensitivity         | Default   |       |
| Illuminator<br>Defog  | PFA                 |           |       |
|                       | Expert Mode         |           |       |
|                       | Lens Initialization |           |       |

### Figura 4-11 Enfoque y zoom

### Tabla 4-8 Descripción de los parámetros de enfoque y zoom

| Parámetro                   | Descripción                                                                                                    |
|-----------------------------|----------------------------------------------------------------------------------------------------|
| Zoom digital                | Hacer clic <b>De para habilitar la función de zoom digital.</b> Puedes usar el zoom digital para continuar con la operación de zoom incluso si el zoom óptico está en su valor máximo.                                         |
| Velocidad de zoom           | Ajuste la velocidad del zoom de la cámara. Cuanto mayor sea el valor, más rápida<br>será la velocidad del zoom.                                                                                                    |
|                             | Establecer el modo de enfoque.                                                                                                    |
|                             | <ul> <li>Auto:Una vez que haya algún movimiento o cambio de un objeto en la<br/>imagen de video y la imagen se vuelva borrosa, la cámara volverá a<br/>enfocar automáticamente.</li> </ul>                                     |
| Modo de enfoque             | <ul> <li>Semiautomatico:La cámara enfocará automáticamente cuando hagas clic</li> <li>EnfocaroZoomo cuando se detecta un cambio preestablecido o un interruptor</li> <li>PTZ.</li> </ul>                                       |
|                             | <ul> <li>Manual:La cámara no puede enfocar automáticamente. Necesita ajustar<br/>el enfoque manualmente.</li> </ul>                                                                                                    |
| Cerca del límite de enfoque | Establezca el límite de enfoque cercano de la cámara. Si el límite de enfoque es<br>demasiado pequeño, es posible que la cámara enfoque su domo. Al cambiar el límite de<br>enfoque, se puede cambiar la velocidad de enfoque. |
| Sensibilidad                | Activa la sensibilidad de enfoque de la cámara. Cuanto mayor sea la sensibilidad, más fácil será activar el enfoque.                                                                                                    |

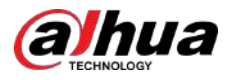

| Parámetro                | Descripción                                                                                                    |
|--------------------------|----------------------------------------------------------------------------------------------------|
| PFA                      | Permitir <b>PFA</b> . Al mover la imagen, la cámara enfoca automáticamente para<br>obtener una imagen clara.                     |
| Modo experto             | Permitir <b>Modo experto</b> . Entrene la cámara para que gire y se enfoque en la ruta especificada.                             |
| Inicialización de lentes | Haga clic en este botón y la lente se inicializará automáticamente. La<br>lente se extenderá para calibrar el zoom y el enfoque. |

Paso 3 (Opcional) Configurar el modo experto.

1. Habilitar**Modo experto**,hacer clic**Agregar**para agregar una nueva escena.

|     | Jedi   |                       |      |        |       | Keiresh |
|-----|--------|-----------------------|------|--------|-------|---------|
| No. | Name   | Lens<br>Magnification | Draw | Status | Apply | Delete  |
| 1   | Scene1 | 40                    | ß    |        | 0     |         |
|     |        |                       |      |        |       |         |
|     |        |                       |      |        |       |         |
|     |        |                       |      |        |       |         |

Figura 4-12 Modo experto

2. Haga clic para ajustar la pantalla de video y dibujar la región de entrenamiento en la pantalla.

 $\square$ 

Solo admite áreas de modelo cerradas (triángulo y polígonos arriba).

3. Haga doble clicAmpliación de lentepara establecer la ampliación del enfoque.

4. Haga clic**Aplicar**para guardar la configuración.

5. Haga clic**Iniciar el entrenamiento de enfoque de escena**.

La escena gira y se enfoca automáticamente en la posición especificada. Una vez finalizado el entrenamiento, el estado de la escena se muestra como**Completo**.

Etapa 4 Hacer clicAplicar.

# 4.3.1.9 Iluminador

Esta configuración está disponible sólo cuando el dispositivo está equipado con iluminador. Los iluminadores comunes se clasifican en luces IR, luz blanca, luces láser y luces de espectro completo.

### Procedimiento

| <u>Paso 1</u> | Hacer clic 💽 en la esquina superior derecha de la página y luego seleccione <b>Cámara&gt;Imagen&gt;</b><br>Iluminador.                                   |  |  |  |
|---------------|----------------------------------------------------------------------------------------------------|--|--|--|
|               |                                                                                                    |  |  |  |
|               | Los distintos modelos de dispositivos admiten distintos tipos de iluminadores. Este manual es<br>sólo para referencia y puede diferir de la página real. |  |  |  |
| Paso 2        | Seleccione la cámara que necesita configurarse en la lista desplegable "Canal" y luego configure el modo iluminador.                                     |  |  |  |

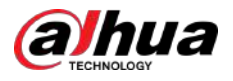

### Figura 4-13 Iluminador (1)

| Profile               | Day          | ~               |        |
|-----------------------|--------------|-----------------|--------|
| Image                 | Fill Light   | Soft Light Mode | $\sim$ |
| Exposure<br>Backlight | Mode         | Zoom Priority   | $\vee$ |
| WB                    | Compensation |                 | + 50   |
| Day/Night             |              |                 |        |
| Focus & Zoom          |              |                 |        |
| Illuminator           |              |                 |        |
| Defog                 |              |                 |        |

### Figura 4-14 Iluminador (2)

| Profile      | Night      | ×       |     |
|--------------|------------|---------|-----|
| Image        | Fill Light | By Time | - V |
| Exposure     | Time Plan  | Setting |     |
| Backlight    | Time Flat  | Setting |     |
| WB           |            |         |     |
| Day/Night    |            |         |     |
| Focus & Zoom |            |         |     |
| Illuminator  |            |         |     |
|              |            |         |     |

### Figura 4-15 Configuración del plan de tiempo

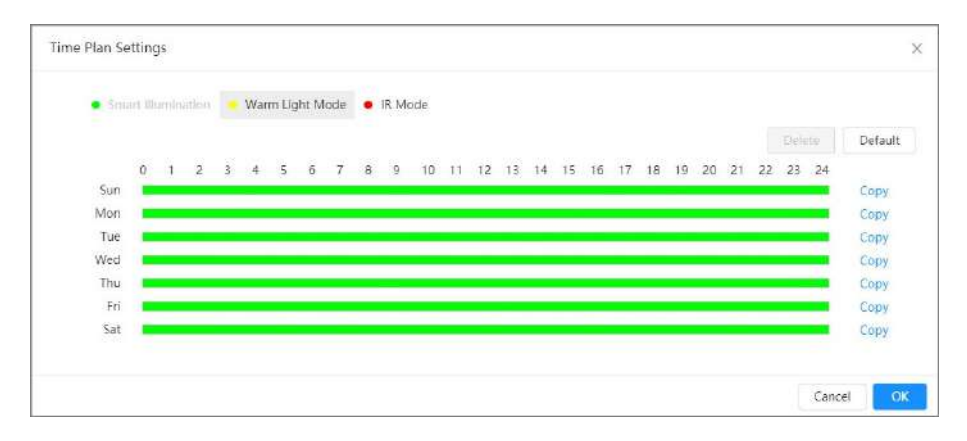

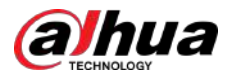

| Parámetro      |        | Descripción                                                                                                    |  |  |  |
|----------------|--------|----------------------------------------------------------------------------------------------------|--|--|--|
|                |        | Cuando la cámara está equipada con iluminador, admite la configuración del modo<br>de iluminación para el iluminador, incluido <b>Modo infrarrojo,Modo de luz blanca</b> ,<br><b>Modo de luz suave,Iluminación inteligente</b> , y <b>A tiempo</b> .                                                                                                    |  |  |  |
| Luz de relleno |        | <ul> <li>Modo infrarrojo:Habilite el iluminador de infrarrojos y la luz blanca se desactivará. Sólo podrá capturar imágenes en blanco y negro después de habilitar esta función.</li> <li>Modo de luz blanca:Habilite la luz blanca y el iluminador de infrarrojos se desactivará. Puede capturar una imagen clara de la escena después de habilitar esta función.</li> <li>Modo de luz cálida:Habilite la luz cálida y el iluminador de infrarrojos se desactivará. Puede capturar una imagen clara de la escena después de habilitar esta función.</li> <li>Modo de luz suave:Habilite el iluminador de infrarrojos y la luz blanca al mismo tiempo y ajuste el brillo de 2 iluminadores para obtener imágenes claras.</li> <li>Iluminación inteligente:Esta función se utiliza principalmente por la noche. La iluminación inteligente aplica el modo IR en la mayoría de situaciones. Cuando ocurre un evento (perímetro, detección de movimiento y detección humana), la cámara cambia automáticamente al modo de luz blanca para vincular la captura de imágenes y la grabación de video en el modo a todo color. La luz blanca se apaga cuando el evento se detiene y luego el modo cambia al modo IR según el brillo ambiental.</li> <li>El estado del iluminador depende principalmente del tiempo y del entorno. Si la iluminación inteligente se activa por la noche y el evento continúa durante el día, el iluminador configurado para el día se apagará.</li> <li>A tiempo:Configure la solución de iluminación según el período de tiempo</li> </ul> |  |  |  |
|                | Manual | Ajuste el brillo del iluminador manualmente y luego el sistema<br>iluminará la imagen en consecuencia.                                                                                                    |  |  |  |
| Modo<br>Auto   |        | <ul> <li>El sistema ajusta la intensidad del iluminador según las condiciones de iluminación ambiental. Algunos dispositivos admiten la configuración del límite superior de brillo y la sensibilidad del iluminador.</li> <li>Sensibilidad: cuanto mayor sea el ajuste de sensibilidad, mayor será el brillo que puede encender el iluminador cuando la escena real se oscurece. Cuando la escena real se vuelve brillante, se requiere un brillo mayor para apagar el iluminador.</li> <li>Límite superior de brillo: si el iluminador es demasiado brillante, el centro de la imagen puede estar sobreexpuesto. Recomendamos ajustar el límite superior de brillo según la escena real. El rango de valores es de 0 a 100 y</li> </ul>                                                                                                    |  |  |  |

Tabla 4-9 Descripción de los parámetros del iluminador

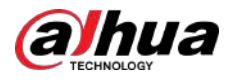

| Parámetro            |                   | Descripción                                                                                                    |  |  |  |
|----------------------|-------------------|----------------------------------------------------------------------------------------------------|--|--|--|
|                      | IR inteligente    | El sistema ajusta la intensidad de la iluminación según las condiciones<br>de iluminación ambiental.<br>[]]                                                                                                    |  |  |  |
|                      |                   | Solo el iluminador de infrarrojos admite el modo de infrarrojos inteligente.                                                                                                    |  |  |  |
|                      |                   | El sistema ajusta la intensidad del iluminador automáticamente<br>según el cambio de la luz ambiental. Puedes configurar la luz.<br><b>Compensación</b> manualmente para ajustar el brillo del iluminador.                                                                                         |  |  |  |
|                      |                   | <ul> <li>Cuando la luz ambiental se vuelve más oscura, el sistema enciende<br/>primero las luces de cruce, si el brillo aún no es suficiente, enciende<br/>las luces de carretera.</li> </ul>                                                                                                    |  |  |  |
| Prioric              | Prioridad de zoom | <ul> <li>Cuando la luz ambiental se vuelve más brillante, el sistema atenúa<br/>las luces altas hasta que se apagan, y luego las luces bajas.</li> <li>Cuando el enfoque alcanza cierto gran ángulo, el sistema no<br/>cuandorá la lur de cometore poro quitor la palancema priorión en</li> </ul> |  |  |  |
|                      |                   | distancias cortas.                                                                                                    |  |  |  |
|                      |                   |                                                                                                    |  |  |  |
|                      |                   | Algunos dispositivos admiten configurar la sensibilidad del iluminador.                                                                                                    |  |  |  |
|                      | Apagado           | El iluminador está apagado.                                                                                                    |  |  |  |
|                      |                   | La duración del iluminador.<br>🛄                                                                                                    |  |  |  |
| Retraso del iluminac | lor               | Al seleccionar <b>Iluminación inteligente</b> en la lista desplegable junto a <b>Luz de</b><br><b>relleno</b> , necesitas configurar <b>Retraso del iluminador</b> .                                                                                                    |  |  |  |
|                      |                   | Al seleccionar <b>A tiempo</b> en la lista desplegable junto a <b>Luz de relleno</b> ,<br>necesitas configurar <b>Plan de tiempo</b> . La cámara utiliza diferentes soluciones<br>de iluminación en diferentes períodos de tiempo según la hora.                                                   |  |  |  |
|                      |                   | 1. Haga clic <b>Configuración</b> junto a <b>Plan de tiempo</b> .<br>2. Seleccione una solución de iluminación y luego arrastre en la línea de tiempo para<br>seleccionar el período de tiempo de la solución de iluminación.                                                                      |  |  |  |
| Plan de tiempo       |                   | Diferentes colores representan diferentes soluciones de iluminación en la línea de<br>tiempo, como se muestra en la Figura 4-15.                                                                                                    |  |  |  |
|                      |                   |                                                                                                    |  |  |  |
|                      |                   | <ul> <li>Haga clic en el período de tiempo seleccionado y luego establezca una hora de inicio y<br/>finalización precisa.</li> </ul>                                                                                                    |  |  |  |
|                      |                   | <ul> <li>Hacer clicCopiar, seleccione semanas y luego haga clicAplicar.</li> </ul>                                                                                                    |  |  |  |
|                      |                   | Los planes de tiempo para la semana actual se pueden copiar rápidamente a otras<br>semanas.                                                                                                    |  |  |  |

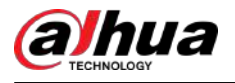

### 4.3.1.10 Desempañado

La calidad de la imagen se ve comprometida en entornos con niebla o niebla, y se puede utilizar el desempañado para mejorar la claridad de la imagen.

### Procedimiento

Seleccionar Cámara>Imagen>Desempañar. Paso 1 Figura 4-16 Desempañado Profile Day Image Mode Off Exposure Off Backlight Manual WB Auto Day/Night Focus & Zoom Illuminator Defog

<u>Paso 2</u> Configure los parámetros de desempañado.

Tabla 4-10 Descripción de los parámetros de desempañado

| Desempañar | Descripción                                                                                                    |
|------------|----------------------------------------------------------------------------------------------------|
| Manual     | Configure la intensidad de la función y el modo de luz atmosférica manualmente y luego el<br>sistema ajustará la claridad de la imagen en consecuencia. El modo de luz atmosférica se puede<br>ajustar de forma automática o manual. |
| Auto       | El sistema ajusta la claridad de la imagen según la condición real.                                                                                                    |
| Apagado    | La función de desempañado está desactivada.                                                                                                    |

Paso 3 Hacer clicAplicar.

### 4.3.2 Configuración de parámetros de codificación

Esta sección presenta los parámetros de video, como video, instantánea, superposición, ROI (región de interés) y ruta.

### $\square$

Hacer clic**Por defecto**, y el dispositivo se restaura a la configuración predeterminada. Hacer clic**Actualizar**para ver la última configuración.
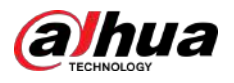

## 4.3.2.1 Codificar

Configure los parámetros de transmisión de video, como compresión, resolución, velocidad de fotogramas, tipo de velocidad de bits, velocidad de bits, intervalo de fotograma I, SVC (codificación de video escalable) y marca de agua.

### Procedimiento

| Encode Ove       | rlay ROI              |          |                    |                 |                            |
|------------------|-----------------------|----------|--------------------|-----------------|----------------------------|
| Main Stream      |                       |          | Sub Stream         |                 |                            |
| Compression      | H.264H                |          | Sub Stream         | Sub Stream 1    |                            |
| Smart Codec      |                       |          | Compression        | H.264H          |                            |
| Resolution       | 2560*1440 (2560x1440) |          | Resolution         | 704*480 (D1)    |                            |
| Frame Rate (FPS  | 30                    |          | Frame Rate (FPS)   | 30              |                            |
| Bit Rate Type    | CBR                   |          | Bit Rate Type      | CBR             |                            |
| Reference Bit Ra | 3072-15104 (Kb/s)     |          | Reference Bit Rate | 512-2048 (Kb/s) |                            |
| Bit Rate         | 6144                  | (Kb/s)   | Bit Rate           | 1024            | <ul> <li>⟨Kb/s⟩</li> </ul> |
| 1 Frame Interval | 60                    | (30-150) | Frame Interval     | 60              | (30-15                     |
| SVC              | 1 (off)               |          | SVC                | 1 (off)         |                            |
| Watermark        |                       |          |                    |                 |                            |
| Watermark Strin  | g DigitalCCTV         |          |                    |                 |                            |

<u>Paso 2</u> Configure los parámetros de codificación.

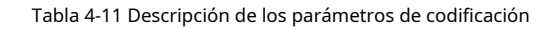

| Parámetro         | Descripción                                                                                                    |
|-------------------|----------------------------------------------------------------------------------------------------|
| Sub corriente     | Hacer clic 🔎 para habilitar la subtransmisión, está habilitado de forma predeterminada.                                                                                                    |
|                   | Puede habilitar múltiples subtransmisiones simultáneamente.                                                                                                    |
|                   | <ul> <li>Seleccione el modo de codificación.</li> <li>H.264:IncluyeH.264B(modo de codificación de perfil de referencia),H.264(modo de</li> </ul>                                                                            |
|                   | codificación del perfil principal) y <b>H.264H</b> (modo de codificación de alto perfil).                                                                                                    |
|                   | Con la misma calidad de imagen, el ancho de banda de los tres disminuye a su vez.                                                                                                    |
| Compresión        | <ul> <li>H.265:Modo de codificación del perfil principal. En comparación con H.264, requiere un ancho de banda menor.</li> <li>MJPEG:En este modo, la imagen requiere una velocidad de bits alta para garantizar</li> </ul> |
|                   | la claridad; se recomienda configurar el <b>Tasa de bits</b> al mayor valor en el <b>Tasa de</b><br><b>bits de referencia</b> .                                                                                             |
| Códec inteligente | Hacer clic O para habilitar el códec inteligente para mejorar la compresibilidad del video y guardar<br>Espacio de almacenamiento.                                                                                          |
|                   | Una vez habilitado el códec inteligente, el dispositivo dejará de admitir el tercer flujo de bits, el retorno de la<br>inversión (ROI) y la detección de eventos inteligentes.                                              |

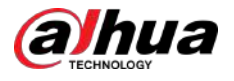

| Parámetro                     | Descripción                                                                                                    |
|-------------------------------|----------------------------------------------------------------------------------------------------|
| Resolución                    | La resolución del vídeo. Cuanto mayor sea el valor, más clara será la imagen,<br>pero mayor será el ancho de banda requerido.                                                                                                    |
| Velocidad de fotogramas (FPS) | El número de fotogramas en un segundo de vídeo. Cuanto mayor sea el<br>valor, más claro y fluido será el vídeo.                                                                                                    |
|                               | El tipo de control de velocidad de bits durante la transmisión de datos de vídeo. Puede seleccionar el tipo de<br>velocidad de bits entre:                                                                                                    |
|                               | <ul> <li>CBR(Tasa de bits constante): la tasa de bits cambia un poco y se mantiene cerca del<br/>valor de tasa de bits definido.</li> </ul>                                                                                                    |
| Tipo de velocidad de bits     | <ul> <li>VBR(Velocidad de bits variable): la velocidad de bits cambia a medida que cambia la escena de<br/>monitoreo.</li> </ul>                                                                                                    |
|                               |                                                                                                    |
|                               | El <b>Tipo de velocidad de bits</b> sólo se puede configurar como <b>CBR</b> cuando <b>Modo de codificación</b> se establece<br>como <b>MJPEG</b> .                                                                                                    |
| Calidad                       | Este parámetro sólo se puede configurar cuando el <b>Tipo de velocidad de bits</b> se establece como VBR.                                                                                                    |
|                               | Cuanto mejor sea la calidad, mayor será el ancho de banda requerido.                                                                                                    |
| Tasa de bits de referencia    | El rango de valores de velocidad de bits más adecuado recomendado al usuario según la<br>resolución y la velocidad de fotogramas definidas.                                                                                                    |
|                               | Este parámetro sólo se puede configurar cuando el <b>Tipo de velocidad de bits</b> se establece como <b>VBR</b> .                                                                                                    |
| Tasa de bits máxima           | Puede seleccionar el valor del <b>Tasa de bits máxima</b> de acuerdo con la <b>Tasa de bits de referencia</b> valor.<br>Luego, la velocidad de bits cambia a medida que cambia la escena de monitoreo, pero la velocidad de<br>bits máxima se mantiene cerca del valor definido. |
| Tasa de bits                  | Este parámetro sólo se puede configurar cuando el <b>Tipo de velocidad de bits</b> se establece como <b>CBR</b> .                                                                                                    |
|                               | Seleccione el valor de la velocidad de bits en la lista según la condición real.                                                                                                    |
| I intervalo de cuadro         | El número de fotogramas P entre dos fotogramas I y el <b>I intervalo de cuadro</b> el<br>rango cambia como <b>FPS</b> cambios.                                                                                                    |
|                               | Se recomienda configurar <b>I intervalo de cuadro</b> dos veces más grande que <b>FPS</b> .                                                                                                    |
|                               | La codificación de vídeo escalada es capaz de codificar un flujo de bits de vídeo de alta calidad que<br>contiene uno o más subconjuntos de flujos de bits. Al enviar una transmisión, para mejorar la                                                                           |
| SVC                           | fluidez, el sistema eliminará algunos datos de las transmisiones relacionadas según el estado de la<br>red.                                                                                                    |
|                               | <ul> <li>1: el valor predeterminado, lo que significa que no hay codificación en capas.</li> <li>2, 3 y 4: el número de disposición en el que está empaquetada la transmisión de video.</li> </ul>                                                                               |
| Filigrana                     | Puede verificar la marca de agua para comprobar si el video ha sido manipulado.                                                                                                    |
| Cadena de marca de aque       | <ul> <li>Haga clic para habilitar la función de marca de agua.</li> </ul>                                                                                                    |
| Cadena de marca de agua       | Introduzca la cadena de marca de agua. La cadena es DigitalCCTV de forma predeterminada.                                                                                                    |

Paso 3 Hacer clicAplicar.

30

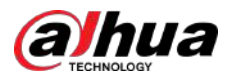

### 4.3.2.2 Superposición

Configure la información superpuesta y se mostrará en la**Vivir**página.

### 4.3.2.2.1 Enmascaramiento de privacidad

Puede habilitar esta función cuando necesite proteger la privacidad de algún área de la imagen de video.

### Procedimiento

| <u>Paso 1</u> | Seleccionar Cámara>Codificar>Enmascaramiento de privacidad.                                                               |
|---------------|----------------------------------------------------------------------------------------------------|
| <u>Paso 2</u> | Seleccionar <b>Permitir</b> .                                                                                             |
| <u>Paso 3</u> | Hacer clic <b>Agregar</b> ,seleccionar <b>Bloque de color</b> o <b>Mosaico</b> y luego dibuja los bloques en la pantalla. |
|               | Puedes dibuiar 8 bloques como máximo. En una misma pantalla se pueden agregar hasta 4 bloques de mosaico.                 |

Hacer clic**Claro**para eliminar todos los bloques. Seleccione el bloque que desea eliminar, haga clicurara eliminar el bloque correspondiente.

Figura 4-18 Máscara de privacidad

| Privacy Masking    | Enable |       |      |       |      |        |
|--------------------|--------|-------|------|-------|------|--------|
| Channel Title      | Add    | Clear |      |       |      |        |
| Time Title         |        | Cida  |      |       |      |        |
| OSD Info           | No.    | Name  | Туре | Color | Draw | Delete |
| Font Properties    |        |       |      |       |      |        |
| Picture Overlay    |        |       |      |       |      |        |
| Custom Title       |        |       | No D | ata   |      |        |
| Exception Overlay  |        |       |      |       |      |        |
| Latitude and Longi |        |       |      |       |      |        |
| Target Statistics  |        |       |      |       |      |        |
| Face Statistics    |        |       |      |       |      |        |

<u>Etapa 4</u>

Ajuste el tamaño del bloque para proteger la privacidad. Paso 5 Hacer clic**Aplicar**.

## 4.3.2.2.2 Título del canal

Puede habilitar esta función cuando necesite mostrar el título del canal en la imagen del video.

Procedimiento

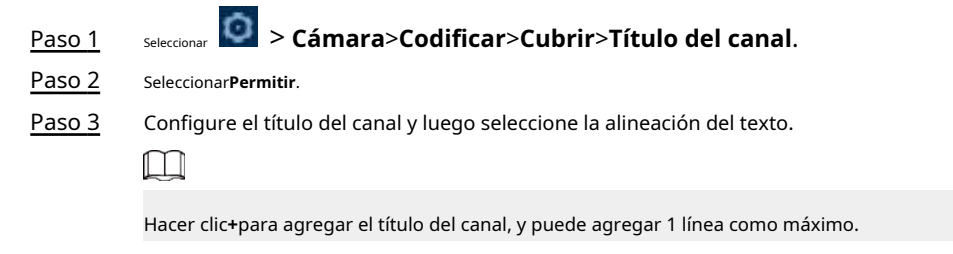

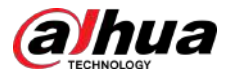

## Figura 4-19 Título del canal

|                                                                                                    | Privacy Masking    | Enable         |               |   |
|----------------------------------------------------------------------------------------------------|--------------------|----------------|---------------|---|
| The second second second second second second second second second second second second second second second s | Channel Title      |                |               |   |
| AR20                                                                                                    | Time Title         | Input Text     | 1P PTZ Camera | + |
|                                                                                                    | OSD Info           | Text Alignment | ≞ (≣          |   |
|                                                                                                    | Font Properties    |                |               |   |
|                                                                                                    | Picture Overlay    |                |               |   |
|                                                                                                    | Custom Title       |                |               |   |
| diviluence of the second second second second second second second second second second second second second s | Exception Overlay  |                |               |   |
|                                                                                                    | Latitude and Longi |                |               |   |
|                                                                                                    | Target Statistics  |                |               |   |
|                                                                                                    | Face Statistics    |                |               |   |
|                                                                                                    |                    |                |               |   |
| Apply Refresh Default                                                                                          |                    |                |               |   |

Etapa 4 Mueva el cuadro de título a la posición que desee en la imagen. Hacer

| Paso 5 | clic <b>Aplicar</b> . |
|--------|-----------------------|
|--------|-----------------------|

## 4.3.2.2.3 Título de tiempo

Puede habilitar esta función cuando necesite mostrar el título de tiempo en la imagen del video.

### Procedimiento

| <u>Paso 1</u>  | <sub>Seleccionar</sub> 🙋 > Cámara>Codificar>Cubrir>Título de tiempo.                                   |
|----------------|----------------------------------------------------------------------------------------------------|
| <u>Paso 2</u>  | Seleccionar <b>Permitir</b> .                                                                          |
| <u>Paso 3</u>  | (Opcional) Seleccionar <b>Visualización de la semana</b> para mostrar el día de la semana en la imagen |
| <u>Etapa 4</u> | de vídeo. Mueva el cuadro de hora a la posición que desee en la imagen.                                |
|                | Figura 4-20 Título de hora                                                                             |

|               |                     |         | Privacy Masking    | Enable       |  |
|---------------|---------------------|---------|--------------------|--------------|--|
|               | and a second second |         | Channel Title      | Lindure      |  |
| 1             | Share 1             |         | Time Title         | Week Display |  |
|               | and the             |         | OSD Info           |              |  |
|               | . Status            |         | Font Properties    |              |  |
| Sand Street   |                     | ALL ALL | Picture Overlay    |              |  |
|               | and the second      | and the | Custom Title       |              |  |
| (BESSELLINGS) | n - China Salahara  |         | Exception Overlay  |              |  |
|               |                     |         | Latitude and Longi |              |  |
|               |                     |         | Target Statistics  |              |  |
|               |                     |         | Face Statistics    |              |  |

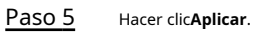

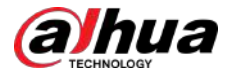

### 4.3.2.2.4 Información OSD

Si desea representar información en imágenes de vídeo como puntos preestablecidos, ubicación PTZ/geográfica, zoom y patrón de recorrido, puede habilitar esta función.

### Procedimiento

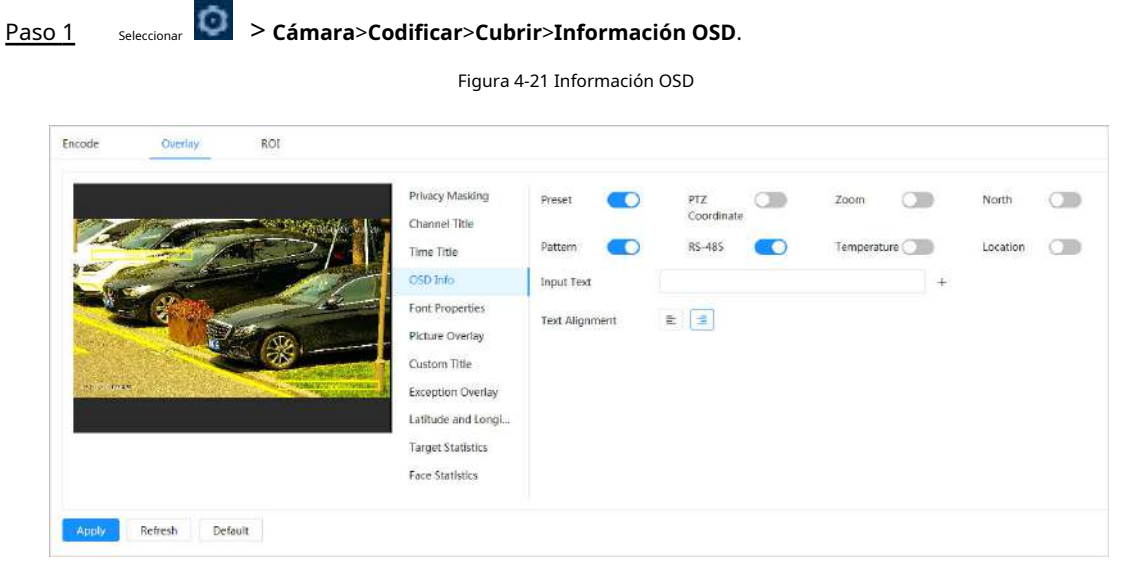

Paso 2 Configurar la información OSD.

| Parámetro            | Descripción                                                                                                    |
|----------------------|----------------------------------------------------------------------------------------------------|
| Preajustes           | Seleccionar <b>Permitir</b> , y el nombre preestablecido se muestra en la imagen cuando<br>la cámara cambia al preajuste y desaparecerá 3 segundos después.                |
| Coordenadas PTZ      | Seleccionar <b>Permitir</b> y la información de las coordenadas PTZ se muestra en la imagen.                                                                               |
| Zoom                 | Seleccionar <b>Permitir</b> y la información del zoom se muestra en la imagen.                                                                                             |
| Norte                | Seleccionar <b>Permitir</b> y la dirección norte se muestra en la imagen. Cuando<br>habilita la función de orientación norte, el sistema le pedirá que reinicie el<br>PTZ. |
| Patrón               | Seleccionar <b>Permitir</b> y la información del patrón se muestra en la imagen.                                                                                           |
| RS485                | Seleccionar <b>Permitir</b> y la información RS485 se muestra en la imagen.                                                                                                |
| Ubicación            | Seleccionar <b>Permitir</b> y la ubicación geográfica se muestra en el texto.                                                                                              |
| Alineación del texto | Establezca el modo de alineación de la información mostrada en la imagen.                                                                                                  |

Tabla 4-12 Descripción del parámetro de información OSD

Paso 3 Mueva el cuadro OSD a la posición que desee en la imagen. Hacer

Etapa 4 clic**Aplicar**.

## 4.3.2.2.5 Propiedades de fuente

Puede habilitar esta función si necesita ajustar el tamaño de fuente en la imagen del video.

Procedimiento

Paso 1 Seleccionar Seleccionar Cámara>Codificar>Cubrir>Propiedades de fuente.

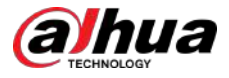

#### Paso 2

Seleccione el color y tamaño de fuente.

Puede configurar el valor RGB para personalizar el color de fuente.

```
Figura 4-22 Propiedades de fuente
```

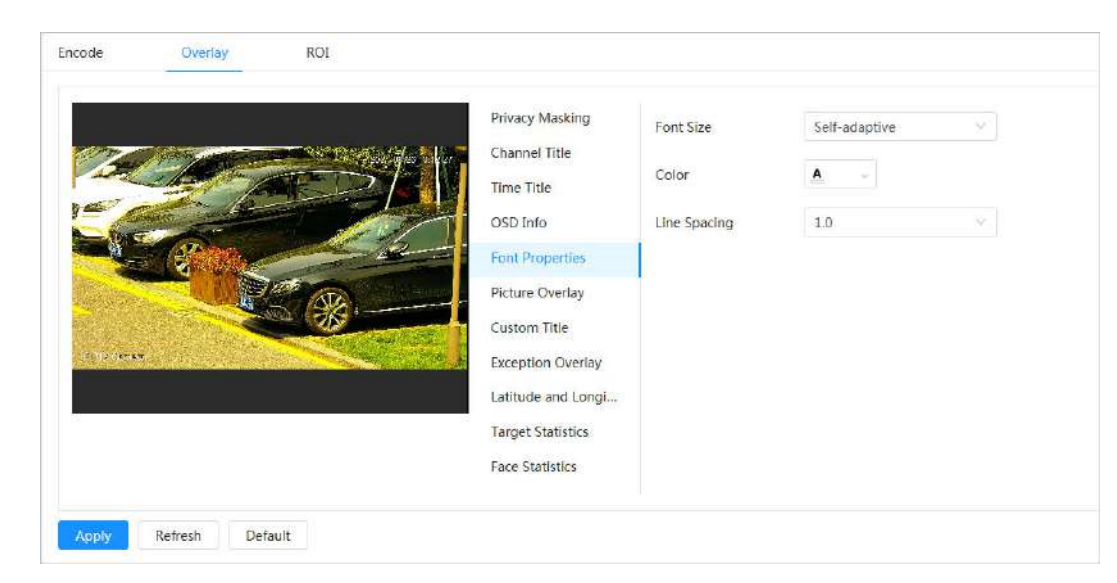

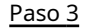

Hacer clic**Aplicar**para completar la configuración.

Después de guardar la configuración, el color y el tamaño de la fuente en la imagen de video cambian en consecuencia.

### 4.3.2.2.6 Superposición de imágenes

## Información de contexto

Puede habilitar esta función si necesita mostrar información de la imagen en la imagen del video.  $\square$ La superposición de texto y la superposición de imágenes no pueden funcionar al mismo tiempo. Procedimiento seleccionar Cámara>Codificar>Cubrir>Superposición de imágenes. Paso 1 Hacer clic junto a**Permitir**. Paso 2

Paso 3 Hacer clic**Subir**y luego seleccione la imagen superpuesta. La

imagen se muestra en el**Vista previa de imagen**.

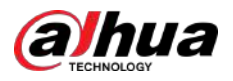

#### Figura 4-23 Superposición de imágenes

|                 |            |                       | Privacy Masking    | Enable |                                                                                      |
|-----------------|------------|-----------------------|--------------------|--------|--------------------------------------------------------------------------------------|
| 1               | 100 per se |                       | Channel Title      |        |                                                                                      |
|                 |            |                       | Time Title         |        | 1. Max size 16k.                                                                     |
| 24              | AR AN ANT  |                       | OSD Info           |        | <ol> <li>Max resolution 128*128 pixels.</li> <li>256-color bitmap format.</li> </ol> |
|                 | 1 Partice  | 4                     | Font Properties    |        |                                                                                      |
|                 |            | A A                   | Picture Overlay    | Upload |                                                                                      |
|                 |            |                       | Custom Title       |        |                                                                                      |
| Internation and |            | and the second second | Exception Overlay  |        |                                                                                      |
|                 |            |                       | Latitude and Longi |        |                                                                                      |
|                 |            |                       | Target Statistics  |        |                                                                                      |
|                 |            |                       | Face Statistics    |        |                                                                                      |

<u>Etapa 4</u> Puede mover la imagen superpuesta a la posición que desee en la imagen. Hacer

Paso 5 clic**Aplicar**.

### 4.3.2.2.7 Título personalizado

Puede habilitar esta función si necesita mostrar información personalizada en la imagen de video. Procedimiento

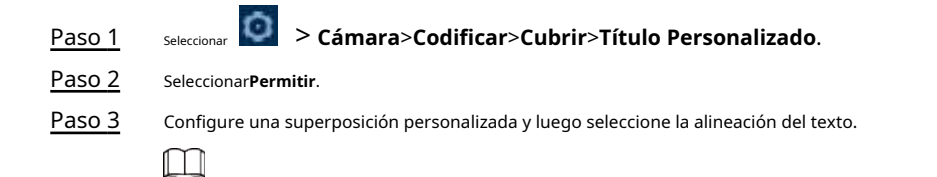

Hacer clic+para agregar la superposición personalizada y puede agregar 1 línea como máximo.

| Lincode | Overlay | ROI |                                                                                                    |                                        |     |   |
|---------|---------|-----|----------------------------------------------------------------------------------------------------|----------------------------------------|-----|---|
|         |         |     | Privacy Masking<br>Channel Title<br>OSD Info<br>Font Properties<br>Picture Overlay<br>Custom Title<br>Exception Overlay<br>Latitude and Longi<br>Target Statistics<br>Face Statistics | Enable<br>Input Text<br>Text Alignment | E 3 | + |

Etapa 4 Mueva el cuadro personalizado a la posición que desee en la imagen. Hacer

Paso 5 clic**Aplicar**.

Figura 4-24 Título personalizado

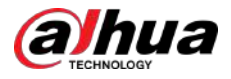

### 4.3.2.2.8 Superposición de excepciones

Puede habilitar esta función para mostrar la información anormal superpuesta de las cámaras en la pantalla.

## Procedimiento

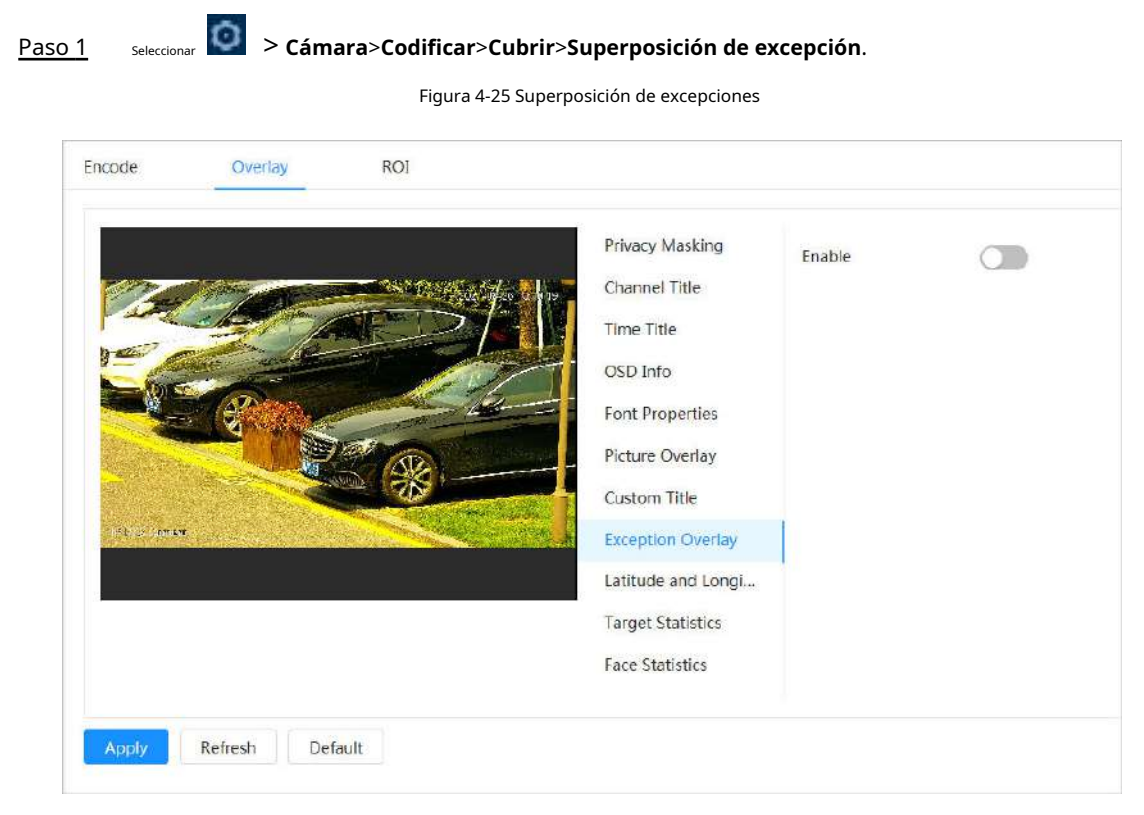

Paso 2 Seleccionar**Permitir**, y luego haga clic**Aplicar**.

## 4.3.2.2.9 Longitud y Latitud

Puede habilitar esta función para mostrar la información de latitud y longitud de las cámaras en la pantalla.

### Procedimiento

Paso 1 Seleccionar Seleccionar Codificar>Longitud latitud.

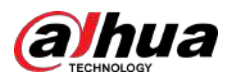

## Figura 4-26 Longitud y latitud

|              |                 |                | Privacy Masking    | Longitude & Latitude |
|--------------|-----------------|----------------|--------------------|----------------------|
| 1 Jair       | A REAL PROPERTY | - Antopa State | Channel Title      |                      |
|              | ale p           |                | Time Title         |                      |
|              |                 |                | OSD Info           |                      |
|              | - Parting       | A BE           | Font Properties    |                      |
| A CONTRACTOR |                 | NEW ARD        | Picture Overlay    |                      |
|              |                 | and the -      | Custom Title       |                      |
| APPROXIMEN,  |                 |                | Exception Overlay  |                      |
|              |                 |                | Latitude and Longi |                      |
|              |                 |                | Target Statistics  |                      |
|              |                 |                | Face Statistics    |                      |

Paso 2 Permitir**Longitud latitud**,y luego haga clic**Aplicar**.

## 4.3.2.2.10 Estadísticas de objetivos

Después de configurar las estadísticas de destino, la cantidad de estadísticas de destino se mostrará en la imagen.

## Procedimiento

| 2                                              |                                                      |                                                                        |                  | •                              |           |  |  |  |  |  |
|------------------------------------------------|------------------------------------------------------|------------------------------------------------------------------------|------------------|--------------------------------|-----------|--|--|--|--|--|
| aso 2                                          | Seleccionar <b>F</b>                                 | ermitir.                                                               |                  |                                |           |  |  |  |  |  |
| aso 3                                          | Seleccione                                           | ne el tipo de estadísticas y luego seleccione la alineación del texto. |                  |                                |           |  |  |  |  |  |
|                                                |                                                      |                                                                        |                  |                                |           |  |  |  |  |  |
|                                                | Hacer clic <b>R</b>                                  | <b>einiciar</b> para bori                                              | rar los datos es | tadísticos.                    |           |  |  |  |  |  |
|                                                |                                                      |                                                                        | Figur            | a 4-27 Estadísticas de destir  | 10        |  |  |  |  |  |
| Privacy<br>Chann<br>Time T<br>OSD Ir<br>Font P | / Masking<br>el Title<br>Itle<br>Ifo<br>roperties    | Enable<br>Statistics Type<br>Text Alignment<br>Preset List             | Motor Vehi       | cle 📄 Non-Motor Vehicle 📄 Peop | e         |  |  |  |  |  |
| Picture                                        | Overlay                                              | N                                                                      | o.               | Name                           | Operation |  |  |  |  |  |
| Custor<br>Except<br>Latitud<br>Target          | n Title<br>ion Overlay<br>le and Longi<br>Statistics |                                                                        |                  | No Data                        |           |  |  |  |  |  |

<u>Etapa 4</u> Mueva el cuadro de estadísticas de destino a la posición que desee en la imagen. Hacer

### Paso 5 clic**Aplicar**.

La información superpuesta se mostrará después de habilitar la función de metadatos de video.

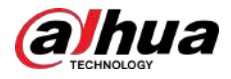

### 4.3.2.2.11 Estadísticas faciales

## Procedimiento

Cámara>Codificar>Estadísticas faciales. Paso 1 Figura 4-28 Estadísticas faciales Privacy Masking Enable Reset **Channel Title** Statistics Type 🗸 Face Detection 🛛 🔽 Face Recognition Time Title Text Alignment ≡ OSD Info Font Properties Picture Overlay Custom Title **Exception Overlay** Latitude and Longi... Target Statistics **Face Statistics** 

Paso 2 Seleccionar**Permitir**,y luego seleccione**Tipo de estadísticas**.

- Detección de rostros: la pantalla muestra la cantidad de información de detección de rostros.
- Reconocimiento facial: la pantalla muestra la cantidad de información del reconocimiento facial.

| [ | Ц |  |  |  |
|---|---|--|--|--|
|   |   |  |  |  |

Hacer clic**Reiniciar**para borrar los datos estadísticos.

- Paso 3 Seleccione la alineación del texto y luego mueva el cuadro de estadísticas faciales a la posición que desee en la imagen.
- Etapa 4 Hacer clicAplicar.

\_

### Operaciones relacionadas

Hacer clic**Reiniciar**para borrar los datos estadísticos y comenzar a contar nuevamente.

#### 4.3.2.3 Retorno de la inversión

Seleccione ROI (región de interés) en la imagen y configure la calidad de imagen de ROI, y luego la imagen seleccionada se muestra con una calidad definida.

### Procedimiento

| <u>Paso 1</u> | Seleccionar Cámara>Codificar>retorno de la inversión.                                                  |
|---------------|----------------------------------------------------------------------------------------------------|
| <u>Paso 2</u> | Hacer clic junto a <b>Permitir</b> .                                                                   |
| <u>Paso 3</u> | Hacer clic <b>Agregar</b> , dibuje un área en la imagen y luego configure la calidad de imagen de ROI. |
|               |                                                                                                    |
|               | <ul> <li>Puedes dibujar 4 cuadros de área como máximo.</li> </ul>                                      |
|               | • Cuanto mayor sea el valor de la calidad de la imagen, mejor será la calidad.                         |

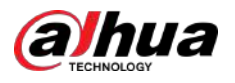

• Hacer clic**Claro**eliminar todos los cuadros de área; seleccione una casilla y luego haga clic par eliminarla.

| Encode                                                                                                    | Overlay    | ROI     |                  |         |        |
|----------------------------------------------------------------------------------------------------|------------|---------|------------------|---------|--------|
|                                                                                                    |            |         | Quality1         | 2 3 4 5 | 6      |
| 12                                                                                                    | 20         |         | Enable           | D       |        |
|                                                                                                    |            |         | Add Clear<br>No. | Name    | Delete |
| Constant of the second                                                                                                    |            |         | 1                | ROI1    | Ċ      |
| and the second second second second second second second second second second second second second second secon<br>Second second second second second second second second second second second second second second second second |            | and (H) | 2                | ROI2    | 亩      |
|                                                                                                    |            |         |                  |         |        |
| 2                                                                                                    |            |         | 52               |         |        |
| Amoly                                                                                                    | Refrech De | foult   |                  |         |        |

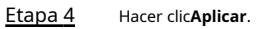

# 4.3.3 Audio

## Información de contexto

Configure el filtro de ruido y la frecuencia de muestreo de la cámara. Cuando se habilita la codificación de audio, la transmisión de red contiene audio y video; de lo contrario, es solo transmisión de video.

Necesitas hacer clic on la esquina superior derecha de la página y luego seleccione**Cámara>Codificar> Codificar**para habilitar la transmisión de video de Sub Stream antes de habilitar el audio.

## Procedimiento

<u>Paso 1</u>

Hacer clic on la esquina superior derecha de la página y luego seleccione**Cámara>Audio**.

<u>Paso 2</u>

Seleccionar**Convencional**oSub corrientepara habilitar la codificación de audio.

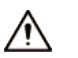

Active cuidadosamente la función de adquisición de audio de acuerdo con los requisitos reales del escenario de aplicación.

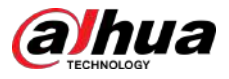

### Figura 4-30 Audio

| Audio Input Type   | Uneln    |                    |              |
|--------------------|----------|--------------------|--------------|
| Main Stream        |          | Sub Stream         |              |
| Enable             |          | Enable             |              |
| Compression        | G.711A V | Sub Stream         | Sub Stream 1 |
| Sampling Frequency | 8000     | Compression        | G.711A       |
|                    |          | Sampling Frequency | 8000         |
| Noise Filter       |          |                    |              |
| vlicrophone Volume | -        |                    |              |
| peaker Volume      |          |                    |              |
| Apply Refresh [    | Perouit  |                    |              |

<u>Paso 3</u> Configurar parámetros de audio.

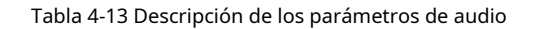

| Parámetro                                                                                                    | Descripción                                                                                                    |
|----------------------------------------------------------------------------------------------------|----------------------------------------------------------------------------------------------------|
| Compresión Configurar la compresión de audio. El modo de codificación de audio configurado se audio como al intercomunicador. Se recomienda el valor predeterminado. |                                                                                                    |
| Muestreo<br>Frecuencia                                                                                                    | Número de muestreo por segundo. Cuanto mayor sea la frecuencia de<br>muestreo, mayor será la muestra en un segundo y mayor será la precisión de la<br>señal restaurada. |
| Filtro de ruido                                                                                                    | Habilite esta función y el sistema filtrará automáticamente el ruido ambiental.                                                                                         |
| Micrófono<br><sup>Volumen</sup>                                                                                                    | Ajusta el volumen del micrófono.                                                                                                    |
| Volumen del altavoz                                                                                                    | Ajusta el volumen del altavoz.                                                                                                    |

Etapa 4 Hacer clic**Aplicar**.

# 4.4 Red

Esta sección presenta la configuración de red.

# 4.4.1 TCP/IP

Puede configurar la dirección IP y el servidor DNS (Sistema de nombres de dominio) y otra información de acuerdo con la planificación de la red para garantizar que el dispositivo esté conectado correctamente a otros dispositivos en la red.

**Requisitos previos** 

La cámara está conectada a la red.

Procedimiento

Paso 1SeleccionarConfiguración de la red>TCP/IP.Paso 2Configure los parámetros TCP/IP.

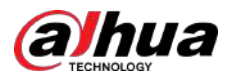

Figura 4-31 TCP/IP

| Host Name       | IPDome  |            |      |   |     |       |    |          |            |
|-----------------|---------|------------|------|---|-----|-------|----|----------|------------|
| ARP/Ping        |         |            |      |   |     |       |    |          |            |
| NIC             | Wired(D | efault     | t)   |   |     |       |    | ~~       |            |
| Mode            | Static  | 0          | DHCP |   |     |       |    |          |            |
| MAC Address     | 00 1    | ${\rm II}$ | 1.04 | 1 | 56  | 1. 78 | 1  | 90)<br>1 |            |
| IP Version      | IPv4    |            |      |   |     |       |    | V        |            |
| IP Address      | 132     |            | 10   |   | 38  |       |    |          |            |
| Subnet Mask     | 255     | 14.        | 295  | 1 | 1   | ×.    | 0  |          |            |
| Default Gateway | 101     |            | н.   | 9 | ii) |       | 1  |          |            |
| Preferred DNS   | 220     |            | я.   | - | 31  | ж     | N. |          |            |
| Alternate DNS   | 2211    |            | 6    |   |     |       | 5  |          |            |
| MTU             | 1500    |            |      |   |     |       |    |          | (600-1500) |

## Tabla 4-14 Descripción de los parámetros TCP/IP

| Parámetro            | Descripción                                                                                                    |
|----------------------|----------------------------------------------------------------------------------------------------|
| Nombre del anfitrión | Introduzca el nombre del host.                                                                                                    |
|                      | La longitud máxima es de 32 caracteres.                                                                                                    |
| ARP/Ping             | <ul> <li>Hacer clic para habilitar ARP/Ping para configurar el servicio de dirección IP. Consigue la cámara MAC dirección, y luego puede cambiar y configurar la dirección IP del dispositivo con el comando ARP (Protocolo de resolución de direcciones) /ping.</li> <li>Esto está habilitado por defecto. Durante el reinicio, no tendrá más de 2 minutos para configurar la dirección IP del dispositivo mediante un paquete de ping con cierta longitud, el servidor se apagará en 2 minutos o se apagará inmediatamente después de que la dirección IP se haya configurar con el paquete ping.</li> </ul> |
| tarjeta de red       | Seleccione la tarjeta Ethernet que necesita ser configurada, y la predeterminada es<br><b>Cable</b> .                                                                                                    |

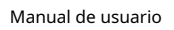

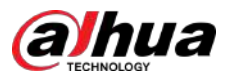

| Parámetro                       | Descripción                                                                                                    |
|---------------------------------|----------------------------------------------------------------------------------------------------|
|                                 | El modo en que la cámara obtiene IP:                                                                                                    |
|                                 | • Estático                                                                                                    |
| Modo                            | Configurar <b>Dirección IP,Máscara de subred</b> , y <b>Puerta de enlace predeterminada</b> manualmente y<br>luego haga clic en <b>Ahorrar</b> , se muestra la página de inicio de sesión con la dirección IP configurada. |
|                                 | • <b>DHCP</b> (Protocolo de configuración huésped dinámico)                                                                                                    |
|                                 | Cuando haya un servidor DHCP en la red, seleccione <b>DHCP</b> y la cámara adquiere<br>la dirección IP automáticamente.                                                                                                    |
| Dirección MAC                   | Muestra la dirección MAC (control de acceso a medios) del host.                                                                                                    |
| Versión IP                      | Seleccionar <b>IPv4</b> o <b>IPv6</b> .                                                                                                    |
| Dirección IP                    | Cuando seleccionas <b>Estático</b> como <b>Modo</b> , ingrese la dirección IP y la máscara                                                                                                    |
| Máscara de subred               | de subred según el plan de red.                                                                                                    |
| Puerta de enlace predeterminada | <ul> <li>IPv6 no tiene máscara de subred.</li> <li>La puerta de enlace predeterminada debe estar en el mismo segmento de red que la IP<br/>DIRECCIÓN.</li> </ul>                                                           |
| DNS preferido                   | Dirección IP del DNS preferido.                                                                                                    |
| DNS alternativo                 | Dirección IP del DNS alternativo.                                                                                                    |

Paso 3 Hacer clicAplicar.

Operaciones relacionadas

Configurar la dirección IP con ARP/Ping

- 1. Mantenga la cámara que necesita configurarse y la PC dentro de la misma red local y luego obtenga una dirección IP utilizable.
- 2. Obtenga la dirección MAC de la cámara de la etiqueta del dispositivo.
- 3. Abra el editor de comandos en la PC e ingrese el siguiente comando.

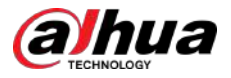

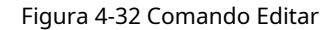

| Windows syntax+2                                                                      |
|---------------------------------------------------------------------------------------|
| arp –s <ip address=""> <mac> +/<br/>ping –l 480 –t <ip address=""> +/</ip></mac></ip> |
| Windows example+ <sup>2</sup>                                                         |
| arp -s 192.168.0.125 11-40-8c-18-10-11+<br>ping -l 480 -t 192.168.0.125+              |
| UNIX/Linux/Mac syntax+ <sup>3</sup>                                                   |
| arp –s <ip address=""> <mac> +/<br/>ping –s 480 <ip address=""> +/</ip></mac></ip>    |
| UNIX/Linux/Mac example+ <sup>3</sup>                                                  |
| arp -s 192.168.0.125 11-40-8c-18-10-11↔                                               |

### 4. Reinicie la cámara.

5. Verifique la línea de comando de la PC, si hay información como**Responder desde 192.168.0.125...**se muestra, la configuración se realizó correctamente.

6. Ingrese*http://(dirección IP)*en la barra de direcciones del navegador para iniciar sesión.

## 4.4.2 Puerto

Configure los números de puerto y la cantidad máxima de usuarios (incluye web, cliente de plataforma y cliente de teléfono móvil) que pueden conectarse al dispositivo simultáneamente.

### Procedimiento

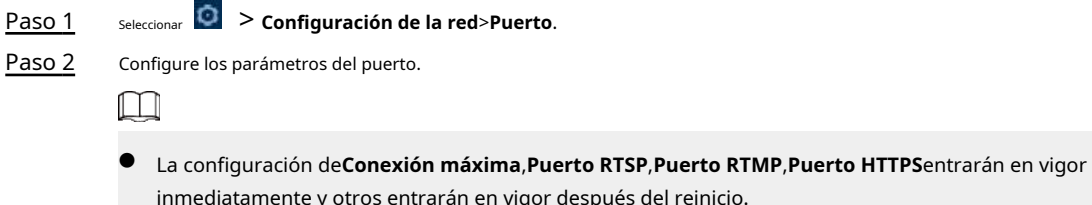

- inmediatamente y otros entrarán en vigor después del reinicio.
   0–1024, 1900, 3800, 5000, 5050, 9999, 37776, 37780–37880, 39999, 42323 están
  - ocupados para usos específicos, no los utilice.
- No utilice el mismo valor de ningún otro puerto durante la configuración del puerto.

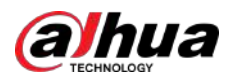

## Figura 4-33 Puerto

| Max Connection | 10                    | (1-20)       |
|----------------|-----------------------|--------------|
| TCP Port       | 37777                 | (1025-65534) |
| UDP Port       | 37778                 | (1025-65534) |
| HTTP Port      | 80                    |              |
| RTSP Port      | 554                   |              |
| RTMP Port      | 1935                  | (1025-65534) |
| HTTPS Port     | 443                   |              |
| 5000 Port      |                       |              |
|                | Apply Refresh Default |              |

## Tabla 4-15 Descripción de los parámetros del puerto

| Parámetro       | Descripción                                                                                                    |
|-----------------|----------------------------------------------------------------------------------------------------|
| Conexión máxima | El número máximo de usuarios (cliente web, cliente de plataforma o cliente de teléfono<br>móvil) que pueden conectarse al dispositivo simultáneamente. El valor es 10 por defecto.                                                          |
| Puerto TCP      | Puerto del protocolo de control de transmisión. El valor es 37777 por defecto.                                                                                                    |
| El puerto UDP   | Puerto de protocolo de datagramas de usuario. El valor es 37778 por defecto.                                                                                                    |
| Puerto HTTP     | Puerto de protocolo de transferencia de hipertexto. El valor es 80 por defecto.<br>Si está configurado con otro valor, deberá agregar el nuevo número de puerto a la<br>dirección IP al iniciar sesión en el sistema mediante un navegador. |

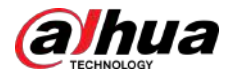

| Parámetro    | Descripción                                                                                                    |  |  |  |  |
|--------------|----------------------------------------------------------------------------------------------------|--|--|--|--|
|              | <ul> <li>Puerto de protocolo de transmisión en tiempo real y el valor es 554 de forma predeterminada. Si reproduce visualización en vivo con QuickTime, VLC (Video LAN Client) o un teléfono inteligente Blackberry, el siguiente formato URL (Localizador uniforme de recursos) está disponible.</li> <li>Cuando el formato de URL requiere RTSP, debe especificar el número de canal y el tipo de flujo de bits en la URL, y también el nombre de usuario y la contraseña, si es necesario.</li> <li>Al reproducir visualización en vivo con un teléfono inteligente Blackberry, debe apagar el audio y luego configurar el modo de códec en H.264B y la resolución en CIF.</li> </ul>                                                                                                    |  |  |  |  |
|              | Ejemplo de formato de URL:                                                                                                    |  |  |  |  |
|              | rtsp:// <i>nombre de usuario:contraseña@ip:puerto</i> /cam/<br>realmonitor? canal=1&subtipo=0                                                                                                    |  |  |  |  |
|              | Entre eso:                                                                                                    |  |  |  |  |
| Puerto RTSP  | <ul> <li>Nombre de usuario: el nombre de usuario, como admin.</li> <li>Contraseña: la contraseña, como admin.</li> <li>IP: la IP del dispositivo, como 192.168.1.112.</li> <li>Puerto: Déjelo por defecto (554).</li> <li>Canal: el número del canal, que comienza en 1. Por ejemplo, si está utilizando el canal 2, entonces canal = 2.</li> <li>Subtipo: el tipo de flujo de bits; 0 significa flujo principal (Subtipo=0) y 1 significa flujo secundario (Subtipo=1).</li> <li>Ejemplo: si necesita la transmisión secundaria del canal 2 desde un determinado dispositivo, entonces la URL debe ser:</li> <li>rtsp://admin: admin@192.168.1.112 :554/cam/realmonitor?channel=2&amp;=1 Si no se necesitan nombre de usuario ni contraseña, entonces la URL puede ser: rtsp:// <i>ip:puerto</i>/cam/realmonitor?channel=1&amp;subtype=0</li> </ul> |  |  |  |  |
| Puerto RTMP  | Puerto de protocolo de mensajería en tiempo real. Este es el puerto que proporciona servicio<br>RTMP. Es 1935 por defecto.                                                                                                    |  |  |  |  |
| Puerto HTTPS | Protocolo de transferencia de hipertexto a través de un puerto de capa de conexión segura. Es 443 por defecto.                                                                                                    |  |  |  |  |

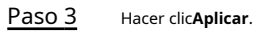

# **4.4.3 PPPoE**

El protocolo punto a punto a través de Ethernet es uno de los protocolos que utiliza el dispositivo para conectarse a Internet. Obtenga el nombre de usuario y la contraseña de PPPoE del proveedor de servicios de Internet y luego configure la conexión de red a través de PPPoE; la cámara adquirirá una dirección IP dinámica WAN.

## Requisitos previos

- La cámara se ha conectado a la red.
- Obtuvo la cuenta y la contraseña del ISP (proveedor de servicios de Internet).

## Procedimiento

Paso 1 seleccionar **O** > Configuración de la red>PPPoE.

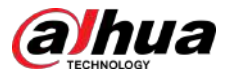

Paso 2 Hacer clic y luego ingrese el nombre de usuario y la contraseña.

Figura 4-34 PPPoE

| Enable   |       |         |         |  |
|----------|-------|---------|---------|--|
| Username | none  |         |         |  |
| Password |       |         |         |  |
|          | Apply | Refresh | Default |  |

- Deshabilite UPnP mientras usa PPPoE.
- Después de realizar la conexión PPPoE, la dirección IP de la cámara no se puede modificar a través de la página web.

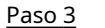

Hacer clic**Aplicar**.

Se muestra el cuadro de aviso de éxito y luego se muestra la dirección IP WAN en tiempo real. Puede visitar la cámara a través de la dirección IP.

# 4.4.4 DDNS

Configure correctamente DDNS (Sistema dinámico de nombres de dominio) y luego el nombre de dominio en el servidor DNS coincidirá con su dirección IP y la relación coincidente se actualizará en tiempo real. Siempre puede acceder a la cámara con el mismo nombre de dominio sin importar cómo cambie la dirección IP.

**Requisitos previos** 

Verifique el tipo de servidor DNS admitido por la cámara.

### Procedimiento

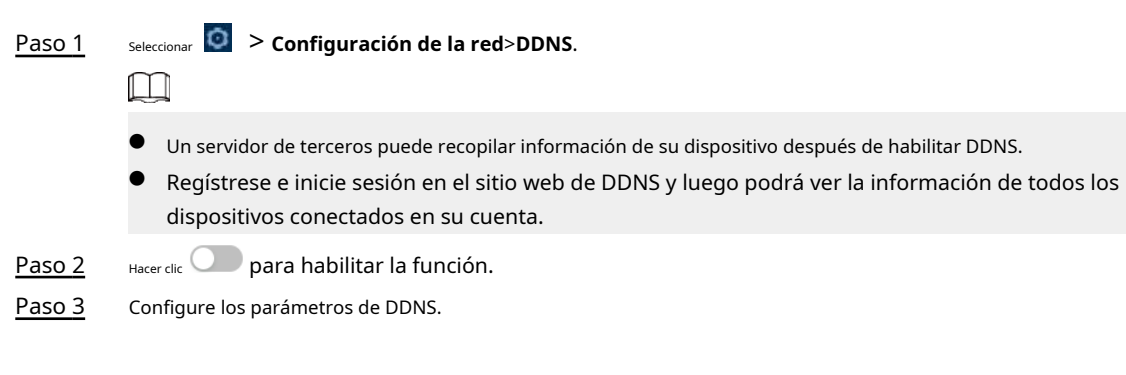

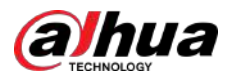

### Figura 4-35 DDNS

| Туре           | NO-IP DDNS            | $\vee$          |
|----------------|-----------------------|-----------------|
| Server Address | dynupdate.no-ip.com   |                 |
| Domain Name    | none                  | Test            |
| Username       | none                  |                 |
| Password       | •••••                 |                 |
| Interval       | 1440                  | min (1440-2880) |
|                | Apply Refresh Default |                 |

Tabla 4-16 Descripción de los parámetros DDNS

| Parámetro              | Descripción                                                                                                    |
|------------------------|----------------------------------------------------------------------------------------------------|
| Тіро                   | El nombre y la dirección web del proveedor de servicios DDNS; consulte la                                                             |
|                        | relación coincidente a continuación:                                                                                                  |
|                        | <ul> <li>Dirección web CN99 DDNS: www.3322.org</li> </ul>                                                                             |
| Dirección del servidor | <ul> <li>Dirección web de DDNS NO-IP: dynupdate.no-ip.com</li> </ul>                                                                  |
|                        | Dirección web de Dyndns DDNS: member.dyndns.org                                                                                       |
| Nombre de dominio      | El nombre de dominio que registró en el sitio web de DDNS.                                                                            |
| Prueba                 | Sólo al seleccionar <b>DDNS SIN IP</b> escriba, puede hacer clic <b>Prueba</b> para comprobar si                                      |
|                        | el registro del nombre de dominio se realizó correctamente.                                                                           |
| Nombre de usuario      | Ingrese el nombre de usuario y la contraseña que obtuvo del proveedor del                                                             |
| Contraseña             | servidor DDNS. Debe registrar una cuenta (incluye nombre de usuario y contraseña) en el sitio web del proveedor del servidor DDNS.    |
|                        |                                                                                                    |
| Intervalo              | El ciclo de actualización de la conexión entre el dispositivo y el servidor, y el tiempo es<br>de 10 minutos de forma predeterminada. |

<u>Etapa 4</u> Hacer clic**Aplicar**.

Resultados

Abra el navegador en su computadora, ingrese el nombre de dominio en la barra de direcciones y luego presione Ingresar, se muestra la página de inicio de sesión.

### 4.4.5 Correo electrónico

Configure el parámetro de correo electrónico y habilite el enlace de correo electrónico. El sistema envía un correo electrónico a la dirección definida cuando se activa la alarma correspondiente.

### Procedimiento

Seleccionar Seleccionar Configuración de la red>Correo Paso 1 Hacer clic **electrónico**. para habilitar la función. Paso 2 Paso 3

Configurar los parámetros del correo electrónico.

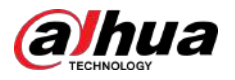

| Enable           |                    |                |
|------------------|--------------------|----------------|
| SMTP Server      | none               |                |
| Port             | 25                 |                |
| Anonymous        |                    |                |
| Username         | anonymity          |                |
| Password         | •••••              |                |
| Sender           | none               |                |
| Encryption Type  | TLS(Recommended) V |                |
| Subject          | Message            | + Z Attachment |
| Receiver         |                    | Add            |
| Health Mail      |                    |                |
| Sending Interval | 60                 | sec (1-3600)   |

Figura 4-36 Correo electrónico

Tabla 4-17 Descripción de los parámetros de correo electrónico

| Parámetro         | Descripción                                                                                                    |                                                       |  |  |
|-------------------|----------------------------------------------------------------------------------------------------|-------------------------------------------------------|--|--|
| Servidor SMTP     | Dirección del servidor SMTP (Protocolo simple de transferencia de correo).                                                                                                    | <u> </u>                                              |  |  |
| Puerto            | El número de puerto del servidor SMTP.                                                                                                    |                                                       |  |  |
| Nombre de usuario | La cuenta del servidor SMTP.                                                                                                    | Para obtener más información, consulte la Tabla 4-18. |  |  |
| Contraseña        | La contraseña del servidor SMTP.                                                                                                    |                                                       |  |  |
| Anónimo           | Hacer clic y la información del remitente no se muestra en el correo electrónico.                                                                                                    |                                                       |  |  |
| Remitente         | Dirección de correo electrónico del remitente.                                                                                                    |                                                       |  |  |
| Tipo de cifrado   | Seleccionar de <b>Ninguno,SSL (capa de sockets seguros)</b> y <b>TLS (Seguridad de la capa de transporte)</b> .                                                                                                    |                                                       |  |  |
| Sujeto            | Ingrese un máximo de 63 caracteres en números chinos, ingleses y árabes.<br>Haga clictpara seleccionar el tipo de título, incluido <b>Nombre del dispositivo,ID del dispositivo</b> , y <b>Tipo de evento</b> y puede establecer un máximo de 2 títulos.                                             |                                                       |  |  |
| Adjunto           | Seleccione la casilla de verificación para admitir archivos adjuntos en el correo electrónico.                                                                                                    |                                                       |  |  |
| Receptor          | <ul> <li>Dirección de correo electrónico del destinatario. Admite 3 direcciones como máximo.</li> <li>Después de ingresar la dirección de correo electrónico del destinatario, haga clic en<b>Prueba</b>para probar si los correos electrónicos se pueden enviar y recibir correctamente.</li> </ul> |                                                       |  |  |

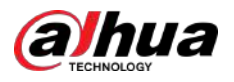

| Parámetro          | Descripción                                                                                                    |
|--------------------|----------------------------------------------------------------------------------------------------|
| Correo de salud    | El sistema envía un correo de prueba para comprobar si la conexión se ha realizado correctamente.                                                   |
| Intervalo de envío | configurado. Haga clic y configure el <b>Intervalo de envío</b> y luego el sistema envía el<br>correo de prueba en el intervalo establecido.<br>III |
|                    | El intervalo de envío de correo de salud varía de 1 segundo a 3600 segundos.                                                                        |

| Buzón      | servidor SMTP   | autenticación | Puerto  | Descripción                                                                                                    |
|------------|-----------------|---------------|---------|----------------------------------------------------------------------------------------------------|
| amail      | smtp amail com  | SSL           | 465     |                                                                                                    |
| gman       | sincp.gmail.com | TLS           | 587     |                                                                                                    |
| Sina smtp. | smtp sina com   | SSL           | 465     | Debe habilitar el servicio SMTP<br>en su buzón.                                                                                                    |
|            | sincp.sina.com  | Ninguno       | 25      |                                                                                                    |
| 126        | smtp.126.com    | Ninguno       | 25      |                                                                                                    |
|            |                 | SSL           | 465/994 | • Debe habilitar el servicio SMTP                                                                                                    |
|            |                 | TLS           | 25      | en su buzón.                                                                                                    |
| 163        | smtp.163.com    | Ninguno       | 25      | La contrasena debe ser "Contrasena de     autenticación". La contraseña para iniciar sesión por     correo electrónico no es válida.                                                                                                    |
|            |                 | ninguno       | 25      | Contraseña de autenticación: La contraseña<br>de autenticación se obtiene cuando el servicio<br>SMTP está habilitado.                                                                                                    |
|            |                 | SSL           | 465     | <ul> <li>"Ninguno" no se puede seleccionar para</li> </ul>                                                                                                    |
| QQ         | smtp.qq.com     | TLS           | 587     | <ul> <li>la autenticación.</li> <li>Debe habilitar el servicio SMTP<br/>en su buzón.</li> <li>La contraseña debe ser "Contraseña de<br/>autenticación". La contraseña para iniciar sesión por<br/>correo electrónico no es válida.</li> <li>Contraseña de autenticación: La contraseña<br/>de autenticación se obtiene cuando el servicio<br/>SMTP está habilitado.</li> </ul> |

Tabla 4-18 Descripción de la configuración principal del buzón

Etapa 4 Hacer clicAplicar.

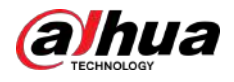

# 4.4.6 UPnP

UPnP (Universal Plug and Play) es un protocolo que establece una relación de mapeo entre redes de área local y de área amplia. Esta función le permite visitar el dispositivo de área local a través de una dirección IP de área amplia.

**Requisitos previos** 

- Asegúrese de que el servicio UPnP esté instalado en el sistema.
- Inicie sesión en el enrutador y luego configure la dirección IP WAN para configurar la conexión a Internet.
- Habilite UPnP en el enrutador.
- Conecte su dispositivo al puerto LAN del enrutador.
- Seleccione > Configuración de la red>TCP/IP, enDirección IP, ingrese la dirección IP del área local del enrutador o seleccioneDHCP luego el sistema adquiere la dirección IP automáticamente.

### Procedimiento

Paso 1 Seleccionar 2 > Configuración de la red>UPnP.

Paso 2 Hacer clic junto a **Permitir**, y hay dos modos de mapeo: **Costumbre**y**Por defecto**.

Figura 4-37 UPnP

| nable              |                    |                                                      |                      |                        |                                                    |           |                 |
|--------------------|--------------------|------------------------------------------------------|----------------------|------------------------|----------------------------------------------------|-----------|-----------------|
| nable Device Di    | S.u 💽              |                                                      |                      |                        |                                                    |           |                 |
| outer Status       | Mapping Failed     |                                                      |                      |                        |                                                    |           |                 |
| lode               | Custom             |                                                      |                      |                        |                                                    |           |                 |
|                    | an the search test | Protocol                                             | Internal Bart        | Esternal Root          | Status                                             | Enable    | Madia           |
| No.                | Service Name       | FIOLOCOL                                             | incental Porc        | External Port          | 310103                                             | Charlette | moun            |
| No.                | HTTP               | WebService:TCP                                       | 80                   | 8080                   | Mapping Failed                                     |           | ES.             |
| No.<br>1<br>2      | HTTP<br>TCP        | WebService:TCP<br>PrivService:TCP                    | 80<br>37777          | 8090<br>37777          | Mapping Falled                                     |           | Niddin<br>K     |
| No.<br>1<br>2<br>3 | HTTP<br>TCP<br>UDP | WebService:TCP<br>PrivService:TCP<br>PrivService:UDP | 80<br>37777<br>37778 | 8090<br>37777<br>27778 | Mapping Falled<br>Mapping Falled<br>Mapping Falled |           | Nices<br>R<br>R |

- Seleccionar**Costumbre**, hag**er**lic en y luego podrá cambiar el puerto externo.
- Seleccionar**Por defecto**y luego el sistema finaliza el mapeo con el puerto desocupado automáticamente y no puede editar la relación de mapeo.
- Seleccionar**Habilitar el descubrimiento de dispositivos**para buscar la cámara a través de los vecinos en línea de la computadora. El nombre del dispositivo es el número de serie.

```
Paso 3
```

Hacer clic**Aplicar**.

Abra el navegador web en la computadora, ingrese*http:// dirección IP de área amplia: número de puerto externo*y luego podrá visitar el dispositivo de área local con el puerto correspondiente.

# 4.4.7 SNMP

Se puede utilizar SNMP (Protocolo simple de administración de red) para permitir que software como MIB Builder y MG-SOFT MIB Browser se conecten a la cámara y luego administren y monitoreen la cámara.

**Requisitos previos** 

- Instale herramientas de administración y monitoreo SNMP como MIB Builder y MG-SOFT MIB Browser.
- Obtenga el archivo MIB de la versión coincidente del soporte técnico.

### Procedimiento

Paso 1 seleccionar O > Configuración de la red>SNMP.

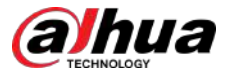

### <u>Paso 2</u>

2 Seleccione la versión de SNMP para habilitar SNMP.

- Seleccionar**V1**, y el sistema solo puede procesar información de la versión V1.
- Seleccionar**V2**y el sistema solo puede procesar información de la versión V2.
- Seleccionar**V3 (recomendado)**,y luego**V1**y**V2**dejar de estar disponible. Puede configurar el nombre de usuario, la contraseña y el tipo de autenticación. Requiere el nombre de usuario, la contraseña y el tipo de autenticación correspondientes para visitar su dispositivo desde el servidor.

 $\square$ 

## Usando**V1**y**V2**podría causar fuga de datos, y**V3**es recomendado.

Paso 3

En**Dirección trampa**, ingrese la dirección IP de la PC que tiene instalado MIB Builder y MG-SOFT MIB Browser, y deje otros parámetros como predeterminados.

| Figura | 4-38 | SNMP | (1) |
|--------|------|------|-----|
|--------|------|------|-----|

| Version            | ✓ V1 V2 V3(Recommended) |           |
|--------------------|-------------------------|-----------|
| SNMP Port          | 161                     | (1-65535) |
| Read Community     | Required                |           |
| Write Community    | Required                |           |
| Trap Address       |                         |           |
| Trap Port          | 162                     |           |
| Send Keep-alive Pa | cket                    |           |
|                    | Apply Refresh Default   |           |

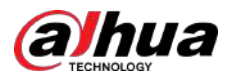

| Figura | 4-39 | SNMP | (2) |
|--------|------|------|-----|
|--------|------|------|-----|

| SNMP Port                                                                                                    | 161                                                                                            | (1-65535) |
|----------------------------------------------------------------------------------------------------|------------------------------------------------------------------------------------------------|-----------|
| Read Community                                                                                                    |                                                                                                |           |
| Write Community                                                                                                    |                                                                                                |           |
| Trap Address                                                                                                    |                                                                                                |           |
| Trap Port                                                                                                    | 162                                                                                            |           |
| Send Keep-alive                                                                                                    | Packet                                                                                         |           |
| Read-Only Usern                                                                                                    | . public                                                                                       |           |
| Authentication Ty                                                                                                    | De  MD5 O SHA                                                                                  |           |
|                                                                                                    |                                                                                                |           |
| Authentication P                                                                                                    | •••••                                                                                          |           |
| Authentication P<br>Encryption Type                                                                                                    | CBC-DES CFB-AES                                                                                |           |
| Authentication P<br>Encryption Type<br>Encryption Passw.                                                                                | CBC-DES CFB-AES                                                                                |           |
| Authentication P<br>Encryption Type<br>Encryption Passw.<br>Read/Write User                                                             | CBC-DES CFB-AES                                                                                |           |
| Authentication P<br>Encryption Type<br>Encryption Passw.<br>Read/Write User<br>Authentication Typ                                       | CBC-DES CFB-AES  private  MD5 SHA                                                              |           |
| Authentication P<br>Encryption Type<br>Encryption Passw.<br>Read/Write User<br>Authentication Typ<br>Authentication P                   | CBC-DES CFB-AES  private  private  MD5 SHA                                                     |           |
| Authentication P<br>Encryption Type<br>Encryption Passw<br>Read/Write User<br>Authentication Typ<br>Authentication P<br>Encryption Type | <ul> <li>CBC-DES CFB-AES</li> <li>private</li> <li>MD5 SHA</li> <li>CBC-DES CFB-AES</li> </ul> |           |

## Tabla 4-19 Descripción de los parámetros SNMP

| Parámetro          | Descripción                                                                                             |
|--------------------|----------------------------------------------------------------------------------------------------|
| Puerto SNMP        | El puerto de escucha del agente de software en la cámara.                                               |
| Leer comunidad     | La cadena de comunidad de lectura y escritura que admite el agente de                                   |
| Escribir comunidad | software.                                                                                               |
|                    | Puede ingresar números, letras, subrayados y guiones para formar el nombre.                             |
| Dirección trampa   | La dirección de destino de la información de captura enviada por el agente de<br>software en la cámara. |
| Puerto trampa      | El puerto de destino de la información de captura enviada por el agente de software<br>en la cámara.    |

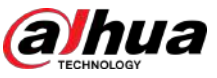

| Parámetro                         | Descripción                                                                                                    |
|-----------------------------------|----------------------------------------------------------------------------------------------------|
| Nombre de usuario de solo lectura | Configure el nombre de usuario de solo lectura para acceder a la cámara, y será <b>público</b> por<br>defecto.<br>Puede ingresar números, letras y subrayados para formar el nombre.      |
| Leer/escribir nombre de usuario   | Configure el nombre de usuario de lectura/escritura para acceder a la cámara, y será <b>privado</b> por<br>defecto.<br>Puede ingresar números, letras y subrayados para formar el nombre. |
| tipo de autenticación             | Puedes seleccionar entre <b>MD5</b> y <b>sha</b> . El tipo predeterminado es <b>MD5</b> .                                                                                                 |
| Contraseña de autenticación       | Debe tener al menos 8 dígitos.                                                                                                    |
| Tipo de cifrado                   | El valor predeterminado es CBC-DES.                                                                                                    |
| Contraseña de cifrado             | Debe tener al menos 8 dígitos.                                                                                                    |

Etapa 4 Hacer clicAplicar.

#### Resultados

Vea la configuración del dispositivo a través de MIB Builder o MG-SOFT MIB Browser.

- 1. Ejecute MIB Builder y MG-SOFT MIB Browser.
- 2. Compile los dos archivos MIB con MIB Builder.
- 3. Cargue los módulos generados con MG-SOFT MIB Browser.
- 4. Ingrese la dirección IP de la cámara que necesita administrar en el navegador MIB de MG-SOFT y luego seleccione una versión para buscar.
- 5. Despliegue todas las listas de árbol que se muestran en el navegador MG-SOFT MIB y luego podrá ver la información de configuración, la cantidad de canales de video, la cantidad de canales de audio y la versión del software.

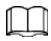

Utilice la computadora con Windows y desactive el servicio SNMP Trap. El navegador MG-SOFT MIB mostrará un mensaje cuando se active la alarma.

# 4.4.8 Buen día

## Información de contexto

Habilite esta función y el sistema operativo y los clientes compatibles con Bonjour encontrarán la cámara automáticamente. Puede realizar una visita rápida a la cámara con el navegador Safari. Cuando Bonjour detecta automáticamente la cámara, el nombre se muestra como el nombre del servidor definido.

Bonjour está habilitado de forma predeterminada.

#### Procedimiento

Paso 1 seleccionar 2 > Configuración de la red>Buen día.

Paso 2 Hacer clic y luego configure el nombre del servidor.

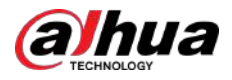

### Figura 4-40 Buen día

| Enable      |                   |         |         |  |
|-------------|-------------------|---------|---------|--|
| Server Name | 00-12-34-36-78-96 |         |         |  |
|             | Apply             | Refresh | Default |  |

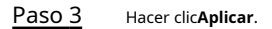

#### Resultados

En los sistemas operativos y clientes compatibles con Bonjour, siga los pasos a continuación para visitar la cámara de red con el navegador Safari.

- 1. Haga clic**Mostrar todos los marcadores**en Safari.
- 2. Habilitar**Buen día**. El sistema operativo o el cliente detecta automáticamente las cámaras de red con Bonjour habilitado en la LAN.
- 3. Haga clic en la cámara para visitar la página web correspondiente.

## 4.4.9 Multidifusión

## Información de contexto

Cuando varios usuarios ven la imagen de vídeo del dispositivo simultáneamente a través de la red, es posible que falle debido al ancho de banda limitado. Puede resolver este problema configurando una IP de multidifusión (224.0.0.–239.255.255.255.255.255.255) para la cámara y adoptando el protocolo de multidifusión.

### Procedimiento

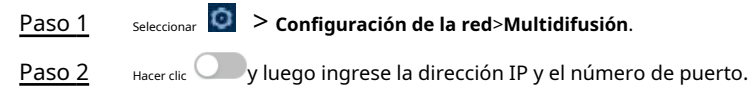

Figura 4-41 Multidifusión

| inable    |                 |                             | Enable     |                 |                             |
|-----------|-----------------|-----------------------------|------------|-----------------|-----------------------------|
| P Addrest | 334 . 2 . 3 . 4 | (224.0.0.0-239.255.255.255) | Sub Stream | Sub Stream 1    |                             |
| (ort      | -               | (1025-65500)                | IF Address | 226 - 2 - 2 - 4 | (224,0.0.0-289,255,255,255) |
|           |                 |                             | Port       | anta            | (1025-65500)                |

Tabla 4-20 Descripción de los parámetros de multidifusión

| Parámetro                  | Descripción                                                                                                    |
|----------------------------|----------------------------------------------------------------------------------------------------|
| Dirección de multidifusión | La dirección IP de multidifusión de <b>Convencional/Sub corriente</b> es 224.1.2.4 de forma predeterminada y el rango es 224.0.0.0–239.255.255.255.                                    |
|                            | El rango del puerto de multidifusión es 1025–65500.                                                                                                    |
| Puerto                     | Dispositivo de un solo canal: el puerto de multidifusión de la transmisión<br>correspondiente: <b>Convencional</b> :40000; <b>Subcorriente1</b> : 40016; <b>Subcorriente2</b> : 40032. |

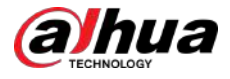

Paso 3 Hacer clicAplicar.

#### Resultados

- En la página web, haga clic
   Juego seleccionelocal. En el área "Parámetro de reproducción", seleccione "Protocolo" como
   Multidifusión.
- Hacer clic**Vivir**en la página principal de la página web y luego monitoree la imagen de video de la transmisión correspondiente en forma de multidifusión en el**Vivir**página.

## 4.4.10 Registrarse

Después de habilitar esta función, cuando la cámara esté conectada a Internet, informará la ubicación actual al servidor especificado que actúa como tránsito para facilitar que el software del cliente acceda a la cámara.

Procedimiento

| Paso | 1 |
|------|---|
| Paso | 2 |

seleccionar 🧕 > Configuración de la red>Registro.

Hacer clic Oy luego configurar **Dirección del servidor**, **Puerto**y **ID de subdispositivo**.

| Endble         |         |              |
|----------------|---------|--------------|
| Server Address | 0.0.0.0 |              |
| Port           | 7000    | (1025-65535) |
| Sub-Device ID  | none    |              |

### Figura 4-42 Registro

### Tabla 4-21 Descripción de los parámetros de registro

| Parámetro              | Descripción                                                   |
|------------------------|---------------------------------------------------------------|
| Dirección del servidor | La dirección IP o nombre de dominio del servidor a registrar. |
| Puerto                 | El número de puerto del servidor que se va a registrar.       |
| ID de subdispositivo   | La identificación personalizada de la cámara.                 |

Paso 3 Hacer clicAplicar.

### 4.4.11 Calidad de servicio

Puede resolver problemas como retrasos y congestión de la red con la función QoS (Calidad de servicio). Ayuda a asegurar el ancho de banda, reducir el retraso en la transmisión, la tasa de pérdida de paquetes y la fluctuación del retraso para mejorar la experiencia.

Procedimiento

<u>Paso 1</u>

Seleccionar O > Configuración de la red>calidad de servicio.

<u>Paso 2</u> Configure los parámetros de QoS.

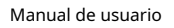

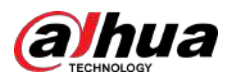

Figura 4-43 Calidad de servicio

| Real-time Monitoring | 0                     | <b>(</b> 0-63 <b>)</b> |
|----------------------|-----------------------|------------------------|
| Operation Command    | 0                     | (0-63)                 |
|                      | Apply Refresh Default |                        |

Tabla 4-22 Descripción de los parámetros de QoS

| Parámetro   | Descripción                                                                                       |
|-------------|---------------------------------------------------------------------------------------------------|
| Tiempo real | Configure la prioridad de los paquetes de datos que se utilizaron para la vigilancia de la red. 0 |
| Supervisión | para el más bajo y 63 el más alto.                                                                |
| Operación   | Configure la prioridad de los paquetes de datos que se utilizan para configurar o                 |
| Dominio     | verificar. 0 para el más bajo y 63 el más alto.                                                   |

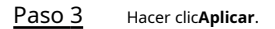

# 4.4.12 Red celular

Después de instalar la cámara con la tarjeta SIM (Módulo de identificación de suscriptor), la cámara se puede conectar a la red a través de la configuración de acceso telefónico o la configuración móvil, y luego puede obtener una vista previa remota del video en tiempo real de la cámara a través del cliente de la plataforma. o cliente de telefonía móvil.

- Configuración de acceso telefónico: conecta la cámara a la red dentro de un período de tiempo específico.
- Configuración móvil: conecta la cámara a la red enviando mensajes o realizando llamadas a través de teléfonos móviles, y se puede recibir información de alarma a través de mensajes.

### 4.4.12.1 Configuración de acceso telefónico

Conecta la cámara a la red a través de la configuración de acceso telefónico. Para conocer el tipo de red, consulte la página real. El siguiente texto utiliza un dispositivo 4G como ejemplo.

### Procedimiento

| Paso <u>1</u> | seleccionar 🧕 > Configuración de la red>Red celular>Marcar.                                                           |  |  |  |  |  |
|---------------|----------------------------------------------------------------------------------------------------|--|--|--|--|--|
|               |                                                                                                    |  |  |  |  |  |
|               | Una vez instalada la tarjeta SIM, se muestran la información del módulo, el estado de la red y la señal de<br>la red. |  |  |  |  |  |
| Paso 2        | Seleccionar <b>Tipo de red</b> y luego haga clic en 🛛 💭 para habilitar la función de acceso telefónico 4G.            |  |  |  |  |  |

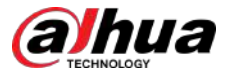

Figura 4-44 Configuración de acceso telefónico

| Dial-up Mo                                                                                         | blle                               |                                  |                                                              |            |
|----------------------------------------------------------------------------------------------------|------------------------------------|----------------------------------|--------------------------------------------------------------|------------|
| Network Type                                                                                       | Auto                               | ×                                |                                                              |            |
| APN                                                                                                | cmnet                              |                                  |                                                              |            |
| Authentication Ty                                                                                  | No                                 | 54                               |                                                              |            |
| D <mark>ial-up No.</mark>                                                                          | *98*1#                             |                                  |                                                              |            |
| Username                                                                                           |                                    |                                  |                                                              |            |
| Password                                                                                           | ********                           |                                  |                                                              |            |
| Keep Alive Interval                                                                                | 30                                 | sec                              |                                                              |            |
| Schedule                                                                                           | Time Plan Table0                   | <ul> <li>Add Schedule</li> </ul> |                                                              |            |
| Network Status<br>Dial-up Status Off<br>SIM Status No<br>Working Mode NO<br>Frequency Band<br>IMSI | <b>line</b><br>t Exist<br>/Service |                                  | IP Address<br>Subnet Mask<br>Default Gatew.<br>IMEI<br>ICCID | BC00048404 |
| Network Signal                                                                                     |                                    |                                  |                                                              |            |
| RSRP                                                                                               |                                    |                                  | SINR                                                         |            |
| Signal Strength                                                                                    |                                    |                                  |                                                              |            |
| Apply Refres                                                                                       | Default                            |                                  |                                                              |            |

### Paso 3

 $\square$ 

Configure los parámetros de acceso telefónico.

El APN, el tipo de autenticación, el número de acceso telefónico, el nombre de usuario y la contraseña de ciertas tarjetas de red varían y debe comunicarse con los proveedores de la tarjeta para obtener información relacionada.

Tabla 4-23 Descripción de los parámetros de configuración de acceso telefónico

| Parámetro   | Descripción                                                                                                    |
|-------------|----------------------------------------------------------------------------------------------------|
|             | Los tipos de red son los siguientes:                                                                                                    |
|             | <ul> <li>4G (TD-LTE):Marque (para tarjeta SIM China Mobile/Telecom/<br/>Unicom).</li> </ul>                                                           |
|             | • 4G (FDD-LTE):Marque (para tarjeta SIM Telecom/Unicom).                                                                                              |
| Tipo de red | <ul> <li>Auto:Le recomendamos que utilice el modo automático y luego el<br/>sistema seleccionará automáticamente el tipo de señal.</li> </ul>         |
|             | • <b>3G (WCDMA)</b> :Marcar, enviar mensajes de texto, llamar (para tarjeta SIM de China<br>Unicom).                                                  |
|             | <ul> <li>5G (NR):Marcar, enviar mensajes de texto, llamar (para tarjeta de red<br/>especial China Mobile/Telecom/Unicom).</li> </ul>                  |
| APN         | Para las tarjetas normales, el APN (Nombre del punto de acceso) de las<br>telecomunicaciones es ctlte, el del móvil es cmnet y el de Unicom es 3gnet. |

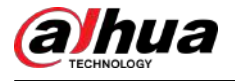

| Parámetro                       |                                 | Descripción                                                                                                    |  |  |
|---------------------------------|---------------------------------|----------------------------------------------------------------------------------------------------|--|--|
| tipo de autenticaci             | ón                              | Para las tarjetas normales, el tipo de autenticación de<br>telecomunicaciones es CHAP (Protocolo de autenticación por<br>desafío mutuo) o PAP (Protocolo de autenticación de contraseña).<br>El móvil y Unicom no tienen tipo de autenticación.                                                                                                    |  |  |
| Número de acceso telefónico     |                                 | Para tarjetas ordinarias, el número de acceso telefónico de telecomunicaciones es<br>#777, el del móvil es *98*1# y el de Unicom es *99#.                                                                                                    |  |  |
| Nombre de usuario               |                                 | Para tarjetas ordinarias, el nombre de usuario de Telecom es<br>ctnet@mycdma.cn o card. El móvil y Unicom no tienen nombre de usuario.                                                                                                    |  |  |
| Contraseña                      |                                 | Para tarjetas normales, la contraseña de telecomunicaciones es<br>vnet.mobi o tarjeta. El móvil y Unicom no tienen contraseña.                                                                                                    |  |  |
| Intervalo de mantenimiento vivo |                                 | Se refiere al tiempo de conexión que tarda el usuario de móvil en activar<br>el dispositivo para acceder a la red 5G fuera del periodo de tiempo<br>establecido. El valor predeterminado es 30 segundos y el valor oscila entre<br>0 segundos y 7200 segundos. Después de la <b>Intervalo de mantenimiento</b><br><b>vivo</b> Al finalizar, el dispositivo desconecta activamente la red para lograr el<br>propósito de ahorrar tráfico. |  |  |
| Cronograma                      |                                 | Configure el período de tiempo de acceso telefónico y luego el dispositivo se<br>conectará a la red dentro de este período de tiempo especificado. Si el programa<br>agregado no cumple con los requisitos, haga clic en <b>Agregar horario</b> para agregar un<br>nuevo horario. Para obtener más información, consulte "4.6.1.2.1 Agregar<br>programación".                                                                            |  |  |
|                                 | Estado de acceso telefónico     |                                                                                                    |  |  |
|                                 | Estado de la tarjeta SIM        |                                                                                                    |  |  |
|                                 | Modo de trabajo                 |                                                                                                    |  |  |
|                                 | Dirección IP                    | Una vez que el acceso telefónico se realiza correctamente, se muestra la información                                                                                                    |  |  |
| Foto de de la cond              | Máscara de subred               | obtenida, como la dirección IP.                                                                                                    |  |  |
| Estado de la red                | Puerta de enlace predeterminada | <ul> <li>IMSI: muestra la identidad del suscriptor movil internacional.</li> <li>IMEI: Muestra la identidad internacional del equipo móvil.</li> </ul>                                                                                                    |  |  |
|                                 | Banda de frecuencia             | <ul> <li>ICCID: Muestra la identidad de la tarjeta de circuito integrado.</li> </ul>                                                                                                    |  |  |
|                                 | IMSI                            |                                                                                                    |  |  |
|                                 | IMEI                            |                                                                                                    |  |  |
|                                 | ICCID                           |                                                                                                    |  |  |

Etapa 4 Hacer clicAplicar.

## 4.4.12.2 Configuración móvil

Conecta la Cámara a la red 5G enviando mensajes o realizando llamadas a través de teléfonos móviles, y se puede recibir información de alarma a través de mensajes.

## Información de contexto

- Enviar SMS: configure el número de teléfono móvil del receptor y luego se pueden vincular todo tipo de alarmas con la plataforma para enviar SMS de alarma al receptor.
- Activar por SMS: configure el número de teléfono móvil del remitente, y el remitente puede enviar un SMS de comando de activación al dispositivo para permitir que la cámara se conecte a la red, se desconecte de la red o se reinicie.

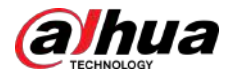

- Enviar comando SMS**En**:significa conectar la cámara a la red. Enviar
- ◇ comando SMS**Apagado**:significa desconectar la cámara de la red. Enviar
- ◇ comando SMS**Reiniciar**:significa reiniciar la cámara.
- Activar por teléfono: configure el teléfono móvil de la persona que llama, y luego la persona que llama puede llamar a la cámara y activar la cámara para acceder a la red.

## Procedimiento

Paso 1

# seleccionar 🖸 > Configuración de la red>Red celular>Móvil.

Paso 2 Permitir**Enviar SMS, Activación por SMS**, o**Activación por teléfono**según las necesidades reales.

| Send SMS          |                       |          |
|-------------------|-----------------------|----------|
| Receiver          |                       | Add      |
| Title             | Event Message         |          |
| Activate by SMS   |                       |          |
| Sender            |                       | Add      |
|                   | 10111-042             | <u>ش</u> |
| Activate by phone |                       |          |
| Caller            |                       | Add      |
|                   | 101010-008            | â        |
|                   | Apply Refresh Default |          |
|                   |                       |          |
|                   |                       |          |
|                   |                       |          |
|                   |                       |          |
|                   |                       |          |

Figura 4-45 Configuración móvil

- Haga cliepara eliminar el número de usuario.
- Al configurar SMS, puede modificar el título del mensaje SMS.

Etapa 4 Hacer clicAplicar.

<u>Paso 3</u>

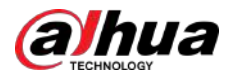

## 4.4.13 Acceso a la plataforma

# 4.4.13.1 P2P

## Información de contexto

La tecnología P2P (peer-to-peer) permite a los usuarios administrar dispositivos fácilmente sin necesidad de DDNS, mapeo de puertos o servidor de tránsito.

Escanee el código QR con su teléfono inteligente y luego podrá agregar y administrar más dispositivos en el cliente de teléfono móvil.

### Procedimiento

|                                   | Figura 4-46 P2P                                                                                                    |
|-----------------------------------|----------------------------------------------------------------------------------------------------|
| P2P                               | ONVIF RTMP                                                                                                    |
| Enable                            |                                                                                                    |
| After ena<br>address,<br>do not a | abling the function and connecting Internet, we will collect device information such as IP address, MA name and serial number. The collected information is only used for remote access of the device. If yo gree to enable the function, please cancel the selection of check box. |
| Status                            | • Offline                                                                                                    |
| SN                                | NAME OF ADDRESS                                                                                                    |
|                                   | Please scan the QR code on the actual interface.                                                                                                    |

- Cuando P2P está habilitado, puede administrar la cámara de forma remota.
- Cuando P2P está habilitado y la cámara accede a la red, el estado se muestra en línea. Se recopilará la información de la dirección IP, la dirección MAC, el nombre del dispositivo y el SN del dispositivo. La información recopilada es sólo para acceso remoto. puedes cancelar **Permitir** selección para rechazar la colección.
- Paso 2Inicie sesión en el cliente de teléfono móvil y toque<br/>Gestión de dispositivosPaso 3. Grifo+en la esquina superior derecha. Escanea el código QR en el<br/>P2PEtapa 4página. Siga las instrucciones para finalizar la configuración.Paso 5

## 4.4.13.2 ONVIF

## Información de contexto

La verificación ONVIF está habilitada de forma predeterminada, lo que permite que los productos de vídeo en red (incluidos los dispositivos de grabación de vídeo y otros dispositivos de grabación) de otros fabricantes se conecten a la cámara.

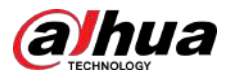

|            | ONVIF está habi | litado de forma predeterm   | inada.               |                                           |  |
|------------|-----------------|-----------------------------|----------------------|-------------------------------------------|--|
| Procedimie | nto             |                             |                      |                                           |  |
|            | Paso 1          | Seleccionar 💿 > Co          | onfiguración de la r | red>Acceso a la plataforma>ONVIF. junto a |  |
|            | Paso 2          | Hacer clic Veri             | ficacion de inicio d | de sesion.                                |  |
|            |                 |                             |                      | Figura 4-47 ONVIF                         |  |
|            |                 | Р2Р                         | ONVIF                | RTMP                                      |  |
|            |                 | Login Verifica              | ation                |                                           |  |
|            |                 |                             | Apply                | Refresh Default                           |  |
|            |                 |                             |                      |                                           |  |
|            | Paso 3          | Hacer clic <b>Aplicar</b> . |                      |                                           |  |

## 4.4.13.3 RTMP

## Información de contexto

A través de RTMP, puede acceder a una plataforma de terceros (como Ali y YouTube) para realizar la visualización de videos en vivo.

| <ul> <li>RTMP solo puede ser configurado por el administrador.</li> <li>RTMP admite los formatos de vídeo H.264, H.264 B y H.264H, y únicamente el formato de audio AAC (Advanced Audio Coding).</li> </ul> |  |
|----------------------------------------------------------------------------------------------------|--|
| ento                                                                                                    |  |

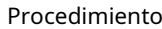

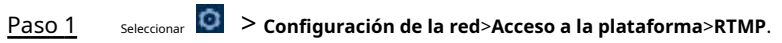

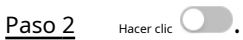

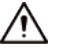

Asegúrese de que la dirección IP sea confiable al habilitar RTMP.

<u>Paso 3</u> Configure los parámetros RTMP.

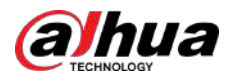

## Figura 4-48 RTMP

| P2P          | ONVIF   | RTMP           |            |              |
|--------------|---------|----------------|------------|--------------|
| Enable       |         |                |            |              |
| Stream Type  | Main    | n Stream 🔵 Sul | o Stream 1 | Sub Stream 2 |
| Address Type | Non     | -custom 🔿 Cu   | stom       |              |
| Encryption   |         |                |            |              |
| IP Address   | 0.0.0.0 | )              |            |              |
| Port         | 1935    |                |            | (0-65535)    |
| Custom Addre | SS      |                |            |              |
|              | Appl    | y Refresh      | Default    |              |

### Tabla 4-24 Descripción de los parámetros RTMP

| Parámetro               | Descripción                                                                                                    |  |  |  |
|-------------------------|----------------------------------------------------------------------------------------------------|--|--|--|
| Tipo de transmisión     | La transmisión para ver en vivo. Asegúrese de que el formato de video sea H.264, H.<br>264B o H.264H, y que el formato de audio sea AAC.             |  |  |  |
| Tipo de dirección       | <ul> <li>No personalizado:Ingrese la IP del servidor y el nombre de dominio.</li> <li>Costumbre:Ingrese la ruta asignada por el servidor.</li> </ul> |  |  |  |
| Cifrado                 | Hacer clic 🔎 para habilitar la función de cifrado.                                                                                                   |  |  |  |
| Dirección IP            | Al seleccionar <b>No personalizado</b> , debe ingresar la dirección IP y el puerto del servidor.                                                     |  |  |  |
| Puerto                  | <ul> <li>dirección IP:Admite IPv4 o nombre de dominio.</li> <li>Puerto:Mantenga el valor predeterminado.</li> </ul>                                  |  |  |  |
| Dirección personalizada | Al seleccionar <b>Costumbre</b> , debe ingresar la ruta asignada por el servidor.                                                                    |  |  |  |

Etapa 4 Hacer clicAplicar.

# 4.4.14 Wi-Fi

Conecte la cámara con una función de Wi-Fi a redes inalámbricas.

## Información de contexto

SSID (Identificador de conjunto de servicios):

La tecnología SSID divide una red de área local inalámbrica en múltiples subredes que requieren autenticación; cada una de las múltiples subredes requiere autenticación independiente. Sólo un usuario autenticado puede ingresar a la subred correspondiente.

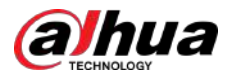

#### Procedimiento

Paso 1

Hacer clic **WW** en la esquina superior derecha de la página y luego seleccione**Configuración de la red>Wisconsinfi>Wifi**.

Paso 2

Figura 4-49 Wi-Fi

| WH A                                                                                                    | P                                                                                                    |                    |                                                                                                    |                 |                      |
|----------------------------------------------------------------------------------------------------|----------------------------------------------------------------------------------------------------|--------------------|----------------------------------------------------------------------------------------------------|-----------------|----------------------|
| Erable                                                                                                    |                                                                                                    |                    |                                                                                                    |                 | Add SSID Search SSID |
| No.                                                                                                    | SSID                                                                                                    | Connection<br>Mode | Encryption Type                                                                                                    | Signal Strongth |                      |
| .1                                                                                                    | All and the set of the set                                                                                      | Auto               | 4000,000 AM                                                                                                    | at              |                      |
| 2                                                                                                    | 1.000                                                                                                    | Auto               | Annual Control of Control of Cont |                 |                      |
| 5                                                                                                    | And the second second                                                                                           | Auto               | description.                                                                                                    | at .            |                      |
| 4                                                                                                    | the second second second second second second second second second second second second second second second se | Auto               | 1000-100-00                                                                                                    | at              |                      |
| 5                                                                                                    | the second second second                                                                                        | Autor              | 1000-00-00                                                                                                    | - 10            |                      |
| 6                                                                                                    | a per se estate a contrata                                                                                      | Auto               | 1000000                                                                                                    | at              |                      |
| <i>x</i>                                                                                                    | Teach State                                                                                                    | Auto               | All Control of Control of Control | . et            |                      |
| Wi-FI Info<br>SUD<br>IPvil<br>IP Address<br>Tubret Mask<br>Default Sabroag<br>IPv6<br>IP Address<br>Default Sabroay | HUMWE-WE-RD Connected                                                                                           |                    |                                                                                                    |                 |                      |
| Refrect.                                                                                                    |                                                                                                    |                    |                                                                                                    |                 |                      |

Paso 3 Conéctese a una red inalámbrica.

Hacer clic opara habilitar la función.

- Conéctese a la red inalámbrica mediante la búsqueda.
  - 1. Haga clic**Buscar SSID**y la lista mostrará los puntos de acceso a redes inalámbricas en un entorno donde se encuentra la cámara.
  - 2. Haga clic en la red a la que desea conectarse.
  - 3. Ingrese la contraseña en una página emergente.

 $\square$ 

Hacer clic**DE ACUERDO**si no necesita ingresar la contraseña.

Figura 4-50 Conexión a WI-FI (buscar SSID)

| Connect to D11-TEST                |     |        |    |  |
|------------------------------------|-----|--------|----|--|
| Signal Strength<br>Encryption Type | 84% |        |    |  |
| Password                           |     |        |    |  |
|                                    |     | Cancel | ОК |  |

4. Haga clic**DE ACUERDO**.

• Agregue manualmente una red inalámbrica.

Cuando la cámara no puede buscar una red inalámbrica, por ejemplo, cuando un enrutador ha desactivado la función de transmisión SSID, puede agregar manualmente la red inalámbrica.

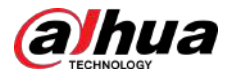

#### 1. Haga clicAgregar SSID.

2. Ingrese el nombre en una página emergente y luego haga clic en**DE ACUERDO**.

Figura 4-51 Agregar red inalámbrica manualmente

| Cancel | ок     |
|--------|--------|
|        | Cancel |

| ſ  |   | $\sim$ | ħ. |  |
|----|---|--------|----|--|
| Ш  |   |        | Ш. |  |
| ų, | 1 | 5      | μ. |  |

Hacer clic**DE ACUERDO**si no necesita ingresar la contraseña.

4. Haga clic**DE ACUERDO**.

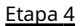

Hacer clic**Actualizar**para obtener un estado de conexión.

# 4.4.15 Servicio Básico

Configure los hosts IP (dispositivos con dirección IP) que pueden visitar el dispositivo. Solo los hosts de la lista de sitios confiables pueden iniciar sesión en la página web. Esto es para mejorar la seguridad de la red y los datos.

Procedimiento

Paso 1

# seleccionar 🔯 > Configuración de la red>Servicio Básico.

Habilitar el servicio básico según las necesidades reales. Paso 2
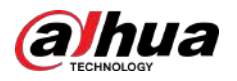

| SSH                        |                             |   |
|----------------------------|-----------------------------|---|
| Multicast/Broadcast Search |                             |   |
| CGI                        |                             |   |
| ONVIF                      |                             |   |
| Genetec                    |                             |   |
| Mobile Push Notifications  |                             |   |
| Private Protocol           |                             |   |
| Private Protocol Authentic | Security Mode (Recommended) | × |
| RTSP Login Mode            | Digest                      | ~ |
| LLDP                       |                             |   |
| TLSv1.1                    |                             |   |
|                            | Apply Refresh Default       |   |
|                            |                             |   |

Figura 4-52 Servicio básico

### Tabla 4-25 Descripción de los parámetros de servicio básicos

| Parámetro                                  | Descripción                                                                                                    |
|--------------------------------------------|----------------------------------------------------------------------------------------------------|
| SSH                                        | Puede habilitar la autenticación SSH (Secure Shell) para realizar la gestión de seguridad.<br>Esta función está desactivada de forma predeterminada.                                                                     |
| Multidifusión/difusión<br>Buscar           | Habilite esta función y luego, cuando varios usuarios estén viendo la imagen de<br>video del dispositivo simultáneamente a través de la red, podrán encontrar su<br>dispositivo con protocolo de multidifusión/difusión. |
| CGI                                        | Habilite esta función y luego otros dispositivos podrán acceder a través de este                                                                                                    |
| ONVIF                                      | servicio. La función está activada por defecto. CGI: Interfaz de puerta de enlace                                                                                                    |
| Genetec                                    | común.                                                                                                    |
| Notificación push móvil                    | Habilite esta función y luego la imagen de captura de alarma activada por la<br>cámara se enviará a su teléfono móvil. Esto está habilitado por defecto.                                                                 |
| Protocolo privado<br>modo de autenticación | Seleccione el modo de autenticación de <b>modo de seguridad</b> y <b>Modo compatible</b> .<br>Se recomienda el modo de seguridad.                                                                                        |
| Modo de inicio de sesión RTSP              | Compatible con el modo de inicio de sesión de la antigua plataforma. El valor predeterminado es el modo<br>resumen.                                                                                                    |
| LLDP                                       | Una vez habilitado LLDP, se accede a la red mediante el protocolo<br>LLDP.                                                                                                    |
| TLSv1.1                                    | Una vez habilitado TLSv1.1, la comunicación se realiza mediante el protocolo de transferencia segura TLSv1.1.                                                                                                    |

Paso 3 Hacer clicAplicar.

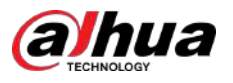

# 4.5 PTZ

Esta sección presenta la configuración de los parámetros PTZ, como preajuste, recorrido y velocidad PTZ.

- El canal de cámara panorámica y el canal de cámara detallada admiten funciones diferentes y pueden diferir de la página real.
- Algunos modelos de canal de cámara panorámica no admiten funciones de enfoque, zoom y ajuste de iris, y pueden diferir de la página real.

Puedes entrar a la página de**PTZ**a través de 2 métodos. El siguiente contenido del capítulo utiliza la entrada del botón de la esquina superior derecha de la página como ejemplo.

- Hacer clic**PTZ**en la página web principal.
- Haga de la esquina superior derecha de la página y luego haga clic en**PTZ**.

### 4.5.1 Configurar ajustes preestablecidos

La cámara guarda parámetros (como el estado actual de giro/inclinación PTZ, enfoque) en la memoria, para que pueda recuperar rápidamente estos parámetros y ajustar el PTZ a la posición correcta.

### Procedimiento

| <u>Paso 1</u>  | Haga cl Ren y luego seleccione PTZ>Preestablecido.                                                                        |
|----------------|----------------------------------------------------------------------------------------------------|
| <u>Paso 2</u>  | Establezca la longitud del paso y haga clic en los botones de dirección para ajustar la dirección PTZ.                    |
| <u>Paso 3</u>  | Hacer clic 🔁 🔍 🏵 🔁 🖸 🚱 para ajustar el zoom, el enfoque y el iris para ajustar la cámara a la posición adecuada posición. |
| <u>Etapa 4</u> | Hacer clic <b>Agregar preajuste</b> para agregar el ajuste preestablecido.                                                |
|                |                                                                                                    |

Agregue la posición actual para que sea un valor preestablecido y el valor preestablecido se mostrará en la lista de valores preestablecidos.

Figura 4-53 Agregar valor preestablecido

| Add Preset | Clear   |       | Refresh |
|------------|---------|-------|---------|
| No.        | Name    | Apply | Delete  |
| 1          | Preset1 | 6     | 亩       |
| 2          | Preset2 | 5     | 亩       |
| 3          | Preset3 | 6     | 亩       |

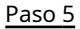

<u>05</u> Haga doble clic**Título preestablecido**para cambiar el nombre del preset correspondiente. Haga clic para

Paso 6 guardar ajuste preestablecido.

Operaciones relacionadas

- Eliminar preajuste: haga clic 👼 para eliminar el ajuste preestablecido correspondiente.
- Borrar todos los ajustes preestablecidos: haga clic en**Claro**para eliminar todos los ajustes preestablecidos agregados.

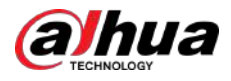

### 4.5.2 Configuración del recorrido

Configure Tour y la cámara PTZ repite la realización de recorridos entre los ajustes preestablecidos configurados después de la configuración.

#### **Requisitos previos**

Debe configurar varios puntos preestablecidos por adelantado.

#### Procedimiento

| <u>Paso 1</u> | Haga calen y luego seleccione PTZ>Recorrido.                                                                                               |
|---------------|----------------------------------------------------------------------------------------------------|
| <u>Paso 2</u> | Hacer clic <b>Agregar grupo de viaje</b> ,y luego haga doble clic <b>Nombre</b> para cambiar el nombre del tour.                           |
| <u>Paso 3</u> | Seleccione el grupo de viaje y luego seleccione los ajustes preestablecidos de la lista desplegable "Punto preestablecido" a la izquierda. |
|               |                                                                                                    |
|               | Repita este paso para agregar varios ajustes preestablecidos para el grupo turístico.                                                      |

Etapa 4 Configurar Tiempo(s) de permanenciayVelocidad para configurar el tiempo de permanencia de la cámara en el punto preestablecido y su velocidad de rotación.

El tiempo de permanencia se mide en segundos. El valor oscila entre 15 segundos y 3600 segundos.

#### Figura 4-54 Grupo de viaje Tour Mode Select **Original Path** Add Tour Group Clear Refresh No. Run Delete Name Tour1 + 1 Ċ Tour2 -2 盲 Clear Apply No. Preset Stay Time(S) Delete Speed 1 Preset1 7 Ê 15 7 2 Preset1 Ê 15

Paso 5 Seleccione el modo Tour.

- Ruta original: la cámara gira en el orden de los puntos preestablecidos seleccionados.
- Ruta más corta: la cámara reorganiza los puntos preestablecidos según la distancia y luego los gira según la ruta más corta.

 $\square$ 

Esta función está disponible en modelos selectos.

Hacer clicAplicarpara completar la configuración.

<u>Paso 6</u> <u>Paso 7</u>

Haga cli**cpar**a iniciar el recorrido.

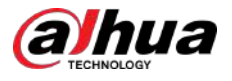

- El recorrido en curso se detiene si se realiza alguna operación en el PTZ.
- Haga clic para detener el recorrido.

Operaciones relacionadas

- Eliminar grupo de viaje: haga clidara eliminar el grupo de viaje correspondiente.
- Borrar todos los grupos turísticos: haga clic**Claro**para eliminar todos los grupos turísticos agregados.

## 4.5.3 Configurar el escaneo

Escanear significa que la cámara se mueve horizontalmente a una cierta velocidad entre los límites izquierdo y derecho definidos.

#### Procedimiento

Paso 1 Haga celer y luego seleccione PTZ>Escanear.

- Paso 2 Hacer clic**Agregar escaneo**, y luego haga doble clic**Nombre**para cambiar el nombre del
- Paso 3
  - escaneo. Configure los límites izquierdo y derecho del escaneo.
    - 1. Ajuste la dirección de la cámara hacia el borde izquierdo del escaneo y haga clic **Límite** sobre el**izquierda** para establecer la posición actual en la**Límite izquierdo**de la Cámara.
    - 2. Ajuste la dirección de la cámara hacia el borde derecho del escaneo y haga clic **Límite** sobre el **derecho**para establecer la posición actual en la**Límite derecho**de la Cámara.

| <b>F</b> : | 4    | <b>F</b> |
|------------|------|----------|
| Figura     | 4-55 | Escanear |

| Add Sca | n Clear |            |                |       |     | Refres | h            |
|---------|---------|------------|----------------|-------|-----|--------|--------------|
| No.     | Name    | Left Limit | Right<br>Limit | Speed | Run | Dele   | te           |
| 1       | Scan1   | 6          | 6              | 5 ~   |     | Ê      | ^            |
| 2       | Scan2   | 6          | 6              | 5 ~   |     | Ê      | $\checkmark$ |

Etapa 4 Hacer clic Opara comenzar a escanear.

Hacer clic para detener el escaneo.

#### Operaciones relacionadas

- Eliminar escaneo: haga clic
   para eliminar el escaneo correspondiente.
- Borrar todos los escaneos: haga clicClaropara eliminar todos los escaneos agregados.

# 4.5.4 Configurar patrón

Patrón registra una serie de operaciones que le realiza a la Cámara. Las operaciones incluyen movimientos horizontales y verticales, zoom y llamada preestablecida. Después de grabar y guardar las operaciones, puede llamar directamente a la ruta del patrón.

Procedimiento

Paso 1 Haga 🜆 en y luego seleccione**PTZ>Patrón**.

Paso 2 Hacer clicAgregar patrón, y luego haga doble clicNombrepara cambiar el nombre del patrón.

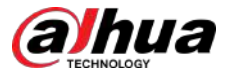

Paso 3 Hacer clic para ajustar la dirección, el enfoque, el zoom y otros parámetros de acuerdo con la realidad

<u>Etapa 4</u>

| Add Pattern | Clear    |         |     | Refresh |
|-------------|----------|---------|-----|---------|
| No.         | Name     | Setting | Run | Delete  |
| 1           | Pattern1 | •       |     | â       |
| 2           | Pattern2 | •       |     | â       |

Operaciones relacionadas

Paso 5

- Eliminar patrón: haga clic 👼 para eliminar el patrón correspondiente.
- Borrar todos los patrones: haga clic**Claro**para eliminar todos los patrones agregados.

Hacer clic II para completar registros.

### 4.5.5 Configuración de panorámica

Pan se refiere a la rotación continua de 360° de la cámara de forma horizontal a una determinada velocidad.

### Procedimiento

Paso 1

Haga chen y luego seleccione**PTZ>Cacerola**.

Paso 2

Configurar la velocidad de rotación.

- Hacer clic**Comenzar**y PTZ inicia la rotación horizontal.
- Hacer clic**Detener**para detener la sartén.

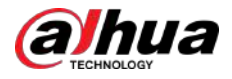

Figura 4-57 Panorámica

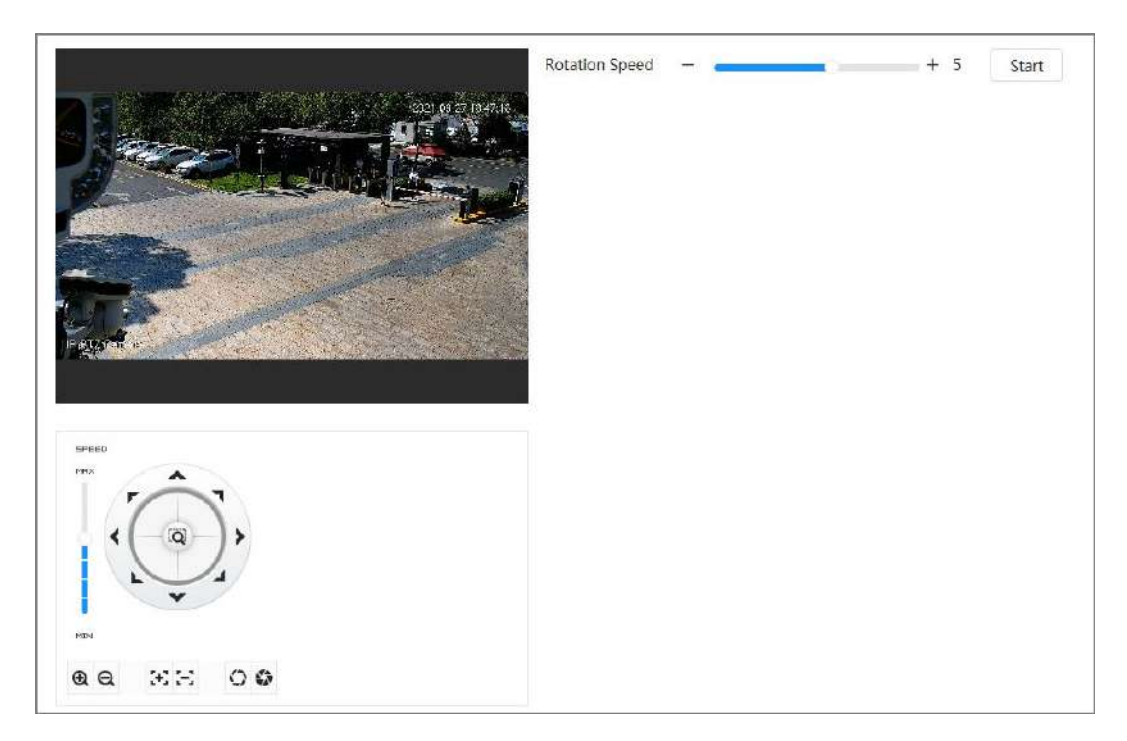

## 4.5.6 Configuración de la velocidad PTZ

Configure la velocidad de rotación cuando controle manualmente el PTZ.

Procedimiento

Paso 1 Haga Ren y luego seleccione**PTZ**>**Velocidad PTZ**.

Figura 4-58 Velocidad PTZ

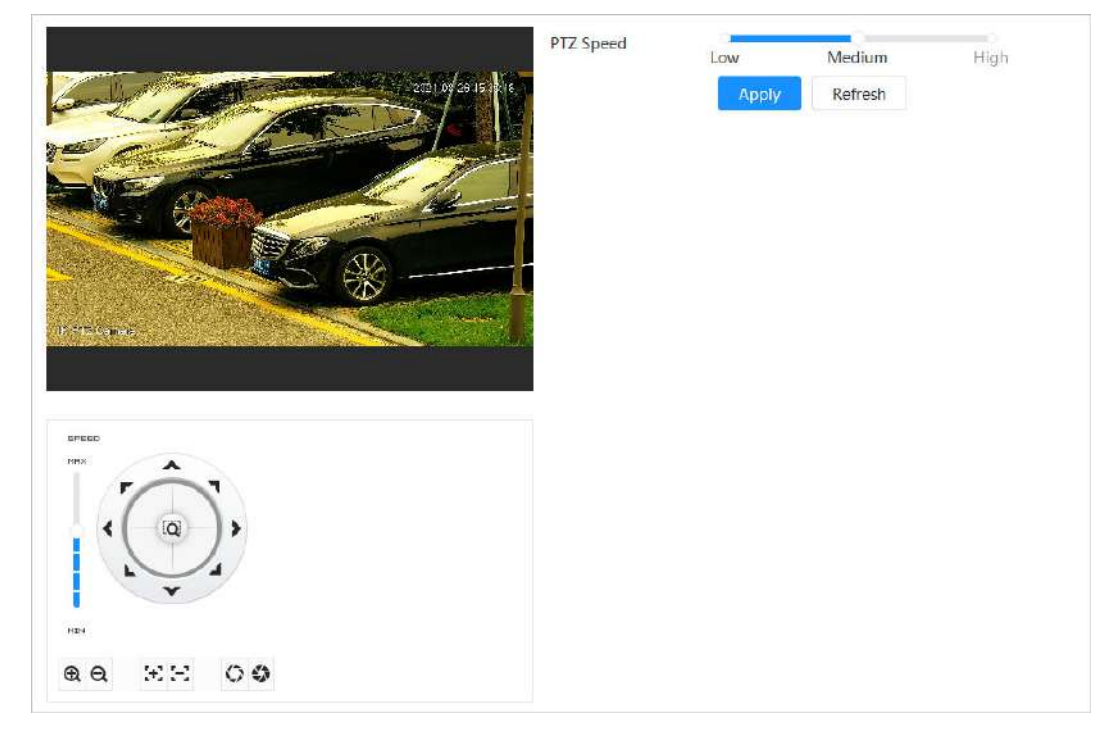

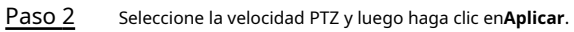

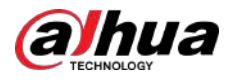

## 4.5.7 Configurar el movimiento inactivo

El movimiento inactivo se refiere a un movimiento preestablecido cuando el PTZ no recibe ningún comando válido dentro de un período determinado.

### **Requisitos previos**

Ha configurado de antemano movimientos PTZ como preajuste, recorrido, escaneo y patrón.

### Procedimiento

| Paso 1 | Hacer clic 🔯 y luego seleccione <b>PTZ&gt;Velocidad PTZ</b> .                                       |
|--------|----------------------------------------------------------------------------------------------------|
| Paso 2 | Hacer clic Opara permitir el movimiento inactivo.                                                   |
| Paso 3 | Configure el tiempo del intervalo de inactividad y luego seleccione el tipo de movimiento inactivo. |

Image: Image: Image

Etapa 4 Hacer clic**Aplicar**.

## 4.5.8 Configuración del encendido

Después de configurar PowerUp, la cámara realizará automáticamente el movimiento definido después de encenderse.

**Requisitos previos** 

Ha configurado de antemano movimientos PTZ como preajuste, recorrido, escaneo y patrón.

### Procedimiento

| <u>Paso 1</u> | Hacer clic                                 |
|---------------|--------------------------------------------|
| Paso 2        | Hacer clic O habilitar la función PowerUp. |
| Paso 3        | Seleccione el tipo de encendido.           |

## Figura 4-59 Movimiento inactivo

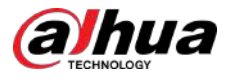

## $\square$

Seleccionar**Auto**y el sistema implementará la última acción realizada durante más de 20 segundos antes de que se apague la cámara.

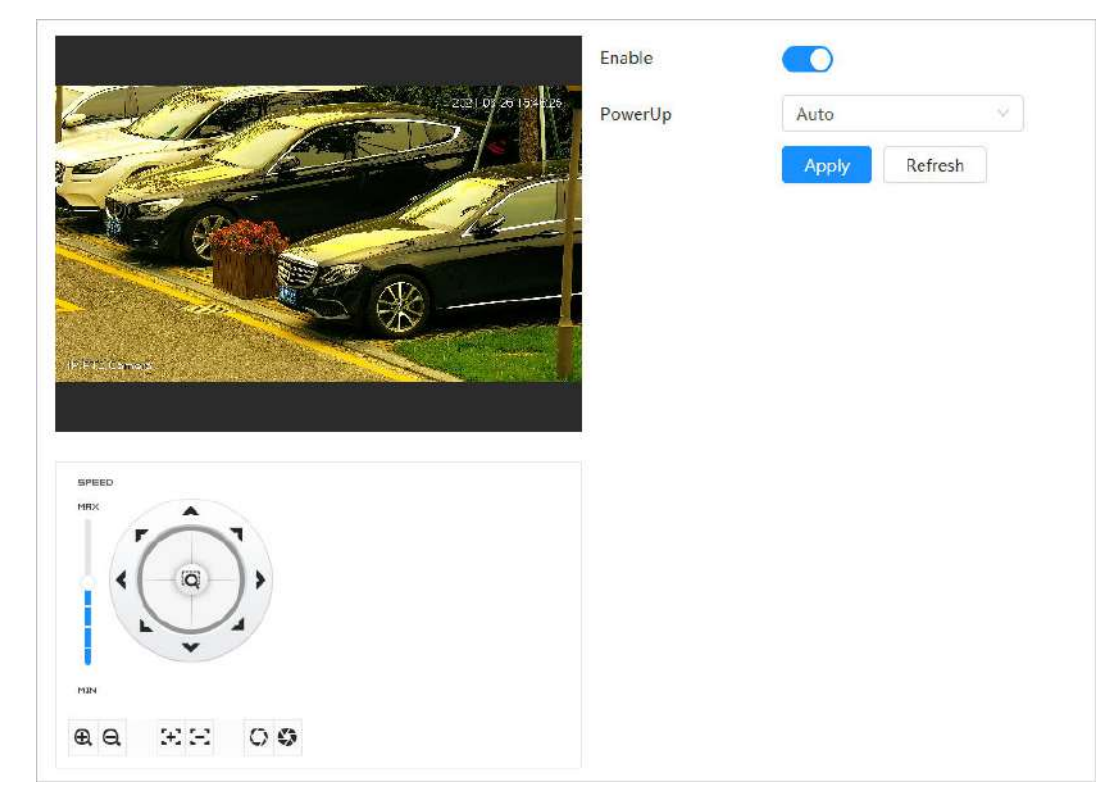

Figura 4-60 Encendido

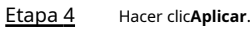

# 4.5.9 Configuración del límite de rotación PTZ

Configure el límite de rotación PTZ para permitir que la cámara se mueva solo dentro del área PTZ definida y gire solo dentro del rango límite al llamar a funciones como recorrido y panorámica.

### Procedimiento

| <u>Paso 1</u>  | Haga 🚾 en y luego seleccione PTZ>Límite de rotación PTZ.                                                                                                    |
|----------------|----------------------------------------------------------------------------------------------------|
| <u>Paso 2</u>  | Ajuste la dirección del dispositivo al "Límite superior" y luego haga clic en límite superior <b>Configuración</b> para establecer la<br>posición actual al límite superior.    |
| <u>Paso 3</u>  | Ajuste la dirección del dispositivo al "Límite inferior" y luego haga clic en límite inferior <b>Configuración</b> para establecer<br>la posición actual en el límite inferior. |
| <u>Etapa 4</u> | Hacer clic <b>Ir a</b> para obtener una vista previa del límite arriba/abajo definido.                                                                                          |

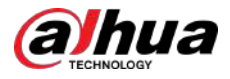

### Figura 4-61 Límite de rotación PTZ

|               | Max Elevation Angle | -15°    | ×     |
|---------------|---------------------|---------|-------|
|               | Enable              |         |       |
|               | Up Limit            | Setting | Go to |
| Contraction - | Down Limit          | Setting | Go to |
|               |                     |         |       |
| **            |                     |         |       |
|               |                     |         |       |
|               |                     |         |       |
|               |                     |         |       |
|               |                     |         |       |
|               |                     |         |       |
|               |                     |         |       |
|               |                     |         |       |

### Paso 5

 $\square$ 

Seleccione el valor de elevación de la lista desplegable de Ángulo de elevación máximo.

Paso 6

Esta función está disponible en modelos selectos.

SO 6 Hacer clic**Permitir**para permitir**Límite de rotación PTZ**.

# 4.5.10 Configurar tarea programada

Después de configurar la tarea programada, la cámara realiza los movimientos relevantes durante el período establecido.

#### **Requisitos previos**

Ha configurado de antemano movimientos PTZ como preajuste, recorrido, escaneo y patrón.

### Procedimiento

| <u>Paso 1</u>  | Haga calen y luego seleccione <b>PTZ&gt;Tarea programada</b> . Hacer                                                                                                    |
|----------------|----------------------------------------------------------------------------------------------------|
| <u>Paso 2</u>  | clic <b>Agregar tarea programada</b> . Seleccionar <b>Acción de tarea</b> .                                                                                                    |
| <u>Paso 3</u>  |                                                                                                    |
|                | Algunas acciones de tareas necesitan seleccionar el número de acción correspondiente.                                                                                                    |
| <u>Etapa 4</u> | Seleccionar <b>Plan de tiempo</b> o haga clic <b>Agregar horario</b> , configure el nombre y la hora de la tarea<br>programada en la página emergente y luego haga clic en <b>Aplicar</b> . |
|                | Para configurar el período de armado/desarmado, consulte "4.6.1.2.1 Agregar programación".                                                                                                  |

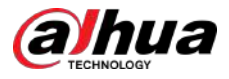

### Figura 4-62 Tarea programada

| - I A CONTRACTOR | No.                |         | Task A | tion | Delete       |
|------------------|--------------------|---------|--------|------|--------------|
|                  | + 1                |         | Preset | 8    | ė            |
| Streen L         | - 2                | (       | Tour   | v )  | â            |
| R D              | Scheduled Task Set | tings   |        |      | Apply        |
|                  | Time Plan          | Custom  |        | Ŷ    | Add Schedule |
|                  | No.                | 1:Tour1 |        | ×    |              |
|                  | Auto Home          | 30      |        |      | sec (5-3600) |
|                  |                    |         |        |      |              |

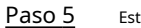

Establezca la hora para "Inicio automático".

"Inicio automático": cuando la tarea programada se interrumpe por una llamada artificial al PTZ, el dispositivo reanudará automáticamente la tarea programada después del tiempo de inicio automático.

Paso 6 Hacer clicAplicar.

# 4.5.11 Configuración del mantenimiento PTZ

El mantenimiento PTZ incluye**Reinicio de PTZ**y**Por defecto**.

Procedimiento

Paso 1 Haga 🜆 en y luego seleccione**PTZ>Mantenimiento PTZ**.

Paso 2 Hacer clicReinicio de PTZ para reiniciar PTZ o haga clic en Por defecto para restaurar PTZ a los valores predeterminados.

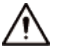

PTZ predeterminado restaurará la cámara a los valores predeterminados. Piénsalo dos veces antes de hacer clic**Por defecto**.

## 4.5.12 Configuración del protocolo

Configure los parámetros para RS-485.

Procedimiento

Paso 1 Haga 💀 en y luego seleccione**PTZ>Protocolo**.

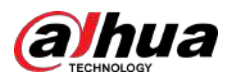

### Figura 4-63 Configurar protocolo

| RS-485    |               |         |
|-----------|---------------|---------|
| Address   | 1             |         |
| Baud Rate | 9600          | ~       |
| Data Bit  | 8             | ~       |
| Stop Bit  | 1             | ~       |
| Parity    | None          | ~       |
|           | Apply Refresh | Default |

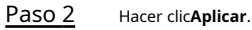

## 4.6 Evento

Hacer clic**Evento**para configurar eventos generales, incluida la vinculación de alarmas, excepciones, detección de video y detección de audio.

Puedes ir al**Evento**página a través de dos métodos. La siguiente sección utiliza el método 1 como ejemplo.

- Método 1: haga clic 🙆 la esquina superior derecha de la página principal y luego haga clic en**Evento**.
- Método 2: haga clic**Evento**en la pagina.

### 4.6.1 Configuración del enlace de alarma

### 4.6.1.1 Configuración de la entrada de alarma

Cuando la cámara conectada al puerto de entrada de alarma activa una alarma, el sistema realiza la vinculación de alarma definida.

Procedimiento

| <u>Paso 1</u> | <sub>Seleccionar</sub> 🧕 > Evento>Alarma.                                      |
|---------------|--------------------------------------------------------------------------------|
| Paso 2        | Hacer clic O junto a <b>Permitir</b> para habilitar la vinculación de alarmas. |
| Paso 3        | Seleccione un puerto de entrada de alarma y un tipo de sensor.                 |

- Anti-vacilación: Registre únicamente un evento de alarma durante el período anti-vibración.
  - Tipo de sensor:NOoCAROLINA DEL NORTE.

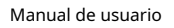

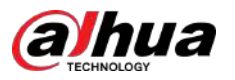

Figura 4-64 Vinculación de alarma

| Enable         |             |              |
|----------------|-------------|--------------|
| Alarm-in Port  | Alarm1 V    |              |
| Schedule       | Full Time V | Add Schedule |
| Anti-dither    | 0           | sec (0-100)  |
| Sensor Type    | NO          |              |
| Alarm-out Port |             |              |
| Alarm Channel  | 1 2         |              |
| Post-alarm     | 10          | sec (10-300) |
| Record         |             |              |
| Post-Record    | 10          | sec (10-300) |
| PTZ Linkage    |             |              |
| Send Email     |             |              |
|                |             |              |

Etapa 4 (Opcional) Configure los parámetros para la alarma PIR.

Para los modelos que admiten alarma PIR, también debe configurar los siguientes parámetros.

- Sensibilidad: Cuanto mayor sea el valor, más fácilmente se activará una alarma.
- Enlace de audio: seleccione el archivo de audio y establezca los tiempos de reproducción, y luego el audio se reproducirá durante los momentos definidos cuando se active una alarma.
- Luz de advertencia: el modo predeterminado es**Parpadeo**y se puede configurar la frecuencia y duración del parpadeo.
- Enviar correo electrónico: envíe mensajes a la dirección de correo electrónico preestablecida.

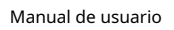

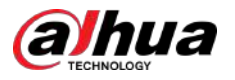

### Figura 4-65 Alarma PIR

| ensitivity .        | 0           | + 80   |
|---------------------|-------------|--------|
| +Event Linkage      |             |        |
| Send Email Enable   | ed          |        |
| Audio Linkage   Ene | abled       |        |
| Play Count          | 1           | (1-3)  |
| File                | alarm.wav V |        |
| Warning Light   Ena | abled       |        |
| Mode                | Flicker     |        |
| Flicker Frequency   | Medium      |        |
| Stay Time           | 10          | (5-30) |
|                     |             |        |

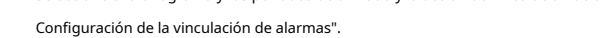

Si los horarios existentes no pueden cumplir con los requisitos de la escena, puede hacer clic en**Agregar horario** para agregar un nuevo horario. Para obtener más información, consulte "4.6.1.2.1 Agregar programación".

Paso 6 Hacer clicAplicar.

### 4.6.1.2 Configuración del enlace de alarma

Al configurar eventos de alarma, seleccione enlaces de alarma (como registro, instantánea). Cuando se activa la alarma correspondiente en el período de armado definido, el sistema activará un enlace de alarma.

seleccionar 🧕 > Evento>Alarmay luego haga clic en 💭 junto a**Permitir**para habilitar la vinculación de alarmas.

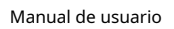

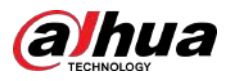

Figura 4-66 Vinculación de alarma

| Alarm-in Port  | Alarm1 V    |              |
|----------------|-------------|--------------|
| Schedule       | Full Time V | Add Schedule |
| Anti-dither    | 0           | sec (0-100)  |
| Sensor Type    | NO V        |              |
| Alarm-out Port |             |              |
| Alarm Channel  | 1 2         |              |
| Post-alarm     | 10          | sec (10-300) |
| Record         |             |              |
| Post-Record    | 10          | sec (10-300) |
| PTZ Linkage    |             |              |
| Send Email     |             |              |
| Snapshot       |             |              |

## 4.6.1.2.1 Agregar horario

Configurar el horario de armado. El sistema solo realiza la acción de vinculación correspondiente en el período definido.

### Procedimiento

| Paso 1         | Hacer clic <b>Agregar horario</b> junto a <b>Cronograma</b> . Hacer                                                           |
|----------------|----------------------------------------------------------------------------------------------------|
| <u>Paso 2</u>  | clicTabla de plan de tiempo.                                                                                                  |
|                | Puede configurar varias tablas de planes de tiempo para su selección.                                                         |
| <u>Paso 3</u>  | Configurar el nombre del <b>Tabla de plan de tiempo</b> . Configurar                                                          |
| <u>Etapa 4</u> | períodos de armado.                                                                                                    |
|                | 1. Presione y arrastre el botón izquierdo del mouse en la línea de tiempo para configurar los períodos de armado. El área ver |

1. Presione y arrastre el botón izquierdo del mouse en la línea de tiempo para configurar los períodos de armado. El área verde en la línea de tiempo significa que este período de tiempo ha sido armado.

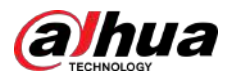

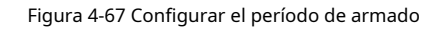

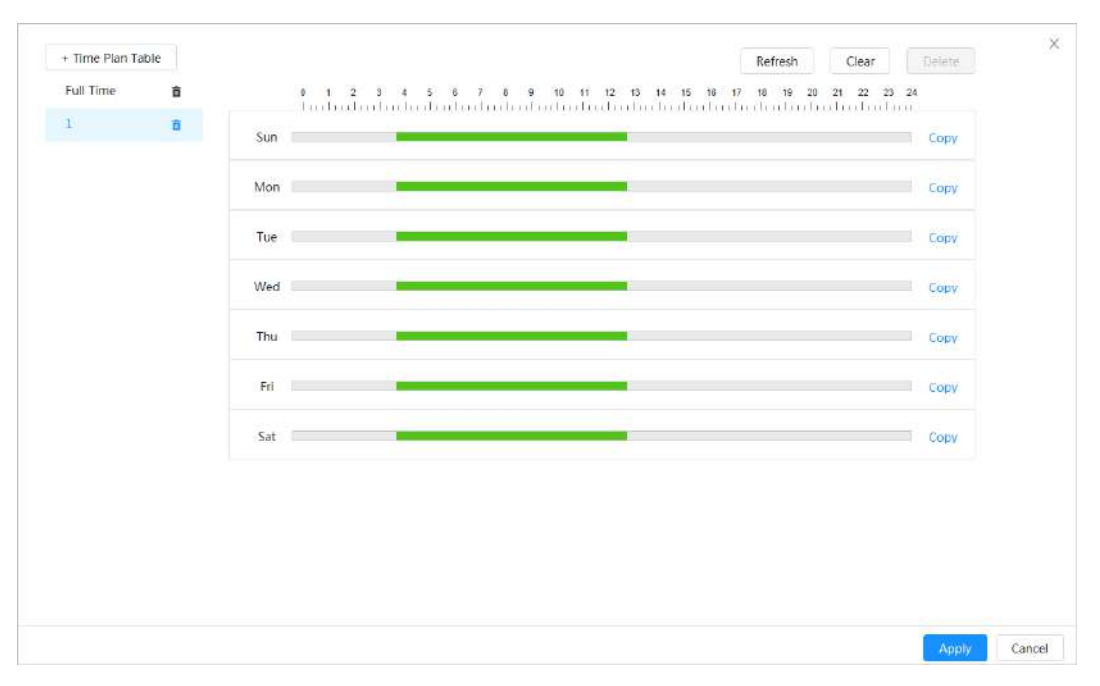

2. Haga clic en el período de tiempo seleccionado y luego ingrese la hora específica en el cuadro de texto para configurar el período de armado exacto.

Figura 4-68 Configuración del período de armado exacto

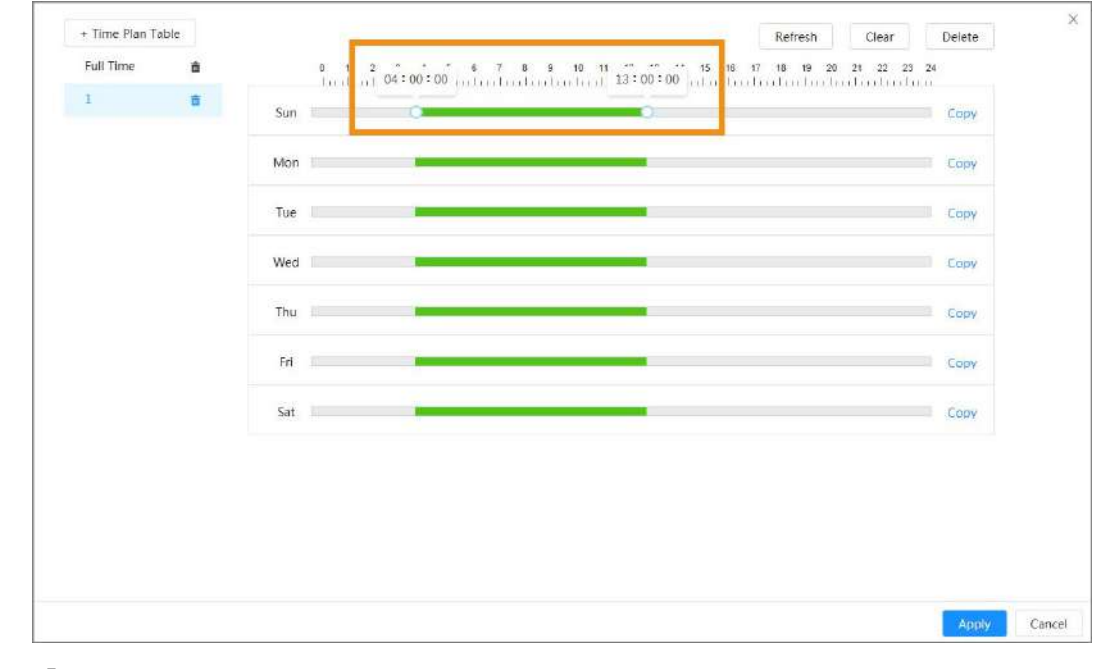

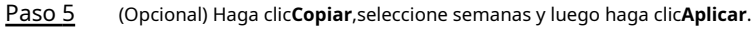

Los planes de tiempo para la semana actual se pueden copiar rápidamente a otras semanas. Hacer

Paso 6 clicAplicar.

### 4.6.1.2.2 Vinculación de registros

Después de habilitar**Vinculación de registros**, el sistema puede vincular el canal de grabación cuando ocurre un evento de alarma. Después de la alarma, el sistema deja de grabar después de un período de tiempo prolongado según las**Post-grabación** configuración.

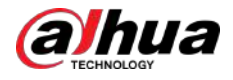

#### **Requisitos previos**

- Habilite el tipo de alarma correspondiente (Normal, Movimiento, oAlarma) antes de que el canal de grabación vincule la grabación. Para obtener más información, consulte "7.3 Configuración del plan de grabación".
- Habilite el modo de grabación automática antes de que la vinculación de registros entre en vigor. Para obtener más información, consulte "7.2 Configuración del control de grabación".

#### Establecer vínculo de registro

Sobre el**Alarma**página, haga clic **p**ara habilitar la vinculación de registros, seleccione el canal y luego configure**Correo-Registro**para configurar el enlace de alarma y el retraso de registro.

Después**Post-grabación**está configurado, la grabación de alarma continúa durante un período prolongado después de que finaliza la alarma.

Figura 4-69 Vinculación de registros

| Record      |    |              |
|-------------|----|--------------|
| Post-Record | 10 | sec (10-300) |

#### 4.6.1.2.3 Vinculación de instantáneas

Una vez configurado el enlace de instantáneas, el sistema puede emitir una alarma y tomar instantáneas automáticamente cuando se activa una alarma.

#### **Requisitos previos**

Habilite el tipo de alarma correspondiente (Normal, Movimiento, oAlarma) antes de la captura de enlaces del canal de instantáneas. Para obtener más información, consulte "7.3 Configuración del plan de grabación".

Establecer vinculación de registros

| Sobre el <b>Alarma</b> página, haga clic | para habilitar el enlace de instantáneas. |
|------------------------------------------|-------------------------------------------|
|                                          | Figura 4-70 Vinculación de instantáneas   |

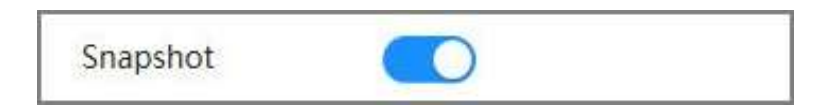

#### 4.6.1.2.4 Conexión de salida de alarma

Cuando se activa una alarma, el sistema puede vincularse automáticamente con el dispositivo de alarma.

Sobre elAlarmapágina, haga clic para habilitar el enlace de salida de alarma y luego configurepost alarma. Cuando se

configura el retraso de la alarma, la alarma continúa durante un período prolongado después de que finaliza.

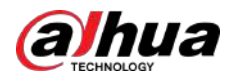

Figura 4-71 Conexión de salida de alarma

| Alarm-out Port |    |              |
|----------------|----|--------------|
| Post-alarm     | 10 | sec (10-300) |

#### 4.6.1.2.5 Vinculación de correo electrónico

Cuando se activa una alarma, el sistema enviará automáticamente un correo electrónico a los usuarios definidos.

### **Requisitos previos**

La vinculación de correo electrónico entra en vigor solo cuando se configura SMTP. Para obtener más información, consulte "4.4.5 Correo electrónico".

| Configuración del enlace de correo electrónico |                                                                |  |
|------------------------------------------------|----------------------------------------------------------------|--|
| Sobre el <b>Alarma</b> página                  | n, haga clic O para habilitar el enlace de correo electrónico. |  |
|                                                | Figura 4-72 Enlace de correo electrónico                       |  |
|                                                | Send Email                                                     |  |

### 4.6.1.3 Vinculación de alarma

Al configurar eventos de alarma, seleccione enlaces de alarma (como registro, instantánea). Cuando se activa la alarma correspondiente en el período de armado definido, el sistema activará la vinculación de alarma.

#### Procedimiento

| <u>Paso 1</u> | <sub>Seleccionar</sub> 🧕 <b>&gt; Evento&gt;Alarma</b> y luego haga clic en | junto a <b>Permitir</b> para habilitar la vinculación de alarmas |
|---------------|----------------------------------------------------------------------------|------------------------------------------------------------------|
| Paso 2        | Hacer clic <b>Aplicar</b> .                                                |                                                                  |

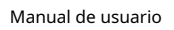

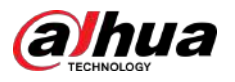

Figura 4-73 Vinculación de alarma

| Alarm-in Port  | Alarm1 v    |              |
|----------------|-------------|--------------|
| Schedule       | Full Time V | Add Schedule |
| Anti-dither    | 0           | sec (0-100)  |
| Sensor Type    | NO          |              |
| Alarm-out Port |             |              |
| Alarm Channel  | 1 2         |              |
| Post-alarm     | 10          | sec (10-300) |
| Record         |             |              |
| Post-Record    | 10          | sec (10-300) |
| PTZ Linkage    |             |              |
| Send Email     |             |              |
|                |             |              |

# 4.6.1.4 Suscripción a Alarma

### 4.6.1.4.1 Tipos de alarma

A continuación se detallan los tipos de alarma y los preparativos de los eventos de alarma.

| Fabla 4-26 De | scripción de | los tipos d | e alarma |
|---------------|--------------|-------------|----------|
|---------------|--------------|-------------|----------|

| Tipo de alarma          | Descripción                                                                                           | Preparación                                                                                                    |
|-------------------------|----------------------------------------------------------------------------------------------------|----------------------------------------------------------------------------------------------------|
| Detección de movimiento | La alarma se activa cuando se<br>detecta un objeto en movimiento.                                     | La detección de movimiento está habilitada. Para obtener más<br>información, consulte "4.6.3.1 Configuración de la detección de<br>movimiento".                         |
| Disco lleno             | La alarma se activa cuando el espacio<br>libre de la tarjeta SD es menor que el<br>valor configurado. | La detección de espacio insuficiente en la tarjeta SD está<br>habilitada. Para obtener más información, consulte "4.6.2.1<br>Configuración de excepción de tarjeta SD". |
| Error de disco          | La alarma se dispara cuando hay un<br>fallo o mal funcionamiento en la tarjeta<br>SD.                 | La detección de fallas de la tarjeta SD está habilitada. Para obtener<br>más información, consulte "4.6.2.1 Configuración de excepción de<br>tarjeta SD".               |

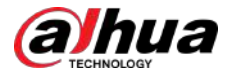

| Tipo de alarma           | Descripción                                                                                                    | Preparación                                                                                                    |
|--------------------------|----------------------------------------------------------------------------------------------------|----------------------------------------------------------------------------------------------------|
| Manipulación de vídeo    | La alarma se activa cuando la lente de la<br>cámara está cubierta o hay un<br>desenfoque en las imágenes de vídeo. | La manipulación de vídeo está habilitada. Para obtener más<br>información, consulte "4.6.3.2 Configuración de<br>manipulación de vídeo".                                                          |
| Alarma externa           | La alarma se activa cuando hay una<br>entrada de alarma externa.                                                   | El dispositivo tiene un puerto de entrada de alarma y la función de<br>alarma externa está habilitada. Para obtener más información,<br>consulte "4.6.1.1 Configuración de la entrada de alarma". |
| Advertencia de seguridad | La alarma se dispara cuando hay un<br>aviso de seguridad.                                                          | La advertencia de seguridad está habilitada. Para obtener más<br>información, consulte "10.6 Advertencia de seguridad".                                                                           |
| Detección de audio       | La alarma se activa cuando hay un<br>problema de conexión de audio.                                                | La detección de audio anormal está habilitada.<br>Para obtener más información, consulte "4.6.5<br>Configuración de la detección de audio".                                                       |
| IVS                      | La alarma se activa cuando se<br>activa una regla inteligente.                                                     | Se habilita IVS, detección de rostros, conteo<br>de personas u otras funciones inteligentes.                                                                                                    |
| Cambio de escena         | La alarma se activa cuando cambia la<br>escena de monitoreo del dispositivo.                                       | La detección de cambio de escena está habilitada.<br>Para obtener más información, consulte "4.6.3.3<br>Configuración del cambio de escena".                                                      |
| Detección de voltaje     | La alarma se activa cuando el dispositivo<br>detecta una entrada de voltaje anormal.                               | La detección de voltaje está habilitada. Para obtener<br>más información, consulte "4.6.2.3 Configuración de la<br>detección de manipulación".                                                    |
| Excepcion de seguridad   | La alarma se activa cuando el dispositivo<br>detecta un ataque malicioso.                                          | La detección de voltaje está habilitada. Para obtener<br>más información, consulte "10.1 Estado de seguridad".                                                                                    |

### 4.6.1.4.2 Suscripción a información de alarma

### Información de contexto

Puede suscribirse al evento de alarma. Cuando se activa un evento de alarma suscrito, el sistema registra información detallada de la alarma en la parte inferior de la página.

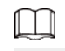

Las funciones de diferentes dispositivos pueden variar.

#### Procedimiento

Paso 1

Hacer clic 🔺 en la esquina superior derecha de la página principal.

<u>Paso 2</u>

Hacer clic **O** junto a**Alarma**para habilitar la suscripción de alarma y luego el sistema le indicará y Registra información de alarma según las condiciones reales.

- Cuando se activa el evento de alarma suscrito y no se muestra la página de suscripción de alarma, se muestra un número en y se distra la información de la alarma. automáticamente. Haga para ver los detalles en la lista de alarmas. Puedes hacer clic**Claro**para borrar el registro.
- Cuando se activa el evento de alarma suscrito y el sistema está en la página de alarma, la información de alarma correspondiente se mostrará en la lista de alarmas a continuación.

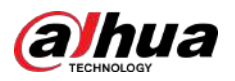

Figura 4-74 Alarma (suscripción)

|       | ypes |               |                      |                  |
|-------|------|---------------|----------------------|------------------|
| Moti  | on   | Disk Full     | Disk Error           | Video T.         |
| Exter | mal  | Security      | Audio D              | AI Event         |
| Scen  | e C  | net.Arou      |                      |                  |
| No.   | Time | Alarm<br>Type | Source IP<br>Address | Alarm<br>Channel |
|       |      |               |                      |                  |
|       |      |               |                      |                  |
|       |      |               |                      |                  |
|       |      | No            | Data                 |                  |

Paso 3

Hacer clic Junto a**Reproducir tono de alarma**y luego seleccione la ruta del tono.

El sistema reproducirá el archivo de audio seleccionado cuando se active la alarma suscrita.

### 4.6.2 Configuración de excepción

La anomalía incluye excepción de tarjeta SD, excepción de red y detección de manipulación.

 $\square$ 

Sólo el dispositivo con función de tarjeta SD tiene funciones de configuración de excepción, incluyendo**Sin tarjeta SD,Error de** tarjeta SD, yPoco espacio en la tarjeta SD.

### 4.6.2.1 Configuración de la excepción de la tarjeta SD

En caso de excepción de la tarjeta SD, el sistema realiza la vinculación de alarma.

### Información de contexto

Los tipos de eventos incluyen**Sin tarjeta SD,Poco espacio en la tarjeta SD**, y**Error de tarjeta SD**. Las funciones pueden variar según los diferentes modelos.

#### Procedimiento

<u>Paso 1</u>

seleccionar 🙆 > Evento>Excepción>Excepción de tarjeta SD.

Paso 2 Seleccione el tipo de evento y luego habilite la detección de excepción de la tarjeta SD.

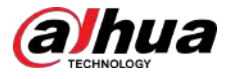

Cuando el tipo de evento es**Poco espacio en la tarjeta SD**,puedes configurar**Espacio libre**. Cuando el espacio libre restante es inferior a este valor, se activa una alarma.

| SD Card Exception               | Network Exception                        | Tampering Detection                                                |        |
|---------------------------------|------------------------------------------|--------------------------------------------------------------------|--------|
| No SD card                      |                                          |                                                                    |        |
| Low SD card space               |                                          |                                                                    |        |
| Free Space                      | 10                                       | %(0-99)                                                            |        |
| Alarm-out Port                  |                                          |                                                                    |        |
| Alarm Channel                   | 1 2                                      |                                                                    |        |
| Post-alarm                      | 10                                       | sec (10-300)                                                       |        |
| Send Email                      |                                          |                                                                    |        |
| SD card error                   |                                          |                                                                    |        |
| Apply Refresh                   | Default                                  |                                                                    |        |
| Hacer clic para hab             | ilitar las funciones de detección d      | de tarjetas SD.                                                    |        |
| Cuando <b>Poco espacio</b>      | <b>en la tarjeta SD</b> está habilitado  | o, configure <b>Límite de capacidad</b> . Cuando el esp            | acio r |
| la tarjeta SD es menor          | que este valor, se activa la ala         | rma.                                                               |        |
| Establecor acciones de vincular | ión de alarmas. Para obtener más informa | ción consulte "4.6.1.2 Configuración de la vinculación de alarmas" |        |

```
Figura 4-75 Excepción de tarjeta SD
```

### 4.6.2.2 Configuración de excepción de red

En caso de excepción de la red, el sistema realiza una vinculación de alarma.

### Información de contexto

Los tipos de eventos incluyen Desconectadoy Conflicto de propiedad intelectual.

### Procedimiento

Paso 1 seleccionar Seleccionar Seleccionar

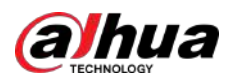

| SD Card Exception                     | Network Exception                        | Tampering Detection                                  |
|---------------------------------------|------------------------------------------|------------------------------------------------------|
| Offline                               |                                          |                                                      |
| Alarm-out Port                        |                                          |                                                      |
| Alarm Channel                         | 1 2                                      |                                                      |
| Post-alarm                            | 10                                       | sec (10-300)                                         |
| Record                                |                                          |                                                      |
| Record                                | 1 2                                      |                                                      |
| Post-Record                           | 10                                       | sec (10-300)                                         |
| IP Conflict                           |                                          |                                                      |
| Alarm-out Port                        |                                          |                                                      |
| Alarm Channel                         | 1 2                                      |                                                      |
| Post-alarm                            | 10                                       | sec (10-300)                                         |
| Record                                |                                          |                                                      |
| Record                                | 1 2                                      |                                                      |
| Post-Record                           | 10                                       | sec (10-300)                                         |
| Apply Refresh                         | Default                                  |                                                      |
| Hacer clic <b>D</b> para habilita     | ar la detección de excepcion             | es de red.                                           |
| Establecer acciones de vinculación de | alarmas. Para obtener más información, o | consulte "4.6.1.2 Configuración de la vinculación de |

Figura 4-76 Excepción de red

### 4.6.2.3 Configuración de la detección de manipulación

### Procedimiento

Paso 1 seleccionar **Seleccionar Seleccionar Seleccionar Seleccionar Paso 1 Seleccionar Paso 1 Seleccionar Seleccionar Selecc** 

Paso 2 Hacer clic habilitar la función de detección de manipulación.

Paso 3 Configurar los parámetros de alarma.

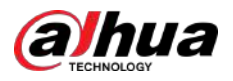

| D + 5          |
|----------------|
| + s            |
| D              |
|                |
| 2              |
| ) sec (10-300) |
| D              |
| 2              |
| ) sec (10-300) |
|                |
|                |
|                |

Figura 4-77 Configuración de la detección de manipulación

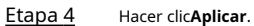

### 4.6.3 Configuración de la detección de vídeo

Compruebe si hay cambios considerables en el vídeo analizando las imágenes de vídeo. En caso de cualquier cambio considerable en el vídeo (como un objeto en movimiento, una imagen borrosa), el sistema realiza una vinculación de alarma.

#### 4.6.3.1 Configuración de la detección de movimiento

### Información de contexto

El sistema realiza una vinculación de alarma cuando aparece un objeto en movimiento en la imagen y su velocidad de movimiento alcanza la sensibilidad definida.

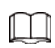

- Si habilita la detección de movimiento y la detección de movimiento inteligente simultáneamente y configura las actividades vinculadas, las actividades vinculadas surtirán efecto de la siguiente manera:
  - Cuando se activa la detección de movimiento, la cámara grabará videos y tomará instantáneas, pero otros enlaces configurados, como el envío de correos electrónicos, la operación PTZ no tendrán efecto.
  - Cuando se activa la detección de movimiento inteligente, todos los enlaces configurados entran en vigor.
- Si solo habilita la detección de movimiento, todos los enlaces configurados entrarán en vigor cuando se active la detección de movimiento.

### Procedimiento

Paso 1

seleccionar **O** > Evento>Detección de vídeo>Detección de movimiento.

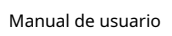

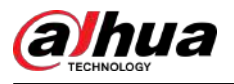

| Motion Detection  | Video Tampering      | Scene Changing |
|-------------------|----------------------|----------------|
| Channel           | Panoramic Camera     | ~              |
| Enable            |                      |                |
| Schedule          | Full Time            | Add Schedule   |
| Anti-dither       | 5                    | sec (0-100)    |
| Area              | Setting              |                |
| PTZ movement trig |                      |                |
| Alarm-out Port    |                      |                |
| Alarm Channel     | 1 2                  |                |
| Post-alarm        | 10                   | sec (10-300)   |
| Record            |                      |                |
| Record            |                      |                |
| Post-Record       | 10                   | sec (10-300)   |
| PTZ Linkage       |                      |                |
| Send Email        |                      |                |
| Snapshot          |                      |                |
| Snapshot          |                      |                |
|                   | Apply Refresh Defaul | lt             |

### Figura 4-78 Detección de movimiento

<u>Paso 2</u>

Hacer clic para habilitar la función de detección de movimiento.

Paso 3 Configure el área para la detección de movimiento.

1. Haga clic**Configuración**junto a**Área**.

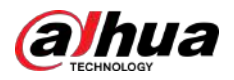

### Figura 4-79 Área

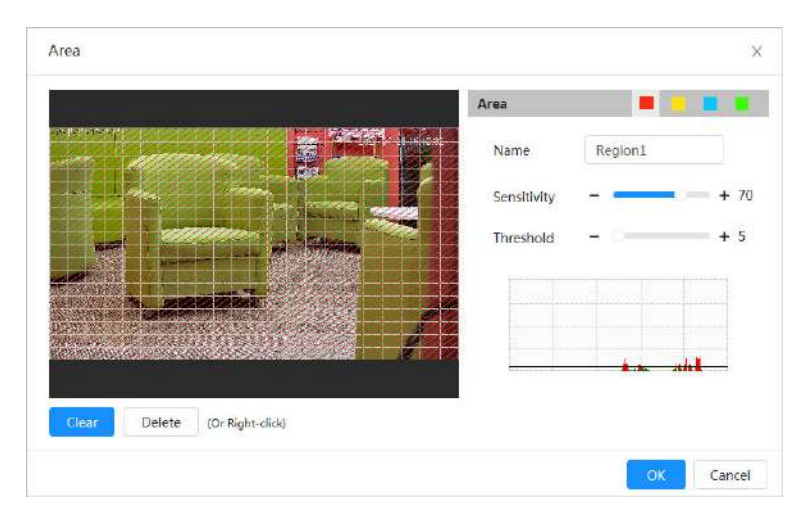

2. Seleccione un color y establezca el nombre de la región. Seleccione un área efectiva para la detección de movimiento en la imagen y establezca**Sensibilidad**y**Límite**.

- Seleccione un color en para establecer diferentes parámetros de detección para cada la región.
- Sensibilidad: Grado sensible a los cambios externos. Cuanto mayor sea la sensibilidad, más fácil será activar la alarma.
- Umbral: Umbral del área efectiva para la detección de movimiento. Cuanto menor sea el umbral, más fácilmente se activará la alarma.
- De forma predeterminada, toda la imagen de vídeo es el área efectiva para la detección de movimiento. Seleccione bloques de colores para configurar diferentes parámetros de detección para diferentes regiones.
- La línea roja en la forma de onda indica que se activa la detección de movimiento y la línea verde indica que no se detecta movimiento. Ajuste la sensibilidad y el umbral según la forma de onda.

#### 3. Haga clic**DE ACUERDO**.

Etapa 4 Establezca períodos de armado y acción de vinculación de alarma. Para obtener más información, consulte "4.6.1.2 Configuración de la vinculación de alarmas".

Si los horarios existentes no pueden cumplir con los requisitos de la escena, puede hacer clic en**Agregar horario** para agregar un nuevo horario. Para obtener más información, consulte "4.6.1.2.1 Agregar programación".

Anti-dither: Después del**Anti-vacilación**Cuando se configura el tiempo, el sistema solo registra un evento de detección de movimiento en el período.

Paso 5 Hacer clicAplicar.

### 4.6.3.2 Configuración de manipulación de vídeo

El sistema realiza una conexión de alarma cuando la lente está cubierta o la salida de video es monocolor debido a la luz y otras razones.

#### Procedimiento

Paso 1 Sele Paso 2 Had

seleccionar 🧕 > Evento>Detección de vídeo>Manipulación de vídeo. junto a

Hacer clic **Permitir**para habilitar la detección de manipulación de vídeo.

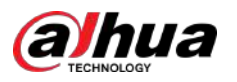

| Motion Detection             | Video Tampering Scene Changing | 9            |
|------------------------------|--------------------------------|--------------|
| Enable (                     |                                |              |
| Schedule                     | Full Time V                    | Add Schedule |
| Alarm-out Port               |                                |              |
| Alarm Channel                | 1 2                            |              |
| Post-alarm                   | 10                             | sec (10-300) |
| Record                       |                                |              |
| Post-Record                  | 10                             | sec (10-300) |
| PTZ Lin <mark>k</mark> age ( |                                |              |
| Send Email (                 |                                |              |
| Snapshot                     |                                |              |
| 1                            | Apply Refresh Default          |              |

#### Figura 4-80 Manipulación de vídeo

Paso 3 Establezca períodos de armado y acción de vinculación de alarma. Para obtener más información, consulte "4.6.1.2 Configuración de la vinculación de alarmas".

Si los horarios existentes no pueden cumplir con los requisitos de la escena, puede hacer clic en**Agregar horario** para agregar un nuevo horario. Para obtener más información, consulte "4.6.1.2.1 Agregar programación".

Anti-dither: Después del**Anti-vacilación**Cuando se configura el tiempo, el sistema solo registra un evento de detección de movimiento en el período.

Etapa 4 Hacer clic**Aplicar**.

### 4.6.3.3 Configuración del cambio de escena

El sistema realiza un enlace de alarma cuando la imagen cambia de la escena actual a otra.

Procedimiento

Paso 1

seleccionar **Selección de vídeo>Cambio de escena**.

Paso 2 <sub>Hacer clic</sub> junto a**Permitir**para habilitar la detección de manipulación de vídeo.

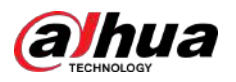

### Motion Detection Video Tampering Scene Changing Enable Full Time Add Schedule Schedule Alarm-out Port Alarm Channel 1 2 10 sec (10-300) Post-alarm Record sec (10-300) 10 Post-Record PTZ Linkage Send Email Snapshot Refresh Default

#### Figura 4-81 Cambio de escena

Paso 3 Establezca períodos de armado y acción de vinculación de alarma. Para obtener más información, consulte "4.6.1.2 Configuración de la vinculación de alarmas".

Si los horarios existentes no pueden cumplir con los requisitos de la escena, puede hacer clic en**Agregar horario** para agregar un nuevo horario. Para obtener más información, consulte "4.6.1.2.1 Agregar programación".

Anti-dither: Después del**Anti-vacilación**Cuando se configura el tiempo, el sistema solo registra un evento de detección de movimiento en el período.

Etapa 4 Hacer clicAplicar.

### 4.6.4 Configuración de la detección de movimiento inteligente

Después de configurar la detección de movimiento inteligente, cuando las personas, los vehículos no motorizados y los vehículos motorizados aparezcan y se muevan lo suficientemente rápido como para alcanzar el valor de sensibilidad preestablecido, se realizarán las acciones de vinculación de alarma. La función puede ayudarle a evitar las alarmas activadas por el cambio del entorno natural.

#### **Requisitos previos**

- SeleccionarConfiguración>Evento>Detección de vídeo>Detección de movimientoy luego habilite la función de detección de movimiento.
- Configure el período de armado y el área de detección. La sensibilidad de cada región es mayor que 0 y el umbral no es igual a 100.

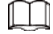

- La función depende del resultado de la detección de movimiento y se utilizan todos los demás parámetros (excepto la sensibilidad) de la función de detección de movimiento, incluido el período de armado, la configuración del área y las configuraciones de enlace. Si no se activa ninguna detección de movimiento, no se activará la detección de movimiento inteligente.
- Si la detección de movimiento no está habilitada, cuando la detección de movimiento inteligente esté habilitada, la detección de movimiento también estará habilitada. Si ambas funciones están habilitadas, cuando la detección de movimiento esté deshabilitada, la detección de movimiento inteligente también estará deshabilitada.

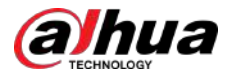

Cuando se activa la detección de movimiento inteligente y se vincula la grabación, los dispositivos de back-end pueden filtrar la grabación con personas o vehículos a través de la función de búsqueda inteligente. Para más detalles, consulte el manual de usuario correspondiente.

#### Procedimiento

Paso 1 SeleccionarConfiguración>Evento>Detección de movimiento inteligente.

Figura 4-82 Detección de movimiento inteligente

| Enable           |                                             |   |
|------------------|---------------------------------------------|---|
| Effective Target | 🔽 Human 🔽 Motor Vehicle                     |   |
| Sensitivity      | Medium                                      | ~ |
|                  | Apply Refresh Default                       |   |
|                  |                                             |   |
|                  |                                             |   |
|                  | ormitic Datassián do movimiento inteligento |   |

- **Objetivo efectivo**:Seleccionar**Humano**o**Vehículo de motor**.
- Sensibilidad:SeleccionarAlto,Medio, oBajo. Cuanto mayor sea la sensibilidad, más fácilmente se activará la alarma.

Etapa 4 Hacer clicAplicar.

### 4.6.5 Configuración de la detección de audio

El sistema realiza una vinculación de alarmas cuando se detecta una voz vaga, un cambio de tono o un cambio rápido de intensidad del sonido.

### Procedimiento

Paso 1 Paso 2

### Seleccionar Selección de audio.

Configurar parámetros de detección de audio.

- Entrada anormal: haga clic **D** para permitir**Excepción de audio**y se dispara la alarma cuando el sistema detecta una entrada de sonido anormal.
- Cambio de intensidad: haga clic para habilitarCambio de intensidady luego configurar SensibilidadyLímite. La alarma se activa cuando el sistema detecta que la intensidad del sonido supera el umbral configurado.
  - La alarma es más fácil de activar con una sensibilidad más alta o un umbral más pequeño. Establezca un umbral alto para entornos ruidosos.
  - La línea roja en la forma de onda indica que se activa la detección de audio y la verde indica que no se detecta audio. Ajuste la sensibilidad y el umbral según la forma de onda.

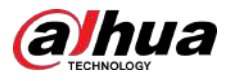

| Audio Exception                |           |              |
|--------------------------------|-----------|--------------|
| Intensity <mark>Ch</mark> ange |           |              |
| Sensitivity                    | -         | + 50         |
| Threshold                      | -         | + 50         |
|                                |           |              |
|                                |           |              |
|                                |           |              |
| Schedule                       | Full Time | Add Schedule |
| Anti-dither                    | 5         | sec (0-100)  |
| Alarm-out Port                 |           |              |
| Alarm Channel                  | 1 2       |              |
| Post-alarm                     | 10        | sec (10-300) |
| Record                         |           |              |
| Post-Record                    | 10        | sec (10-300) |
| PTZ Linkage                    |           |              |
| Send Email                     |           |              |
| Snapshot                       |           |              |
|                                |           |              |

Figura 4-83 Detección de audio

Paso 3 Establezca períodos de armado y acción de vinculación de alarma. Para obtener más información, consulte "4.6.1.2 Configuración de la vinculación de alarmas".

Si los horarios existentes no pueden cumplir con los requisitos de la escena, puede hacer clic en**Agregar horario** para agregar un nuevo horario. Para obtener más información, consulte "4.6.1.2.1 Agregar programación".

Anti-dither: Después del**Anti-vacilación**Cuando se configura el tiempo, el sistema solo registra un evento de detección de movimiento en el período.

Etapa 4 Hacer clicAplicar.

### 4.6.6 Configuración del desarmado con un clic

Puede desarmar algunos o todos los eventos de vinculación de alarma según sea necesario con un solo clic.

#### Procedimiento

| <u>Paso 1</u> | Seleccionar <b>Configuración&gt;Evento&gt;Desarmar con un clic</b> .           |
|---------------|--------------------------------------------------------------------------------|
| <u>Paso 2</u> | Habilite o deshabilite la función de desarmar con un clic según sea necesario. |
|               |                                                                                |

- Haga clic al·lado de **Desarmar con un clic**para desactivar el desarmado por período. Después de que esta función esté deshabilitada, ejecute<u>Etapa 4</u>.

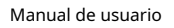

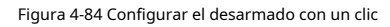

| Disarm by Period     |                                                   |
|----------------------|---------------------------------------------------|
| Disarm by Period     | will be valid after one-click disarm is disabled. |
| Disarm Period        | Full Time V Add Schedule                          |
| Disarm Alarm Linkage | Select All                                        |
| Disarm Alarm Linkage | Select All                                        |
| Action               | 🗹 Alarm-out Port 🛛 Send Email 🔽 Audio Linkage     |
|                      | Apply Refresh Default                             |
|                      |                                                   |
|                      | Apply Referred Default                            |

Si el período agregado no satisface sus necesidades, puede hacer clic en**Agregar horario**para agregar nuevamente el período de armado. Para obtener más información, consulte "4.6.1.2.1 Agregar programación".

- Etapa 4
   Seleccione la acción de vinculación de alarma de desarmar. Puedes seleccionar el

   Puerto de salida de alarma, Enviar correo electrónico, Enlace de audioo
   Seleccionar todo.
  - Acciones de vinculación seleccionadas: no se activaron acciones durante la alarma.
  - Acciones de vinculación no seleccionadas: acciones disparadas durante la alarma.
- Paso 5 Hacer clicAplicar.

Ua

## 4.6.7 Carga automática de eventos

La cámara admite la carga automática de eventos al servidor.

Procedimiento

Paso 1 seleccionar Seleccionar Seleccionar

El**Modo de carga**es**HTTP**por defecto.

Figura 4-85 Carga automática de eventos

| Jpioad Mo | ode HT | 41                    |             |       |                    |                |            |      |       |
|-----------|--------|-----------------------|-------------|-------|--------------------|----------------|------------|------|-------|
| nable     | •      | D                     |             |       |                    |                |            |      |       |
|           | Delete |                       |             |       |                    |                |            |      |       |
|           | No.    | IP/Domain Name        | Port        | HTTPS | Path               | Authentication | Event Type | Test | Delet |
|           | 1      | Example: 117.5-6 1994 | Example: 80 |       | Example: /example/ | 20             | None       | Test | â     |
|           | 2      | Example: VCL34R.1.308 | Example: 80 |       | Example: /example/ | 12             | None       | Test |       |
|           |        |                       |             |       |                    |                |            |      |       |

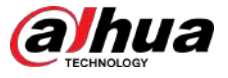

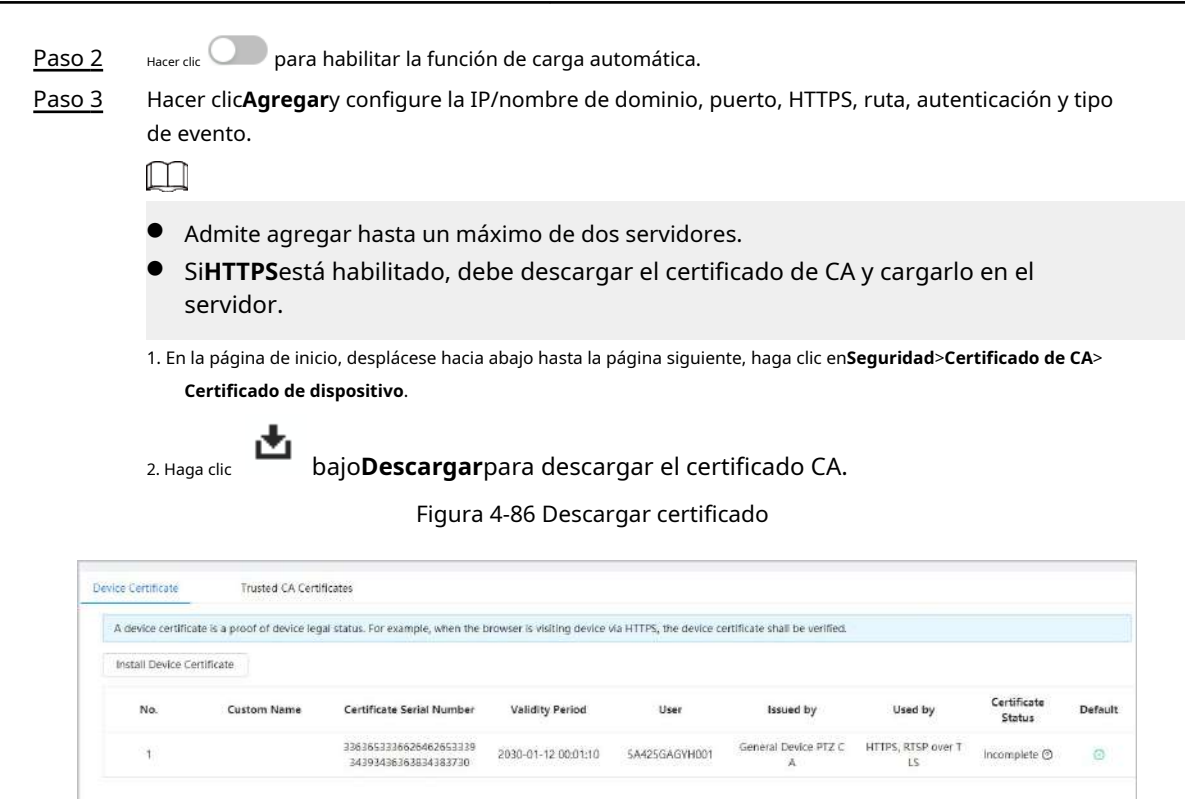

3. Cargue el certificado en el servidor.

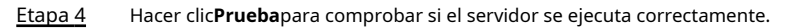

### 4.7 Almacenamiento

Muestra la información de la tarjeta SD local. Puedes configurarlo como sólo lectura o lectura y escritura; También puedes intercambiar y formatear la tarjeta SD en caliente.

### Información de contexto

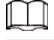

- Si ingresa una contraseña incorrecta cinco veces consecutivas durante la autenticación, el cambio de contraseña o la eliminación de contraseña, la cuenta se bloqueará durante cinco minutos.
- Antes de utilizar la función de grabación y reproducción, asegúrese de que la tarjeta SD haya sido autenticada.
- El estado de salud de la tarjeta SD se clasifica de la siguiente manera.
  - ◇ Verde: El estado de la tarjeta SD es óptimo. Azul: el
  - ᅌ 🛛 estado de la tarjeta SD es bueno. Naranja: el estado
  - ◇ de la tarjeta SD es moderado.
  - $\diamond$  Rojo: el estado de la tarjeta SD es malo. Cambie la tarjeta SD a tiempo.
- Si la capacidad de la tarjeta SD es obviamente menor que la capacidad nominal cuando la lee la computadora, significa que la tarjeta SD se ha formateado en un sistema de archivos privado. Debe descargar DiskManager desde Dahua Tool Manager para leer la tarjeta SD. Para obtener más detalles, comuníquese con el personal técnico de Dahua.
- Las funciones pueden variar según los diferentes modelos.

### Procedimiento

Paso 1 Seleccionar Seleccionar Almacenamiento.

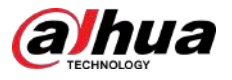

Paso 2 Seleccione la tarjeta SD que desea configurar y luego realice las siguientes operaciones según sea necesario.

- Hacer clic**Solo lectura**y luego la tarjeta SD se configura en solo lectura.
- Hacer clic**Leer escribir**y luego la tarjeta SD se configura para lectura y escritura.
- Hacer clic**Intercambio en caliente**, y luego podrás sacar la tarjeta SD.
- Hacer clic**Formato**y podrá formatear la tarjeta SD.

Hacer clic**DE ACUERDO**en el cuadro de diálogo emergente para formatear la tarjeta SD.

Figura 4-87 Almacenamiento

| Format | Read-Only Read/Write | Hot Swap Refresh |            |                        |                |                |   |
|--------|----------------------|------------------|------------|------------------------|----------------|----------------|---|
| 🖸 N    | ame                  | Status           | Properties | Used Space/Total Space |                |                |   |
| 🖸 1.0  | ocal Disk1           | Normal           | Read/Write |                        | 25880071389265 | General Config | - |

# 4.8 Sistema

Esta sección presenta las configuraciones del sistema, incluidas las generales, fecha y hora, cuenta, administración de periféricos, administrador y actualización.

Puedes ir al**Sistema**página a través de dos métodos. La siguiente sección utiliza el método 1 como ejemplo.

- Método 1: haga clic 🔤 la esquina superior derecha de la página principal y luego haga clic en**Sistema**.
- Método 2: haga clic**Sistema**en la página principal.

### 4.8.1 Generalidades

### 4.8.1.1 Básico

Puede configurar el nombre del dispositivo y el estándar de video.

Paso 1 seleccionar 💿 > Sistema>General>Básico.

### Procedimiento

| Basic Da       | ate & Time |         |         |        |
|----------------|------------|---------|---------|--------|
| Device Name    | -10.11.34  | .M.N    |         |        |
| Video Standard | PAL        |         |         | $\vee$ |
|                | Apply      | Refresh | Default |        |

<u>Paso 2</u> Configurar parámetros generales.

| Parámetro         | Descripción                                                                                                    |
|-------------------|----------------------------------------------------------------------------------------------------|
| Nombre            | Ingrese el nombre del dispositivo. Cuando otro dispositivo agrega un dispositivo, el nombre<br>del dispositivo se muestra como el nombre del dispositivo definido.                                                                                                    |
|                   | Los diferentes dispositivos tienen nombres diferentes.                                                                                                    |
| Estándar de vídeo | Seleccione el estándar de vídeo de <b>CAMARADA</b> y <b>NTSC</b> .                                                                                                    |
|                   | Esta función está disponible solo para dispositivos que admiten salida analógica.                                                                                                    |
| Salida analógica  | <ul> <li>Algunos dispositivos apagan automáticamente la función AI cuando habilitan<br/>la salida analógica y apagan automáticamente la salida analógica cuando<br/>habilitan la función AI.</li> <li>Algunos dispositivos admiten la función SDI (interfaz digital serie) y<br/>HDCVI (interfaz de vídeo compuesto de alta definición).</li> </ul> |

Tabla 4-27 Descripción de parámetros generales

Paso 3 Hacer clicAplicar.

## 4.8.1.2 Fecha y hora

Puede configurar el formato de fecha y hora, la zona horaria, la hora actual, el servidor DST (horario de verano) o NTP (protocolo de hora de red).

### Procedimiento

Paso 1 seleccionar 🖸 > Sistema>General>Fecha y hora.

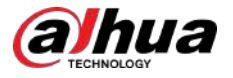

### Figura 4-89 Fecha y hora

| Fime and Time Zone |                                               |              |
|--------------------|-----------------------------------------------|--------------|
| $\bigcirc$         | Date<br>2021-07-26 Monday<br>Time<br>15:46:00 |              |
| Time               | Manual Settings ONTP                          |              |
| System Time        | 2021-07-26 15:46:00                           | Sync with PC |
| Time Format        | YYYY-MM-DD 🗸                                  | 24-Hour v    |
| Time Zone          | (UTC+08:00) Beijing, Chongqing, Ho $\vee$     |              |
| DST                |                                               |              |
| Enable             |                                               |              |
| Туре               | 💿 Date 🔿 Week                                 |              |
| Start Time         | 01-01 00:00:00                                |              |
| End Time           | 01-02:00:00:00                                |              |
| Apply              | Default                                       |              |

<u>Paso 2</u> Configurar parámetros de fecha y hora.

|  | Tabla 4-28 Descri | pción de los | parámetros | de fecha | y hora |
|--|-------------------|--------------|------------|----------|--------|
|--|-------------------|--------------|------------|----------|--------|

| Parámetro         | Descripción                                                                                                    |
|-------------------|----------------------------------------------------------------------------------------------------|
| Tiempo            | <ul> <li>Configuración manual:Configure los parámetros manualmente.</li> <li>NTP:Al seleccionar NTP, el sistema sincroniza la hora con el servidor de Internet en tiempo real.</li> <li>También puede ingresar la dirección IP, la zona horaria, el puerto y el intervalo de una computadora que ejecuta el servidor NTP para usar NTP.</li> </ul> |
| Hora del sistema  | Configurar la hora del sistema.<br>Hacer clic <b>Sincronizar con la computadora</b> y la hora del sistema cambia a la hora de la computadora.                                                                                                    |
| Formato de tiempo | Configura el formato de hora.                                                                                                    |
| Zona horaria      | Configure la zona horaria en la que se encuentra la cámara.                                                                                                    |
| horario de verano | Habilite el horario de verano según sea necesario.<br>Hacer clic y luego configure la hora de inicio y finalización del horario de verano con <b>Fecha</b><br>o <b>Semana</b> .                                                                                                    |

Paso 3 Hacer clicAplicar.

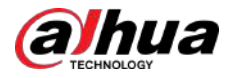

## 4.8.2 Modo de consumo de energía

Puede configurar el modo de consumo de energía de la cámara en modo de suspensión o modo general. Ambos modos incluyen parámetros que pueden ayudar a reducir el consumo de energía. El modo de suspensión está habilitado de forma predeterminada.

### 4.8.2.1 Modo de suspensión

En este modo, excepto el módulo 4G y el microcontrolador que funcionan con bajo consumo de energía, otros componentes de la cámara no funcionan. También puede configurar la función de activación programada para que la cámara se active automáticamente a la hora especificada o se active cuando se active la alarma PIR.

#### Procedimiento

<u>Paso 1</u> Paso 2

### seleccionar 🧧 > Sistema>Modo de consumo de energía>Modo de sueño.

Permitir**Despertador programado**si es necesario, configure el**Política de activación**a**Por duración**o **Por intervalo**y luego configure los parámetros.

- Por intervalo:
  - 1. Configure el día y la noche haciendo clic y arrastrando en la línea de tiempo o ingresando los números específicos en el cuadro de texto.
  - 2. Configure el intervalo de tiempo para despertarse para el día y la noche respectivamente.

Figura 4-90 Despertar por intervalo

| wer Consumption Mode                          | Sleep Mode O General Mod | de            |             |       |          |                 |         |       |
|-----------------------------------------------|--------------------------|---------------|-------------|-------|----------|-----------------|---------|-------|
| heduled Wakeup                                |                          |               |             |       |          |                 |         |       |
| akeup Policy                                  | By Interval              | ~             |             |       |          |                 |         |       |
| Day    Night                                  | 1 10 10 1101 12          | 12 121 22 121 |             | -     |          | 102 22          | 101 242 | 2. W  |
| 0                                             | 1 2 3 4 5<br>Tradaalaa   | 5 7 8 9       | 10 11 12 13 | 14 15 | 16 17 18 | 19 20<br>IIIIII | 21 22   | 23 24 |
|                                               |                          |               |             |       |          |                 |         |       |
| -                                             |                          |               |             |       |          |                 |         |       |
| -                                             |                          |               |             |       | -        |                 |         | -     |
| Wakeup Time Interval                          | 60                       | •             | min         |       |          |                 |         |       |
| Wakeup Time Interval     Wakeup Time Interval | 60                       | -<br>         | min         |       |          |                 |         |       |
| Wakeup Time Interval     Wakeup Time Interval | 60<br>60                 | -<br>-<br>    | min<br>min  |       |          |                 |         |       |

- Por duración:
  - 1. Establezca la duración del despertar para cada día de la semana haciendo clic y arrastrando en la línea de tiempo o ingresando los números específicos en el cuadro de texto.
  - Configure el período de activación para un día, haga clic en**Copiar**, seleccione los días para compartir los períodos de despertar con el día y luego haga clic en**Aplicar**.

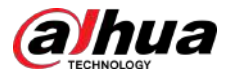

100)

#### Figura 4-91 Despertar por duración

| akeup Policy | By Duration 🗸                                      |         |       |        |
|--------------|----------------------------------------------------|---------|-------|--------|
|              |                                                    | Refresh | Clear | Delete |
| n<br>1       | 1 2 3 4 5 6 7 8 9 10 11 12 13 14 15 16 17 16 19 20 | 21 22   | 25 24 |        |
| Sun          |                                                    |         |       | Сору   |
| Mon          |                                                    |         |       | Сору   |
| Tue          |                                                    |         |       | Сору   |
| Wed          |                                                    |         | 1     | Сору   |
| Thu          |                                                    |         | 1     | Сору   |
| Fri          |                                                    |         |       | Сору   |
| Sat          |                                                    |         | J     | Сору   |

Paso 3 Hacer clic**Aplicar**.

### 4.8.2.2 Modo general

En este modo, la cámara funciona con suministro de energía continuo. También puede habilitar la función de suspensión para que el dispositivo entre en suspensión automáticamente cuando el nivel de la batería alcance el umbral.

### Procedimiento

| Figura 4-92 Modo general |                                     |      |
|--------------------------|-------------------------------------|------|
| Power Consumptio         | on Mode 🔵 Sleep Mode 💿 General Mode |      |
| Sleep                    |                                     |      |
| Threshold                | 20                                  | % (1 |
|                          | D. C. H                             |      |

Paso 2

Permitir**Dormir**si es necesario y luego establezca el umbral.

El umbral predeterminado del nivel de la batería es del 20%.

Paso 3 Hacer clic**Aplicar**.

# **4.8.3 Cuenta**

Puede administrar usuarios, como agregarlos, eliminarlos o editarlos. Los usuarios incluyen administradores, usuarios agregados y usuarios de ONVIF.

Sólo los usuarios administradores pueden gestionar usuarios y grupos. Las operaciones incluyen agregar o eliminar usuarios y grupos de usuarios, modificar la información del usuario.

- La longitud máxima del nombre de usuario o grupo es de 31 caracteres, que constan de números, letras, subrayado, guión, punto y @.
- La contraseña debe tener entre 8 y 32 caracteres que no estén en blanco y contener al menos dos tipos de los siguientes caracteres: mayúsculas, minúsculas, números y caracteres especiales (excluidos ' " ; : &).
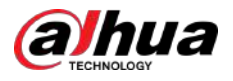

- Puede tener hasta 18 usuarios (excluido el usuario administrador) y 1 usuario anónimo, y puede tener seis grupos de usuarios (excluidos el administrador y los grupos de usuarios).
- Puede administrar usuarios a través de un único usuario o grupo, y no se permiten nombres de usuario o de grupo duplicados. Un usuario solo puede estar en un grupo a la vez y los usuarios del grupo solo pueden poseer autoridades dentro del rango de autoridad del grupo.
- Los usuarios en línea no pueden editar su propia autoridad.
- El nombre de usuario predeterminado del sistema es admin, que tiene la máxima autoridad.
- SeleccionarInicio de sesión anónimo, y luego inicie sesión solo con la dirección IP en lugar de nombre de usuario y contraseña.
   Los usuarios anónimos sólo tienen permisos de vista previa. Durante el inicio de sesión anónimo, haga clic en Cerrar sesiónpara iniciar sesión con otro nombre de usuario.

## 4.8.3.1 Agregar usuario

Eres usuario administrador por defecto. Puede agregar usuarios y configurar diferentes autoridades.

#### Procedimiento

Paso 1 Seleccion

Seleccionar 🧕 > Sistema>Cuenta>Usuario.

 Urer
 Group
 OMME Lber:

 Image: Comparison of Strength
 Remarks
 Restricted Lugin
 Operation

 Image: Comparison of Strength
 Remarks
 Restricted Lugin
 Operation

 Image: Comparison of Strength
 Remarks
 Restricted Lugin
 Operation

 Image: Comparison of Strength
 Remarks
 Restricted Lugin
 Operation

 Image: Comparison of Strength
 Remarks
 Restricted Lugin
 Operation

 Image: Comparison of Strength
 Remarks
 Restricted Lugin
 Operation

 Image: Comparison of Strength
 Remarks
 Restricted Lugin
 Operation

 Image: Comparison of Strength
 Remarks
 Restricted Lugin
 Operation

 Image: Comparison of Strength
 Remarks
 Restricted Strength
 Image: Comparison of Strength

 Image: Comparison of Strength
 Codes through the email ischers inft in advance to frest
 Image: Codes
 Image: Codes

 Image: Codes
 Image: Codes
 Image: Codes
 Image: Codes
 Image: Codes

 Image: Codes
 Image: Codes
 Image: Codes
 Image: Codes
 Image: Codes

 Image: Codes
 Image: Codes
 Image: Codes
 Image: Codes</td

Figura 4-93 Usuario

Paso 2 Hacer clicAgregar.

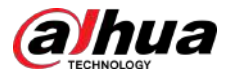

#### Figura 4-94 Agregar usuario (sistema)

| Usemame                                                                           |        |                                                               |                              |                    |
|-----------------------------------------------------------------------------------|--------|---------------------------------------------------------------|------------------------------|--------------------|
| Password                                                                          |        |                                                               |                              |                    |
| Confirm Password                                                                  |        |                                                               |                              |                    |
| Group                                                                             | admin  |                                                               |                              | ~                  |
| Remarks                                                                           |        |                                                               |                              |                    |
| System                                                                            | Live S | earch Restricte                                               | ed Login                     |                    |
| M All                                                                             |        |                                                               |                              |                    |
|                                                                                   |        | System                                                        | System                       | m Info             |
| Account                                                                           |        |                                                               |                              |                    |
| Account                                                                           | al.    | File Backup                                                   | Stora                        | ge                 |
| Account     Manual Contro     Event                                               | 1      | <ul> <li>File Backup</li> <li>Network</li> </ul>              | Stora                        | ge<br>heral        |
| <ul> <li>Account</li> <li>Manual Contro</li> <li>Event</li> <li>Camera</li> </ul> | l      | <ul> <li>File Backup</li> <li>Network</li> <li>PTZ</li> </ul> | C Stora<br>Peripi<br>C Secur | ge<br>heral<br>Ity |

Figura 4-95 Agregar usuario (en vivo)

| Username         |       |        |                  |     |  |
|------------------|-------|--------|------------------|-----|--|
| Password         |       |        |                  |     |  |
|                  |       |        |                  |     |  |
| Confirm Password |       |        |                  |     |  |
| Group            | admin |        |                  | 50° |  |
| Remarks          |       |        |                  |     |  |
| System           | Live  | Search | Restricted Login |     |  |
| 🛃 Live           |       |        |                  |     |  |
|                  |       |        |                  |     |  |

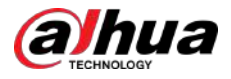

#### Figura 4-96 Agregar usuario (búsqueda)

| Username         |       |        |                  |   |  |
|------------------|-------|--------|------------------|---|--|
| Password         |       |        |                  |   |  |
| Confirm Password |       |        |                  |   |  |
| Group            | admin |        |                  | × |  |
| Remarks          |       |        |                  |   |  |
| <b>A</b>         | Live  | Search | Restricted Login |   |  |

Figura 4-97 Agregar usuario (registro restringido)

| Username         |                              |  |
|------------------|------------------------------|--|
| Password         |                              |  |
|                  |                              |  |
| Confirm Password |                              |  |
| Group            | admin                        |  |
| Remarks          |                              |  |
| System           | Live Search Restricted Login |  |
| IPv4 v           | IP Address > 1 , 0 , 0 , 1   |  |
| Validity Period  |                              |  |
| 2021-07-26 08:0  | 0:00                         |  |
|                  |                              |  |
| Period (         |                              |  |
| Period (         |                              |  |

<u>Paso 3</u> Configurar parámetros de usuario.

#### Tabla 4-29 Descripción de los parámetros de usuario

| Parámetro         | Descripción                                                                                                    |
|-------------------|----------------------------------------------------------------------------------------------------|
|                   | Identificación única del usuario. No puede utilizar el nombre de usuario existente.                                                      |
| Nombre de usuario | El máximo. La longitud del nombre de usuario o grupo es de 31 caracteres que<br>constan de números, letras, subrayado, guión, punto y @. |

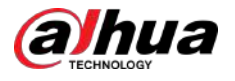

| Parámetro                    | Descripción                                                                                                    |
|------------------------------|----------------------------------------------------------------------------------------------------|
| Contraseña                   | Ingrese la contraseña y confírmela nuevamente.                                                                                                    |
| confirmar Contraseña         | La contraseña debe tener entre 8 y 32 caracteres que no estén en blanco y contener al<br>menos dos tipos de los siguientes caracteres: mayúsculas, minúsculas, números y<br>caracteres especiales (excluidos ' " ; : &). Establezca una contraseña de alta seguridad<br>basada en mensaje de seguridad de la contraseña. |
| Grupo                        | El grupo al que pertenecen los usuarios. Cada grupo tiene diferentes autoridades.                                                                                                    |
| Observaciones                | Describe al usuario.                                                                                                    |
| Cintorea                     | Seleccione las autoridades del sistema según sea necesario.                                                                                                    |
| Sistema                      | Recomendamos otorgar menos autorizaciones a los usuarios normales que a los usuarios premium.                                                                                                    |
| Vivir                        | Seleccione la autoridad de visualización en vivo para el usuario que se agregará.                                                                                                    |
| Buscar                       | Seleccione la autoridad de búsqueda para el usuario que se agregará.                                                                                                    |
|                              | Configure la dirección de la computadora que permite al usuario definido iniciar sesión en la<br>cámara y el período de validez y el rango de tiempo. Puede iniciar sesión en la página web<br>con la IP definida en el rango de tiempo definido del período de validez. Establecer de la<br>siguiente manera:           |
| Inicio de sesión restringido | <ul> <li>Permitir<b>dirección IP</b>, seleccione el tipo de IP y luego configure la dirección IP.</li> <li>Dirección IP: ingrese la dirección IP del host que se agregará</li> </ul>                                                                                                    |
|                              | <ul> <li>Segmento IP: ingrese la dirección inicial y final del host que se<br/>agregará.</li> </ul>                                                                                                    |
|                              | • Permitir <b>Período de validez</b> y luego configure la hora de inicio y finalización.                                                                                                    |
|                              | PermitirPeríodo, y luego haga clicPlan de tiempopara establecer el período de inicio de sesión.                                                                                                    |

Etapa 4 Hacer clicAplicar.

El usuario recién agregado se muestra en la lista de usuarios.

#### Operaciones relacionadas

• Modificar la información del grupo de usuarios.

Haga clicipara editar contraseña, grupo, comentarios o autoridades.

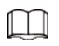

Para la cuenta de administrador, solo puede editar la contraseña.

Eliminar grupo de usuarios.

Haga cliepara eliminar el grupo de usuarios agregado.

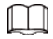

La cuenta de administrador y el grupo de usuarios no se pueden eliminar.

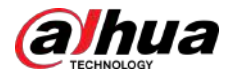

### 4.8.3.2 Restablecer contraseña

Cuando necesite restablecer la contraseña de la cuenta de administrador, se enviará un código de seguridad a la dirección de correo electrónico vinculada que se puede utilizar para restablecer la contraseña.

#### Procedimiento

| Paso 1         | <sub>Seleccionar</sub> 💿 > Sistema>Cuenta>Usuario.                                                                           |
|----------------|----------------------------------------------------------------------------------------------------|
|                | Figura 4-98 Restablecimiento de contraseña                                                                                   |
|                |                                                                                                    |
|                | Password Reset Enable                                                                                                    |
|                | If you forgot the password, you can receive security codes through the email address left in advance to reset the password.  |
|                | Email Address                                                                                                    |
|                | Apply Refresh Default                                                                                                    |
| Paso 2         | Hacer clic para permitir <b>Restablecimiento de contraseña</b> .                                                             |
|                | Si la función no está habilitada, solo podrá restablecer la contraseña restableciendo la cámara. Ingrese la dirección        |
| <u>Paso 3</u>  | de correo electrónico reservada.                                                                                             |
|                | Después de configurar la dirección de correo electrónico reservada, puede establecer una nueva contraseña haciendo clic ¿Has |
|                | olvidado tu contraseña?en la página de inicio de sesión.                                                                     |
| <u>Etapa 4</u> | Hacer clic <b>Aplicar</b> .                                                                                                  |

#### 4.8.3.3 Agregar grupo de usuarios

Tiene 2 grupos llamados administrador y usuario de forma predeterminada, y puede agregar un grupo nuevo, eliminar un grupo agregado o editar la autoridad y los comentarios del grupo.

#### Procedimiento

|      |        |            | Figura 4-99 Nombre del grupo |           |
|------|--------|------------|------------------------------|-----------|
| User | Group  | ONVIF User |                              |           |
| Add  | Delete | Grane      | Barrada                      | 0         |
|      | 1      | admin      | administrator proup          | Operation |
|      | *      | donari.    | administrator group          |           |

#### <u>Paso 2</u>

Hacer clic**Agregar**.

Paso 3

Ingrese el nombre del grupo de usuarios y los comentarios, y luego seleccione el sistema, las autoridades de vista previa y reproducción para el grupo de usuarios.

La longitud máxima del nombre de usuario o grupo es de 31 caracteres que constan de números, letras, subrayado, guión, punto y @.

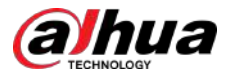

#### Figura 4-100 Agregar grupo

| Group         |      |             |                |  |
|---------------|------|-------------|----------------|--|
| Remarks       |      |             |                |  |
| System        | Live | Search      |                |  |
| All           |      |             |                |  |
| System        |      | System Info | Manual Control |  |
| 🛃 File Backup |      | Storage     | Event          |  |
| Metwork       |      | Peripheral  | Camera         |  |
|               |      | Security    | V Maintenance  |  |

Tabla 4-30 Descripción de los parámetros del grupo de usuarios

| Autoridad de grupo             | Administración | Usuario | Funciones                                                                                                    |
|--------------------------------|----------------|---------|----------------------------------------------------------------------------------------------------|
| Sistema                        | SÍ             | N / A   | Configuración de la hora del sistema y más.                                                                                       |
| Información del sistema        | SÍ             | N / A   | Información de versión, registros del sistema y más.                                                                              |
| Control manual                 | SÍ             | N / A   | Configuración PTZ.                                                                                                    |
| Copia de seguridad de archivos | SÍ             | N / A   | Copia de seguridad de archivos.                                                                                                   |
| Almacenamiento                 | SÍ             | N / A   | Configuración del punto de almacenamiento,<br>configuración del tiempo de grabación de<br>instantáneas, configuración SFTP y más. |
| Evento                         | SÍ             | N / A   | Configuraciones de detección de video, configuraciones de detección de audio, configuraciones de alarma y más.                    |
| Red                            | SÍ             | N / A   | Configuraciones de IP, configuraciones de SMTP, configuraciones de SNMP,<br>configuraciones de AP Hotspot y más.                  |
| Periférico                     | SÍ             | N / A   | Configuración de luz externa, limpiaparabrisas y puerto serie.                                                                    |
| Cámara                         | SÍ             | N / A   | Configuración de propiedades de la cámara, configuración<br>de audio y video y más.                                               |
| PTZ                            | SÍ             | N / A   | Configuraciones preestablecidas, configuraciones de recorrido y más.                                                              |
| Seguridad                      | SÍ             | N / A   | Configuraciones HTTPS, configuraciones RTSP sobre TLS<br>y más.                                                                   |
| Mantenimiento                  | SÍ             | N / A   | Configuraciones de mantenimiento automático y más.                                                                                |

## $\square$

- Cualquier usuario en el**Administración**grupo tiene**Usuario**autoridades para modificar las autoridades del grupo. El **Usuario**El grupo no tiene estas autoridades.
- Las funciones de la Cámara corresponden al control de autoridad respectivamente. Sólo el usuario con autoridad especificada puede utilizar la función correspondiente; elAdministraciónEl grupo tiene todas las autoridades.

<u>Etapa 4</u>

Paso 5 ACUERDOpara finalizar la configuración.

Ingrese el nombre del grupo y los comentarios, y luego seleccione las autoridades del grupo. Hacer clic**DE** 

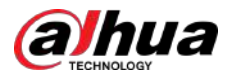

El grupo recién agregado se muestra en la lista de nombres de grupos.

#### Operaciones relacionadas

• Modificar la información del grupo de usuarios.

Haga clicipara editar contraseña, grupo, comentarios o autoridades.

|   | - | - |   |
|---|---|---|---|
| п |   | г | г |
| ш |   |   |   |
| ш |   |   |   |
|   | 5 | - | 6 |
|   |   | _ |   |

Para la cuenta de administrador, solo puede editar la contraseña.

Eliminar grupo de usuarios.

Haga cliepara eliminar los usuarios agregados.

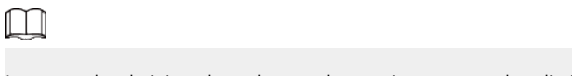

La cuenta de administrador y el grupo de usuarios no se pueden eliminar.

## 4.8.3.4 Usuario ONVIF

Puede agregar, eliminar usuarios ONVIF y cambiar sus contraseñas. El usuario ONVIF predeterminado es administrador.

#### Procedimiento

## Paso 1 Seleccionar Seleccionar

Figura 4-101 Usuario ONVIF

| ser | Group  | ONVIF User |       |                   |            |
|-----|--------|------------|-------|-------------------|------------|
| Add | Delete |            |       |                   |            |
|     | No.    | Username   | Group | Password Strength | Edit       |
|     |        |            |       |                   | 0.22217545 |

Paso 2 Hacer clicAgregar.

#### Figura 4-102 Agregar usuario ONVIF

| 1                |         |   |
|------------------|---------|---|
| Usemame          | admin1. |   |
| Password         | *****   |   |
| Confirm Password |         | Ø |
|                  |         |   |

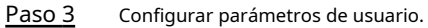

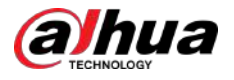

#### Tabla 4-31 Descripción de los parámetros de usuario de ONVIF

| Parámetro            | Descripción                                                                                                    |
|----------------------|----------------------------------------------------------------------------------------------------|
| Nombre de usuario    | Identificación única del usuario. No puede utilizar el nombre de usuario existente.<br>La longitud máxima del nombre de usuario o grupo es de 31 caracteres que<br>constan de números, letras, subrayado, guión, punto y @. |
| Contraseña           | Ingrese la contraseña y confírmela nuevamente.                                                                                                    |
| confirmar Contraseña | La contraseña debe constar de 8 a 32 caracteres que no estén en blanco y<br>contener al menos dos tipos de caracteres entre mayúsculas, minúsculas,<br>números y caracteres especiales (excluyendo ' '' ; : &).             |
| Nombre del grupo     | El grupo al que pertenecen los usuarios. Cada grupo tiene diferentes<br>autoridades.                                                                                                    |

Etapa 4 Hacer clicDE ACUERDO.

El usuario recién agregado se muestra en la lista de nombres de usuario.

#### Operaciones relacionadas

• Modificar la información del grupo de usuarios.

Haga cliopara editar contraseña, grupo, comentarios o autoridades.

 $\square$ 

Para la cuenta de administrador, solo puede editar la contraseña.

• Eliminar grupo de usuarios.

Haga cliepara eliminar los usuarios agregados.

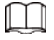

La cuenta de administrador no se puede eliminar.

# 4.8.4 Gestión de periféricos

#### Procedimiento

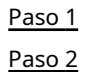

Seleccionar Sistema>Periférico>Limpiaparabrisas.

Configurar el modo de trabajo de los limpiaparabrisas.

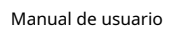

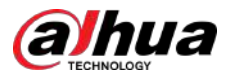

#### Figura 4-103 Limpiador

| Wiper            |                       |               |
|------------------|-----------------------|---------------|
| Mode             | Manual                | $\sim$        |
| Interval Time    | 10                    | sec (0-255)   |
| Duration Limit   |                       |               |
| Max Running Time | 10                    | min (10-1440) |
|                  | Apply Refresh Default |               |

#### Tabla 4-32 Configurar parámetros del limpiador

| Parámetro                  | Descripción                                                                                                    |
|----------------------------|----------------------------------------------------------------------------------------------------|
| Modo                       | Seleccione el modo de inicio del limpiaparabrisas. Actualmente solo se admite el modo<br>manual.                                                                          |
| Tiempo de intervalo        | El intervalo de tiempo entre el modo de parada y el modo de inicio. Por ejemplo,<br>configure el tiempo en 10 segundos y el limpiaparabrisas funcionará cada 10 segundos. |
| Límite de duración         | Permitir <b>Límite de duración</b> y configurar <b>Tiempo máximo de ejecución</b> , y luego el                                                                            |
| Tiempo máximo de ejecución | limpiaparabrisas se apagará automáticamente cuando llegue a este tiempo.                                                                                                  |

Paso 3 Hacer clicAplicar.

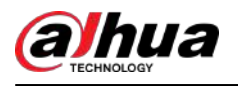

# 5 modo de bajo consumo

El modo de bajo consumo incluye el modo de consumo de energía, hibernación profunda e hibernación ligera. Sólo algunos dispositivos admiten el modo de bajo consumo. Las siguientes páginas son sólo para referencia. Consulte la página real.

#### Procedimiento

Paso 1 Hacer clic**Modo de bajo consumo**en la página principal de la página web, luego ingrese el**Modo de bajo consumo**página y luego establezca**Límite**.

| - 11 |   |   |    |
|------|---|---|----|
| - 11 |   |   |    |
| - 11 |   |   |    |
| - 14 | _ | _ | ы. |

Alarma de batería bajaestá activado de forma predeterminada.

Se activa una alarma cuando el nivel de la batería cae por debajo del umbral.

Figura 5-1 Alarma de batería baja

| Low Battery Alarm |    |          |
|-------------------|----|----------|
| Threshold         | 20 | %(1-100) |

<u>Paso 2</u> Configurar período.

Figura 5-2 Configuración del período

| od Config Task Config Other Config                              |                                 |      |
|-----------------------------------------------------------------|---------------------------------|------|
| er Consumption 💿 🛞 Deep Hibernathin 🛛 Ught Hibernathon          |                                 |      |
| Net Up - Heep                                                   | Refresh Clear                   |      |
| 0 4 2 5 4 5 4 7 8 9 90 11 12 13 14 15 16 17 18 19 20 20 21<br>1 | 23 29 24<br>1 1 1 1 1 1 1 1 1 1 |      |
| Sin .                                                           |                                 | Сору |
| Man                                                             |                                 | Copy |
| Top                                                             | 10                              | Copy |
| Wad                                                             |                                 | Capy |
| The                                                             | 1                               | Соду |
| fil                                                             |                                 | Copy |
| Sat .                                                           |                                 | Copy |

1. Seleccione el**Configuración del período**pestaña.

2. SeleccioneModo de consumo de energía.

Puedes hacer clic **Figure 1** para ver significados específicos de**Hibernación profunda**y**Luz Hibernación**.

3. Establezca un plan para despertarse, donde el verde indica despertar y el gris indica dormir.

En la línea de tiempo, mantenga presionado el botón izquierdo y arrastre para seleccionar el período de activación, haga clic en el período seleccionado, ingrese el valor específico en el cuadro de hora de inicio y luego establezca la hora de inicio precisa.

- Hacer clic**Claro**para borrar todos los planes de despertador establecidos.
- Hacer clic**Borrar**para eliminar el plan de despertador correspondiente.
- 4. (Opcional) Haga clic**Copiar**, seleccione la semana y luego haga clic**Aplicar**.

Puede copiar rápidamente el plan de la semana actual a otras semanas.

- 5. Haga clic**Aplicar**.
- Paso 3 Configurar tarea.

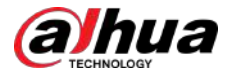

1. Seleccione el**Configuración de tareas**pestaña.

2. Haga clic**Agregar plan**a la izquierda de la página.

3. Establecer**Tiempo**,agregar**Observaciones**.

El**Plan de despertar**El área muestra la hora y los comentarios.

- Hacer clic**Agregar lote**para agregar planes por lotes.
- Hacer clic**Eliminar por lotes**al plan de eliminación por lotes.

4. Haga clic**Vinculación de eventos**.

Puedes habilitar**Registro,Instantánea,Enlace PTZ**, y**Puerto de salida de alarma**. Para obtener más información, consulte "4.6.1.2 Configuración de la vinculación de alarma".

Habilitando Enlace PTZ requiere configuración Operación de enlacey correspondiente No.

5. (Opcional) Cuando haya dos o más planes, haga clic en**Copiar**,seleccione el plan de despertador, haga clic**Aplicar**.

Puede copiar rápidamente la configuración de vinculación del plan actual a otros planes.

6. Haga clic**Aplicar**.

| Wake-up Plan      | 2/128        |                      |                                                                                                    |              |   |
|-------------------|--------------|----------------------|----------------------------------------------------------------------------------------------------|--------------|---|
| + Add Plan        |              | Time                 | 01:02:02                                                                                                    |              |   |
| Batch Add         | Batch Celete | Remarks              | 212121                                                                                                    |              |   |
| 03:02:04<br>12121 | 201          | Linkage Configuratio | ан Сору                                                                                                    |              |   |
| 01:02:02          |              |                      |                                                                                                    |              |   |
| 212121            |              | Record Indiated      |                                                                                                    |              | 8 |
|                   |              | Post-Record          | 10                                                                                                    | sec (10-300) |   |
|                   |              | Snapshot (Stable)    |                                                                                                    |              | 8 |
|                   |              | PTZ Linkage   Indu   | List Contraction of the Contraction of the Contract |              |   |
|                   |              | Unlage Operation     | Preset                                                                                                    |              |   |
|                   |              | No.                  | 1                                                                                                    | (1-300)      |   |
|                   |              | Warm-out Port        | uniat                                                                                                    |              |   |
|                   |              | Post-alarm           | 10                                                                                                    | set (10-300) |   |

Figura 5-3 Configuración de tareas

Etapa 4 Establezca otras configuraciones.

1. Ingrese el número de teléfono del remitente y haga clic en Agregar para agregar varios remitentes.

Hacer clic**Borrar**para eliminar el remitente agregado.

#### Figura 5-4 Otras configuraciones

| Low Battery Alarm |             |                                                                                                    |  |
|-------------------|-------------|----------------------------------------------------------------------------------------------------|--|
| Threshold         | 20          | 96(1-100)                                                                                                    |  |
| Low Power Mode    |             | Complete all configurations before enabling low power mode to avoid the configurations failing to take effect due to the device failing askeep. |  |
| Period Config     | Task Config | Other Config                                                                                                    |  |
| Sender            |             | Add                                                                                                    |  |
|                   |             | 8<br>8                                                                                                    |  |
| Wake-up SMS       | wakeup      |                                                                                                    |  |

2. Establecer el contenido de**SMS de despertador**.

3. Haga clic**Aplicar**.

Paso 5

<u>o 5</u> Haga clic derecho para**Alarma de batería baja**y luego habilite el modo de bajo consumo según las necesidades reales.

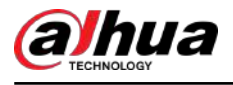

# 6 en vivo

Este capítulo presenta el diseño de la página y la configuración de funciones.

# 6.1 Página en vivo

Hacer clic**Vivir**en la página web principal para ingresar al**Vivir**página.

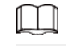

Las páginas pueden variar según los diferentes modelos.

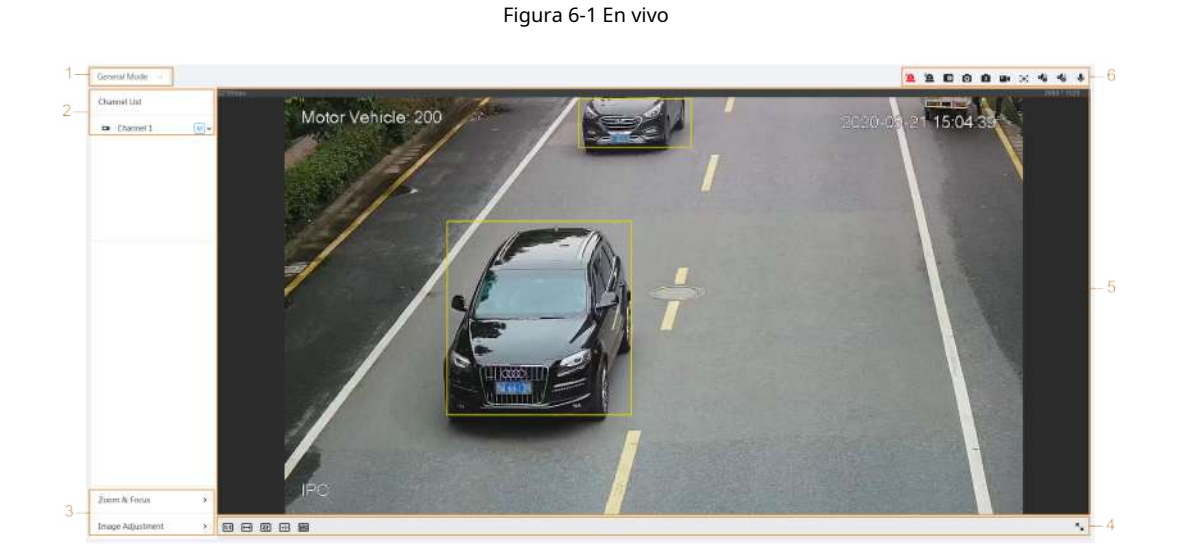

Tabla 6-1 Descripción de la página en vivo

| Número | Función                                     | Descripción                                                                                                    |
|--------|---------------------------------------------|----------------------------------------------------------------------------------------------------|
| 1      | Modo de visualización                       | Cambia el modo de visualización de vídeo. Incluye modo general, modo rostro y<br>modo metadatos. Para obtener más información, consulte "6.5 Modo de<br>visualización". |
| 2      | Lista de canales                            | Muestra el canal. Puede seleccionar el canal y configurar el tipo<br>de transmisión.                                                                                    |
| 3      | Aiuste de imagen                            | Ajusta las imágenes en la visualización en vivo. Para obtener más información, consulte                                                                                 |
| 4      | Ajuste de inlagen                           | "6.4 Barra de ajuste de ventana".                                                                                                    |
| 5      | Vista en vivo                               | Muestra la imagen de monitoreo en tiempo real.                                                                                                    |
| 6      | Barra de funciones de visualización en vivo | Muestra el acceso directo a las funciones disponibles.                                                                                                    |

# 6.2 Configurar la codificación

En el lado izquierdo del**Vivir**página, haga clic en 💙 en el lado derecho del canal de video para seleccionar el video transmitir.

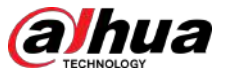

Figura 6-2 Configurar la transmisión de video

| 🛱 Channel | 1 M          |
|-----------|--------------|
|           | Main Stream  |
|           | Sub Stream 1 |
|           | Sub Stream 2 |

- **Convencional**: Tiene un gran valor de flujo de bits e imágenes con alta resolución, pero también requiere un gran ancho de banda. Esta opción se puede utilizar para almacenamiento y monitoreo. Para obtener más información, consulte "4.3.2.1 Codificar".
- Sub corriente: Tiene un valor de flujo de bits pequeño, una imagen fluida y requiere menos ancho de banda. Esta opción normalmente se utiliza para reemplazar la transmisión principal cuando el ancho de banda no es suficiente. Para obtener más información, consulte "4.3.2.1 Codificar".
- Significa que la corriente actual es la corriente principal;

significa que la corriente actual es la subcorriente 1;

S2 significa que la corriente actual es la subcorriente 2.

Haga clic en este icono para elegir si desea mostrar la imagen del vídeo.

#### 6.3 Barra de funciones de visualización en vivo

Esta sección presenta los atajos admitidos al ver videos en vivo.

- Los iconos de **Forzar alarma, Enfoque auxiliar**y **Hablar**están todos arriba **Vivir**página.
- Los iconos para otras funciones se encuentran en la parte superior de la **Vivir**página.

#### Tabla 6-2 Descripción de la barra de funciones de visualización en vivo

| Icono      | Función          | Descripción                                                                                                    |
|------------|------------------|----------------------------------------------------------------------------------------------------|
| ″ <u>a</u> | Fuerza<br>Alarma | <ul> <li>Muestra el estado de salida de alarma del canal correspondiente. Cuando la página de salida de alarma esté conectada al dispositivo de salida de alarma, haga clic en el icono para forzar la activación o desactivación de la salida de alarma.</li> <li>Rojo: Salida de alarma habilitada.</li> <li>Negro: Salida de alarma deshabilitada.</li> </ul> |

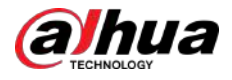

| Icono                | Función                                                                                            | Descripción                                                                                                    |  |  |  |  |
|----------------------|----------------------------------------------------------------------------------------------------|----------------------------------------------------------------------------------------------------|--|--|--|--|
| ⊙, ⊕                 | Digital<br>Zoom                                                                                    | <ul> <li>Amplíe el área seleccionada, arrastre la pantalla en el estado ampliado para ver otras áreas.</li> <li>Puede ampliar la imagen de vídeo mediante dos operaciones.</li> <li>Haga clic en el icono y luego seleccione un área de la imagen en vivo para ampliarla; Haga clic derecho en la imagen para recuperar el tamaño original.</li> <li>Haga clic en el icono y luego desplace la rueda del mouse en la imagen del video para acercar o alejar.</li> </ul> |  |  |  |  |
| 0, 🖬                 | Instantánea                                                                                        | Capture una imagen de la pantalla actual y se guardará en la ruta de<br>almacenamiento configurada.<br>Para obtener detalles sobre cómo ver o configurar la ruta de almacenamiento, consulte "4.2 Local".                                                                                                    |  |  |  |  |
| 3, 🖪                 | Triple<br>Instantánea                                                                              | Capture tres imágenes de la pantalla actual y se guardarán en la ruta de<br>almacenamiento configurada.<br>Para obtener detalles sobre cómo ver o configurar la ruta de almacenamiento, consulte "4.2 Local".                                                                                                    |  |  |  |  |
| ••••                 | Registro                                                                                           | Grabe el vídeo y se guardará en la ruta de almacenamiento configurada.                                                                                                    |  |  |  |  |
| æ                    | Manual<br>Posición                                                                                 | Seleccione el área en la pantalla de la cámara panorámica y la pantalla de la<br>cámara detallada se ubicará automáticamente en el área seleccionada.                                                                                                    |  |  |  |  |
| <b>18</b> , <b>1</b> | Sonido                                                                                             | Activa o desactiva la salida de audio del canal correspondiente.                                                                                                    |  |  |  |  |
| Ŷ                    | Hablar                                                                                             | Activa o desactiva la conversación de audio.                                                                                                    |  |  |  |  |
| 1                    | Marca AR Marca los objetos en la pantalla. Los puntos de marca no se mueven cua mueve la pantalla. |                                                                                                    |  |  |  |  |

# 6.4 Barra de ajuste de ventana

# 6.4.1 Ajuste

Esta sección presenta el ajuste de la imagen.

| Icono       | Función         | Descripción                                                                                                    |
|-------------|-----------------|----------------------------------------------------------------------------------------------------|
| <b>[::]</b> | Tamaño original | Haga clic en este icono y cuando el icono cambie a 💷, el tamaño real<br>Se muestra la parte de la pantalla. Haga clic en el icono nuevamente para<br>restaurar la pantalla al tamaño apropiado. |
| <b>€</b>    | W:H             | Haga clic en el icono para reanudar la proporción original o cambiar la proporción. Es compatible <b>OriginalyAdaptado</b> .                                                                    |

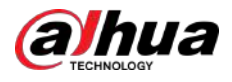

| Icono       | Función                 | Descripción                                                                                                    |
|-------------|-------------------------|----------------------------------------------------------------------------------------------------|
| 22          | Fluidez<br>Ajustamiento | <ul> <li>Haga clic en el icono para ajustar la fluidez de la imagen. Es compatible Tiempo real, FluidoyGeneral.</li> <li>Tiempo real:Garantiza el tiempo real de la imagen. Cuando el ancho de banda no es suficiente, es posible que la imagen no sea fluida.</li> <li>Fluido:Garantiza la fluidez de la imagen. Puede haber un retraso entre la imagen vista en vivo y la imagen en tiempo real.</li> <li>General:Esta entreTiempo realyFluido.</li> </ul> |
| <b>e</b> +> | Regla de la IA          | Haga clic en el icono y luego seleccione <b>Permitir</b> para mostrar reglas de IA y cuadro de<br>detección; seleccionar <b>Desactivar</b> para detener la visualización. Está habilitado de forma<br>predeterminada.                                                                                                    |
| $\bigcirc$  | Antialiasing            | Haga clic en este icono para habilitar o deshabilitar la función anti-aliasing.                                                                                                    |

# 6.4.2 Control PTZ

Puede rotar el dispositivo, ampliar la imagen y ajustar el iris mediante el control PTZ.

Sobre el**Vivir**página, haga clic**Control PTZ**en la esquina inferior izquierda para ajustar la pantalla de vídeo actual.

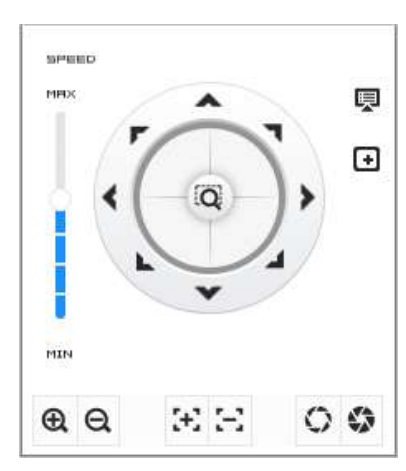

Figura 6-3 Control PTZ

Tabla 6-4 Descripción de las funciones de control PTZ

| Función        | Descripción                                                                                                    |
|----------------|----------------------------------------------------------------------------------------------------|
|                | Dispositivo de control en ocho direcciones, incluidas arriba, abajo, izquierda, derecha y superior.<br>izquierda, arriba a la derecha, abajo a la izquierda y abajo a la derecha. Haga clic en y luego seleccione<br>un área en el marco del monitor; el PTZ girará y hará zoom rápidamente al área especificada. |
| PER PER        | Velocidad: el valor de velocidad cambia la velocidad de rotación del dispositivo. Cuanto mayor es el<br>valor, más rápido gira el dispositivo. Por ejemplo, la rotación con una velocidad de 8 es mucho más<br>rápida que la de 1.                                                                                |
| € Q            | Zoom: ajusta el zoom de las imágenes.                                                                                                    |
| $\mathfrak{B}$ | Enfoque: ajusta la distancia focal de la cámara.                                                                                                    |

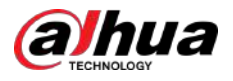

| Función | Descripción                                                                                                    |
|---------|----------------------------------------------------------------------------------------------------|
| 0       | Iris: ajusta el brillo de las imágenes.                                                                                                    |
| ₽.      | Menú PTZ: haga clic para ingresar al menú PTZ. Configure la configuración de la cámara, la<br>configuración PTZ, la administración del sistema y otras funciones de acuerdo con la interfaz real.                                 |
| Œ       | Área de enfoque: se centra en el área seleccionada. Selecciona el <b>Vivir</b> página, haga clic en el icono y<br>seleccione el área en la <b>Vivir</b> página. Entonces el dispositivo se enfocará automáticamente en esta área. |
| Φ       | Seguimiento manual: seleccione un objetivo de seguimiento en la <b>Vivir</b> página y luego el dispositivo<br>rastrea el objeto seleccionado.                                                                                     |

# 6.4.3 Función PTZ

Sobre el**Vivir**página, haga clic en**Función PTZ**en la esquina inferior izquierda de la página. Antes de usar la función PTZ, consulte "4.5 PTZ" para configurar la función PTZ.

## $\square$

El rango de valores de la función PTZ (como preestablecido y recorrido) depende del protocolo PTZ específico.

| PTZ Function | ~      |
|--------------|--------|
| Preset       | $\sim$ |
| Preset1      |        |
| Preset2      |        |
| Preset3      |        |
|              |        |

### Figura 6-4 Función PTZ

#### Tabla 6-5 Descripción de la función PTZ

| Parámetros     | Descripción                                                                                                    |
|----------------|----------------------------------------------------------------------------------------------------|
| Escanear       | Configure el número de escaneo. Hacer clic <b>Comenzar</b> ,y el dispositivo escaneará hacia adelante y<br>hacia atrás a una velocidad determinada según el límite establecido. Hacer clic <b>Detener</b> para<br>finalizar el escaneo.                                                                                                    |
| Preestablecido | Configure el número preestablecido y luego haga clic en <b>Vista</b> para posicionar el dispositivo en el<br>punto correspondiente. El ajuste preestablecido contiene el ángulo horizontal, el ángulo de<br>inclinación, la distancia focal de la lente y otros parámetros de PTZ.                                                                             |
| Recorrido      | Configurar el número del recorrido. Hacer clic <b>Comenzar</b> y el dispositivo gira automáticamente hacia<br>adelante y hacia atrás en el orden de los puntos preestablecidos establecidos. Hacer clic <b>Detener</b> para<br>finalizar la gira.                                                                                                    |
| Patrón         | Configurar el número de patrón. Hacer clic <b>Comenzar</b> y el dispositivo gira<br>automáticamente hacia adelante y hacia atrás según el registro operativo establecido.<br>Hacer clic <b>Detener</b> para terminar el patrón.<br>El registro de operaciones incluye las operaciones manuales que se<br>realizaron en el PTZ y los cambios de enfoque y zoom. |

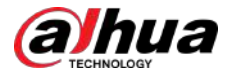

| Parámetros | Descripción                                                                                                    |
|------------|----------------------------------------------------------------------------------------------------|
| Cacerola   | Hacer clic <b>Comenzar</b> , y luego la cámara inicia una rotación continua de 360° de forma<br>horizontal a una determinada velocidad. |
| Ir a       | Configure el ángulo horizontal, el ángel vertical y el zoom. Hacer clic <b>Ir a</b><br>señalar un punto.                                |

# 6.4.4 Información OSD

Si desea representar información en imágenes de vídeo como puntos preestablecidos, ubicación PTZ/geográfica, zoom y patrón de recorrido, puede habilitar esta función.

#### Procedimiento

| Figura 6-5 Información OSD |         |     |                                                                                                    |                |                             |                    |                   |   |
|----------------------------|---------|-----|----------------------------------------------------------------------------------------------------|----------------|-----------------------------|--------------------|-------------------|---|
| Encode                     | Overlay | ROI |                                                                                                    |                |                             |                    |                   |   |
|                            |         |     | Privacy Masking<br>Channel Title<br>Time Title<br>OSD Info                                                                            | Preset         | PTZ<br>Coordinate<br>RS-485 | Zoom<br>Temperatur | North<br>Location | a |
| - 19 7 × 19 4              |         |     | Font Properties<br>Picture Overlay<br>Custom Title<br>Exception Overlay<br>Latitude and Longi<br>Target Statistics<br>Fore Statistics | Text Alignment | £ 4                         |                    |                   |   |

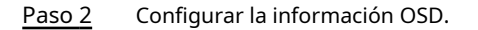

#### Tabla 6-6 Descripción del parámetro de información OSD

| Parámetro      | Descripción                                                                                                    |
|----------------|----------------------------------------------------------------------------------------------------|
| Preestablecido | Hacer clic para habilitar la función preestablecida. Se muestra el nombre preestablecido en la imagen cuando la cámara cambia al ajuste preestablecido y desaparecerá 3 segundos después.     |
| Coordenada PTZ | Hacer clic O para habilitar la función de coordenadas PTZ y el PTZ<br>La información de las coordenadas se muestra en la imagen.                                                              |
| Zoom           | Hacer clic <b>O para habilitar la función de zoom y la información de zoom</b> se muestra en la imagen.                                                                                       |
| Norte          | Hacer clic O para habilitar la función norte, y la dirección norte es<br>mostrado en la imagen. Cuando habilita la función de<br>orientación norte, el sistema le pedirá que reinicie el PTZ. |
| Patrón         | Hacer clic <b>Para habilitar la función de patrón y la información del patrón</b> se muestra en la imagen.                                                                                    |

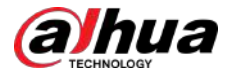

| Parámetro                                                              | Descripción                                                                                                    |  |  |
|------------------------------------------------------------------------|----------------------------------------------------------------------------------------------------|--|--|
| RS485                                                                  | Hacer clic <b>O</b> para habilitar la función RS485, y la información RS485 es<br>mostrado en la imagen.                    |  |  |
| Temperatura                                                            | Hacer clic <b>O</b> para habilitar la función de temperatura y el<br>Se muestra la temperatura del dispositivo actual.      |  |  |
| Ubicación                                                              | Hacer clic <b>Para habilitar la función de ubicación y la ubicación geográfica.</b><br>La ubicación se muestra en el texto. |  |  |
| Alineación del texto                                                   | Establezca el modo de alineación de la información mostrada en la<br>imagen.                                                |  |  |
| Texto de entrada                                                       | Ingrese el texto y el texto se mostrará en la imagen.                                                                       |  |  |
| 2aso 3 Mueva el cuadro OSD a la posición que desee en la imagen. Hacer |                                                                                                    |  |  |

Etapa 4 clic**Aplicar**.

# 6.4.5 Gestión de periféricos

Gestionar los periféricos de la cámara.

#### Procedimiento

Paso 1

Sobre el**Vivir**página, haga clic en**Gestión de periféricos**en la esquina inferior izquierda de la página.

Figura 6-6 Gestión de periféricos

| Peripheral | ~ |
|------------|---|
| ጭ          |   |

Paso 2

Hacer clic ᅑ para habilitar o deshabilitar la función del limpiador.

# 6.4.6 Ajuste de imagen

Hacer clic**Ajuste de imagen**en la esquina inferior izquierda de**Vivir**página y haga clic+o-o arrastre el control deslizante para ajustar los parámetros de la imagen, incluidos el brillo, el contraste, el tono y la saturación.

 $\square$ 

El ajuste solo está disponible en la página web y no ajusta los parámetros de la cámara.

### Figura 6-7 Ajuste de imagen

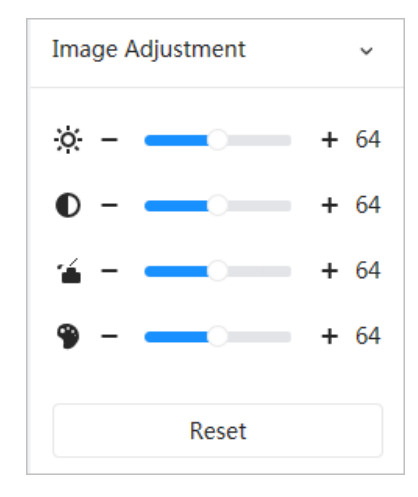

- 🔅 (Ajuste de brillo): ajusta el brillo general de la imagen y cambia el valor cuando la imagen es demasiado brillante o demasiado oscura. Las áreas claras y oscuras tendrán cambios iguales.
- **O** (Ajuste de contraste): Cambia el valor cuando el brillo de la imagen es adecuado pero el contraste no es suficiente.
- Á (Ajuste de saturación): Ajusta la saturación de la imagen, este valor no cambia el brillo de la imagen.
- Ajuste de tono): Hace que el color sea más profundo o más claro. El valor predeterminado lo establece el sensor de luz y es recomendable.

```
Hacer clicReiniciarpara restaurar el foco al valor predeterminado.
```

Puede restaurar el zoom si la imagen tiene poca claridad o se ha ampliado con demasiada frecuencia.

## 6.5 Modo de visualización

Incluye modo general, modo rostro y modo metadatos. Para el modo general, consulte "6.1 Página en vivo". Antes de obtener una vista previa con el modo facial y el modo de metadatos, configure la función AI correspondiente de antemano.

#### Modo de vista previa

• Seleccionar**Modo cara**en la esquina superior izquierda del**Vivir**página y luego la página pasa al modo cara.

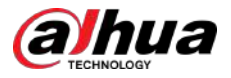

#### Figura 6-8 Página del modo Cara

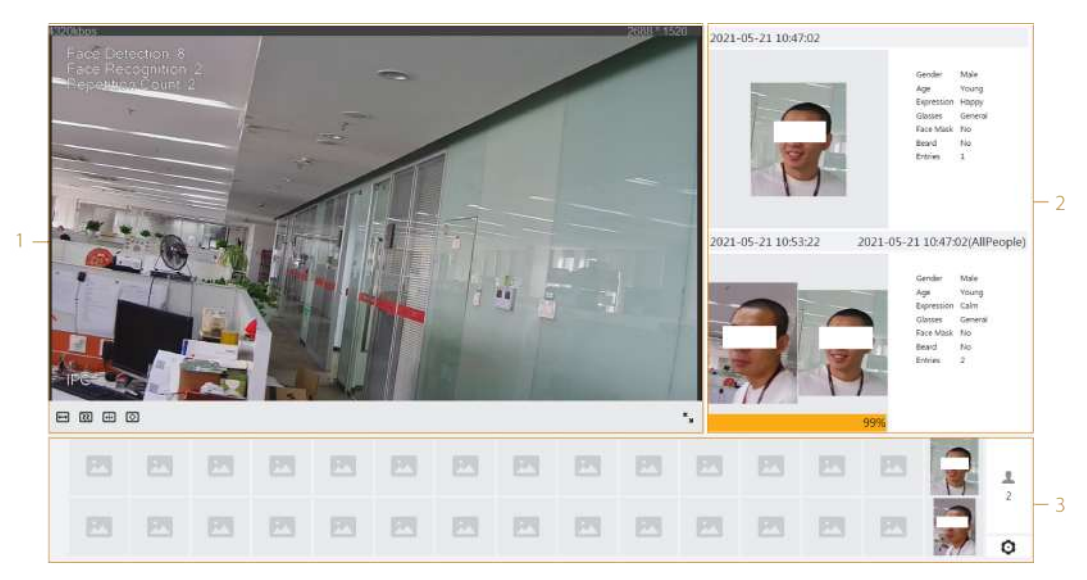

• Seleccionar**Modo de metadatos**en la esquina superior izquierda del**Vivir**página y luego la página pasa al modo de metadatos.

|   |     | Motor W | 1      |       | 3     | í   |     |     |    |         | P            | 3   | Gendi<br>Age<br>Bapre<br>Glass<br>Mout<br>Beard | B                                                                      |               |
|---|-----|---------|--------|-------|-------|-----|-----|-----|----|---------|--------------|-----|-------------------------------------------------|------------------------------------------------------------------------|---------------|
|   | Ø   | 1       |        |       | ,<br> |     |     |     |    | 2020-09 | -22 14:07:08 |     | Vehici<br>Color<br>Logo<br>Plate<br>Annu        | le Ty., SUV<br>White<br>Benz<br>No. 36A7<br>Color Blue<br>al Ins., Yes | e<br>WH75     |
|   |     | 23      |        |       |       |     | 23  | 21  |    |         | 23           | 21  |                                                 |                                                                        | <u>0</u><br>2 |
| - | 171 |         |        | 27    |       | 171 | PI  | 171 | PI | 171     |              | 101 | 1                                               |                                                                        | #<br>1        |
|   |     |         | in and |       | 6     | 1   |     |     |    |         | fored        | -   |                                                 |                                                                        | 86<br>1       |
|   |     | 123     |        | 83    | 23    |     | 123 | 23  | 23 |         |              | 21  | 6                                               |                                                                        | (m)<br>2      |
|   |     |         |        | THEN. |       |     |     |     |    |         |              |     |                                                 | 10.000                                                                 | 0             |

#### Figura 6-9 Página del modo Metadatos

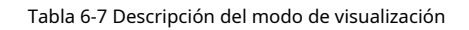

| Número | Función          | Descripción                                                                                                    |
|--------|------------------|----------------------------------------------------------------------------------------------------|
| 1      | Vista en vivo    | Muestra la imagen de monitoreo en tiempo real. Para obtener más información,<br>consulte "6.4.1 Ajuste".                                                                                                    |
| 2      | Detalles         | Muestra la imagen capturada y los detalles.                                                                                                    |
| 3      | Imagen capturada | <ul> <li>Habilitar estadísticas de rostros de personas, cuerpos humanos, vehículos de motor y vehículos no motorizados.</li> <li>Haga clic en la imagen para ver su información detallada en la "Imagen capturada".</li> <li>Haga clic para cambiar las propiedades que se muestran en la "Imagen capturada". Para obtener más información, consulte "Configurar las propiedades de pantalla".</li> </ul> |

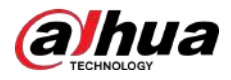

## Configurar propiedades de pantalla

En modo facial o modo de metadatos, haga clic en 0 en la esquina inferior derecha. Seleccione las propiedades a ser mostrado en el**Vivir**página y luego haga clic en**Aplicar**. Las propiedades que se muestran en cuadros azules indican que están seleccionadas y las propiedades que se muestran en cuadros grises indican que no están seleccionadas. Las propiedades de diferentes modos son diferentes.

Figura 6-10 Configurar propiedades de detección (modo facial)

| Face Attribute | e( <mark>6</mark> /6) |          |         |
|----------------|-----------------------|----------|---------|
| Gender         | Age                   | Expressi | Glasses |
| Face Mask      | Beard                 | ]        |         |
|                |                       | Apply    | Cancel  |

Figura 6-11 Configurar propiedades de detección (modo de metadatos)

| AI Attribute        | Settings(4/4)              |                          |                  |
|---------------------|----------------------------|--------------------------|------------------|
| Face                | <b>††</b><br>Human<br>Body | Non-<br>Motor<br>Vehicle | Motor<br>Vehicle |
| Face Attribut       | te <mark>(6/</mark> 6)     |                          |                  |
| Gender<br>Face Mask | Age<br>Beard               | Expressi                 | Glasses          |
| Human Body          | Attribute(7/               | 7)                       |                  |
| Gender              | Тор                        | Bottom                   | Top Color        |
| Bottom              | Bag                        | Hat                      | Umbrella         |
| Non-motor           | /ehicle Attrib             | ute( <mark>6/</mark> 6)  |                  |
| Vehicle             | Color                      | Number                   | Тор              |
| Top Color           | Hat                        |                          |                  |
| Motor Vehic         | le Attribute(5             | /7)                      |                  |
| Vehicle             | Color                      | Plate No.                | Plate Co         |
| Annual I            | Sunshield                  | Ornament                 | Seatbelt         |
| Calling             | Smoking                    |                          |                  |
|                     |                            | Apply                    | Cancel           |

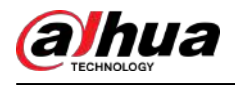

# 7 registro

Este capítulo presenta las funciones de reproducción de video y las operaciones de control de grabación, plan de grabación y almacenamiento de registros.

# 7.1 Reproducción

Esta sección describe las operaciones de reproducción y gestión de vídeo. Admite la edición y descarga de videos.

# 7.1.1 Reproducción de vídeo

Consulta y reproduce archivos de vídeo almacenados en la tarjeta SD.

#### **Requisitos previos**

- Esta función está disponible en la cámara con tarjeta SD.
- Antes de reproducir video, configure el rango de tiempo de grabación, el método de almacenamiento de grabación, el cronograma de grabación y el control de grabación. Para obtener más información, consulte "7.2 Configuración del control de grabación", "7.3 Configuración del plan de grabación" y "7.4 Almacenamiento".

#### Procedimiento

Paso 1

<u>1</u> Seleccionar**Registro>Buscar vídeo**.

Paso 2 Seleccione el tipo de registro y el tiempo de registro y luego haga clic en**Buscar**.

• Hacer clic**Todo**, y luego seleccione el tipo de registro de la lista desplegable, puede seleccionar entre **Todo,General,Evento,Alarma**, y**Manual**.

Al seleccionar**Evento**Como tipo de registro, puede seleccionar los tipos de eventos específicos, como **Detección de movimiento,Manipulación de vídeoyCambio de escena**.

• Las fechas con puntos azules indican que hay vídeos grabados esos días.

|                                                                                      | ecord Con | itrol Time Plan       | Storage                |
|--------------------------------------------------------------------------------------|-----------|-----------------------|------------------------|
| hannel List                                                                          |           | Total 2 record(s) All | <b>≜</b> Download      |
| ® ⊕ CAMI                                                                             |           | • Manual-CAM 1        | eraa<br>• Manual-CAM 1 |
|                                                                                      | v         | 2020-09-17 14:30:34   | 2020-09-17 19:30:30    |
| <ul> <li>Manual</li> </ul>                                                           |           |                       |                        |
| <ul> <li>Manual</li> <li>2020-09-17 00:00:00</li> </ul>                              |           |                       |                        |
| <ul> <li>Manual</li> <li>2020-09-17 00:00:00</li> <li>2020-09-18 23:59:59</li> </ul> | 8         |                       |                        |

#### Figura 7-1 Buscar vídeo

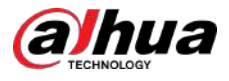

#### Señale el vídeo buscado y luego haga clic en para reproducir el vídeo seleccionado. Paso 3

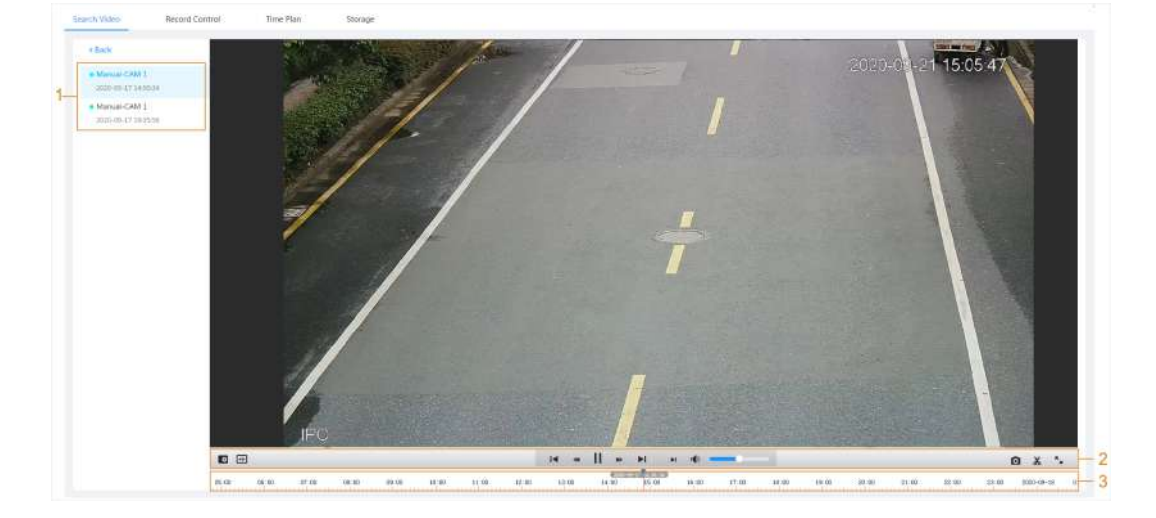

Figura 7-2 Reproducción de vídeo

Tabla 7-1 Descripción de la página de reproducción de video

| No. | Icono                  | Función        | Descripción                                                                                                    |
|-----|------------------------|----------------|----------------------------------------------------------------------------------------------------|
| 1   | Lista de videos grabac | los            | Muestra todos los archivos de vídeo grabados buscados. Haga clic en<br>cualquier archivo para ver la grabación.<br>Hacer clic <b>Atrás</b> en la esquina superior izquierda para ir a la<br><b>Buscar vídeo</b> página.                                                                                                    |
| 2   | Ø                      | Zoom digital   | <ul> <li>Puede acercar o alejar la imagen de vídeo del<br/>área seleccionada mediante dos operaciones.</li> <li>Haga clic en el icono y luego seleccione un área en la imagen<br/>del video para ampliarla; Haga clic derecho en la imagen para<br/>recuperar el tamaño original. En el estado de acercamiento,<br/>arrastre la imagen para verificar otra área.</li> <li>Haga clic en el icono y luego desplace la rueda del<br/>mouse en la imagen del video para acercar o alejar.</li> </ul> |
|     | €                      | Regla de la IA | Haga clic en el icono y luego seleccione <b>Permitir</b> para mostrar<br>reglas de IA y cuadro de detección; seleccionar <b>Desactivar</b> para<br>dejar de mostrar reglas de IA. Está deshabilitado de forma<br>predeterminada.<br>Las reglas de IA solo son válidas cuando habilitaste la regla<br>durante la grabación.                                                                                                    |

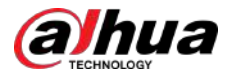

| No. | Icono                            | Función           | Descripción                                                                                                    |
|-----|----------------------------------|-------------------|----------------------------------------------------------------------------------------------------|
|     | Barra de control de reproducción |                   | <ul> <li>Controla la reproducción.</li> <li>I aga clic en el icono para reproducir el vídeo grabado anteriormente en la lista de vídeos grabados.</li> <li>I aga clic en el icono para ralentizar la reproducción.</li> <li>II Haga clic en el icono para detener la reproducción de videos grabados.</li> <li>El ícono cambia a , haga cle en el ícono para reproducir videos grabados.</li> <li>El ícono cambia a , haga cle en el ícono para reproducir videos grabados.</li> <li>I aga clic en el icono para acelerar la reproducción.</li> <li>I aga clic en el icono para reproducir el siguiente vídeo grabado en la lista de vídeos grabados.</li> <li>I aga clic en el icono para reproducir el siguiente fotograma.</li> </ul> |
|     | <b>•(</b> ))                     | Sonido            | <ul> <li>Controla el sonido durante la reproducción.</li> <li>Modo silencio.</li> <li>Stado vocal. Puedes ajustar el sonido.</li> </ul>                                                                                                    |
|     | Ø                                | Instantánea       | Hacer clic      para capturar una imagen de la corriente<br>pantalla y se guardará en la ruta de almacenamiento<br>configurada.<br>Acerca de ver o configurar la ruta de almacenamiento, consulte<br>"7.4.1 Almacenamiento local".                                                                                                    |
|     | ¥                                | Clip de vídeo     | Haga clicen y recorte un determinado vídeo grabado y guárdelo. Para obtener más información, consulte "7.1.2 Recorte de vídeo".                                                                                                    |
|     | к.,                              | Pantalla completa | Haga cliczen y la imagen se mostrará en pantalla completa;<br>haga doble clic en la imagen o presione la tecla Esc para salir.                                                                                                    |
| 3   | Barra de progreso                | _                 | <ul> <li>Muestra el tipo de registro y el período correspondiente.</li> <li>Haga clic en cualquier punto del área coloreada y el sistema reproducirá el vídeo grabado desde el momento seleccionado.</li> <li>Cada tipo de registro tiene su propio color y puede ver sus relaciones en la barra "Tipo de registro".</li> </ul>                                                                                                    |

# 7.1.2 Recorte de vídeo

Procedimiento

<u>Paso 1</u> <u>Paso 2</u> Hacer clic 🛱 debajo del vídeo durante la reproducción.

Arrastre el cuadro de recorte en la barra de progreso para seleccionar la hora de inicio y finalización del video de destino.

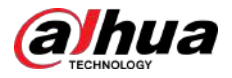

#### Figura 7-3 Recorte de vídeo

| 1     | 15:53:15 |       | 14  | 18:36:00 | *  | ►I     | ►I | •     | -     |       |
|-------|----------|-------|-----|----------|----|--------|----|-------|-------|-------|
| 15:00 | 6:00     | 17:00 | 16: | 00       | ок | Cancel |    | 21:00 | 22:00 | 23:00 |

Paso 3 Hacer clic**DE ACUERDO**para descargar el vídeo.

Etapa 4

4 Seleccione el formato de descarga y la ruta de almacenamiento.

```
Figura 7-4 Recorte de vídeo
```

| No.                | Туре       | Start Time          | End Time            | Duration |
|--------------------|------------|---------------------|---------------------|----------|
| 1                  | Video Clip | 2020-08-11 18:49:30 | 2020-08-11 21:32:15 | 02:42:45 |
|                    |            |                     |                     |          |
| Download<br>Format | 💿 dav 🔿 mş | p4                  |                     |          |

#### <u>Paso 5</u>

Hacer clic**Comienza a descargar**.

La reproducción se detiene y el archivo recortado se guarda en la ruta de almacenamiento configurada. Para obtener detalles sobre la ruta de almacenamiento, consulte "4.2 Local".

# 7.1.3 Descarga de vídeo

## Información de contexto

Descarga videos a una ruta definida. Puede descargar un solo video o descargar videos en lotes.

 $\square$ 

- No se admite la reproducción y descarga al mismo tiempo.
- Las operaciones pueden variar según los distintos navegadores.

Seleccione los vídeos que desea descargar.

Para obtener detalles sobre cómo ver o configurar la ruta de almacenamiento, consulte "4.2 Local".

#### Procedimiento

#### <u>Paso 1</u> Seleccionar**Registro**>**Buscar vídeo**.

Paso 2 Seleccione el tipo de registro y el tiempo de registro y luego haga clic en**Buscar**.

Paso 3

• Seleccione en la esquina superior derecha de cada archivo de video para seleccionar uno o más videos. El icono

~

- en la esquina superior izquierda del archivo seleccionado cambia a .
- Seleccione junto a**Seleccionar todo**para seleccionar todos los videos buscados.

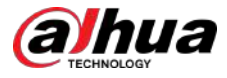

#### Figura 7-5 Seleccionar archivo de vídeo

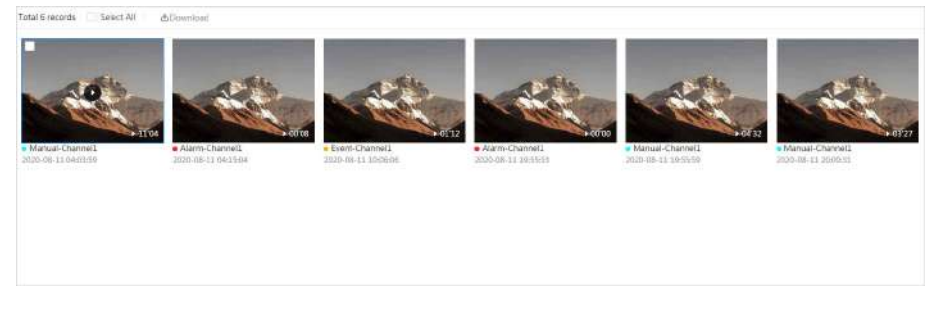

#### Etapa 4 Hacer clic**Descargar**.

Paso 5 Seleccione el formato de descarga y la ruta de almacenamiento.

#### Figura 7-6 Descarga de vídeo

| No.                        | Туре    | Start Time                  | End Time            | Duration | Size   |
|----------------------------|---------|-----------------------------|---------------------|----------|--------|
| 1                          | Manual  | 2020-08-11 04:03:59         | 2020-08-11 04:15:03 | 00;11:04 | 277.8M |
| 2                          | Event   | 2020-08-11 04:15:04         | 2020-08-11 04:15:12 | 00:00:08 | 0.6M   |
| 3                          | Event   | 2020-08-11 10:06:06         | 2020-08-11 10:07:18 | 00:01:12 | 4.6M   |
| 4                          | Event   | 2020-08-11 19:55:53         | 2020-08-11 19:55:53 | 00:00:00 | 0M     |
| 5                          | Manual  | 2020-08-11 19:55:59         | 2020-08-11 20:00:31 | 00:04:32 | 102M   |
| 6                          | Manual  | 2020-08-11 20:00:31         | 2020-08-11 20:03:58 | 00:03:27 | 86.6M  |
| :e471.8M<br>wnload<br>rmat | ) dav   | ) mp4                       |                     |          |        |
| orage Path                 | C\Users | 45363\WebDownloachPlayback8 | ecord Browse        |          |        |

#### Paso 6 Hacer clic**Comienza a descargar**.

El sistema comienza a descargar el video y muestra el progreso de la descarga. Una vez que el video se descarga correctamente, el archivo de video se guarda en la ruta de almacenamiento configurada.

#### 7.2 Configuración del control de grabación

#### Información de contexto

Establezca parámetros como la duración del paquete, la grabación previa al evento, el disco lleno, el modo de grabación y la secuencia de grabación.

Cuando se inserta una tarjeta SD inteligente de Dahua en un dispositivo que admite la tarjeta SD inteligente de Dahua, asegúrese de que la tarjeta SD haya sido autenticada antes de usar la función de grabación de video. Para obtener más información, consulte "4.2 Local".

#### Procedimiento

Paso 1 Hacer clic**Registro**en la página principal y luego haga clic en**Control de registros**pestaña.

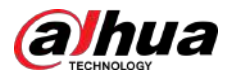

#### Figura 7-7 Control de registro

| Max Duration  | 30                    |        | min (1-120) |
|---------------|-----------------------|--------|-------------|
| Pre-Record    | 5                     |        | sec (0-5)   |
| Record Mode   | Auto Manual Off       |        |             |
| Record Stream | Main Stream           | $\sim$ |             |
|               | Apply Refresh Default |        |             |

#### Paso 2 Establecer parámetros.

Tabla 7-2 Descripción de los parámetros de control de registros

| Parámetro         | Descripción                                                                                                    |
|-------------------|----------------------------------------------------------------------------------------------------|
| Duración máxima   | El tiempo para empaquetar cada archivo de video.                                                                                                    |
| Enlatar           | El tiempo para grabar el vídeo antes de que se active una alarma. Por ejemplo, si la<br>grabación previa al evento está configurada en 5 s, el sistema guarda el vídeo<br>grabado 5 s antes de la alarma.        |
|                   | Cuando una alarma o detección de movimiento vincula la grabación y la grabación no<br>está habilitada, el sistema guarda la grabación dentro del tiempo de grabación previo al<br>evento en el archivo de video. |
| Modo de grabación | <ul> <li>Manual:el sistema comienza a grabar.</li> <li>Auto:el sistema comienza a grabar en el período de tiempo configurado del plan de grabación.</li> <li>Apagado:el sistema no registra.</li> </ul>          |
| Grabar secuencia  | Seleccione la secuencia de grabación, incluida <b>Convencional</b> y <b>Sub corriente</b> .                                                                                                    |

Paso 3 Hacer clicAplicar.

## 7.3 Configuración del plan de grabación

Configurar el plan de registro diario y festivos. Después del tipo de alarma correspondiente (**General, Evento**, y **Alarma**) está habilitado, el canal de grabación vincula la grabación.

### Información de contexto

Establecer ciertos días como festivos y cuándo**Registro**se selecciona en el programa de días festivos, el sistema graba video como el programa de días festivos.

#### Procedimiento

<u>Paso 1</u>

Hacer clic**Registro**en la página principal y luego haga clic en**Plan de tiempo**pestaña. Establecer un

Paso 2 plan de registro.

- El verde representa el plan de grabación normal (como la grabación cronometrada).
- El amarillo representa el plan de grabación de movimiento (como la grabación activada por eventos inteligentes).
- El rojo representa el plan de grabación de alarma (como la grabación activada por una entrada de alarma).

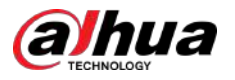

1. Seleccione un tipo de registro, haga clic izquierdo y arrastre en la línea de tiempo para establecer el período de grabación de cada evento.

El plan de grabación de arriba a abajo es, respectivamente, el plan de grabación normal, el plan de grabación de movimiento y el plan de grabación de alarma.

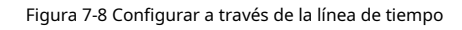

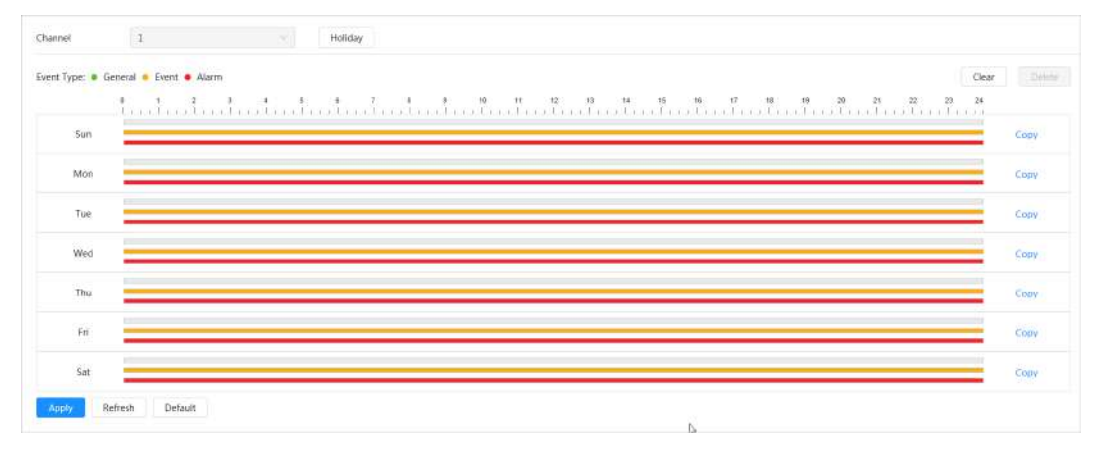

2. Haga clic en el rango de tiempo seleccionado y luego establezca una hora de inicio y finalización precisa.

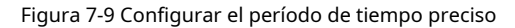

|      | 8 1 2 3 4 5 6 7 09-00-00 8 10 11 12 12 00 10 14 13 16 17 18 09 28 21 22 23 24                                     |    |
|------|----------------------------------------------------------------------------------------------------|----|
| Sun  |                                                                                                    | Ce |
| Mon  |                                                                                                    | C  |
| Tue  |                                                                                                    | co |
| Wed  |                                                                                                    | co |
| Thu  |                                                                                                    | C  |
| Fri  |                                                                                                    | c  |
| Sat  |                                                                                                    | Co |
| Арру | Refresh Default                                                                                                   |    |
|      | Ц                                                                                                    |    |
| Ī    |                                                                                                    |    |
|      | Hacer clicCopiary seleccione los dias a los que desea copiar en la página de solicitud.                           |    |
| (    | Selecciona el Seleccionar todo casilla de verificación para seleccionar todo el día para copiar la configuración. |    |
|      | Puede establecer 6 períodos de tiempo por día.                                                                    |    |
|      |                                                                                                    |    |

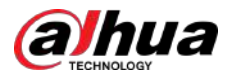

| nable |    |    |     |    |    | Clea     |
|-------|----|----|-----|----|----|----------|
| <     |    |    | Jul |    |    | >        |
| Su    | Мо | Tu | We  | Th | Fr | Sa       |
| 27    | 28 | 29 | 30  | 1  | 2  | 3        |
| 4     | 5  | 6  | 7   | 8  | 9  | 10       |
| 11    | 12 | 13 | 14  | 15 | 16 | 17       |
| 18    | 19 | 20 | 21  | 22 | 23 | 24       |
| 25    | 26 | 27 | 28  | 29 | 30 | 31       |
| 1     | 2  | 3  | 4   | 5  | 6  | 7        |
|       |    |    |     |    |    |          |
|       |    |    |     | 01 |    | <u> </u> |

Figura 7-10 Plan de vacaciones

• Hacer clic para habilitar el plan de vacaciones y seleccione los días que necesita establecer como día festivo.

Las fechas seleccionadas se muestran en azul.

• Hacer clic**Claro**para cancelar la selección.

 $\square$ 

Cuando la configuración del horario de días festivos no es la misma que la configuración general, la configuración del horario de días festivos es anterior a la configuración general. Por ejemplo, con el horario de días festivos habilitado, si el día es feriado, el sistema toma instantáneas o registra como configuración del horario de días festivos; de lo contrario, el sistema captura o registra como configuración general.

Paso 5 Hacer clicDE ACUERDO.

## 7.4 Almacenamiento

Esta sección presenta la configuración del método de almacenamiento de los videos grabados.

#### Procedimiento

Paso 1 SeleccionarRegistro>Almacenamiento.

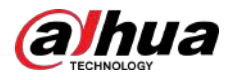

Figura 7-11 En vivo

| Event Type     | 🧹 General 🔽 Event 🔽 Alarm |          |
|----------------|---------------------------|----------|
| Disk Full      | Overwrite O Stop          |          |
| Storage Method | Local Storage             | . N.C. 1 |

Paso 2 Seleccione el método de almacenamiento que necesita para diferentes tipos de videos grabados.

Figura 7-12 Almacenamiento

| Event Type     | 🔽 General 🔽 Event 🛃 Alarm |        |
|----------------|---------------------------|--------|
| Disk Full      | 💿 Overwrite 🔘 Stop        |        |
| Storage Method | Local Storage             | $\sim$ |
|                | Apply Befresh Default     |        |

Tabla 7-3 Descripción de los parámetros de almacenamiento

| Parámetro                | Descripción                                                                                                    |
|--------------------------|----------------------------------------------------------------------------------------------------|
| Tipo de evento           | Seleccionar de <b>General,Evento</b> y <b>Alarma</b> .                                                                                                    |
| Disco lleno              | <ul> <li>Estrategia de grabación cuando el disco está lleno.</li> <li>Sobrescribir:Sobrescribe el vídeo más antiguo cuando el disco esté lleno.</li> <li>Detener:Deje de grabar cuando el disco esté lleno.</li> </ul>                                       |
| Método de almacenamiento | <ul> <li>Seleccionar deAlmacenamiento localyAlmacenamiento en red.</li> <li>Almacenamiento local:Guarde los videos grabados en la tarjeta SD interna.</li> </ul>                                                                                             |
|                          | <ul> <li>Almacenamiento localse muestra solo en modelos que admiten tarjetas SD.</li> <li>Almacenamiento en red:Guarde los videos grabados en el servidor FTP (Protocolo de transferencia de archivos) o NAS (Almacenamiento conectado a la red).</li> </ul> |

7.4.1 Almacenamiento local

Procedimiento

 Paso 1
 Seleccionar Registro>Almacenamiento.

 Paso 2
 Seleccione la estrategia de grabación en Disco lleno.

 Paso 3
 Seleccionar Almacenamiento localen Método de almacenamiento para guardar los videos grabados en la tarjeta SD interna.

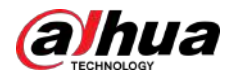

#### Figura 7-13 Almacenamiento local

| Event type     | General 💟 Event    | Marm |       |
|----------------|--------------------|------|-------|
| Disk Full      | 💿 Overwrite 🔘 Stop |      |       |
| Storage Method | Local Storage      |      | 94) - |
|                |                    |      |       |

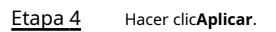

## 7.4.2 Almacenamiento en red

#### Puedes seleccionar entre**ftp**y**NAS**.

Cuando la red no funciona, puede guardar todos los archivos en la tarjeta SD interna para casos de emergencia.

# 7.4.2.1 FTP

Habilite esta función y podrá guardar todos los archivos en el servidor FTP.

### Procedimiento

| <u>Paso 1</u>  | Seleccionar <b>Registro&gt;Almacenamiento</b> .                                                                                                    |
|----------------|----------------------------------------------------------------------------------------------------|
| <u>Paso 2</u>  | Seleccione la estrategia de grabación en <b>Disco lleno</b> .                                                                                                    |
|                | <ul> <li>Sobrescribir:Sobrescribe cíclicamente el vídeo más antiguo cuando el disco esté lleno.</li> <li>Detener:Deje de grabar cuando el disco esté lleno.</li> </ul> |
| <u>Paso 3</u>  | Seleccionar <b>Almacenamiento en red</b> en <b>Método de almacenamiento</b> y seleccione <b>ftp</b> para guardar los videos grabados en el servidor FTP.               |
| <u>Etapa 4</u> | Seleccionar <b>ftp</b> o <b>SFPT</b> de la lista desplegable. <b>SFPT</b> Se recomienda para mejorar la seguridad de la red.                                           |
| Paso 5         | <sub>Hacer clic</sub> O junto a <b>Permitir</b> para habilitar la función FTP.                                                                                         |

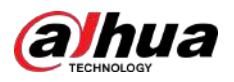

| Event Type              | 🗸 General 🔽 Event 🔽 Alarm |           |
|-------------------------|---------------------------|-----------|
| Disk Full               | • Overwrite O Stop        |           |
| Storage Method          | Network Storage $\vee$    |           |
|                         | FTP V                     |           |
| Mode                    | SFTP(Recommended) V       |           |
| Enable                  |                           |           |
| Server IP               | 0.0.0                     |           |
| Port                    | 22                        | (0~65535) |
| Username                | anonymity                 |           |
| Password                | •••••                     |           |
| Storage Path            | share                     |           |
| Urgently store to local |                           |           |
|                         | Test                      |           |
|                         | Apply Refresh Default     |           |

Figura 7-14 FTP

<u>Paso 6</u> Configure los parámetros de FTP.

#### Tabla 7-4 Descripción de los parámetros FTP

| Parámetro                       | Descripción                                                                                                    |
|---------------------------------|----------------------------------------------------------------------------------------------------|
| Servidor IP                     | La dirección IP del servidor FTP.                                                                                           |
| Puerto                          | El número de puerto del servidor FTP.                                                                                       |
| Nombre de usuario               | El nombre de usuario para iniciar sesión en el servidor FTP.                                                                |
| Contraseña                      | La contraseña para iniciar sesión en el servidor FTP.                                                                       |
| Ruta de almacenamiento          | La ruta de almacenamiento en el servidor FTP.                                                                               |
| Estructura de directorios       | Seleccione un nivel de directorio para la ruta de almacenamiento y luego establezca el nombre del directorio para el nivel. |
| Almacenar urgentemente en local | Hacer clic , y cuando el servidor FTP no funciona, se guardan todos los archivos a la tarjeta SD interna.                   |

Paso 7 Hacer clic**Aplicar**.

<u>Paso 8</u>

Hacer clic**Prueba**para probar si la función FTP funciona normalmente.

# 7.4.2.2 NAS

Habilite esta función y podrá guardar todos los archivos en el NAS.

Procedimiento

<u>Paso 1</u> SeleccionarRegistro>Almacenamiento.

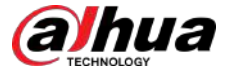

#### Paso 2 Seleccione la estrategia de grabación en**Disco lleno**.

- **Sobrescribir**:Sobrescribe cíclicamente el vídeo más antiguo cuando el disco esté lleno.
- **Detener**:Deje de grabar cuando el disco esté lleno.
- Paso 3 Seleccionar Almacenamiento en reden Método de almacenamiento y seleccione NAS para guardar los vídeos grabados en el servidor NAS.
- <u>Etapa 4</u> Seleccione el tipo de protocolo NAS.
  - **NFS**(Sistema de archivos de red): un sistema de archivos que permite que las computadoras en la misma red compartan archivos a través de TCP/IP.
  - **PYME**(Bloque de mensajes del servidor): proporciona acceso compartido para clientes y servidores.

### Figura 7-15 NAS

| event Type     | 🗹 General 🔽 Event 🔽 Alarm |        |
|----------------|---------------------------|--------|
| Disk Full      | • Overwrite O Stop        |        |
| Storage Method | Network Storage           | $\sim$ |
|                | NAS                       | $\sim$ |
| Enable         |                           |        |
| Server IP      | 0.0.0                     |        |
| Storage Path   |                           |        |
|                | Apply Refresh Default     |        |

Paso 5

seleccionar O para habilitar la función NAS y luego configurar los parámetros del NAS.

#### Tabla 7-5 Descripción de los parámetros NAS

| Parámetro              | Descripción                                               |
|------------------------|-----------------------------------------------------------|
| Servidor IP            | La dirección IP del servidor NAS.                         |
| Ruta de almacenamiento | La ruta de destino en el servidor NAS.                    |
| Contraseña             | Contraseña para iniciar sesión en el servidor NAS.        |
|                        | Esto es necesario cuando el tipo de protocolo es SMB.     |
| Nombre de usuario      | Nombre de usuario para iniciar sesión en el servidor NAS. |
|                        | Esto es necesario cuando el tipo de protocolo es SMB.     |

Paso 6 Hacer clicAplicar.

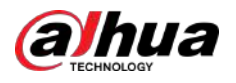

# 8 Imagen

Este capítulo presenta las funciones y operaciones relacionadas con la reproducción de imágenes, incluida la configuración de los parámetros de la instantánea, la configuración del plan de instantáneas y el almacenamiento de instantáneas.

# 8.1 Reproducción

Esta sección describe la reproducción y descarga de imágenes.

# 8.1.1 Reproducir imagen

Esta sección presenta el funcionamiento de la reproducción de imágenes.

#### **Requisitos previos**

- Esta función está disponible en la cámara con tarjeta SD.
- Antes de reproducir la imagen, configure el rango de tiempo de la instantánea, el método de almacenamiento de la instantánea y el plan de la instantánea. Para obtener más información, consulte "8.2 Configuración de los parámetros de instantánea", "8.3 Configuración del plan de instantánea" y "8.4 Almacenamiento".

#### Procedimiento

<u>Paso 1</u> Paso 2

Seleccionar**Registro>Consulta de imagen**.

2 Seleccione el tipo de instantánea y la hora de la instantánea y luego haga clic en**Consulta**.

 Hacer clicTodo, y seleccione el tipo de instantánea de la lista desplegable, puede seleccionar entre Todo, General, Evento, yAlarma.

Al seleccionar **Evento**Como tipo de instantánea, puede seleccionar los tipos de eventos específicos, como **Detección de movimiento**, **Manipulación de vídeo**y **Cambio de escena**.

• Las fechas con puntos azules indican que hay instantáneas de esos días.

Figura 8-1 Consulta de imagen

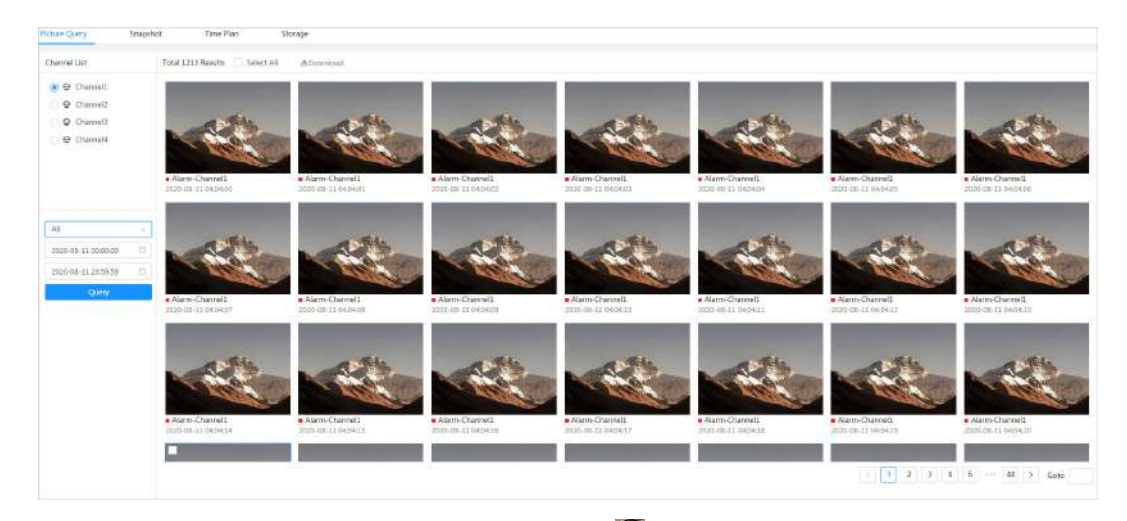

Paso 3 Señale la imagen buscada y luego haga clic en

💟 para reproducir la imagen seleccionada.

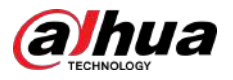

#### Figura 8-2 Imagen de reproducción

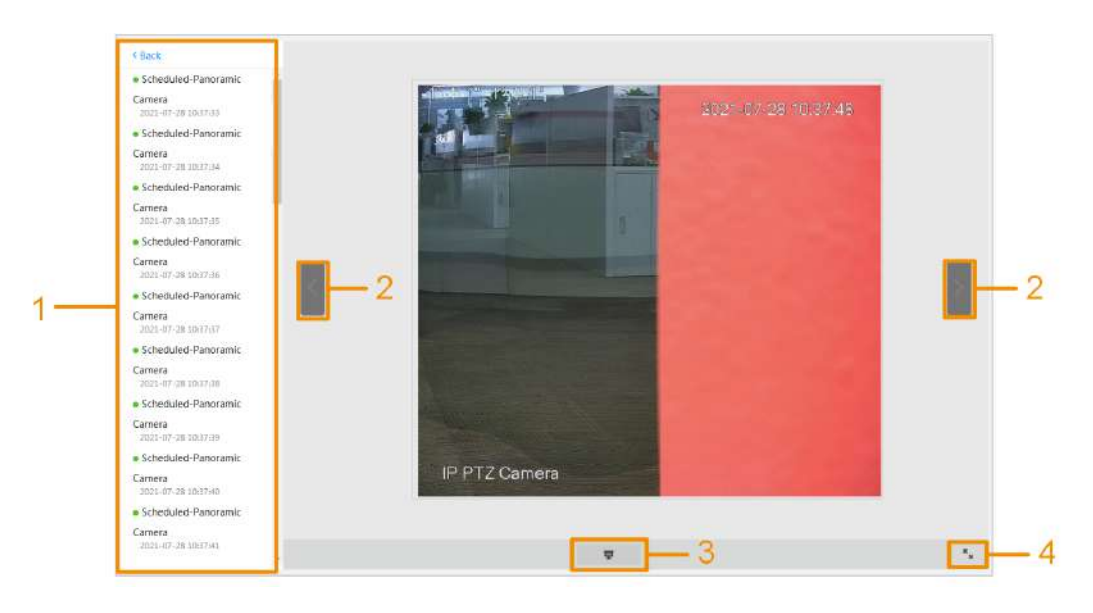

Tabla 8-1 Descripción de la página de reproducción

| No. | Función               | Descripción                                                                                                    |
|-----|-----------------------|----------------------------------------------------------------------------------------------------|
| 1   | Lista de instantáneas | Muestra todas las instantáneas buscadas. Haga clic en cualquier archivo para reproducirlo.<br>Hacer clic <b>Atrás</b> en la esquina superior izquierda para ir a la <b>Consulta de imagen</b> página.     |
| 2   | Visualización manual  | <ul> <li>Hacer clic</li> <li>para mostrar la instantánea anterior en la lista de instantáneas.</li> <li>Hacer clic</li> <li>para mostrar la siguiente instantánea en la lista de instantáneas.</li> </ul> |
| 3   | Diapositivas          | Hacer clic para mostrar la lista de instantáneas una por una en la presentación de diapositivas modo.                                                                                                    |
| 4   | Pantalla completa     | Haga clic <b>e</b> n y la instantánea se mostrará en modo de pantalla completa; Haga doble clic en la<br>imagen o presione Esc para salir del modo de pantalla completa.                                  |

# 8.1.2 Descarga de imagen

## Información de contexto

Descargue imágenes a una ruta definida. Puede descargar una sola imagen o descargar imágenes en lotes.

 $\square$ 

- Las operaciones pueden variar según los distintos navegadores.
- Para obtener detalles sobre cómo ver o configurar la ruta de almacenamiento, consulte "4.2 Local".

#### Procedimiento

| Paso 1        | Seleccionar <b>Imagen&gt;Consulta de imagen</b> .                                                  |
|---------------|----------------------------------------------------------------------------------------------------|
| <u>Paso 2</u> | Seleccione el tipo de instantánea y la hora de la instantánea y luego haga clic en <b>Consulta</b> |
| <u>Paso 3</u> | . Seleccione las imágenes a descargar.                                                             |

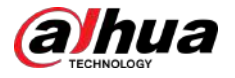

- Seleccione en la esquina superior derecha de cada archivo de imagen para seleccionar una o varias imágenes. El icono en la esquina superior izquierda del archivo seleccionado cambia a .
- Seleccione junto a**Todo**para seleccionar todas las imágenes buscadas.

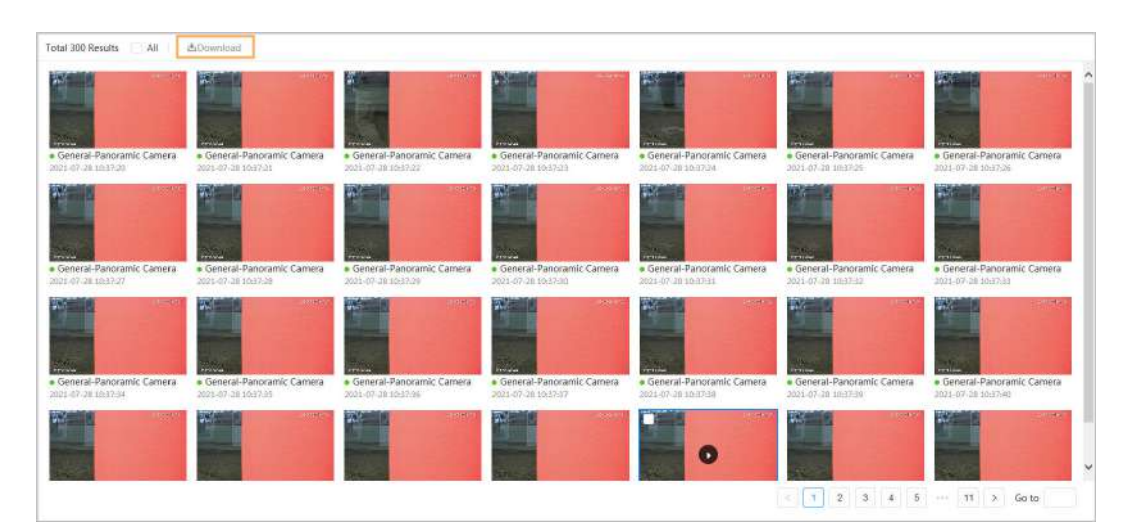

Figura 8-3 Selección de archivo de imagen

#### Etapa 4 Hacer clic**Descargar**.

Paso 5 Seleccione el formato de descarga y la ruta de almacenamiento.

#### Figura 8-4 Descarga de imagen

|                                              |                                   |                     |       | 3 |
|----------------------------------------------|-----------------------------------|---------------------|-------|---|
| No.                                          | Туре                              | Time                | Size  | 1 |
| 1                                            | gq <mark>į</mark>                 | 2021-07-28 10:37:20 | 0.43M | - |
| 2                                            | gqi                               | 2021-07-28 10:37:21 | 0.44M | ~ |
|                                              |                                   |                     |       |   |
| ize0.86M<br>Download<br>ormat                | <ul> <li>jog</li> </ul>           |                     |       |   |
| ize0.86M<br>Download<br>ormat<br>torage Path | jpg     CsUsers\280422\WebDownloa | d\PlaybackSnapst    |       |   |

#### Paso 6

Hacer clic**Comienza a descargar**.

Las imágenes descargadas se guardan en la ruta de almacenamiento configurada. Para obtener detalles sobre la ruta de almacenamiento, consulte "4.2 Local".

## 8.2 Configuración de parámetros de instantánea

Establezca los parámetros de la instantánea, incluidos el tipo, el tamaño, la calidad y el intervalo.

#### Procedimiento

| Paso 1 | Seleccionar <b>Imagen&gt;Instantánea</b> |
|--------|------------------------------------------|
|        | Seleccional Ind gen Instanta             |

<u>Paso 2</u> Seleccione el canal y luego configure los parámetros.
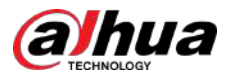

#### Figura 8-5 Instantánea

| Picture Query | Snapshot | Time Plan      | Stora   | ige    |
|---------------|----------|----------------|---------|--------|
|               |          |                |         |        |
| Туре          | Schedule | d              |         | ~      |
| Size          | 2560*144 | 40 (2560x1440) |         | $\sim$ |
| Quality       | 0        | • •            |         | 0      |
|               | 1        | 2 3            | 4       | 5 6    |
| Interval      | 1 sec    |                |         | ~      |
|               | Apply    | Refresh        | Default |        |
|               |          |                |         |        |

Tabla 8-2 Descripción de los parámetros de la instantánea

| Parámetro | Descripción                                                                                                    |
|-----------|----------------------------------------------------------------------------------------------------|
|           | Puedes seleccionar entre <b>Programado</b> y <b>Evento</b> .                                                                                            |
|           | • <b>Programado</b> :Captura de imágenes en el periodo definido. Para obtener más información, consulte "8.3 Configuración del plan de instantáneas".   |
| Тіро      | <ul> <li>Evento:Capture imágenes cuando se active un evento configurado, comoDetección de movimiento,Manipulación de vídeoyCambio de escena.</li> </ul> |
|           | Asegúrese de haber habilitado la detección de eventos correspondiente y la función<br>de instantánea.                                                   |
| Tamaño    | Establece el tamaño de la instantánea. Lo mismo ocurre con la resolución de la transmisión principal.                                                   |
| Calidad   | Establece la calidad de la instantánea. Cuanto mayor sea el valor, mejor será la calidad.                                                               |
| Intervalo | Establezca la frecuencia de la instantánea. Puedes elegir <b>Costumbre</b> para configurar la frecuencia.                                               |

Paso 3 Hacer clicAplicar.

### 8.3 Configuración del plan de instantáneas

Configure el plan de instantáneas diario y festivo. Después del tipo de alarma correspondiente (**General,Evento**, y **Alarma**) está habilitado, el canal de instantáneas vincula la instantánea.

### Información de contexto

Establecer ciertos días como festivos y cuándo**Instantánea**se selecciona en el programa de días festivos, el sistema graba video como el programa de días festivos.

#### Procedimiento

# <u>Paso 1</u>

Hacer clic**Imagen**en la página principal y luego haga clic en**Plan de tiempo**pestaña.

- Paso 2 Establecer plan de instantáneas.
  - El verde representa el plan de instantáneas normal (como una instantánea de tiempo).
  - El amarillo representa el plan de instantáneas de movimiento (como las instantáneas activadas por eventos inteligentes).
  - El rojo representa el plan de instantáneas de alarma (como la instantánea activada por la entrada de alarma).

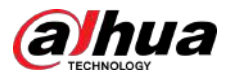

1. Seleccione un tipo de instantánea, haga clic izquierdo y arrastre en la línea de tiempo para establecer el período de la instantánea de cada evento.

El plan de instantáneas de arriba a abajo es, respectivamente, el plan de instantáneas normal, el plan de instantáneas de movimiento y el plan de instantáneas de alarma.

Figura 8-6 Configurar a través de la línea de tiempo

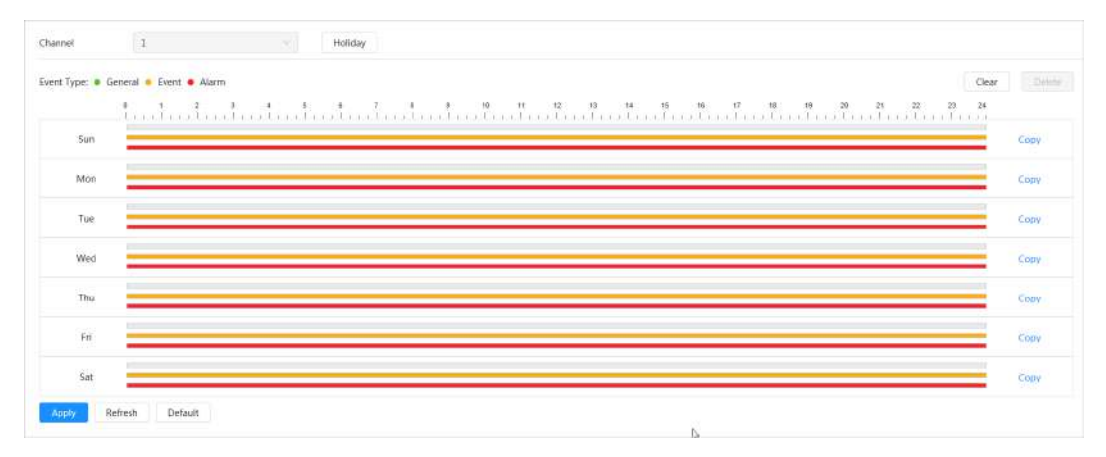

2. Haga clic en el rango de tiempo seleccionado y luego establezca una hora de inicio y finalización precisa.

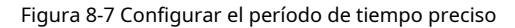

|       | Clear Clear                                                                                                    |    |
|-------|----------------------------------------------------------------------------------------------------|----|
|       | 9 1 2 3 4 5 6 7 9 10 11 12 7 14 15 16 17 18 19 28 21 22 23 24                                                                                                    |    |
| Sun   |                                                                                                    | C. |
| Mon   |                                                                                                    | C  |
| Tue   |                                                                                                    | C  |
| Wed   |                                                                                                    | co |
| Thu   |                                                                                                    | C  |
| Fri   |                                                                                                    | c  |
| Sat   |                                                                                                    | C  |
| Apply | leftesh Default                                                                                                    |    |
| ſ     | <u>]</u>                                                                                                    |    |
|       |                                                                                                    |    |
|       |                                                                                                    |    |
| •     | Hacer clic <b>Copiar</b> y seleccione los días a los que desea copiar en la página de solicitud.                                                                                                    |    |
| •     | Hacer clic <b>Copiar</b> y seleccione los días a los que desea copiar en la página de solicitud.<br>Selecciona el <b>Seleccionar todo</b> casilla de verificación para seleccionar todo el día para copiar la configuración.                                                   |    |
| •     | Hacer clic <b>Copiar</b> y seleccione los días a los que desea copiar en la página de solicitud.<br>Selecciona el <b>Seleccionar todo</b> casilla de verificación para seleccionar todo el día para copiar la configuración.<br>Puede establecer 6 períodos de tiempo por día. |    |

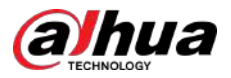

| nable |    |    |     |    |    | Clea |
|-------|----|----|-----|----|----|------|
| <     |    |    | Jul |    |    | >    |
| Su    | Мо | Tu | We  | Th | Fr | Sa   |
| 27    | 28 | 29 | 30  | 1  | 2  | 3    |
| 4     | 5  | 6  | 7   | 8  | 9  | 10   |
| 11    | 12 | 13 | 14  | 15 | 16 | 17   |
| 18    | 19 | 20 | 21  | 22 | 23 | 24   |
| 25    | 26 | 27 | 28  | 29 | 30 | 31   |
| 1     | 2  | 3  | 4   | 5  | 6  | 7    |
|       |    |    |     |    |    |      |
|       |    |    |     |    |    |      |

Figura 8-8 Plan de vacaciones

• Hacer clic para habilitar el plan de vacaciones y seleccione los días que necesita establecer como día festivo.

Las fechas seleccionadas se muestran en azul.

• Hacer clic**Claro**para cancelar la selección.

 $\square$ 

Cuando la configuración del horario de días festivos no es la misma que la configuración general, la configuración del horario de días festivos es anterior a la configuración general. Por ejemplo, con el horario de días festivos habilitado, si el día es feriado, el sistema toma instantáneas o registra como configuración del horario de días festivos; de lo contrario, el sistema captura o registra como configuración general.

Paso 5 Hacer clicDE ACUERDO.

#### 8.4 Almacenamiento

Esta sección presenta la configuración del método de almacenamiento para la instantánea.

#### Procedimiento

 Paso 1
 Seleccionar Imagen>Almacenamiento.

 Paso 2
 Seleccione el método de almacenamiento que necesita para diferentes tipos de instantáneas.

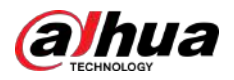

Figura 8-9 Almacenamiento

| Event Type     | 🥑 General 💟 Event 💟 Alarm |         |
|----------------|---------------------------|---------|
| Disk Full      | 💿 Overwrite 🔘 Stop        |         |
| Storage Method | Local Storage             | 1947 I. |

#### Tabla 8-3 Descripción de los parámetros de almacenamiento

| Parámetro                | Descripción                                                                                      |
|--------------------------|--------------------------------------------------------------------------------------------------|
| Tipo de evento           | Seleccionar de <b>General,Evento</b> y <b>Alarma</b> .                                           |
|                          | Estrategia de grabación cuando el disco está lleno.                                              |
| Disco lleno              | • <b>Sobrescribir</b> :Sobrescribe cíclicamente el vídeo más antiguo cuando el disco esté lleno. |
|                          | • <b>Detener</b> :Deje de grabar cuando el disco esté lleno.                                     |
|                          | Seleccionar de <b>Almacenamiento localyAlmacenamiento en red</b> .                               |
| Método de almacenamiento | <ul> <li>Almacenamiento local:Guarde las instantáneas en la tarjeta SD interna.</li> </ul>       |
|                          | Almacenamiento localse muestra solo en modelos que admiten tarjetas SD.                          |
|                          | • Almacenamiento en red:Guarde las instantáneas en el servidor FTP o NAS.                        |
|                          |                                                                                                  |

Paso 3 Hacer clic**Aplicar**.

## 8.4.1 Almacenamiento local

Procedimiento

<u>Paso 1</u> SeleccionarImagen>Almacenamiento. Paso 2

Seleccione la estrategia de instantánea en**Disco lleno**.

- Sobrescribir:Sobrescribe cíclicamente la primera instantánea cuando el disco está lleno.
- Detener:Deje de grabar cuando el disco esté lleno.

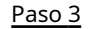

Seleccionar Almacenamiento localen Método de almacenamiento para guardar las instantáneas en la tarjeta SD interna.

Figura 8-10 Almacenamiento local

| Event Type     | General 💟 Event 🗹 Alarm |   |
|----------------|-------------------------|---|
| Disk Full      | Overwrite O Stop        |   |
| Storage Method | Local Storage           | × |
|                | Apply Refresh Default   |   |

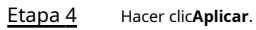

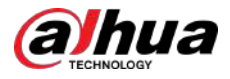

## 8.4.2 Almacenamiento en red

Puedes seleccionar entreftpyNAS.

Cuando la red no funciona, puede guardar todos los archivos en la tarjeta SD interna para casos de emergencia.

# 8.4.2.1 FTP

Habilite esta función y podrá guardar todos los archivos en el servidor FTP.

#### Procedimiento

| <u>Paso 1</u> | SeleccionarImagen>Almacenamiento.                                                                                                    |
|---------------|----------------------------------------------------------------------------------------------------|
| Paso 2        | Seleccione la estrategia de instantánea en <b>Disco lleno</b> .                                                                                  |
|               | • <b>Sobrescribir</b> :Sobrescribe cíclicamente la primera instantánea cuando el disco está lleno.                                               |
|               | • Detener:Detenga la instantánea cuando el disco esté lleno.                                                                                     |
| <u>Paso 3</u> | Seleccionar <b>Almacenamiento en red</b> en <b>Método de almacenamiento</b> y seleccione <b>ftp</b> para guardar las instantáneas en el servidor |
|               | FTP.                                                                                                    |

Puedes elegirftpoSFPTde la lista desplegable.SFPTes recomendado. Haga clic

Etapa 4 al lado de**Permitir**para habilitar la función FTP.

Figura 8-11 FTP

| Event Type              | Selleral Sevent Alarm |           |
|-------------------------|-----------------------|-----------|
| Disk Full               | Overwrite      Stop   |           |
| Storage Method          | Network Storage V     |           |
|                         | FTP                   |           |
| Mode                    | SFTP(Recommended)     |           |
| Enable                  |                       |           |
| Server IP               | 0.0.00                |           |
| Port                    | 22                    | (0~65535) |
| Username                | anonymity             |           |
| Password                | •••••                 |           |
| Storage Path            | share                 |           |
| Urgently store to local |                       |           |
|                         | Test                  |           |
|                         | Apply Refresh Default |           |

<u>Paso 5</u> Configure los parámetros de FTP.

Tabla 8-4 Descripción de los parámetros FTP

| Parámetro   | Descripción                       |
|-------------|-----------------------------------|
| Servidor IP | La dirección IP del servidor FTP. |

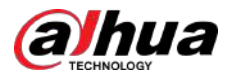

| Parámetro                 | Descripción                                                                                                    |
|---------------------------|----------------------------------------------------------------------------------------------------|
| Puerto                    | El número de puerto del servidor FTP.                                                                                       |
| Nombre de usuario         | El nombre de usuario para iniciar sesión en el servidor FTP.                                                                |
| Contraseña                | La contraseña para iniciar sesión en el servidor FTP.                                                                       |
| Ruta de almacenamiento    | La ruta de almacenamiento en el servidor FTP.                                                                               |
| Estructura de directorios | Seleccione un nivel de directorio para la ruta de almacenamiento y luego establezca el nombre del directorio para el nivel. |
| Almacenar urgentemente en | Hacer clic , y cuando el servidor FTP no funciona, todos los archivos se guardan en<br>la tarjeta SD interna.               |
| Paso 6 Hacer clicAplicar. |                                                                                                    |

Paso 7 Hacer clic**Prueba**para probar si la función FTP funciona normalmente.

# 8.4.2.2 NAS

Habilite esta función y podrá guardar todos los archivos en el NAS.

#### Procedimiento

| Paso 1         | SeleccionarImagen>Almacenamiento.                                                                                                    |
|----------------|----------------------------------------------------------------------------------------------------|
| <u>Paso 2</u>  | Seleccione la estrategia de instantánea en <b>Disco lleno</b> .                                                                                          |
|                | • <b>Sobrescribir</b> :Sobrescribe cíclicamente la primera instantánea cuando el disco está lleno.                                                       |
|                | • Detener:Detenga la instantánea cuando el disco esté lleno.                                                                                             |
| <u>Paso 3</u>  | Seleccionar <b>Almacenamiento en red</b> en <b>Método de almacenamiento</b> y seleccione <b>NAS</b> para guardar las instantáneas en el<br>servidor NAS. |
| <u>Etapa 4</u> | Seleccione el tipo de protocolo NAS.                                                                                                    |
|                | • NFS(Sistema de archivos de red): un sistema de archivos que permite que las computadoras en la misma                                                   |
|                | red compartan archivos a través de TCP/IP.                                                                                                    |

• **PYME**(Bloque de mensajes del servidor): proporciona acceso compartido para clientes y servidores.

### Figura 8-12 NAS

| Event Type     | 🗹 General 🔽 Event 🔽 Alarm |
|----------------|---------------------------|
| Disk Full      | • Overwrite O Stop        |
| Storage Method | Network Storage V         |
|                | NAS V                     |
| Enable         |                           |
| Server IP      | 0.0.0.0                   |
| Storage Path   |                           |
|                | Apply Refresh Default     |

Paso 5

seleccionar O para habilitar la función NAS y luego configurar los parámetros del NAS.

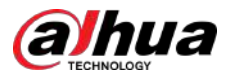

### Tabla 8-5 Descripción de los parámetros NAS

| Parámetro                                                     | Descripción                                               |
|---------------------------------------------------------------|-----------------------------------------------------------|
| Servidor IP                                                   | La dirección IP del servidor NAS.                         |
| Ruta de almacenamiento La ruta de destino en el servidor NAS. |                                                           |
| Nombre de usuario                                             | Nombre de usuario para iniciar sesión en el servidor NAS. |
|                                                               | Esto es necesario cuando el tipo de protocolo es SMB.     |
| Contraseña                                                    | Contraseña para iniciar sesión en el servidor NAS.        |
|                                                               | Esto es necesario cuando el tipo de protocolo es SMB.     |

Paso 6 Hacer clicAplicar.

# 8.5 Carga automática de imágenes

 $\square$ 

La cámara admite la carga automática de imágenes al servidor.

### Procedimiento

Seleccionar**Imagen>Carga automática**.

El**Modo de carga**es**HTTP**por defecto.

Figura 8-13 Carga automática de imágenes

| Ne.       IP/Domini Name       Peri       HTPS       Peth       Authentication       Vent Type       Test         1       Example:       Example:                                                                                                    | 1000       |                            |                               |                                                |                                                                  |                                     |                         |                                                                             | Delete         | able |
|----------------------------------------------------------------------------------------------------|------------|----------------------------|-------------------------------|------------------------------------------------|------------------------------------------------------------------|-------------------------------------|-------------------------|-----------------------------------------------------------------------------|----------------|------|
| 1       tempe: 10       tempe: 10 <t< th=""><th>Delete</th><th>Test</th><th>Event Type</th><th>Authentication</th><th>Path</th><th>HTTPS</th><th>Port</th><th>IP/Domain Name</th><th>No.</th><th></th></t<>                                                                                                    | Delete     | Test                       | Event Type                    | Authentication                                 | Path                                                             | HTTPS                               | Port                    | IP/Domain Name                                                              | No.            |      |
| <ul> <li>2 Compte: 10 [10] to mark: 10 [10] to mark: 10 [10] to mark: 10 (10] to mark: 10 (10] to mark</li> <li>So 2 Hacer clic (10] para habilitar la función de carga automática.</li> <li>Hacer clic (10] para habilitar la función de carga automática.</li> <li>Admite agregar hasta un máximo de dos servidores.</li> <li>SiHTTPSestá habilitado, debe descargar el certificado de CA y cargarlo en el servidor.</li> <li>In la página de inicio, desplácese hacia abajo hasta la página siguiente, haga clic enSeguridad&gt;Certificado de Certificado de Cartificado de dispositivo.</li> </ul>                                                                                                    |            | Test                       | None                          | 25                                             | Example: /example/                                               |                                     | Example: 80             | Example: 102,568 1.688                                                      | 1              |      |
| <ul> <li>So 2 Hacer clic Operative para habilitar la función de carga automática.</li> <li>So 3 Hacer clic Agregary configure la IP/nombre de dominio, puerto, HTTPS, ruta, autenticación de evento.</li> <li>Admite agregar hasta un máximo de dos servidores.</li> <li>SiHTTPSestá habilitado, debe descargar el certificado de CA y cargarlo en el servidor.</li> <li>1. En la página de inicio, desplácese hacia abajo hasta la página siguiente, haga clic enSeguridad&gt;Certificado de Certificado de dispositivo</li> </ul>                                                                                                    | 8          | Test                       | None                          | tZ.                                            | Example: /example/                                               |                                     | Example: 80             | Example: 1017161.010                                                        | 2              |      |
| <ul> <li>Admite agregar hasta un maximo de dos servidores.</li> <li>SiHTTPSestá habilitado, debe descargar el certificado de CA y cargarlo en el servidor.</li> <li>1. En la página de inicio, desplácese hacia abajo hasta la página siguiente, haga clic enSeguridad&gt;Certificado de Certificado de C</li></ul> |            |                            | -,,                           | .,                                             |                                                                  |                                     | ,gui                    | evento.                                                                     | de             |      |
| 1. En la página de inicio, desplácese hacia abajo hasta la página siguiente, haga clic en <b>Seguridad&gt;Certificado d</b><br>Certificado de dispositivo                                                                                                    |            |                            |                               |                                                |                                                                  | , .                                 |                         |                                                                             | Ļ              |      |
| Certificado de dispositivo                                                                                                    |            | o en el                    | ːA y cargarlo                 | ores.<br>rtificado de (                        | no de dos servido<br>descargar el ce                             | un máxir<br>lo, debe                | ar hasta u<br>habilitad | Admite agreg<br>Si <b>HTTPS</b> está<br>servidor.                           | •              |      |
|                                                                                                    | <b>A</b> > | o en el<br>rtificado de CA | A y cargarlo<br>nSeguridad>Ce | ores.<br>rtificado de (<br>uiente, haga clic e | no de dos servido<br>descargar el cer<br>jo hasta la página sign | un máxir<br>lo, debe<br>e hacia aba | ar hasta u<br>habilitad | Admite agreg<br>Si <b>HTTPS</b> está<br>servidor.<br>En la página de inicio | •<br>•<br>1. E |      |

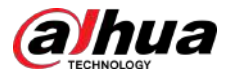

### Figura 8-14 Descargar certificado

| nce certificate   | Trusted CA Cert              | nicates                                          |                              |                         |                               |                    |                       |      |
|-------------------|------------------------------|--------------------------------------------------|------------------------------|-------------------------|-------------------------------|--------------------|-----------------------|------|
| A device certific | ate is a proof of device leg | gal status. For example, when the !              | browser is visiting device ( | ia HTTPS, the device co | ertificate shall be verified. |                    |                       |      |
| Install Device C  | ertificate                   |                                                  |                              |                         |                               |                    |                       |      |
| No.               | Custom Name                  | Certificate Serial Number                        | Validity Period              | User                    | Issued by                     | Used by            | Certificate<br>Status | Defa |
| 1                 |                              | 3363653336626462653339<br>3419343636363834383730 | 2030-01-12 00:01:10          | 5A425GAGYH001           | General Device PTZ C<br>Å     | HTTPS, RTSP over T | Incomplete (3)        | Ø    |

3. Cargue el certificado en el servidor.

<u>Etapa 4</u> Hacer clic**Prueba**para comprobar si el servidor se ejecuta correctamente.

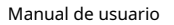

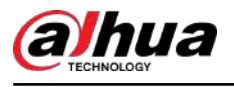

# 9 IA

Este capítulo describe cómo configurar eventos de IA del dispositivo, incluido el reconocimiento facial, IVS y metadatos de video.

# 9.1 Configuración del plan inteligente

Los planes inteligentes incluyen reconocimiento facial, análisis inteligente del comportamiento, metadatos de vídeo, etc. Las funciones inteligentes de la cámara no pueden surtir efecto hasta que se haya habilitado el plan inteligente.

#### Procedimiento

| <u>Paso 1</u> | Seleccionar <b>AI&gt;Configuración de IA&gt;Plan inteligente</b> .                                                     |
|---------------|----------------------------------------------------------------------------------------------------|
| <u>Paso 2</u> | Habilite las funciones inteligentes del plan global y preestablecido según las necesidades reales y luego haga clic en |
|               | Próximo.                                                                                                    |
|               |                                                                                                    |
|               |                                                                                                    |

Antes de configurar el plan preestablecido, agregue los ajustes preestablecidos apropiados con anticipación. Para obtener detalles sobre cómo agregar ajustes preestablecidos, consulte "4.5.1 Configuración de ajustes preestablecidos".

#### Paso 3 Habilite las funciones inteligentes del Globaly Preestablecido según sea necesario y luego haga clic en Próximo.

#### Figura 9-1 Habilitar la función AI

| anoramic Camera                                  |    |        |           |  |
|--------------------------------------------------|----|--------|-----------|--|
| Face Recognition 🖉 Video Metadata 🐊              |    |        |           |  |
| Detail Camera                                    |    |        |           |  |
| Face Recognition                                 |    |        |           |  |
| Preset                                           |    |        |           |  |
| No appropriate preset? Please add a preset fint. |    |        |           |  |
| Panoramic Camera                                 |    | Preset | 1.Preset1 |  |
| Video Metadata 💽 IVS 🕥 Face Recognition 🕥        |    |        |           |  |
| Detail Camera                                    | Da | Preset | 1:Preset1 |  |
|                                                  |    |        |           |  |

4 Configure la regla de función inteligente según sea necesario.

# 9.2 Configuración de AcuPick

Habilite la función AcuPick para lograr una búsqueda rápida y precisa en el NVR conectado.

 $\square$ 

- Asegúrese de que el NVR conectado admita el modo AcuPick.
- AcuPick está habilitado de forma predeterminada. Cuando habilita o deshabilita esta función, el dispositivo se reinicia automáticamente.

Procedimiento

Paso 1

<sup>&</sup>lt;u>Etapa 4</u>

<sup>1</sup> SeleccionarAI>Configuración de IA>Plan inteligente.

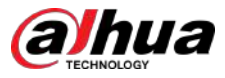

Paso 2 <sub>Hacer clic</sub> Junto a**AcuPick**,y luego haga clic**Próximo**para habilitar la función.

Figura 9-2 Habilitar AcuPick

|         | 1 Smart Plan— Rule Config                                                                                                    |  |  |  |  |  |  |
|---------|----------------------------------------------------------------------------------------------------|--|--|--|--|--|--|
|         | AcuPick O After AcuPick is enabled, Video Metadata cannot be used for attribute detection.                                                                                                    |  |  |  |  |  |  |
|         | No appropriate preset? Please add a preset first.                                                                                                    |  |  |  |  |  |  |
|         | + Preset                                                                                                    |  |  |  |  |  |  |
|         | Global                                                                                                    |  |  |  |  |  |  |
|         | Face Detection Video Metadata                                                                                                    |  |  |  |  |  |  |
|         | 1:Preset1                                                                                                    |  |  |  |  |  |  |
|         | Face Detection 🕥 IVS 🦲 People Counting 🕥 Video Metadata 💽                                                                                                    |  |  |  |  |  |  |
|         | 2:Preset2                                                                                                    |  |  |  |  |  |  |
|         | Face Detection 💿 IVS 💽 People Counting 💽 Video Metadata 💽                                                                                                    |  |  |  |  |  |  |
|         | Next Refresh Default                                                                                                    |  |  |  |  |  |  |
| Paso 3  | Opcional) Configurar <b>IVS</b> como necesidad. Para obtener más información, consulte "9.6 Configuración de IVS".                                                                                       |  |  |  |  |  |  |
| Etapa 4 | Configurar <b>Metadatos de vídeo</b> . Para obtener más información, consulte "9.8 Configuración de metadatos de vídeo".                                                                                 |  |  |  |  |  |  |
| I       | Es compatible <b>Detección de personas,Detección de vehículos motorizados</b> y <b>Detección de animales</b> .                                                                                           |  |  |  |  |  |  |
| ĺ       |                                                                                                    |  |  |  |  |  |  |
| ,       | <ul> <li>Solo cuando habilite las reglas la cámara enviará la información correspondiente al<br/>NVR conectado.</li> </ul>                                                                               |  |  |  |  |  |  |
| 4       | <ul> <li>DespuésAcuPickestá habilitado, la detección de animales es compatible de forma predeterminada; CuandoAcuPickestá<br/>desactivado, la detección de animales no es compatible.</li> </ul>         |  |  |  |  |  |  |
| 1       | DespuésAcuPickestá habilitado, se activa una alarma (con un cuadro rojo parpadeante) cuando los objetivos<br>animales ingresan o aparecen en la imagen, y luego un cuadro verde rastreará los objetivos. |  |  |  |  |  |  |
| ·       | <ul> <li>En términos de detección de personas y detección de vehículos motorizados, puede seleccionar el objetivo<br/>efectivo en el plan inteligente.</li> </ul>                                        |  |  |  |  |  |  |
| Paso 5  | Hacer clic <b>Aplicar</b> .                                                                                                    |  |  |  |  |  |  |

# 9.3 Configurar el conteo de personas

Puede configurar el conteo de personas (incluido el número de entrada, el número de salida y el número de estadía en el área), el número de cola y ver los datos del conteo de personas en forma de informe.

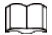

Los datos de conteo de personas se sobrescribirán periódicamente cuando se llene el aforo.

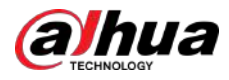

# 9.3.1 Configuración global

Establezca la sensibilidad del conteo de personas.

#### Procedimiento

| Paso 5         | Aplicar.                                                                                                    |
|----------------|----------------------------------------------------------------------------------------------------|
|                | Cuando la sensibilidad es alta, es más fácil activar una alarma. Hacer clic                                           |
| <u>Etapa 4</u> | Colocar <b>Sensibilidad</b> .                                                                                         |
| <u>Paso 3</u>  | Hacer clic <b>Configuración global</b> y luego seleccione un ajuste preestablecido en la <b>Preestablecido</b> lista. |
| <u>Paso 2</u>  | Hacer clic <b>Configuración de reglas</b> ,y luego seleccione <b>Conteo de personas</b> .                             |
| <u>Paso 1</u>  | SeleccionarAI>Configuración de IA>Plan inteligente.                                                                   |

# 9.3.2 Conteo de personas

El sistema cuenta el número de personas que entran y salen del área de detección. Cuando el número de personas contadas excede el valor configurado, se activará una alarma y el sistema realizará una vinculación de alarma.

#### **Requisitos previos**

Habilitar el**Conteo de personas**funcionar en**AI>Configuración de IA>Plan inteligente**.

#### Procedimiento

| Paso 1        | SeleccionarAI>Configuración de IA>Plan inteligente.                                                                              |
|---------------|----------------------------------------------------------------------------------------------------|
| Paso <u>2</u> | Hacer clic <b>Configuración de reglas</b> , y luego seleccione <b>Conteo de personas</b> .                                       |
| Paso <u>3</u> | Hacer clic <b>Conteo de personas</b> y luego seleccione un ajuste preestablecido en la <b>Preestablecido</b> lista.              |
| Etapa 4       | Haga clic en el <b>Conteo de personas</b> y luego seleccione <b>Área de conteo de personas</b> regla o <b>Conteo de personas</b> |
|               | regla según sea necesario.                                                                                                    |

La regla agregada se muestra en la lista a continuación. Haga clic en el nombre de la regla debajo**Nombre**pestaña para cambiarlo. La regla está habilitada de forma predeterminada.

- Conteo de personas: El sistema cuenta las personas que entran y salen del área de detección. Cuando el número contado de personas que ingresan, salen o permanecen en el área excede el valor configurado, se activará una alarma y el sistema realizará una vinculación de alarma.
  - 1. Haga clic en , arrastre cualquier esquina del cuadro para ajustar el tamaño del área, haga clic derecho y mantenga presionado el mouse y luego mueva el cuadro para ajustar la posición.

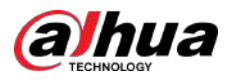

#### Figura 9-3 Agregar una regla de conteo de personas

| ND.                               | Name               |                       | туре            |              | On | Delet |
|-----------------------------------|--------------------|-----------------------|-----------------|--------------|----|-------|
| 1                                 | PC-2               |                       | People Counting |              |    |       |
|                                   |                    |                       |                 |              |    |       |
|                                   |                    | People Counting Alarm |                 | fleset       |    |       |
|                                   | ACCURITED ON       | No. Kerter No.        | (*              | Human        |    |       |
|                                   |                    | Esit No.              | T               | Human        |    |       |
| A P                               | the state          | Stay No.              | [ t. :          | Human        |    |       |
| it me                             |                    | Time Plan             | Full Time       | Add Schedule |    |       |
|                                   |                    | +Event Linkage        |                 |              |    |       |
|                                   |                    | Strapshot : trubber   |                 |              |    |       |
| O Hease draw a direction line acr | ces the rule area. | Aunty Refresh         | Default         |              |    |       |
| Diagram                           |                    |                       |                 |              |    |       |
|                                   |                    |                       |                 |              |    |       |
| î                                 |                    |                       |                 |              |    |       |
| •                                 |                    |                       |                 |              |    |       |

2. Haga clic para dibujar la línea de dirección en la imagen.

Cuando los objetivos entren o salgan del área de detección a lo largo de la línea de dirección, serán contados.

 $\square$ 

Consulte las indicaciones y el diagrama a continuación para dibujar el área de detección y la línea de dirección.

3. Configurar parámetros de conteo de personas.

Tabla 9-1 Descripción de los parámetros de conteo de personas

| Parámetros                   | Descripción                                                                                                    |
|------------------------------|----------------------------------------------------------------------------------------------------|
| Alarma de conteo de personas | Hacer clic <b>Reiniciar</b> para restablecer los resultados del conteo actual.                                                              |
| Ingrese No.                  | Cuenta el número de personas que entran en dirección A>B.<br>Cuando el número excede el valor configurado, se activará una<br>alarma.       |
| Salida No.                   | Cuenta el número de personas que entran en dirección B>A.<br>Cuando el número excede el valor configurado, se activará una<br>alarma.       |
| Quédate No.                  | Es la diferencia entre el <b>Ingrese No</b> .y <b>Salida No.</b> . Cuando el<br>número excede el valor configurado, se activará una alarma. |

 Conteo de personas del área: el sistema cuenta las personas en el área de detección y el tiempo que permanecen en el área. Cuando el número contado de personas en el área de detección o la duración de la estadía excede el valor configurado, se activará una alarma y el sistema realizará una vinculación de alarma.

 $\square$ 

Solo disponible en modelos selectos.

1. Haga clic en , arrastre cualquier esquina del cuadro para ajustar el tamaño del área, haga clic derecho y mantenga presionado el mouse y luego mueva el cuadro para ajustar la posición.

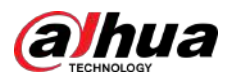

Figura 9-4 Agregar una regla de conteo de personas del área

| No                                              | Name                    |                            | Type              |              | On. | Delete |
|-------------------------------------------------|-------------------------|----------------------------|-------------------|--------------|-----|--------|
| 1                                               | PC-1                    |                            | Area People Count | ing          |     | 8      |
|                                                 |                         |                            |                   |              |     |        |
|                                                 |                         | Area People Counting Alarm | •                 |              |     |        |
|                                                 | purch direct            | * inside No.               | 20                | Human(0-36)  |     |        |
| 1                                               | 1                       | Ф                          | athraindd         |              |     |        |
| 7                                               | 1                       | Stey Alarm                 |                   |              |     |        |
|                                                 |                         | Stay Time                  | -m                | asic(1~1800) |     |        |
| Carl States                                     | TAR - 1982              | Tirre Flan                 | Tuli Time         | Add Schedule |     |        |
| -                                               |                         | +Event Linkage             |                   |              |     |        |
| <ul> <li>Please draw a direction lin</li> </ul> | e across the rule area. | Snapskot (mitted)          |                   |              |     |        |
| Diagram                                         |                         | Aprily Refresh D           | efault            |              |     |        |
| A                                               |                         |                            |                   |              |     |        |
|                                                 | -                       |                            |                   |              |     |        |
|                                                 | 1.48                    |                            |                   |              |     |        |

2. Configurar parámetros de conteo de personas del área.

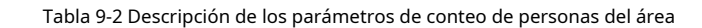

| Parámetros                            | Descripción                                                                                                    |
|---------------------------------------|----------------------------------------------------------------------------------------------------|
| Alarma de conteo de personas del área | Después de habilitar el <b>Alarma de conteo de personas del área</b>                                                                                                    |
| Dentro no.                            | función, se generan diferentes reglas de alarma basadas en <b>Dentro</b><br><b>no.</b> y <b>Tipo</b> .                                                                              |
|                                       | Por ejemplo, establezca <b>Dentro no.</b> a 8 y seleccione≥ <b>umbral</b> en <b>Tipo</b> , se<br>activará una alarma cuando el número de personas en el área de<br>detección sea 9. |
|                                       | a. Hacer clic 🎾 junto a <b>Alarma de conteo de personas del área</b> para permitir la función.                                                                                      |
| Тіро                                  | b. Establezca el número de personas en el área de detección.                                                                                                    |
|                                       | C. Seleccione el tipo de conteo.                                                                                                    |
|                                       | ◇ ≤ umbral                                                                                                    |
|                                       | ◊ ≥ umbral                                                                                                    |
|                                       | ◊ = umbral                                                                                                    |
|                                       |                                                                                                    |
| Mantener alarma                       | Hacer dic 🔘 junto a <b>Mantener alarma</b> para habilitar la función y luego                                                                                                    |
|                                       | colocarTiempo de estancia.                                                                                                    |
| Tiempo de estancia                    | Cuando el tiempo de permanencia de personas en el área de detección supere<br>el valor configurado, se activará una alarma.                                                         |

Paso 5 (Opcional) Haga clic en otros íconos en el lado derecho de la imagen para eliminar la línea de detección y ajustar la imagen.

- <sub>Hacer clic</sub> ara eliminar la línea de detección.
  - Hacer clic 🗘 para ajustar la imagen a través del panel de control PTZ y luego haga clic en**Aplicar**.

Paso 6

- 5 Seleccione el plan de tiempo y configure la vinculación de eventos.
  - Si el horario agregado no cumple con los requisitos, haga clic en**Agregar horario**para agregar un nuevo plan de tiempo. Para obtener más información, consulte "4.6.1.2.1 Agregar programación".
  - Hacer clicVinculación de eventospara agregar la acción de vinculación y luego configurar los parámetros de vinculación. Para obtener más información, consulte "4.6.1.2 Configuración de la vinculación de alarmas".

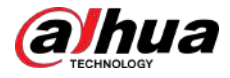

| <u>Paso 7</u> | Hacer clic <b>Aplicar</b> .                                                                                                    |
|---------------|----------------------------------------------------------------------------------------------------|
|               | Si necesita hacer clic en la esquina superior derecha de la página para ver la información de la alarma, suscríbase primero al evento de alarma. Para obtener más información, consulte "4.6.1.4.2 Suscripción a información de |
|               | alarma".                                                                                                    |

#### Resultados

Puede ver los resultados del conteo en la**Vivir**página.

- Para**Conteo de personas**regla, se muestran los números de entrada y salida.
- ParaÁrea de conteo de personasComo regla, se muestra el número de personas en el área de detección.

Figura 9-5 Resultado del conteo

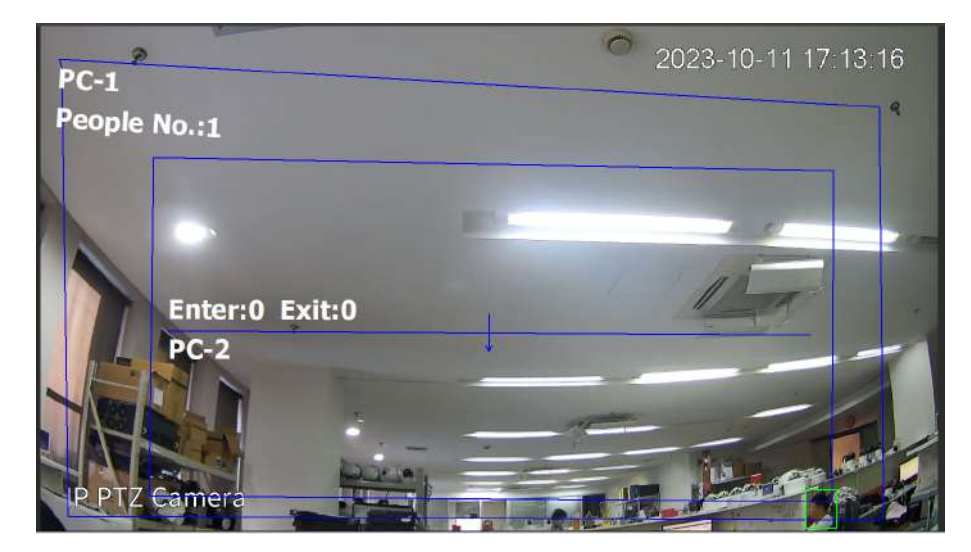

# 9.3.3 Conteo de personas en cola

El sistema cuenta las personas en cola en el área de detección. Cuando el número de personas en la cola excede el número configurado o el tiempo de la cola excede el tiempo configurado, se activará una alarma y el sistema realizará una vinculación de alarma.

#### **Requisitos previos**

Habilitar el**Conteo de personas**funcionar en**AI>Configuración de IA>Plan inteligente**.

#### Procedimiento

| <u>Paso 1</u>  | Seleccionar <b>AI&gt;Configuración de IA&gt;Plan inteligente</b> .                                                             |
|----------------|----------------------------------------------------------------------------------------------------|
| Paso 2         | Hacer clic <b>Configuración de reglas</b> ,y luego seleccione <b>Conteo de personas</b> . Hacer                                |
| Paso 3         | clic <b>Quene</b> y luego seleccione un ajuste preestablecido en la <b>Preestablecido</b> lista.                               |
| <u>Etapa 4</u> | Hacer clic <b>Agregar regla</b> ,y luego agregar <b>hacer cola</b> regla.                                                      |
| <u>Paso 5</u>  | Haga clic para dibujar el área de detección y luego haga clic derecho y mantenga presionado el mouse para completar el dibujo. |

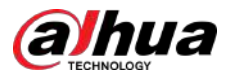

#### Figura 9-6 Agregar una regla de cola

| Add Tude        |                                            |                            |                               |        |
|-----------------|--------------------------------------------|----------------------------|-------------------------------|--------|
| No              | Name                                       | Туре                       | On                            | Delete |
| 3               | QUE-1                                      | Queuing                    |                               | e      |
| june e<br>Vexal | accident route                             | o: Alem                    | ttymar(0~36)                  |        |
|                 | Queue Time Ale<br>Curtue Time<br>Time Pien | m Sid Time                 | set(1-1800)<br>- Add Schedule |        |
|                 | +Event United<br>Snapshot Snapshot 8       | pe :<br>alludi<br>iafhailt |                               |        |

<u>Paso 6</u> Configurar parámetros de cola.

| rabia 5 5 Bescripcion ac 105 parametros de colo |
|-------------------------------------------------|
|-------------------------------------------------|

| Parámetros               | Descripción                                                                                                    |  |  |
|--------------------------|----------------------------------------------------------------------------------------------------|--|--|
| Cola Personas No. Alarma | Después de habilitar el <b>Cola Personas No. Alarma</b> función, se generan                                                                                                    |  |  |
| Cola de personas No.     | diferentes reglas de alarma basadas en <b>Cola de personas No.</b> y <b>Tipo</b> .                                                                                                    |  |  |
|                          | Por ejemplo, establezca <b>Cola de personas No.</b> a 8 y seleccione≥ <b>umbral</b> en <b>Tipo</b><br>, se activará una alarma cuando el número de personas en la cola en el área de<br>detección sea 9. |  |  |
| Τίρο                     | <sup>1. Haga</sup> clic                                                                                                    |  |  |
|                          | 2. Establezca el número de personas dentro del área de detección.                                                                                                    |  |  |
|                          | 3. Seleccione el tipo de conteo.                                                                                                    |  |  |
|                          | ● ≤ umbral                                                                                                    |  |  |
|                          | ● ≥ umbral                                                                                                    |  |  |
| Alarma de tiempo de cola | Hacer clic  Junto a <b>Alarma de tiempo de cola</b> para habilitar la función, y                                                                                                    |  |  |
| Tiempo de cola           | Cuando el tiempo de cola de personas en el área de detección excede el tiempo<br>de cola establecido, se activará una alarma.                                                                            |  |  |

Paso 7 (Opcional) Haga clic en otros íconos en el lado derecho de la imagen para eliminar la línea de detección y ajustar la imagen.

• Hacer clic para eliminar la línea de detección.

Seleccione el plan de tiempo y configure la vinculación de eventos.

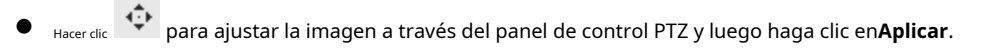

Paso 8

- Si el horario agregado no cumple con los requisitos, haga clic en**Agregar horario**para agregar un nuevo plan de tiempo. Para obtener más información, consulte "4.6.1.2.1 Agregar programación".
- Hacer clicVinculación de eventospara agregar la acción de vinculación y luego configurar los parámetros de vinculación.
   Para obtener más información, consulte "4.6.1.2 Configuración de la vinculación de alarmas".

Paso 9 Hacer clicAplicar.

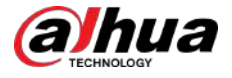

### 

Si necesita hacer clic en la esquina superior derecha de la página para ver la información de la alarma, suscríbase primero al evento de alarma. Para obtener más información, consulte "4.6.1.4.2 Suscripción a información de alarma".

Resultados

Puede ver los resultados de la cola en el**Vivir**página.

El número de cola y el tiempo de cola de cada objetivo se muestran en la página.

#### Figura 9-7 Resultado de la cola

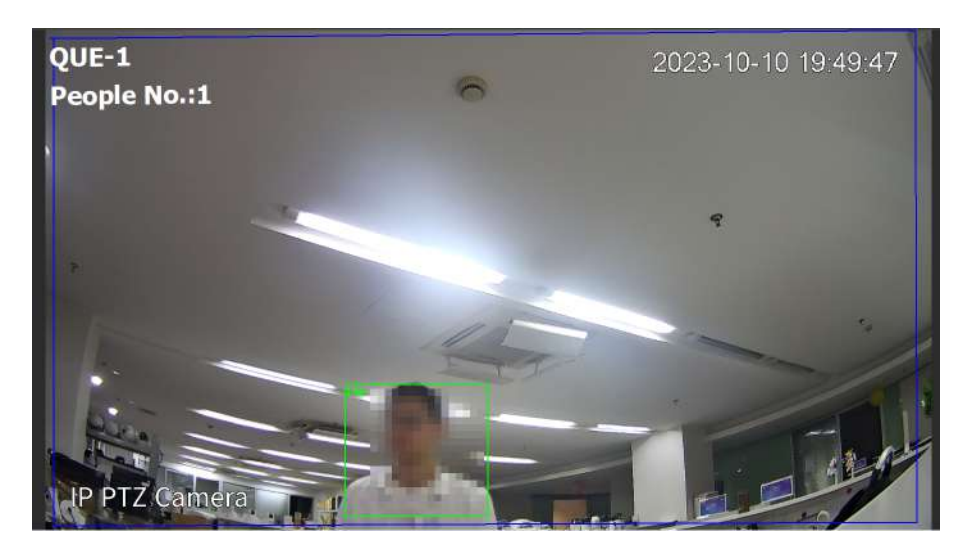

# 9.3.4 Ver el informe de conteo de personas

Busque los resultados del conteo con diferentes reglas y métodos de conteo.

**Requisitos previos** 

Ha configurado la regla antes de buscar el informe.

 $\square$ 

Algunos modelos no admiten la visualización de los resultados del recuento en forma de informe para la regla de conteo de personas del área y la regla de cola. Este manual es sólo de referencia y puede diferir de la interfaz real.

#### Procedimiento

| Paso 1        | SeleccionarInforme>Informe>Conteo de personas. Seleccione                                                                                                    |
|---------------|----------------------------------------------------------------------------------------------------|
| <u>Paso 2</u> | el tiempo preestablecido y de búsqueda.                                                                                                    |
|               | Seleccionar <b>Regla</b> como <b>Conteo de personas</b> y <b>Tipo de estadísticas</b> como <b>personas no.</b> de forma predeterminada y no se<br>puede modificar. |
| <u>Paso 3</u> | Seleccione el nombre del informe y luego haga clic en <b>Buscar</b> .                                                                                              |
|               | El nombre del informe corresponde al nombre de la regla de conteo de personas.                                                                                     |

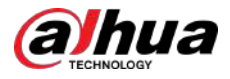

#### Figura 9-8 Informe de conteo de personas

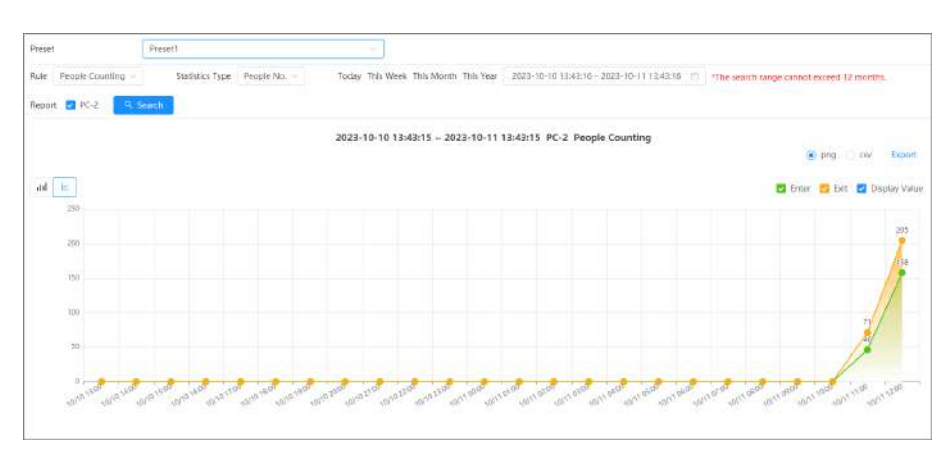

#### Tabla 9-4 Descripción del recuento de personas

| Icono/parámetro | Descripción                                                                                               |  |
|-----------------|----------------------------------------------------------------------------------------------------|--|
| th 🗠            | Muestra los resultados del conteo de personas en forma de gráfico de barras o gráfico<br>de líneas.       |  |
| 🗹 Enter 🔽 Exit  | Seleccionar <b>Ingresar,Salida</b> , y <b>Valor de visualización</b> al mismo tiempo para ver el número   |  |
| ✓ Display Value | específico de personas que entran y salen del área de detección durante el período de tiempo establecido. |  |
| ● png ◯ csv     | Seleccionar <b>PNG</b> o <b>CSV</b> y luego haga clic en <b>Exportar</b> para exportar el informe         |  |
| Exportar        | de conteo en forma de imagen o tabla.                                                                     |  |

# 9.4 Configurar el reconocimiento facial

Cuando se detecta o reconoce una cara en el área de detección, el sistema realiza una vinculación de alarma.

- Detección de rostros: cuando se detecta un rostro en el área, el sistema realiza una vinculación de alarma, como grabar y enviar correos electrónicos.
- Reconocimiento facial: cuando se detecta un rostro en el área, el sistema compara la imagen del rostro capturada con la información en la base de datos de rostros y vincula la alarma según el resultado de la comparación.

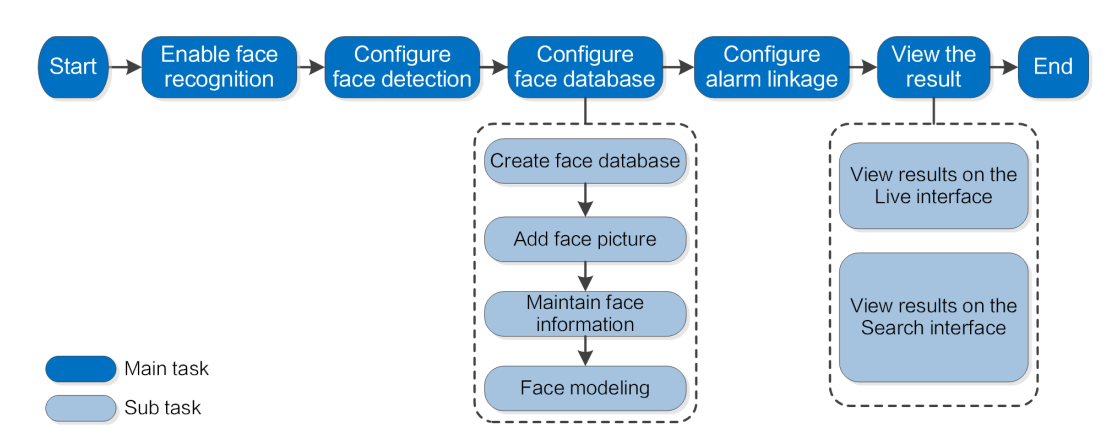

#### Figura 9-9 Diagrama de flujo de reconocimiento facial

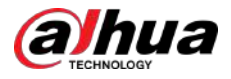

# 9.4.1 Configuración de la regla de reconocimiento facial

Cuando se reconoce una cara en el área de detección, el sistema realiza una vinculación de alarma.

#### Procedimiento

Etapa 4

- Paso 1 SeleccionarAI>Configuración de IA>Plan inteligente.
- Paso 2 Hacer clic**Configuración de reglas**, y luego seleccione**Reconocimiento facial**.
- Paso 3 Haga clic para habilitar la función.

(Opcional) Haga clic en el icono a la derecha de la pantalla para dibujar un área de reconocimiento, un área de exclusión y un modelo objetivo de filtrado en la pantalla de monitoreo.

• Haga clic para dibujar un área de reconocimiento facial en la imagen y luego haga clic derecho para finalizar el dibujo.

El área de reconocimiento predeterminada es toda la pantalla.

- Haga clicipara dibujar un área de exclusión para el reconocimiento facial en la imagen y luego haga clic derecho para finalizar el dibujo.
- Haga cliten y luego presione y mantenga presionado el botón izquierdo del mouse para dibujar un rectángulo.

Se muestra el tamaño de píxel.

- Haga dic para dibujar el tamaño mínimo del objetivo y haga clic para dibujar el tamaño máximo del objetivo. Solo cuando el tamaño del objetivo esté entre el tamaño máximo y el tamaño mínimo, se activará la alarma.
- <sub>Hacer clic</sub> 💼 para eliminar la línea de detección.
- <sub>Hacer clic</sub> para ajustar la imagen a través del panel de control PTZ y luego haga clic en**Aplicar**.

Paso 5 Configurar el parámetro de reconocimiento facial.

Figura 9-10 Configuración de la regla de reconocimiento facial

| B Face Database Config |                          |     |
|------------------------|--------------------------|-----|
| Enable                 |                          |     |
| Face Enhancement       |                          |     |
| 🗘 🍳 Target Box Overlay |                          |     |
| Face Cutout            | One-Inch Photo           |     |
| Property               |                          |     |
| Time Plan              | Full Time V Add Schedule |     |
| +Event Linkage         |                          |     |
| Snapshot Enabled       |                          | a a |
| Channel                | 1                        |     |
| Advanced               |                          |     |
| Apply Refresh          | Default                  |     |

#### Tabla 9-5 Descripción de los parámetros de reconocimiento facial

| Parámetro       | Descripción                                                                                                    |
|-----------------|----------------------------------------------------------------------------------------------------|
| Información OSD | Hacer clic <b>Información OSD</b> para entrar a <b>Cubrir</b> y luego podrá habilitar la superposición de estadísticas faciales. Para obtener más información, consulte "4.3.2.2.11 Estadísticas faciales". |

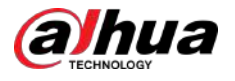

| Parámetro                                                              | Descripción                                                                                                    |  |
|------------------------------------------------------------------------|----------------------------------------------------------------------------------------------------|--|
| Mejora de la cara                                                      | Seleccionar <b>Mejora de la cara</b> para garantizar preferentemente caras despejadas y con poco<br>flujo.                                                                                                    |  |
|                                                                        | Puede agregar un cuadro delimitador al rostro en la imagen capturada para<br>resaltarlo.                                                                                                    |  |
| Superposición de cuadro de destino                                     | La imagen del rostro capturada se guarda en la tarjeta SD o en el <b>Ruta de instantánea</b> .Para el <b>Ruta<br/>de instantánea</b> , consulte "4.2 Local".                                                                                                 |  |
|                                                                        | Establezca un rango para la imagen del rostro capturado, incluido el rostro y la imagen de una pulgada.<br>Admite configuración personalizada.                                                                                                    |  |
|                                                                        | Al seleccionar <b>Costumbre</b> ,hacer clic on el lado derecho, configure el parámetros en la página de solicitud y luego haga clic en <b>Aplicar</b> .                                                                                                    |  |
| Recorte de cara                                                        | <ul> <li>Ancho personalizado: Establecer el ancho de la instantánea; introduzca los tiempos del ancho<br/>de la cara original. El valor oscila entre 1 y 5.</li> </ul>                                                                                       |  |
|                                                                        | <ul> <li>Altura de la cara personalizada: Establecer la altura de la cara en la instantánea; introduzca<br/>los tiempos de la altura de la cara original. El valor oscila entre 1 y 2.</li> </ul>                                                            |  |
|                                                                        | • Altura del cuerpo personalizada: Establecer la altura del cuerpo en una instantánea; introduzca los tiempos de la altura original del cuerpo. El valor oscila entre 0 y 4.                                                                                 |  |
|                                                                        | Cuando el valor es 0, recorta solo la imagen de la cara.                                                                                                    |  |
|                                                                        | <ul> <li>Tiempo real:La cámara toma una instantánea inmediatamente cuando detecta<br/>rostros.</li> </ul>                                                                                                    |  |
|                                                                        | <ul> <li>Optimizado:La cámara captura las imágenes más claras dentro del tiempo<br/>optimizado después de detectar rostros.</li> </ul>                                                                                                    |  |
| Modo de instantánea                                                    | <ul> <li>Prioridad de calidad:La cámara captura la imagen más clara cuando detecta<br/>que la calidad de la imagen capturada excede el umbral de calidad<br/>establecido.</li> </ul>                                                                         |  |
|                                                                        |                                                                                                    |  |
|                                                                        | El umbral de calidad y la duración optimizada se configuran en <b>Avanzado</b><br>abajo.                                                                                                    |  |
| Propiedad                                                              | Hacer clic <b>Propiedad</b> para habilitar las propiedades que se mostrarán durante el reconocimiento facial.                                                                                                    |  |
| Avanzado                                                               | <ul> <li>Duración optimizada:Establezca un período de tiempo para capturar la imagen más clara después de que la cámara reconozca el rostro.</li> <li>Umbral de calidad:Establezca un umbral de calidad para capturar la imagen más clara después</li> </ul> |  |
| Paso 6 Establezca períodos de armado v acción de vinculación de alarma |                                                                                                    |  |

• Hacer clicAgregar horariopara agregar un plan de tiempo. Para obtener más información, consulte "4.6.1.2.1 Agregar programación".

ulletHacer clic+Vinculación de eventospara establecer la acción de vinculación y configurar los parámetros de vinculación. Para obtener más información, consulte "4.6.1.2 Configuración de la vinculación de alarmas".

<u>Paso 7</u> Hacer clic**Aplicar**.

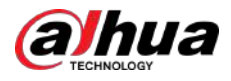

# 9.4.2 Configurar la base de datos de rostros

### Información de contexto

Al configurar la base de datos de rostros, la información de la base de datos de rostros se puede utilizar para comparar con el rostro capturado. El proceso de configuración incluye la creación de una base de datos de rostros, la adición de imágenes de rostros y el modelado de rostros.

Todas las operaciones para configurar las bases de datos de rostros se realizan enConfiguración de la base de datos de rostros.

#### 9.4.2.1 Creación de base de datos de rostros

La base de datos de rostros es el centro de gestión de la información de los datos de los rostros, incluidas las imágenes y los datos de los rostros. También proporciona datos de comparación para las imágenes de rostros capturadas.

#### Procedimiento

| <u>Paso 1</u>  | Seleccionar <b>AI&gt;Configuración de IA&gt;Plan inteligente</b> .                                                               |
|----------------|----------------------------------------------------------------------------------------------------|
| <u>Paso 2</u>  | Hacer clic <b>Configuración de reglas</b> , y luego seleccione Reconocimiento facial.                                            |
| Paso 3         | Hacer clic <b>Configuración de la base de datos de rostros</b> para ingresar a la página de configuración de la base de datos de |
| <u>Etapa 4</u> | rostros. Hacer clic <b>Agregar</b> para configurar el nombre de la base de datos de rostros.                                     |

Figura 9-11 Agregar base de datos de rostros

| Add  |    |       |
|------|----|-------|
| Name |    |       |
|      | OK | Cance |

Paso 5

Hacer clicDE ACUERDO.

La información de la base de datos de rostros agregada se muestra en la página.

Figura 9-12 Base de datos de rostros

| Allif Rebesh |      |              |            |            |           | ree Space | 100%   |
|--------------|------|--------------|------------|------------|-----------|-----------|--------|
| No.          | Name | Register No. | Similarity | Arm Status | emath mth | Details   | Delete |
| 1            | 0    | ŏ            | 82         | Connected  | Ø         |           | 8      |
| z            | 8    | 0            | K2         | Connected  | Ø         | 65        |        |
| 3            | 7    | 0            | 82         | Connected  |           |           | 8      |

#### Operaciones relacionadas

• Cambie el nombre de la base de datos de rostros.

Haga clic en el cuadro de texto debajo del nombre para cambiar el nombre de la base de datos de rostros.

Alarma de brazo.

Haga clicipara configurar los parámetros relevantes del control y la alarma de la base de datos facial. Para obtener más información, consulte "9.4.3 Configuración de armado de alarma".

• Administrar la base de datos de rostros.

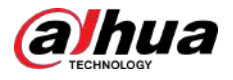

Hacer clic 🗉 para administrar la base de datos de rostros. Puedes establecer condiciones de búsqueda, registrar personas, modificar personas. información y modelado facial.

• Eliminando base de datos de rostros.

Haga clic 🛱ra eliminar la base de datos de rostros.

#### 9.4.2.2 Agregar imágenes de rostros

Agregue imágenes de rostros a la base de datos de rostros creada. Puedes agregarlos uno por uno o en lotes.

Requisitos en imágenes de rostros:

- El tamaño de una sola imagen es de 50 KB a 150 KB en formato JPEG. La resolución es inferior a 1920 × 1080.
- El tamaño de la cara es del 30 % al 60 % de toda la imagen. Debe haber al menos 100 píxeles entre las orejas.
- Tomada en vista completa, directamente frente a la cámara, sin maquillaje, filtros, gafas ni flecos. Las cejas, la boca y otros rasgos del rostro deben ser visibles.

#### 9.4.2.2.1 Agregar imágenes de caras una por una

Agregar imágenes de caras una por una. Seleccione esta forma cuando necesite agregar una pequeña cantidad de imágenes de rostros.

#### Procedimiento

| <u>Paso 1</u>  | Seleccionar <b>AI&gt;Configuración de IA&gt;Plan inteligente</b> .                                                                         |
|----------------|----------------------------------------------------------------------------------------------------|
| <u>Paso 2</u>  | Hacer clicConfiguración de reglas, y luego seleccioneReconocimiento facial.                                                                |
| <u>Paso 3</u>  | Hacer clic <b>Configuración de la base de datos de rostros</b> para ingresar a la página de configuración de la base de datos de rostros y |
|                | luego haga clic en junto a la base de datos de rostros que se configurará.                                                                 |
| <u>Etapa 4</u> | Hacer clic <b>Registro</b> .                                                                                                    |
| Paso 5         | Hacer clic <b>Subir</b> para seleccionar la imagen de la cara que desea cargar y luego haga clic en <b>Abierto</b> .                       |
|                |                                                                                                    |

Después de cargar la imagen, seleccione un área de la cara y haga clic**DE ACUERDO**para guardar la imagen de la cara. Si hay varias caras en una imagen, seleccione la cara de destino y haga clic en**DE ACUERDO**para guardar la imagen de la cara.

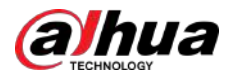

| Figura 9-13 Agregar i | imágenes |
|-----------------------|----------|
|-----------------------|----------|

|          | * Name   |                 |    |  |
|----------|----------|-----------------|----|--|
|          | Gender   | Male            | V. |  |
|          | Birthday |                 | Ē  |  |
| - Upload | Region   | AII / AII / AII | ×  |  |
|          | Credent  | ID Card         | ×  |  |
|          | Credent  |                 |    |  |
|          | Address  |                 |    |  |
|          | Remark   |                 |    |  |

Paso 6 Ingrese la información sobre la imagen de la cara de acuerdo con la situación real y luego haga clic en Agregar a la lista de tareas.

Paso 7

<sub>Hacer clic</sub> Task List 🜒 en la esquina superior derecha y luego haga clic en**Operación**.

- Si la imagen se agrega correctamente, se muestra**Almacenado exitosamente. Modelado exitoso**.
- Si no se puede agregar un usuario, el código de error se muestra en la página. Vea el motivo del error según la tabla de códigos de error. Para detalles. consulte "Descripción del código de error".
- Si el modelado de imágenes falla, el código de error se muestra en la página. Modifique la imagen y remodele la imagen. Para la operación de modelado facial, consulte "9.4.2.4 Modelado facial".

| Parámetro  | Error                       | Descripción                                                                  |
|------------|-----------------------------|------------------------------------------------------------------------------|
| 0x1134000C |                             | La imagen es demasiado grande y el límite superior es 150 KB.                |
| 0x1134000E | Error al importar imágenes  | El número de imágenes agregadas está hasta el límite superior.               |
| 0x11340019 |                             | El espacio de la base de datos de rostros excede el límite superior.         |
| 1          | Error de modelado de imagen | El formato de la imagen no es correcto. Importa la imagen en<br>formato JPG. |

Tabla 9-6 Descripción del código de error

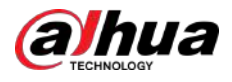

| Parámetro | Error | Descripción                                                                                      |
|-----------|-------|--------------------------------------------------------------------------------------------------|
| 2         |       | No hay rostro en la imagen o el rostro no está claro. Cambia la<br>imagen.                       |
| 3         |       | Varias caras en la imagen. Cambia la imagen.                                                     |
| 4         |       | No se pudo decodificar la imagen. Cambia la imagen.                                              |
| 5         |       | La imagen no es adecuada para importarse a la base de datos<br>de rostros. Cambia la imagen.     |
| 6         |       | Error de operación de la base de datos. Reinicie la cámara y las caras<br>del modelo nuevamente. |
| 7         |       | No se puede obtener la imagen. Importa la imagen nuevamente.                                     |
| 8         |       | Error del sistema. Reinicie la cámara y las caras del modelo<br>nuevamente.                      |

#### 9.4.2.2.2 Agregar imágenes de rostros en lotes

Importe imágenes de rostros en lotes cuando necesite agregar una gran cantidad de imágenes de rostros.

#### **Requisitos previos**

Antes de importar imágenes en lotes, nombre la imagen de la cara en un formato de "Nombre#SGénero#BFecha de nacimiento#NRegión#PProvincia#CCidad#TCredenciales Tipo#MID No.jpg" (por ejemplo, "John#S1#B1990-01-01 #NCN#PZhejiang#CHangzhou#T1#M000000199001010000").

- El tamaño máximo de una imagen de un solo rostro es de 150 KB y la resolución es inferior a 1920p × 1080p.
- Al nombrar imágenes, **Nombre**es obligatorio y otros son opcionales.

| Parámetro                | Descripción                                                                                                    |
|--------------------------|----------------------------------------------------------------------------------------------------|
| Nombre                   | Introduzca el nombre correspondiente.                                                                                                    |
| Género                   | "1" es masculino y "2" es femenino.                                                                                                    |
| Fecha de nacimiento      | Formato: aaaa-mm-dd, como 2020-10-23.                                                                                                    |
| Región                   | Ingrese el nombre de abreviatura del país o región, como CN (para China), BR<br>(para Brasil).                                              |
| Provincia                | Ingrese el nombre correspondiente de la provincia. Admite letras (escriba en mayúscula la letra inicial), pero no admite caracteres chinos. |
| Ciudad                   | Ingrese el nombre correspondiente de la ciudad.                                                                                             |
| Tipo de credencial       | "1" es cédula de identidad, "2" es pasaporte, "3" es cédula de oficial y "4" son otros.                                                     |
| número de identificación | Ingrese el número de identificación.                                                                                                    |

#### Tabla 9-7 Descripción de los parámetros de importación por lotes

### Procedimiento

| <u>Paso 1</u>  | Seleccionar <b>AI&gt;Configuración de IA&gt;Plan inteligente</b> .                                                                        |
|----------------|----------------------------------------------------------------------------------------------------|
| <u>Paso 2</u>  | Hacer clic <b>Configuración de reglas</b> , y luego seleccione <b>Reconocimiento facial</b> .                                             |
| Paso 3         | Hacer clic <b>Configuración de la base de datos de rostros</b> para ingresar a la página de configuración de la base de datos de rostros. |
| <u>Etapa 4</u> | Haga cli📮n al lado de la base de datos de rostros que desea configurar.                                                                   |
| Paso 5         | Hacer clic <b>Registro de lotes</b> .                                                                                                    |

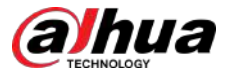

Paso 6 Hacer clic**Seleccionar imagen**y seleccione la ruta de almacenamiento del archivo.

Figura 9-14 Lista de tareas

|                                      | ⊡<br>Select Picture(.jpg)                     |        |
|--------------------------------------|-----------------------------------------------|--------|
| Naming<br>Format Name#SG             | ender#BBirthday#NRegion#PProvince#CCity#TCred | ential |
| Type#Incredential                    | #B1990-01-01#NCN#T1#M330501199001016222       |        |
| Example John#S1                      |                                               |        |
| Example John#S1<br>Gender 1.Male2.Fe | emale                                         |        |

Paso 7 Hacer clic**Importar**para importar las imágenes de la cara.

Una vez completada la importación, se mostrará el resultado.

- Si la imagen se importa correctamente, haga clic en**Próximo**para hacer la operación de modelado.
- Si la importación de la imagen falló, haga clic en**Consulta**para ver los detalles de las imágenes y el código de error. Para obtener más información, consulte la Tabla 9-6.

Hacer clic**Exportar**para exportar los detalles del error. Modifique y vuelva a importar la imagen de la cara según el mensaje de error.

#### Paso 8 Hacer clic**Próximo**para hacer la operación de modelado.

Se muestra el resultado del modelado. Si el modelado falla, haga clic en**Consulta**y los detalles del error se mostrarán en la lista. Señale el estado del modelado para ver los detalles y luego podrá cambiar la imagen según el motivo de la falla. Para obtener detalles sobre el modelado, consulte "9.4.2.4 Modelado de rostros".

#### 9.4.2.3 Gestión de imágenes de rostros

Agregue imágenes de rostros a la base de datos de rostros y luego administre y mantenga las imágenes de rostros para garantizar que la información sea correcta.

#### 9.4.2.3.1 Modificación de la información de la cara

#### Procedimiento

| Paso 1         | Seleccionar <b>AI&gt;Configuración de IA&gt;Plan inteligente</b> .                                                                        |
|----------------|----------------------------------------------------------------------------------------------------|
| <u>Paso 2</u>  | Hacer clic <b>Configuración de reglas</b> y luego seleccione <b>Reconocimiento facial</b> .                                               |
| Paso 3         | Hacer clic <b>Configuración de la base de datos de rostros</b> para ingresar a la página de configuración de la base de datos de rostros. |
| <u>Etapa 4</u> | Haga cli📮n al lado de la base de datos de rostros que desea configurar.                                                                   |

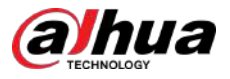

- Paso 5 Hacer clic**Consulta**, establezca los criterios según sea necesario y luego haga clic en**Buscar**.
- Paso 6 Seleccione la fila donde se encuentra la imagen o la información del personal y luego haga clic en Editar 🖆.
- Paso 7 información de la cara según la necesidad real. Hacer clic**Agregar a la lista de tareas**.

Figura 9-15 Registro de información facial

| Register |          |                 |         | X      |
|----------|----------|-----------------|---------|--------|
|          | * Name   | abc             |         |        |
|          | Gender   | Male            | ×.      |        |
| )Ë       | Birthday |                 | <u></u> |        |
| Reselect | Region   | All / All / All | ×       |        |
|          | Credent  | ID Card         | ×       |        |
|          | Credent  |                 |         |        |
|          | Address  |                 |         |        |
|          | Remarks  |                 |         |        |
|          |          | Add to task     | list    | Cancel |

Paso 8

Hacer clic Task List 1 y luego haga clic en**Operación**.

### 9.4.2.3.2 Eliminar datos faciales

#### Procedimiento

| <u>Paso 1</u>  | Seleccionar <b>AI&gt;Configuración de IA&gt;Plan inteligente</b> .                                                                                                    |
|----------------|----------------------------------------------------------------------------------------------------|
| Paso <u>2</u>  | Hacer clicConfiguración de reglas, y luego seleccioneReconocimiento facial.                                                                                                    |
| Paso <u>3</u>  | Hacer clic <b>Configuración de la base de datos de rostros</b> para ingresar a la página de configuración de la base de datos de rostros.                                           |
| Etapa <u>4</u> | Haga cli🔄n al lado de la base de datos de rostros que desea configurar.                                                                                                    |
| Paso <u>5</u>  | Hacer clic <b>Consulta</b> ,y luego establezca los criterios de búsqueda. Hacer clic <b>Buscar</b> y luego seleccione la<br>información de la cara que debe eliminarse y elimínela. |
|                | • Eliminación única: seleccione la fila donde se encuentra la imagen de la cara o la información del                                                                                |

personal y haga clic patiente eliminar la imagen de la cara.

• Eliminar en lotes: Seleccione en la esquina superior derecha de la imagen del rostro o de la fila donde se encuentra la información del personal. Seleccione la información, haga clic**Borrar**,

luego haga clic Task List **1**. Hacer clic**Operación**para eliminar las imágenes de caras seleccionadas.

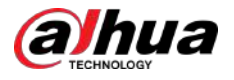

• Eliminar todo: al ver imágenes de rostros en una lista, haga clic en la fila donde se encuentra el número de serie; al visualizar en miniatura, seleccione**Todo**para seleccionar todas las imágenes de caras.

Hacer clic**Borrar**, luego haga clic

Task List **1** y luego haga clic en**Operación**para eliminar todas las imágenes de caras.

#### 9.4.2.4 Modelado de rostros

Extraiga e importe la información relevante de las imágenes faciales mediante el modelado facial y cree un modelo de características faciales para la detección inteligente, como el reconocimiento facial.

#### Información de contexto

Ш

- Cuantas más imágenes de rostros seleccione, más tiempo llevará el proceso de modelado de rostros.
- Durante el proceso de modelado, algunas funciones de detección inteligente (como la comparación de rostros) no están disponibles temporalmente y se pueden reanudar una vez completado el modelado.

#### Procedimiento

| Paso 1         | Seleccionar <b>AI&gt;Configuración de IA&gt;Plan inteligente</b> .                                                                        |
|----------------|----------------------------------------------------------------------------------------------------|
| Paso 2         | Hacer clic <b>Configuración de reglas</b> , y luego seleccione <b>Reconocimiento facial</b> .                                             |
| Paso <u>3</u>  | Hacer clic <b>Configuración de la base de datos de rostros</b> para ingresar a la página de configuración de la base de datos de rostros. |
| Etapa <u>4</u> | Haga cli📮n al lado de la base de datos de rostros que desea configurar.                                                                   |
| Paso 5         | Empieza a modelar.                                                                                                    |
|                | • Modelado de algunas imágenes: seleccione las imágenes de rostros que desea modelar y luego haga clic en                                 |

 Modelado de algunas imágenes: seleccione las imágenes de rostros que desea modelar y luego haga clic en Modelado.

 $\square$ 

Si hay muchas imágenes de rostros en la base de datos de rostros, puede establecer criterios de búsqueda para seleccionar las imágenes que deben modelarse.

 Modelado de todas las imágenes: haga clicModelando todoy se modelan las imágenes de rostros en estado no válido en la base de datos de rostros.

#### Paso 6 Ver el resultado del modelado.

Cuando el modelado falló, haga clic en**Consulta**para ver los detalles.

Figura 9-16 Resultado del modelado

| Task List           | ×     |
|---------------------|-------|
| Modeling completed. |       |
| ⊘ Succeed 0         |       |
| ▲ Failed 2 Query    |       |
|                     |       |
|                     | Close |

Hacer clic = para ver la imagen de la cara en formato de lista; hacer clic formato.

- Cuando el estado de modelado es**Válido**en la lista o se muestra en la esquina inferior izquierda de la miniatura, significa que el modelado se realizó correctamente.
- Cuando el estado de modelado es**Inválido**en la lista o se muestra en la esquina inferior izquierda de la miniatura, significa que el modelado falló. Señale el estado del modelado en la lista para ver los detalles del error. Cambia las imágenes según los motivos.

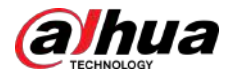

#### Figura 9-17 Estado de modelado (lista)

| V Que | 161 29 | 1038            |                |                 |      |        | Delete   | ng Aa    | Modeling Modeling | unter Enc. |
|-------|--------|-----------------|----------------|-----------------|------|--------|----------|----------|-------------------|------------|
| Delet | Modify | Modeling Status | Credential No. | Credential Type | City | Region | Birthday | Gender   | Name              | Na.        |
|       | 23     | Invelid         |                | Other           |      |        |          | Unknown  | 1                 | 1          |
| 0     | 15     | Invalid         |                | Other           |      |        |          | Dinknown | т                 | 2          |

# 9.4.3 Configuración de alarma de armado

Cuando el reconocimiento facial tiene éxito o falla, la cámara emite alarmas.

#### Procedimiento

| <u>Paso 1</u>  | Seleccionar <b>AI&gt;Configuración de IA&gt;Plan inteligente</b> .                                                                        |
|----------------|----------------------------------------------------------------------------------------------------|
| <u>Paso 2</u>  | Hacer clicConfiguración de reglas, y luego seleccioneReconocimiento facial.                                                               |
| <u>Paso 3</u>  | Hacer clic <b>Configuración de la base de datos de rostros</b> para ingresar a la página de configuración de la base de datos de rostros. |
| <u>Etapa 4</u> | Haga clicen al lado de la base de datos de rostros que desea configurar. Base                                                             |
| <u>Paso 5</u>  | de datos de la cara del brazo.                                                                                                    |

1. Haga clic para habilitar la función de brazo.

La instantánea se comparará con las imágenes de la base de datos de rostros armados.

2. Establecer similitud.

El rostro detectado solo coincidirá con las características del rostro en la base de datos de rostros cuando se alcance la similitud definida. Después de una coincidencia exitosa, el resultado de la comparación se muestra en la **Vivir**página.

| Alarm                                 |                               |                |  |
|---------------------------------------|-------------------------------|----------------|--|
| Name                                  | a                             |                |  |
| Arm                                   |                               |                |  |
| Similarity                            |                               | + 82           |  |
| Time Plan                             | Full Time                     | V Add Schedule |  |
|                                       |                               |                |  |
| Local                                 |                               |                |  |
| Local<br>Alarm-out Port               | Alarm Channel1                | ×.             |  |
| Local<br>Alarm-out Port<br>Alarm Mode | Alarm Channel1<br>Select None | V              |  |

#### Figura 9-18 Armar alarma

#### Paso 6 SeleccionarModo de alarma.

- **Todo**:La cámara emite alarmas si el rostro detectado coincide o no con la imagen del rostro en la base de datos.
- **General:**La cámara emite alarmas cuando el rostro detectado coincide con el de la base de datos de rostros.

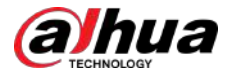

- Extraño:La cámara emite alarmas cuando el rostro detectado no coincide con el de la base de datos de rostros.
- No seleccionar ninguno:La cámara no emite alarmas si el rostro detectado coincide o no con la imagen del rostro en la base de datos.

Paso 7

Establezca períodos de armado y acción de vinculación de alarma.

- Hacer clicAgregar horariopara agregar un plan de tiempo. Para obtener más información, consulte "4.6.1.2.1 Agregar programación".
- Establezca la acción de vinculación y configure los parámetros de vinculación. Para obtener más información, consulte "4.6.1.2 Configuración de la vinculación de alarmas".

Paso 8 Hacer clicAplicar.

# 9.4.4 Ver resultados de reconocimiento facial

Sobre el**Vivir**página, seleccione**Modo cara**desde la lista desplegable del modo de visualización en la esquina superior derecha para ver el**Vivir**página de reconocimiento facial.

- La imagen en vivo se muestra en el lado izquierdo y las imágenes de rostros capturados y la información de atributos se muestran en el lado derecho. Cuando el reconocimiento es exitoso, las imágenes de rostros capturadas, las imágenes en la base de datos y la similitud de las imágenes de rostros y las imágenes en la base de datos se muestran en el lado derecho; el recuento de instantáneas y las miniaturas se muestran en la parte inferior de la imagen en vivo.
- Haga clic para configurar los atributos. Para obtener más información, consulte "Configurar las propiedades de pantalla".

Figura 9-19 Resultado del reconocimiento facial

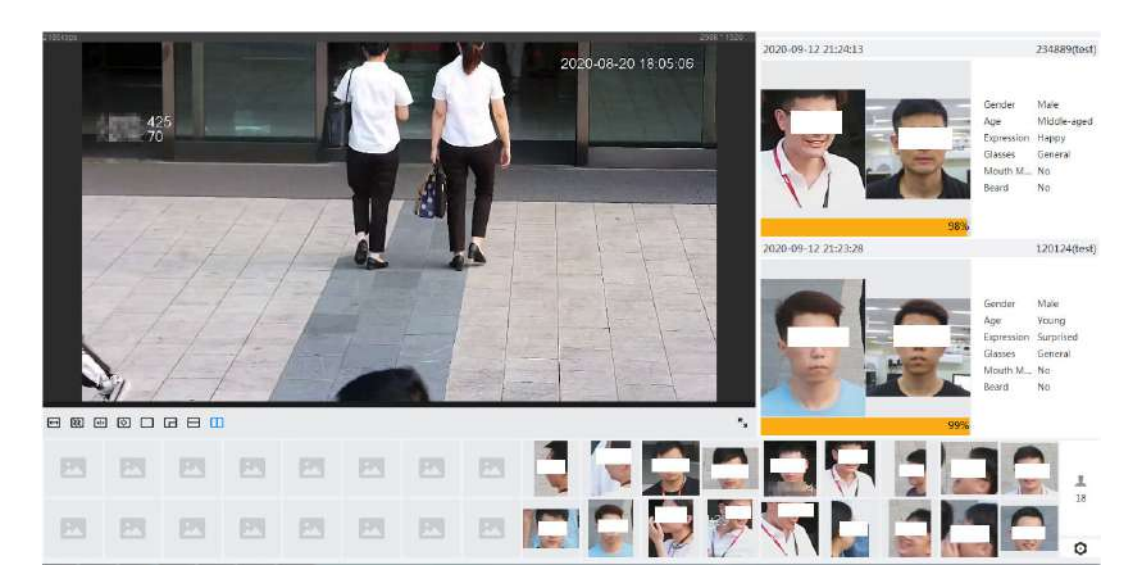

## 9.5 Configurar la detección de rostros

### 9.5.1 Configurar la regla de detección de rostros

Cuando se detecta una cara en el área de detección, el sistema realiza una vinculación de alarma.

Procedimiento

| Paso 1    | SeleccionarAI>Configuración de IA>Plan inteligente    |
|-----------|-------------------------------------------------------|
| 1 4 5 0 1 | Scieccional AP configuración de IA- i fan intengente. |

Paso 2 Hacer clic**Configuración de reglas**, y luego seleccione**Detección de rostro**.

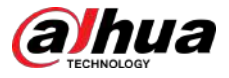

#### Paso 3 <sub>Hacer clic</sub> para habilitar la función.

<u>Etapa 4</u> (Opcional) Haga clic en el icono a la derecha de la pantalla para dibujar el área de detección, el área de exclusión y el modelo objetivo de filtrado en la pantalla de monitoreo.

• Haga clic para dibujar un área de reconocimiento facial en la imagen y luego haga clic derecho para finalizar el dibujo.

El área de reconocimiento predeterminada es toda la pantalla.

- Haga clicopara dibujar un área de exclusión para el reconocimiento facial en la imagen y luego haga clic derecho para finalizar el dibujo.
- Haga cli 🛤 y luego presione y mantenga presionado el botón izquierdo del mouse para dibujar un rectángulo.

Se muestra el tamaño de píxel.

- Haga dic para dibujar el tamaño mínimo del objetivo y haga clic para dibujar el tamaño máximo del objetivo. Solo cuando el tamaño del objetivo esté entre el tamaño máximo y el tamaño mínimo, se activará la alarma.
- <sub>Hacer clic</sub> 💼 para eliminar la línea de detección.
- <sub>Hacer clic</sub> 💠 para ajustar la imagen a través del panel de control PTZ y luego haga clic en**Aplicar**.

Paso 5 Configure el parámetro de detección de rostros.

Figura 9-20 Configuración de la regla de detección de rostros

| Enable                 | OSD Int                                                                                                    | fo .                                                                                                    |
|------------------------|----------------------------------------------------------------------------------------------------|----------------------------------------------------------------------------------------------------|
| Face Enhancement       |                                                                                                    |                                                                                                    |
| Face Cutout            | One-Inch Photo                                                                                                    |                                                                                                    |
| Snapshot Mode          | Optimized v                                                                                                    |                                                                                                    |
| Property               |                                                                                                    |                                                                                                    |
| Face Snapshot Enhancem | Auto                                                                                                    |                                                                                                    |
| Time Plan              | Full Time                                                                                                    | Add Schedule                                                                                                    |
| +Event Linkage         |                                                                                                    |                                                                                                    |
| Snapshot Enabled       |                                                                                                    | ā                                                                                                    |
| Alarm-out Port Enabled |                                                                                                    | à                                                                                                    |
| Post-alarm             | 10                                                                                                    | sec (10-300)                                                                                                    |
| Advanced               |                                                                                                    | •                                                                                                    |
| Quality Threshold      |                                                                                                    | + 70                                                                                                    |
| Optimized Duration     | 3                                                                                                    | sec (1-300)                                                                                                    |
|                        |                                                                                                    |                                                                                                    |
|                        | Enable<br>Face Enhancement<br>Face Cutour<br>Snapshot Mode<br>Property<br>Face Snapshot Enhancem<br>Time Plan<br>+Event Linkage<br>Snapshot Enabled<br>Alarm-out Port Enabled<br>Post-alarm<br>Advanced<br>Quality Threshold<br>Optimized Duration | Enable OSD In<br>Face Enhancement One-Inch Photo Shapshot Mode Optimized Shapshot Mode Optimized Shapshot Enhancem Auto Shapshot Enhancem Auto Sh |

#### Tabla 9-8 Descripción de los parámetros de reconocimiento facial

| Parámetro         | Descripción                                                                                                    |
|-------------------|----------------------------------------------------------------------------------------------------|
| Información OSD   | Hacer clic <b>Información OSD</b> para entrar a <b>Cubrir</b> y luego podrá habilitar la superposición de estadísticas faciales. Para obtener más información, consulte "4.3.2.2.11 Estadísticas faciales". |
| Mejora de la cara | Seleccionar <b>Mejora de la cara</b> para garantizar preferentemente caras despejadas y con poco<br>flujo.                                                                                                  |

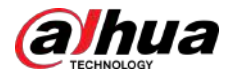

| Parámetro                          | Descripción                                                                                                    |
|------------------------------------|----------------------------------------------------------------------------------------------------|
| Superposición de cuadro de destino | Puede agregar un cuadro delimitador al rostro en la imagen capturada para<br>resaltarlo.                                                                                                    |
| Superposicion de cuadro de destino | La imagen del rostro capturada se guarda en la tarjeta SD o en el <b>Ruta de instantánea</b> .Para el <b>Ruta<br/>de instantánea</b> , consulte "4.2 Local".                                                                                                    |
|                                    | Establezca un rango para la imagen del rostro capturado, incluido el rostro y la imagen de una pulgada.<br>Admite configuración personalizada.                                                                                                    |
|                                    | Al seleccionar <b>Costumbre</b> ,hacer clic <sup>O</sup> en el lado derecho, configure el parámetros en la página de solicitud y luego haga clic en <b>Aplicar</b> .                                                                                                    |
| Recorte de cara                    | • Ancho personalizado:Establecer el ancho de la instantánea; introduzca los tiempos del ancho de la cara original. El valor oscila entre 1 y 5.                                                                                                    |
|                                    | <ul> <li>Altura de la cara personalizada: Establecer la altura de la cara en la instantánea; introduzca<br/>los tiempos de la altura de la cara original. El valor oscila entre 1 y 2.</li> </ul>                                                                                                    |
|                                    | • Altura del cuerpo personalizada:Establecer la altura del cuerpo en una instantánea; introduzca los tiempos de la altura original del cuerpo. El valor oscila entre 0 y 4.                                                                                                    |
|                                    | Cuando el valor es 0, recorta solo la imagen de la cara.                                                                                                    |
|                                    | <ul> <li>Tiempo real:La cámara toma una instantánea inmediatamente cuando detecta rostros.</li> <li>Optimizado:La cámara captura las imágenes más claras dentro del tiempo optimizado después de detectar rostros.</li> <li>Prioridad de calidad: La cámara captura la imagen más clara cuando detecta</li> </ul> |
| Modo de instantánea                | que la calidad de la imagen capturada excede el umbral de calidad<br>establecido.                                                                                                    |
|                                    |                                                                                                    |
|                                    | El umbral de calidad y la duración optimizada se configuran en <b>Avanzado</b><br>abajo.                                                                                                    |
| Propiedad                          | Hacer clic <b>Propiedad</b> para habilitar las propiedades que se mostrarán durante el reconocimiento facial.                                                                                                    |
| Instantánea de la cara<br>Mejora   | <ul> <li>Seleccione el modo para mejorar la instantánea.</li> <li>Auto:El sistema mejora automáticamente la calidad de la instantánea.</li> <li>Manual:Puedes ajustarNivel NR,Nivel de afilado,Nivel de brillo yNivel de enrojecimientoa mano.</li> <li>Apagado:Desactive la función.</li> </ul>                  |
| Avanzado                           | <ul> <li>Duración optimizada:Establezca un período de tiempo para capturar la imagen más clara después de que la cámara reconozca el rostro.</li> <li>Umbral de calidad:Establezca un umbral de calidad para capturar la imagen más clara después de que la cámara reconozca el rostro.</li> </ul>                |

Paso 6 Establezca períodos de armado y acción de vinculación de alarma.

• Hacer clicAgregar horariopara agregar un plan de tiempo. Para obtener más información, consulte "4.6.1.2.1 Agregar programación".

• Hacer clic+Vinculación de eventos para establecer la acción de vinculación y configurar los parámetros de vinculación. Para obtener más información, consulte "4.6.1.2 Configuración de la vinculación de alarmas".

Paso 7 Hacer clicAplicar.

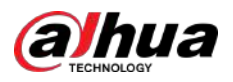

### 9.5.2 Ver los resultados de la detección de rostros

Sobre el**Vivir**página, seleccione**Modo cara**desde la lista desplegable del modo de visualización en la esquina superior derecha para ver el**Vivir**página de reconocimiento facial.

- La imagen en vivo se muestra en el lado izquierdo, las imágenes de rostros capturados y la información de atributos se muestran en el lado derecho, el recuento de instantáneas y las miniaturas se muestran en la parte inferior de la imagen en vivo.
- Haga clic Para configurar los atributos. Para obtener más información, consulte "Configurar las propiedades de pantalla".

# 9.6 Configuración de IVS

Esta sección presenta los requisitos de selección de escena, la configuración de reglas y la configuración global para IVS (videovigilancia inteligente).

Estos son los requisitos básicos en la escena.

- El objetivo no debe ocupar más del 10% de toda la imagen.
- El tamaño objetivo de la imagen no debe superar los 10 × 10 píxeles. El tamaño del objeto abandonado en la imagen no debe ser inferior a 15 × 15 píxeles (imagen CIF). La altura y el ancho del objetivo no deben ser más de un tercio de la altura y el ancho de la imagen. La altura del objetivo recomendada es el 10% de la altura de la imagen.
- La diferencia de brillo entre el objetivo y el fondo no debe ser inferior a 10 niveles de gris.
- El objetivo debe estar continuamente presente en la imagen durante no menos de 2 segundos, y la distancia de movimiento debe ser mayor que su ancho y no menos de 15 píxeles (imagen CIF) al mismo tiempo.
- Reduzca la complejidad de la escena de vigilancia tanto como pueda. No se recomienda el uso de funciones de análisis inteligente en escenas con objetivos densos y cambios frecuentes de iluminación.
- Evite áreas como vidrio, suelo reflectante, superficie de agua y áreas interferidas por ramas, sombras y mosquitos. Evite escenas con contraluz y luz directa.

# 9.6.1 Configuración global

#### 9.6.1.1 Creación de una base de datos de experiencias

La base de datos de experiencias es el centro de gestión de la información de datos de falsas alarmas. Una vez que se vuelva a rastrear el objetivo en la base de datos de experiencias, no se activará ninguna alarma.

#### Procedimiento

| <u>Paso 1</u>  | Seleccionar <b>AI&gt;Configuración de IA&gt;Plan inteligente</b> . Hacer clic                                                  |
|----------------|----------------------------------------------------------------------------------------------------|
| Paso 2         | Configuración de reglas>IVS>Configuración global.                                                                              |
| <u>Paso 3</u>  | Hacer clic <b>Base de datos de experiencias</b> para ingresar a la página de configuración de la base de datos de experiencia. |
|                |                                                                                                    |
| <u>Etapa 4</u> | Hacer clic <b>Agregar</b> para establecer el nombre y el tipo de muestra.                                                      |
|                |                                                                                                    |
|                |                                                                                                    |

Solo**Muestra negativa**se puede seleccionar.

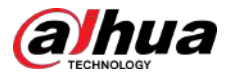

#### Figura 9-21 Agregar base de datos de experiencia

| Add         |                 | Х         |
|-------------|-----------------|-----------|
| Name        | 555             |           |
| Sample Type | Negative Sample | ~         |
|             |                 | Cancel OK |

Paso 5 Hacer clicDE ACUERDO

La información de la base de datos de experiencias agregada se muestra en la página.

#### Figura 9-22 Base de datos de experiencias

|     |      |                 |                   |            |             | Free Sp      | ace/Totel Space | 10195837102456 |
|-----|------|-----------------|-------------------|------------|-------------|--------------|-----------------|----------------|
| No. | Name | Sample Type     | Registered Images | Similarity | Arm Status  | Arming Alarm | Details         | Delete         |
| 1.  | 10   | Negative Sample | 31                | 80         | Connected   | Ø            |                 | ÷              |
| 2   | 222  | Negative Sample | 37                | 80         | Connected   | Ø            | ۵               |                |
| 5   | 333  | Negative Sample | 29                | 00         | Constructed | Ø            |                 | .a             |
| 4   | 444  | Negative Sample | 30                | 80         | Contected   | Ø            | ٥               |                |
| 5   | 555  | Negative Sample | 0                 | 0.80       | Connected   | U            | •               |                |

#### Operaciones relacionadas

• Cambie el nombre de la base de datos de experiencias.

Haga clic en el cuadro de texto debajo**Nombre**para cambiar el nombre de la base de datos de experiencias.

• Alarma de brazo.

Haga clicipara configurar los parámetros relevantes de la base de datos de experiencias. Para obtener más información, consulte "9.6.1.2.1 Configuración de alarma de armado"

• Administrar base de datos de experiencias.

Haga clic 🖫 a administrar la base de datos de experiencias. Para obtener más información, consulte "9.6.1.2.2 Importación de imágenes de destino".

• Eliminando base de datos de experiencias.

Haga clianar a eliminar la base de datos de experiencias.

### 9.6.1.2 Gestión de la base de datos de experiencias

#### 9.6.1.2.1 Configuración de alarma de armado

Puede habilitar el armado de alarma y configurar la sensibilidad para cada base de datos de experiencia que agregue.

#### Procedimiento

| Р | а | s | 0 |  |
|---|---|---|---|--|
|   |   |   |   |  |

SeleccionarAI>Configuración de IA>Plan inteligente. Hacer clic

<u>Paso 2</u> Configuración de reglas>IVS>Configuración global.

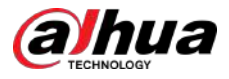

Paso 3 Hacer clic**Base de datos de experiencias**para ingresar a la página de configuración de la base de datos de experiencia.

Etapa 4 Hacer clic 🗉 bajo **Armando alarma**para configurar los parámetros de armado de alarma.

Figura 9-23 Configurar alarma de armado

| Arming Alarm |     | Х      |
|--------------|-----|--------|
| Name         | 111 |        |
| Arming Alarm |     |        |
| Similarity   | -   | + 80   |
|              |     | Cancel |

#### Paso 5 H

Habilite la función de armado de alarma y configure la similitud.

Cuanto mayor sea el valor de similitud, más similares serán los objetivos en la base de datos de experiencias con los objetivos reales.

#### 9.6.1.2.2 Importación de imágenes de destino

 $\square$ 

Puede importar imágenes de destino a la base de datos de experiencias importando videos.

### Procedimiento

| <u>Paso 1</u> | SeleccionarAI>Configuración de IA>Plan inteligente. Hacer clic                                                                 |
|---------------|----------------------------------------------------------------------------------------------------|
| <u>Paso 2</u> | Configuración de reglas>IVS>Configuración global.                                                                              |
| Paso 3        | Hacer clic <b>Base de datos de experiencias</b> para ingresar a la página de configuración de la base de datos de experiencia. |
|               |                                                                                                    |

| Etapa | 4 |
|-------|---|
|       |   |

Hacer clic

# bajo**Detalles**.

<u>Paso 5</u> Hacer clic**Buscar**y luego seleccione el vídeo que desee.

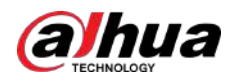

### Figura 9-24 Importar vídeos

| 5 sdf             |       |       |        |               |              |          |        |
|-------------------|-------|-------|--------|---------------|--------------|----------|--------|
| Modeling Status / | All   |       | Search | Import Videos | Modeling All | Modeling | Delete |
| - 15              | Valid | Valid |        | Valid         | -            | Valid    |        |
| 5                 |       |       |        |               | Z            | 2        |        |
|                   |       |       |        |               |              |          | 3_4    |

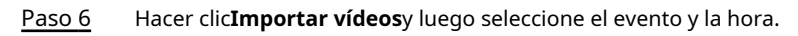

Figura 9-25 Búsqueda de eventos

| Import Videos       |               |                 |                     |                         |  |
|---------------------|---------------|-----------------|---------------------|-------------------------|--|
| (1) Sear            | ch for events |                 | (2) Clip videos     | (3) Take target samples |  |
| Search Condition    |               |                 |                     |                         |  |
| Channel             |               | -               | and the             |                         |  |
| CAM 1               | ~             |                 |                     |                         |  |
| Event               |               | - Call          | 01'09               | T0                      |  |
| All                 | V e Ev        | ent-CAM 1       | Event-CAM 1         | Event-CAM 1             |  |
| Time                | 2024          | -06-03 20:48:15 | 2024-06-03 22:15:12 | 2024-06-03 22-53:10     |  |
| 2024-06-02 00:00:00 | B             |                 |                     |                         |  |
| 2024-06-05 23:59:59 | 5             |                 |                     |                         |  |
| Search              |               |                 |                     |                         |  |
| Reset               |               |                 |                     |                         |  |

Paso 7 Recorte no más de 10 segundos del vídeo y haga clic**Próximo**. Hacer clic**Seleccione** 

Paso 8 un objetivo, seleccione el cuadro de destino y luego haga clicImportar.

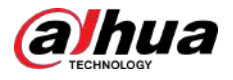

#### Figura 9-26 Tomar muestras objetivo

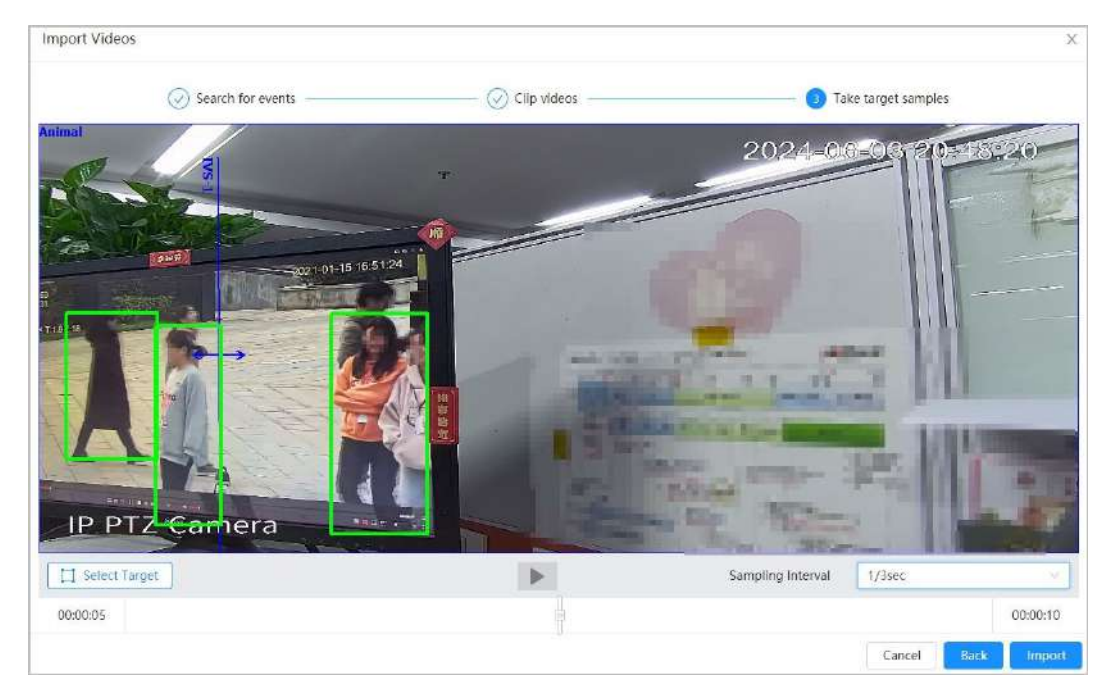

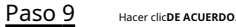

#### 9.6.1.3 Configuración de la regla IVS

Establezca reglas globales para IVS, incluidos dibujos de calibración, verificación de calibración y sensibilidad.

#### Información de contexto

Determine la relación correspondiente entre la imagen 2D capturada por la cámara y el objeto real 3D de acuerdo con una regla horizontal y tres reglas verticales calibradas por el usuario y la distancia real correspondiente.

Aquí están las escenas aplicables.

- Vista media o lejana con altura de instalación superior a tres metros. No se admiten escenas con vista paralela o montadas en el techo.
- Calibre el plano horizontal, no las paredes verticales o superficies inclinadas.
- Esta función no se aplica a escenas con vista distorsionada, como las vistas distorsionadas capturadas por una cámara súper gran angular.

Preste atención a los siguientes puntos.

- Dibujo de calibración
  - Area de calibración: El área de calibración dibujada debe estar en un plano horizontal.
  - Regla vertical: La parte inferior de tres reglas verticales debe estar en el mismo plano horizontal. Seleccione tres objetos de referencia con altura fija en distribución triangular como reglas verticales, como un vehículo estacionado al costado de la carretera o postes de farolas. Organice a tres personas para que dibujen en cada una de las tres posiciones en la escena de monitoreo.
  - Regla horizontal: seleccione un objeto de referencia con una longitud conocida en el suelo, como una señal en la carretera, o use una cinta para medir la longitud real.
- Verificación de calibración

Después de configurar la regla, dibuje una línea recta en la imagen, verifique el valor estimado de la línea recta y luego compare este valor con el valor medido en la escena real para verificar la precisión de la calibración. En caso de una diferencia importante entre el valor estimado y el real, ajuste o restablezca los parámetros hasta que se cumpla el requisito de error.

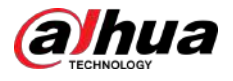

#### Procedimiento

- Paso 1 SeleccionarAI>Configuración de IA>Plan inteligente.
- Paso 2 Hacer clic**Configuración de reglas**, y luego seleccione**IVS**.
- Paso 3 Hacer clicConfiguración global.
- Etapa 4

Configure el área de calibración y las reglas en la pantalla izquierda.

1. Haga clicy luego dibuje un área de calibración en la imagen y haga clic derecho para finalizar el dibujo.

- 2. Haga clic en el icono de regla para dibujar una regla horizontal y tres reglas verticales en el área de calibración.
  - indica regla vertical, y indica regla horizontal. para
  - Seleccione una regla agregada y haga clic 🛛 👼 eliminar la regla.
- 3. Configure la longitud real.

Configurar parámetros para IVS de configuración global. Paso 5

> Sensibilidad: Ajusta la sensibilidad global. Con un valor más alto, es más fácil activar una alarma cuando se capturan objetos de bajo contraste y objetos pequeños, y la tasa de detección falsa es mayor.

#### Figura 9-27 Configuración global (IVS)

| Pula Config    | Global Config |            |                      |                                    |           |                    |
|----------------|---------------|------------|----------------------|------------------------------------|-----------|--------------------|
| itule comig    | Clobal Comg   |            |                      |                                    |           |                    |
|                |               | Ca 1. Drav | w an area>2. Draw th | ree vertical lines and one horizon | tal line. |                    |
| NT/            | 3/2024-08     | Actual     | Length               | 1                                  | m         |                    |
| AT             | EX =          | Calibra    | tion Verification    | Width Verification                 | ~ Calibr  | ation Verification |
| RO             |               | Global     | Sensitivity          | 1 2 3 4 5 6 7 8                    | 9 10      |                    |
|                | T             | Feature    | Database             |                                    | Ø         |                    |
| - PP IZ Canada |               | Linked     | Experience Databa    | 111 × 222 × 333 × 444              | × Exp     | erience Database   |
|                |               |            |                      | 555 ×                              |           |                    |
|                |               |            | Batast               | Default                            |           |                    |
|                |               | white      | wellesn              | Delaun                             |           |                    |

- Solo se admiten reglas de trampa, intrusión, movimiento rápido, detección de merodeadores y detección de estacionamiento.
- Se pueden importar un máximo de 5 bases de datos.

#### Operaciones relacionadas

Ш

- 1. Seleccione el tipo de verificación y luego haga clic enVerificación de calibración.
  - Para verificar la regla vertical y la regla horizontal, seleccione respectivamenteVerificación de alturayVerificación de ancho.
- 2. Dibuja una línea recta en la imagen para verificar si las reglas están configuradas correctamente.

En caso de una diferencia importante entre el valor estimado y el real, ajuste o restablezca los parámetros hasta que se cumpla el requisito de error.
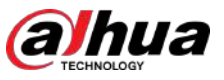

## 9.6.1.4 Modelado en la base de datos de experiencias

Extraiga e importe la información relevante de las imágenes mediante el modelado y cree un modelo de características para la detección de IVS.

## Información de contexto

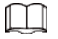

- Cuantas más imágenes selecciones, más tiempo llevará el proceso de modelado.
- Durante el proceso de modelado, algunas funciones de detección inteligente (como el cable trampa) no están disponibles temporalmente y se pueden reanudar una vez completado el modelado.

## Procedimiento

| Paso 1        | Seleccionar <b>AI&gt;Configuración de IA&gt;Plan inteligente</b> .                                                        |
|---------------|----------------------------------------------------------------------------------------------------|
| Paso 2        | Hacer clic <b>Configuración de reglas</b> ,y luego seleccione <b>IVS</b> .                                                |
| Paso <u>3</u> | Hacer clic <b>Configuración global</b> para ingresar a la página de configuración de la base de datos de experiencias.    |
| Etapa 4       | Haga c debajo Detalles.                                                                                                   |
| Paso <u>5</u> | Empieza a modelar.                                                                                                    |
|               | <ul> <li>Modelado de algunas imágenes: seleccione las imágenes que desea modelar y luego haga clic enModelado.</li> </ul> |

Si hay muchas imágenes en la base de datos de experiencias, puede establecer criterios de búsqueda para seleccionar las imágenes que deben modelarse.

 Modelado de todas las imágenes: haga clicModelando todoy se modelan las imágenes en estado no válido en la base de datos de experiencias.

Paso 6 Ver el resultado del modelado.

#### Figura 9-28 Resultado del modelado

| Results             | X  |
|---------------------|----|
| Modeling completed. |    |
| Succeed 22          |    |
|                     | OK |

- Cuando el estado de modelado esVálidoen la esquina superior derecha de la miniatura, significa que el modelado se realizó correctamente.
- Cuando el estado de modelado es**Inválido**en la esquina superior derecha de la miniatura, significa que el modelado falló.

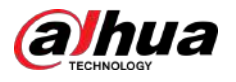

## Figura 9-29 Estado de modelado

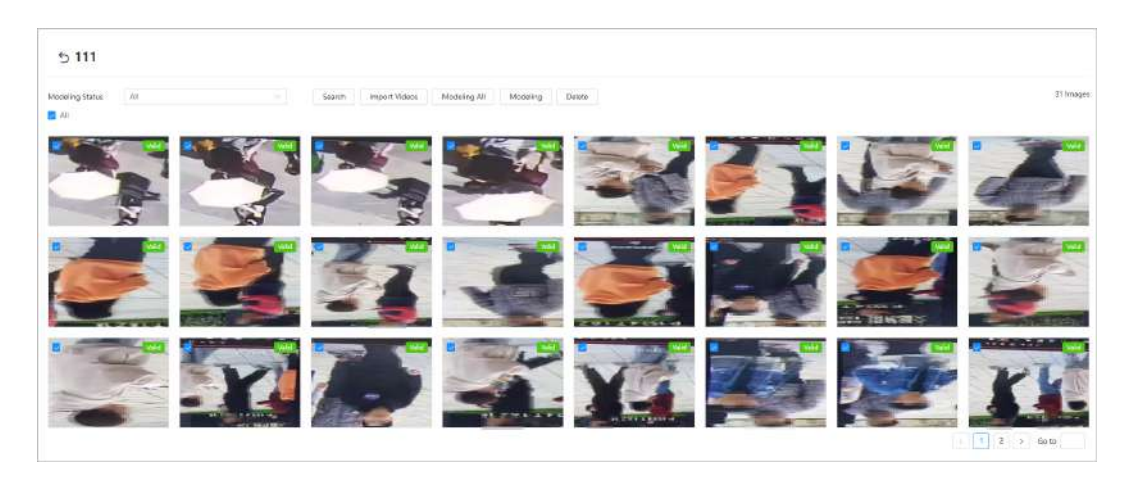

# 9.6.2 Configuración de reglas

Esta sección presenta las reglas utilizadas en IVS, incluyendo cable trampa, intrusión, objeto abandonado, objeto perdido, movimiento rápido, detección de estacionamiento, reunión de multitudes, cruce de valla virtual y detección de merodeo.

## **Requisitos previos**

Se ha completado la configuración global para IVS.

## Información de contexto

Los roles y escenas aplicables de varias reglas son los siguientes. La siguiente sección utiliza tripwire como ejemplo para presentar la configuración de reglas de IVS.

| Tabla 9-9 | Descripción | de las | funciones | del | IVS |
|-----------|-------------|--------|-----------|-----|-----|
|           |             |        |           |     |     |

| Regla                  | Función                                                                                                    | Escena aplicable                                                                                                    |
|------------------------|----------------------------------------------------------------------------------------------------|----------------------------------------------------------------------------------------------------|
| Cruce<br>valla virtual | Cuando un objetivo cruza la valla hacia<br>la dirección definida, se activa la<br>alarma y se ejecuta el enlace.                                                       | Escenas como carreteras, aeropuertos y<br>otras zonas de aislamiento.                                                                                                    |
| Cable trampa           | Cuando un objetivo cruza la línea hacia<br>la dirección definida, se activa la alarma<br>y se ejecuta el enlace.                                                       | Escenas con objetivos escasos y sin                                                                                                    |
| Intrusión              | Cuando el objetivo entra, sale o aparece<br>en el área de detección, se activa una<br>alarma y el sistema realiza enlaces de<br>alarma definidos.                      | protección perimetral de un área<br>desatendida.                                                                                                    |
| Abandonado<br>objeto   | Cuando un objeto se abandona en el área de<br>detección durante el tiempo definido, se activa<br>una alarma y luego el sistema realiza enlaces<br>de alarma definidos. | Escenas con objetivos escasos y sin<br>cambios de luz evidentes y frecuentes. Se<br>recomienda una escena sencilla en el área<br>de detección.                                                                                                    |
| Desaparecido<br>Objeto | Cuando un objeto sale del área de detección<br>durante el tiempo definido, se activa una<br>alarma y luego el sistema realiza enlaces de<br>alarma definidos.          | <ul> <li>La alarma perdida puede aumentar en<br/>escenas con objetivos densos, oclusión<br/>frecuente y personas quedándose.</li> <li>En escenas con un primer plano y un fondo<br/>complejos, es posible que se active una<br/>falsa alarma en caso de abandono o<br/>objeto faltante.</li> </ul> |

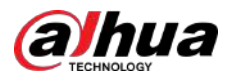

| Regla                          | Función                                                                                                    | Escena aplicable                                                                                                    |
|--------------------------------|----------------------------------------------------------------------------------------------------|----------------------------------------------------------------------------------------------------|
| movimiento rapido              | Cuando la velocidad de movimiento es mayor<br>que la velocidad definida, se activa una alarma<br>y luego el sistema realiza enlaces de alarma<br>definidos.                                                                                                    | Escenas con objetivos escasos y menos<br>oclusión. La cámara debe instalarse<br>justo encima del área de monitoreo. La<br>dirección de la luz debe ser vertical a la<br>dirección del movimiento. |
| Estacionamiento<br>detección   | Cuando el objetivo permanece por encima del<br>tiempo definido, se activa una alarma y luego el<br>sistema realiza enlaces de alarma definidos.                                                                                                    | Vigilancia de carreteras y<br>gestión del tráfico.                                                                                                    |
| <sup>Multitud</sup><br>reunión | Cuando se reúne una multitud o la densidad de<br>la multitud es grande, se activa una alarma y<br>luego el sistema realiza enlaces de alarma<br>definidos.                                                                                                    | Escenas con media o larga distancia, como<br>plaza al aire libre, entrada de gobierno,<br>entrada y salida de estación. No es adecuado<br>para análisis de vistas de corta distancia.             |
| Merodeando<br>detección        | Cuando el objetivo merodea durante el tiempo de<br>alarma más corto, se activa una alarma y luego el<br>sistema realiza enlaces de alarma definidos.<br>Después de que se activa la alarma, si el objetivo<br>permanece en el área dentro del intervalo de<br>tiempo de la alarma, la alarma se activará<br>nuevamente. | Escenas como parque y salón.                                                                                                    |

## Procedimiento

| Paso 1        | Seleccionar <b>AI&gt;Configuración de IA&gt;Plan inteligente</b> . Hacer clic                                                                  |
|---------------|----------------------------------------------------------------------------------------------------|
| Paso <u>2</u> | Configuración de reglas, y luego seleccioneIVS. Hacer clic                                                                                     |
| Paso <u>3</u> | Configuración de reglas.                                                                                                    |
| Etapa 4       | Hacer clic <b>Agregar regla</b> sobre el <b>Configuración de reglas</b> página y luego seleccione <b>Cable trampa</b> de la lista desplegable. |

Las reglas agregadas se muestran en la lista desplegable. Haga clic en el nombre y podrá editar el nombre de la regla; la regla está habilitada de forma predeterminada.

| Rule Config | Global Config |         |           |    |        |
|-------------|---------------|---------|-----------|----|--------|
| Preset      | 4:1           |         |           |    |        |
| Add Rule    |               |         |           |    |        |
|             | No.           | Name    | Туре      | On | Delete |
|             | 1             | IVS-1   | Tripwire  |    | 8      |
|             | 200           | B/C . 2 | Televater |    |        |

Figura 9-30 Cable trampa

## <u>Paso 5</u>

Hacer clic 💠 para dibujar líneas de regla en la imagen. Haga clic derecho para terminar de dibujar.

Diferentes reglas tienen requisitos de dibujo ligeramente diferentes. Después de dibujar las reglas, arrastre las esquinas del área de detección para ajustar el rango del área.

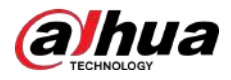

## Figura 9-31 Regla de dibujo

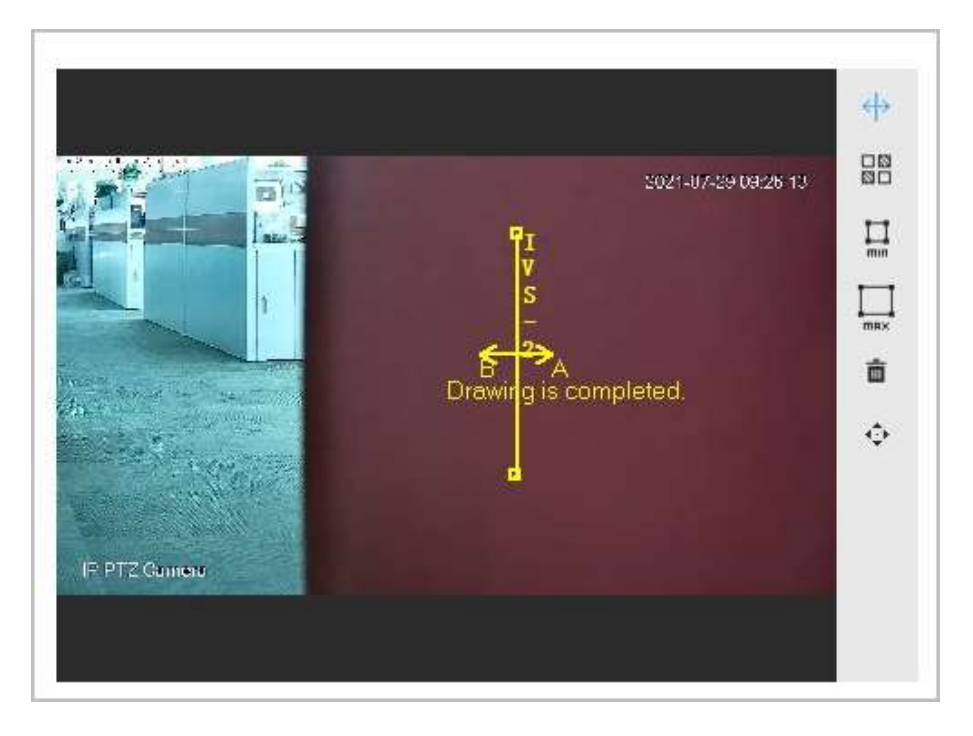

#### Tabla 9-10 Descripción de las reglas de dibujo del análisis IVS

| Regla                     | Descripción                                                                                                    |  |  |  |
|---------------------------|----------------------------------------------------------------------------------------------------|--|--|--|
| Cruce virtual             |                                                                                                    |  |  |  |
| cerca                     | Dibuja una línea de detección.                                                                                                    |  |  |  |
| Cable trampa              |                                                                                                    |  |  |  |
| Intrusión                 | Dibuja un área de detección.                                                                                                    |  |  |  |
| Objeto abandonado         | • Durante la detección de objetos abandonados, la alarma también se activa si un peatón o                                                                                                    |  |  |  |
| Objeto perdido            | un vehículo permanecen mucho tiempo. Si el objeto abandonado es más pequeño que un<br>peatón y un vehículo, establezca el tamaño objetivo para filtrar peatones y vehículos o                                       |  |  |  |
| movimiento rapido         | extienda adecuadamente la duración para evitar falsas alarmas provocadas por la                                                                                                    |  |  |  |
| Detección de aparcamiento | estancia transitoria de un peatón.                                                                                                    |  |  |  |
| reunión de multitud       | baja altura de instalación, un gran porcentaje de una sola persona en una imagen o una                                                                                                    |  |  |  |
| Detección de merodeo      | oclusión obvia del objetivo, movimiento continuo de la cámara, movimiento de las hojas y<br>la sombra de los árboles, apertura o cierre frecuente de la puerta retráctil. , o tráfico<br>denso o flujo de personas. |  |  |  |

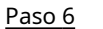

(Opcional) Haga clic en otros íconos en el lado derecho de la imagen para filtrar objetivos en la imagen.

Hacer clic min para dibujar el tamaño mínimo del objetivo de detección y haga clic tamaño máximo del objetivo de detección.

para dibujar el

Solo cuando el tamaño del objetivo está entre el tamaño máximo y el tamaño mínimo, se puede activar la alarma.

• Cuando se configura la regla de reunión de multitudes, es necesario dibujar el área mínima de reunión. Haga clic para dibujar el área mínima de reunión en la escena. La alarma es

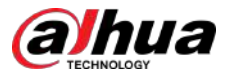

Se activa cuando el número de personas en el área de detección excede el mínimo y el tiempo excede la duración.

- Haga clición y luego presione y mantenga presionado el botón izquierdo del mouse para dibujar un rectángulo; se muestra el tamaño en píxeles.
- <sub>Hacer clic</sub> in para eliminar la línea de detección.
- Hacer clic 🔍 para ajustar la página en vivo a través del panel de control PTZ y luego haga clic en**Aplicar**.
- Hacer clic para bloquear la función PTZ al dibujar las líneas de regla. El tiempo de bloqueo más largo es 180 segundos.

<u>Paso 7</u> Configure los parámetros para IVS de configuración de reglas.

| Auto Tracking                                                                                             |                                  |    |                        |        |
|----------------------------------------------------------------------------------------------------|----------------------------------|----|------------------------|--------|
| Tracking Duration                                                                                         | 30                               |    | sec (15-300)           |        |
| Target Filter                                                                                             |                                  |    |                        |        |
| Effective Target                                                                                          | 🛃 Human 🛃 Motor Vehicle          |    |                        |        |
| Auto Patrol                                                                                               |                                  |    |                        |        |
| Linkage Operation                                                                                         | Preset                           |    |                        |        |
| Preset                                                                                                    | Preset1 ×                        |    |                        |        |
| Time Plan                                                                                                 | Full Time                        | Q. | Add Schedule           |        |
| +Event Linkage                                                                                            |                                  |    |                        |        |
| Record Enabled                                                                                            |                                  |    |                        | ġ      |
| Post-Record                                                                                               | 30                               |    | sec (10-300)           |        |
|                                                                                                    |                                  |    |                        |        |
| Snapshot - Enabled                                                                                        |                                  |    |                        | Ō      |
| Snapshot   Enabled                                                                                        | bled                             |    |                        | ô<br>Ú |
| Snapshot Enabled<br>Alarm-out Port Ena<br>Alarm Channel                                                   | bled                             |    |                        | ċ      |
| Snapshot Enabled<br>Alarm-out Port Ena<br>Alarm Channel<br>Post-alarm                                     | bled<br>1 2<br>10                |    | sec (10-300)           | ċ      |
| Snapshot Enabled<br>Alarm-out Port Ena<br>Alarm Channel<br>Post-alarm<br>Audio Linkage Enab               | bled<br>1 2<br>10<br>stest       |    | sec (10-300)           | ô<br>ô |
| Snapshot Enabled<br>Alarm-out Port Ena<br>Alarm Channel<br>Post-alarm<br>Audio Linkage Enat<br>Play Count | tsled<br>1 2<br>10<br>slees<br>1 |    | sec (10-300)<br>(1-10) | ÷<br>÷ |

Figura 9-32 Parámetros IVS

Tabla 9-11 Descripción de los parámetros del IVS

| Parámetro | Descripción                                                                                                    |
|-----------|----------------------------------------------------------------------------------------------------|
| Dirección | <ul> <li>Establezca la dirección de detección de reglas.</li> <li>Al configurar el cable trampa, seleccioneA-&gt;B,B-&gt;A, oA&lt;-&gt;B.</li> <li>Al configurar la intrusión, seleccioneIngresar,Salida, oAmbos.</li> </ul> |

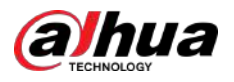

| Parámetro                | Descripción                                                                                                    |
|--------------------------|----------------------------------------------------------------------------------------------------|
| Seguimiento automático   | Según la situación real, haga clic y luego<br>configurar <b>Duración del seguimiento</b> .                                                                                                    |
| Duración del seguimiento | Después de habilitar la función de seguimiento automático, la cámara rastreará y capturará el<br>objetivo hasta alcanzar la duración del seguimiento.                                                                                                    |
|                          | Sólo algunos dispositivos admiten la función.                                                                                                    |
| Filtro de destino        | Después <b>Filtro de destino</b> está habilitado, no se detectan objetivos efectivos y no se<br>activarán alarmas. Esta función actualmente es compatible con trampas, intrusión y<br>movimiento rápido.                                                                                                    |
| Objetivo efectivo        | Los objetivos efectivos incluyen <b>Humano</b> y <b>Vehículo de motor</b> . Entre ellos,<br><b>vehículo sin motor</b> pertenece a la categoría de <b>Gente</b> .                                                                                                    |
| Patrulla automática      | Después <b>Patrulla automática</b> está habilitado, la cámara puede patrullar los alrededores                                                                                                    |
| Preestablecido           | automáticamente según los ajustes preestablecidos.                                                                                                    |
|                          | <ul> <li>La función no está habilitada de forma predeterminada.</li> <li>Seleccionar<b>Preestablecido</b>desde el<b>Operación de enlace</b>lista desplegable y seleccione la regla preestablecida de la<b>Preestablecido</b>.</li> <li>Seleccionar<b>Escanear</b>desde el<b>Operación de enlace</b>lista desplegable y seleccione la regla de análisis en la<b>Escanear</b>.</li> </ul>                                                                                                    |
| Escanear                 | <ul> <li>Puede seleccionar uno o más ajustes preestablecidos o no seleccionar el ajuste preestablecido.</li> <li>Si se configuran varios ajustes preestablecidos, la patrulla se ejecutará en el orden de los preajustes.</li> <li>Admite la selección de hasta 5 ajustes preestablecidos.</li> <li>Una vez configurados los ajustes preestablecidos, la detección de movimiento inteligente se abre automáticamente si habilita SMD por adelantado. Para obtener más información, consulte "4.6.4 Configuración de la detección de movimiento inteligente".</li> <li>Todas las reglas de IVS admiten el enlace de escaneo.</li> <li>Debe configurar reglas preestablecidas y de escaneo en PTZ de antemano. Para obtener más información, consulte "4.5 PTZ".</li> </ul> |
| Duración                 | <ul> <li>Para un objeto abandonado, la duración es el tiempo más corto para activar una alarma después de que se abandona un objeto.</li> <li>Para un objeto perdido, la duración es el tiempo más corto para activar una alarma después de que falta un objeto.</li> <li>Para la detección de estacionamiento, reunión de multitudes o merodeo, la duración es el tiempo más corto para activar una alarma después de que aparece un objeto en el área.</li> </ul>                                                                                                    |

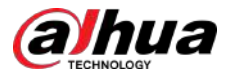

| Parámet       | ro                                                                                              | Descripción                                                                                                    |
|---------------|-------------------------------------------------------------------------------------------------|----------------------------------------------------------------------------------------------------|
| Sensibilidad  |                                                                                                 | <ul> <li>Para movimientos rápidos, la sensibilidad está relacionada con la velocidad de disparo. Una sensibilidad más baja requiere una velocidad de movimiento más rápida para activar la alarma.</li> <li>Para reuniones de multitudes, la sensibilidad está relacionada con el tiempo de activación de la alarma. Es más fácil activar la alarma con mayor sensibilidad.</li> </ul> |
| Paso 8        | Establezca perío                                                                                | odos de armado y acción de vinculación de alarma.                                                                                                    |
| <u>Paso 9</u> | <ul> <li>Hacer clicA</li> <li>Hacer clic+\<br/>información</li> <li>Hacer clicAplica</li> </ul> | g <b>regar horario</b> para agregar un plan de tiempo. Para obtener más información, consulte "4.6.1.2.1 Agregar programación".<br>/ <b>inculación de eventos</b> para establecer la acción de vinculación y configurar los parámetros de vinculación. Para obtener más<br>n, consulte "4.6.1.2 Configuración de la vinculación de alarmas".<br>a <b>r</b> .                           |
|               | Si necesita ł<br>debe suscribir<br>información de                                               | nacer clic 🚺 en la esquina superior derecha de la página para ver la información de la alarma,<br>se al evento de alarma relevante. Para obtener más información, consulte "4.6.1.4.2 Suscripción a<br>e alarma".                                                                                                    |

# 9.7 Configuración del monitoreo de construcción

Configuración de la solución global y solución preestablecida para el seguimiento de la construcción. Ш

Sólo algunos dispositivos admiten la función.

# 9.7.1 Configuración de la solución global

## 9.7.1.1 Configuración del área

**Requisitos previos** 

Habilitar elMonitoreo de Construcción funcionar enAI>Configuración de IA>Plan inteligente>Global.

#### Procedimiento

- Paso 1 SeleccionarAI>Configuración de IA>Plan inteligente.
- <u>Paso 2</u> Hacer clicConfiguración de reglas, y luego seleccioneMonitoreo de Construcción en elGlobal sección. Hacer

Paso 3 clic**Configuración de área**para configurar el**Monitoreo de Construcción**función.

> Toda el área está configurada como área de detección de forma predeterminada y no se puede modificar el área de detección.

- Haga clic en el nombre del área debajo**Nombre**para cambiarlo. •
- Haga clic para ajustar la imagen a través del panel de control PTZ y luego haga clic en**Aplicar**.

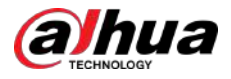

### Figura 9-33 Configuración del área

|                  | istruction Monito       | ring                                                  |                                  |           |             |                            |        |
|------------------|-------------------------|-------------------------------------------------------|----------------------------------|-----------|-------------|----------------------------|--------|
| rea Config       | Rule Config             | 1                                                     |                                  |           |             |                            |        |
|                  |                         |                                                       | ۵.                               | Area List |             |                            |        |
|                  |                         | 2024-01-15 08 16                                      | 122 Mán                          | No.       | Name        | Туре                       | Delete |
| (inv: 1918.25    | 0 1000 21               | 27                                                    | 2                                | 1         | CM-Global_1 | Construction<br>Monitoring |        |
|                  | a de la                 | N.Y                                                   |                                  |           |             |                            |        |
|                  |                         | Lists = + Stor                                        | By\$123                          |           |             |                            |        |
| and the state of |                         | n in standing<br>Standard Barbard<br>Standard Barbard | 10+\$123<br>10+\$123<br>10+\$123 |           |             |                            |        |
| Liskel           | where the second second |                                                       |                                  |           |             |                            |        |

<u>Etapa 4</u>

Hacer clic**Aplicar**.

## 9.7.1.2 Configuración de reglas

**Requisitos previos** 

- Habilitar el**Monitoreo de Construcción**funcionar en**AI>Configuración de IA>Plan inteligente>Global**.
- Complete la configuración del área de la solución preestablecida para el seguimiento de la construcción. ullet

## Información de contexto

Las funciones y escenarios de aplicación de varias reglas son los siguientes. lo siguiente tomaDetección de EPIcomo ejemplo para introducir configuraciones de reglas de monitoreo de construcción.

| Tabla 9-12 Funciones de seguimiento de la construcció |
|-------------------------------------------------------|
|-------------------------------------------------------|

| Regla                                | Función                                                                                                    | Solicitud<br>escenarios               |
|--------------------------------------|----------------------------------------------------------------------------------------------------|---------------------------------------|
| Detección de EPI                     | Cuando el personal detectado se viste de forma inadecuada,<br>incluido el uso inadecuado de sombreros, ropa de trabajo,<br>mascarillas y cubrezapatos, el sistema activará una alarma. | Sitios de construcción                |
| Ausencia<br>Detección                | Cuando no se detecte personal trabajando en la imagen<br>durante un período de tiempo continuo, el sistema activará<br>una alarma.                                                     | y otra<br>construcción<br>escenarios. |
| Trabajando en solitario<br>Detección | Cuando se detecta que sólo una persona está trabajando en la<br>imagen durante un periodo de tiempo continuo, el sistema<br>activará una alarma.                                       |                                       |

#### Procedimiento

Paso 1

SeleccionarAI>Configuración de IA>Plan inteligente.

Paso 2 Hacer clicConfiguración de reglas, y luego seleccioneMonitoreo de Construcción en el Global sección.

Paso 3 Hacer clicConfiguración de reglas, seleccione el preajuste de la Preestablecidolista y seleccione el área de la Área lista.

Admite agregar 3 reglas al mismo tiempo. Las reglas agregadas están habilitadas de forma predeterminada.

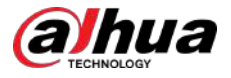

Haga clicen y luego presione y mantenga presionado el botón izquierdo del mouse para dibujar un rectángulo; se muestra • el tamaño en píxeles.

para eliminar el rectángulo dibujado.

Figura 9-34 Configuración de reglas

| d Rule      |                                                                                                    |                   |                    |              |
|-------------|----------------------------------------------------------------------------------------------------|-------------------|--------------------|--------------|
| No.         | Rule Type                                                                                                    | On                | Attribute Settings | Delete       |
| 1           | PPE Detection                                                                                                    |                   | ¢                  | ŝ            |
|             |                                                                                                    |                   |                    |              |
|             |                                                                                                    | Arming Database   |                    |              |
|             | 2021411-15-09/21-32 4/2                                                                                                    | â Min Duration    | 3                  | sec (1-60)   |
| w 185 92507 |                                                                                                    | Repeat Alarm Time | 0                  | sec (0-60)   |
| 01          | iving is completed.                                                                                                    | Time Plan         | Full Time          | Add Schedule |
|             | Provide Provide Provid | +Event Linkage    |                    |              |
|             |                                                                                                    | Record   Enabled  |                    | Ċ            |
|             |                                                                                                    | Post-Record       | 30                 | sec (10-300) |
|             |                                                                                                    |                   |                    |              |

#### <u>Etapa 4</u> Hacer clic**Agregar regla**, y luego seleccione**Detección de EPI**para agregar la regla.

Admite agregar 3 reglas al mismo tiempo. Las reglas agregadas están habilitadas de forma predeterminada.

- Haga clic en y luego presione y mantenga presionado el botón izquierdo del mouse para dibujar un rectángulo; se muestra • el tamaño en píxeles.
- III para eliminar el rectángulo dibujado.

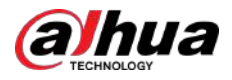

| Figura 9-3  | 5 Config | uración | dь | roal | ac |
|-------------|----------|---------|----|------|----|
| i iyula J-J | 5 Connig | ulacion | uc | rcy  | us |

| eset 1:Preset1  | ⇒ Ai                | OM-1              |                  |                |        |
|-----------------|---------------------|-------------------|------------------|----------------|--------|
| Add Rule        |                     |                   |                  |                |        |
| No.             | Rule Type           | On                | Attribute Settin | gs             | Delete |
| 1               | PPE Detection       |                   | 0                |                | â      |
|                 |                     |                   |                  |                |        |
|                 |                     |                   |                  |                |        |
|                 |                     | Arming Database   |                  |                |        |
|                 | 2024-01-19-12-58-23 | Min Duration      | з                | sec (1-60)     |        |
|                 |                     | Repeat Alarm Time | 0                | sec (0-60)     |        |
|                 |                     | Time Plan         | Full Time        | V Add Schedule |        |
| HI THE SECONDER |                     | +Event Linkage    |                  |                |        |
|                 |                     | Record Enabled    |                  | Ô              |        |
|                 |                     | Post-Record       | 30               | sec (10-300)   |        |
|                 |                     | Audio Linkage 🗧   | abled            | Ó              |        |
|                 |                     | Play Count        | j                | (1-10)         |        |
|                 |                     | File              | alarm.wav        | ×              |        |

Paso 5 Configurar parámetros.

Tabla 9-13 Descripción de parámetros

| Parámetro              | Descripción                                                                                                    |
|------------------------|----------------------------------------------------------------------------------------------------|
|                        | Establezca la duración mínima. Se activará una alarma cuando la<br>Cámara detecte un evento que no cumple con las reglas y la<br>duración excede la duración mínima.                                                                                                  |
| Duración mínima        | Por ejemplo, al establecer la duración mínima de la detección del PPE en 5<br>segundos, se activará una alarma cuando la cámara detecte continuamente<br>que el personal se viste incorrectamente durante más de 5 segundos durante<br>un período de tiempo continuo. |
| Repetir hora de alarma | <sup>Configure la hora de repetición de la alarma.</sup><br>Si el estado de alarma persiste, al llegar a la hora de repetición de alarma, la alarma<br>se dispara nuevamente.                                                                                         |

## <u>Paso 6</u>

Hacer clic**Armando Base de Datos**para agregar la base de datos de armado.

1. Haga clic**Agregar**, y luego configurar**Nombre**y**Plan Óptimo**.

Plan ÓptimoincluyeCuerpo completoyMedio cuerpo.

2. Haga clic**De acuerdo**.

La página mostrará la base de datos de armado agregada.

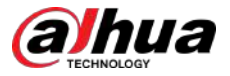

Figura 9-36 Agregar la base de datos de armado

| Add | Refresh  |              |              |            |             | Fre          | e Space | 1005   |
|-----|----------|--------------|--------------|------------|-------------|--------------|---------|--------|
| No. | Name     | Optimal Plan | Register No. | Similarity | Arm Status  | Arming Alarm | Details | Delete |
| 1   | Hat      | Full Body    | 0            | 75         | Unconnected | Ø            |         |        |
| 2   | Workwear | Half Body    | :0           | 75         | Unconnected | 0            | E       | 8      |

3. Haga clic

bajo**Detalles**para configurar la base de datos de armado.

Importar imágenes.

La imagen importada requiere un tamaño no superior a 3 M y una resolución de 1080P. Si la imagen no cumple con los requisitos, la importación fallará. Cargue fotografías de ropa de trabajo desde al menos 4 ángulos: adelante, atrás, izquierda y derecha.

- Hacer clic**Importar**para importar una sola imagen en formato .jpg.
- Hacer clic**Importación por lotes**para importar imágenes en formato .jpg en un lote. Admite la importación de hasta 40 imágenes a la vez.
- Modelado.

Después de actualizar la cámara, las imágenes no válidas en la base de datos de armado se modelarán utilizando la función de modelado.

- Hacer clic**Modelado**para modelar las imágenes seleccionadas.
- Acer clic**Modelando todo**para modelar todas las imágenes en la base de datos de armado.

Pantalla del modelado: seleccioneTodo,Inválido, yVálidode la lista desplegable deEstado de modelado.

#### Figura 9-37 Configurar información detallada

| < Back         | ick Workwear |        |        |              | ear 2Human |              |        |
|----------------|--------------|--------|--------|--------------|------------|--------------|--------|
| Modeling S All | Ŷ            | Search | Import | Batch Import | Modeling   | Modeling All | Delete |
| Al             | 1000 B       |        |        |              |            |              |        |
|                | 2            |        |        |              |            |              |        |
|                |              |        |        |              |            |              |        |
|                |              |        |        |              |            |              |        |
| 22             |              |        |        |              |            |              |        |
| 2 record(s)    | Valid        |        |        |              |            |              |        |

4. Haga clic bajo**Armando alarma**, configurar los parámetros de alarma de armado y luego hacer clic en de acuerdo.

- Brazo: haga clic para habilitar la función y luego Estado de armadose mostrará como
   Conectado. La base de datos de armado es válida.
- Similitud: admite la configuración 1-100. Cuanto mayor sea el valor, mayor será el grado de coincidencia de los requisitos para la inspección de herramientas.

Paso 7

Hacer clic <sup>(Q)</sup> bajo**Configuración de atributos**configurar atributos para la detección de PPE, y luego haga clic**Aplicar**.

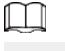

Admite habilitar hasta 3 atributos.

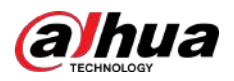

Figura 9-38 Configuración de atributos

| Attribute | Settings         |               |                     |                   |               |             | Х      |
|-----------|------------------|---------------|---------------------|-------------------|---------------|-------------|--------|
| 😗 You     | can enable up to | 3 attributes. |                     |                   |               |             |        |
|           | Hat              |               | 🔘 Sa                | fety He 🧿 Ca      | p             |             |        |
|           | Workwear         |               | Regi                | stration Mode     | 8             | /           |        |
|           |                  | 1 The fu      | inction takes effec | t after the armin | g database is | configured. |        |
|           |                  | O No          | Yes                 |                   |               |             |        |
|           | Face Mask        |               | No     No           | O Ye              | 5             |             |        |
|           | Shoe Covers      |               | No                  | O Ye              | S             |             |        |
|           |                  |               |                     |                   |               | Apply       | Cancel |

Tabla 9-14 Configuración de atributos para la detección de PPE

| Atributo        | Descripción                                                                                                    |
|-----------------|----------------------------------------------------------------------------------------------------|
|                 | Seleccionar <b>Casco de seguridad</b> o <b>Gorra</b> . La cámara detectará si el personal<br>detectado usa el sombrero después de habilitar <b>Sombrero</b> .                                                                                                    |
|                 | Puede seleccionar el color del casco de seguridad al seleccionar <b>Casco de</b><br><b>seguridad</b> de <b>Sombrero</b> .                                                                                                    |
| Sombrero        | <ul> <li>Si no se selecciona ningún color, se activará una alarma cuando la cámara detecte que el personal detectado no lleva el casco de seguridad.</li> <li>Si se seleccionan uno o más o todos los colores, se activará una alarma cuando la cámara detecte que el personal detectado no lleva el casco de seguridad del color seleccionado.</li> </ul>                          |
|                 | Seleccionar <b>Modo de registro</b> o <b>Detectar por atributo</b> . La cámara detectará si el<br>personal detectado está usando la ropa de trabajo correctamente de acuerdo con la<br>manera seleccionada después de habilitar <b>Ropa de trabajo</b> .                                                                                                    |
| Ropa de trabajo | <ul> <li>ParaModo de registro, si seleccionasSí, se activará una alarma cuando el personal detectado no esté usando la ropa de trabajo correctamente.</li> <li>ParaDetectar por atributo, si se seleccionan uno o más o todos los colores, se activará una alarma cuando la cámara detecte que el personal detectado no lleva la ropa de trabajo del color seleccionado.</li> </ul> |
|                 | <ul> <li>Todos los colores están seleccionados de forma predeterminada.</li> <li>Adecuado para situaciones donde el color de las partes superior e inferior es consistente.</li> </ul>                                                                                                    |

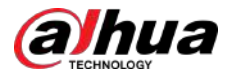

| Atributo                   | Descripción                                                                                                    |
|----------------------------|----------------------------------------------------------------------------------------------------|
| Maggarilla                 | La cámara detectará si el personal detectado lleva la máscara facial después de habilitar <b>Mascarilla</b> .               |
| Mascarilla                 | Si <b>Sí</b> Se selecciona, se activará una alarma cuando el personal detectado no<br>esté usando la máscara facial.        |
| Cubrozonatos               | La cámara detectará si el personal detectado está usando cubrezapatos<br>después de habilitar <b>Cubrezapatos</b> .         |
| Cubrezapatos               | Si <b>Sí</b> Se selecciona, se activará una alarma cuando el personal detectado no esté<br>usando las cubiertas de zapatos. |
| Paso 8 Establezca períodos | de armado y acción de vinculación de alarma.                                                                                |

- Hacer clicAgregar horariopara agregar un plan de tiempo. Para obtener más información, consulte "4.6.1.2.1 Agregar programación".
- Hacer clic+Vinculación de eventos para establecer la acción de vinculación y configurar los parámetros de vinculación. Para obtener más información, consulte "4.6.1.2 Configuración de la vinculación de alarmas".

Enlace de audio:Seleccione el archivo de alarma correspondiente a la regla y luego configure Recuento de juegos.

Paso 9 Hacer clic**Aplicar**.

## 9.7.2 Configuración de la solución preestablecida

## 9.7.2.1 Configuración del área

#### **Requisitos previos**

Habilitar elMonitoreo de Construcción función del preset enAI>Configuración de IA>Plan inteligente.

## Procedimiento

| <u>Paso 1</u>  | SeleccionarAI>Configuración de IA>Plan inteligente.                                                                                             |
|----------------|----------------------------------------------------------------------------------------------------|
| <u>Paso 2</u>  | Hacer clic <b>Configuración de reglas</b> ,y luego seleccione <b>Monitoreo de Construcción</b> en el <b>Preestablecido</b> sección. Hacer       |
| Paso 3         | clic <b>Configuración de área</b> , y luego seleccione el preajuste de la <b>Preestablecido</b> lista desplegable.                              |
| <u>Etapa 4</u> | Hacer clic <b>Área de dibujo</b> para dibujar un área de detección en la página en vivo. Hacer clic <b>Redibujar área</b> para volver a dibujar |
|                | el área de detección.                                                                                                    |

Admite dibujar múltiples áreas de detección, con la regla habilitada de forma predeterminada después del dibujo.

- Haga clic en el nombre del área debajo**Nombre**para cambiarlo. •
- Haga clic para ajustar la imagen a través del panel de control PTZ y luego haga clic en**Aplicar**. •

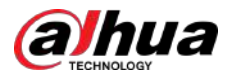

### Figura 9-39 Configuración del área

| Sol the second |                    | 100 <b>5</b> 2  |                                                                                                    |           |        |                            |          |
|----------------|--------------------|-----------------|----------------------------------------------------------------------------------------------------|-----------|--------|----------------------------|----------|
| Area Config    | Rule Config        | 1               |                                                                                                    |           |        |                            |          |
| reset          | 1:Preset1          |                 |                                                                                                    |           |        |                            |          |
|                |                    |                 | •                                                                                                    | Area List |        |                            |          |
| ALC: COMMON    |                    |                 | A CONTRACTOR OF A CONTRACTOR OF A CONTRACTOR OF A CONTRACTOR OF A CONTRACTOR OF A CONTRACTOR OF A CONTRACTOR OF |           | Manual |                            | Delete   |
| and services   |                    | 2024-01-19 02 7 | 2:56 Fm                                                                                                    | No.       | Name   | Type                       | Delete   |
| nin t          | T.R.2. J. T00/07.1 |                 | /16 Pr                                                                                                    | No.       | OM-1   | Construction<br>Monitoring | Delete   |
| 11             | CF23.1700071       |                 | /:36 Pri                                                                                                    | No.<br>1  | OM-1   | Construction<br>Monitoring |          |
| n Car          | res25.5 re00 21    |                 |                                                                                                    | 1.        | OM-1   | Construction<br>Monitoring | ± Delete |
|                | TERSAT TOPOLO TA   |                 | Auto Fr                                                                                                    | No.<br>1  | OM-1   | Construction<br>Monitoring | 1 Delete |
| di susset      | TRACTION 21        |                 | 2013 23<br>7.13 23<br>7.13 23<br>7.13 23<br>7.13 23                                                             | No.<br>1  | OM-1   | Construction<br>Monitoring | ± Delete |

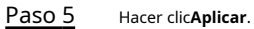

## 9.7.2.2 Configuración de reglas

## **Requisitos previos**

Habilitar el**Monitoreo de Construcción**funcionar en**AI>Configuración de IA>Plan inteligente>Global**.

## Información de contexto

Las funciones y escenarios de aplicación de varias reglas son los siguientes. lo siguiente toma**Detección de EPI**como ejemplo para introducir configuraciones de reglas de monitoreo de construcción.

| Regla                                | Función                                                                                                    | Solicitud<br>escenarios               |
|--------------------------------------|----------------------------------------------------------------------------------------------------|---------------------------------------|
| Detección de EPI                     | Cuando el personal detectado se viste de forma inadecuada,<br>incluido el uso inadecuado de sombreros, ropa de trabajo,<br>mascarillas y cubrezapatos, el sistema activará una alarma. | Sitios de construcción                |
| Ausencia<br>Detección                | Cuando no se detecte personal trabajando en la imagen<br>durante un período de tiempo continuo, el sistema activará<br>una alarma.                                                     | y otra<br>construcción<br>escenarios. |
| Trabajando en solitario<br>Detección | Cuando se detecta que sólo una persona está trabajando en la<br>imagen durante un periodo de tiempo continuo, el sistema<br>activará una alarma.                                       |                                       |

#### Tabla 9-15 Funciones de seguimiento de la construcción

#### Procedimiento

 Paso 1
 SeleccionarAI>Configuración de IA>Plan inteligente.

 Paso 2
 Hacer clicConfiguración de reglas, y luego seleccioneMonitoreo de Construcciónen elGlobalsección. Hacer clic

 Paso 3
 Configuración de reglas, hacer clicAgregar reglay luego seleccioneDetección de EPIpara agregar una regla.

Admite agregar 3 reglas al mismo tiempo. Las reglas agregadas están habilitadas de forma predeterminada.

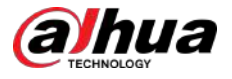

• Haga clic en y luego presione y mantenga presionado el botón izquierdo del mouse para dibujar un rectángulo; se muestra el tamaño en píxeles.

| • |            | <u>ش</u> |                                       |
|---|------------|----------|---------------------------------------|
| • | Hacer clic | ш        | para eliminar el rectángulo dibujado. |

Figura 9-40 Configuración de reglas

| Rule   |                         |                    |                    |              |
|--------|-------------------------|--------------------|--------------------|--------------|
| No.    | Rule Type               | On                 | Attribute Settings | Delet        |
| 1      | PPE Detection           |                    | \$                 | â            |
|        |                         |                    |                    |              |
|        |                         |                    |                    |              |
|        |                         | 88 Arming Database |                    |              |
|        | 20121-01-15-09523-32-44 | di<br>Min Duration | З                  | sec (1-60)   |
|        | Notes Martin            | Repeat Alarm Time  | 0                  | sec (0-60)   |
| 0m     | wing is completed.      |                    |                    |              |
| a set  | Prest 0431              | 23 Time Plan       | Full Time V        | Add Schedule |
| Sec. 1 | Last) ()                | +Event Linkage     |                    |              |
|        |                         | Record Enabled     |                    | Ċ.           |
|        |                         | Post-Record        | 30                 | sec (10-300) |
|        |                         |                    |                    |              |

Etapa 4 Configurar parámetros.

Tabla 9-16 Descripción de parámetros

| Parámetro              | Descripción                                                                                                    |
|------------------------|----------------------------------------------------------------------------------------------------|
|                        | Establezca la duración mínima. Se activará una alarma cuando la<br>Cámara detecte un evento que no cumple con las reglas y la<br>duración excede la duración mínima.                                                                                                  |
| Duración mínima        | Por ejemplo, al establecer la duración mínima de la detección del PPE en 5<br>segundos, se activará una alarma cuando la cámara detecte continuamente<br>que el personal se viste incorrectamente durante más de 5 segundos durante<br>un período de tiempo continuo. |
| Repetir hora de alarma | <sup>Configure la hora de repetición de la alarma.<br/>Si el estado de alarma persiste, al llegar a la hora de repetición de alarma, la alarma<br/>se dispara nuevamente.</sup>                                                                                       |

Paso 5 Hacer clic**Armando Base de Datos**para agregar la base de datos de armado.

1. Haga clic**Agregar**,y luego configurar**Nombre**y**Plan Óptimo**.

Plan ÓptimoincluyeCuerpo completoyMedio cuerpo.

2. Haga clic**DE ACUERDO**.

La página mostrará la base de datos de armado agregada.

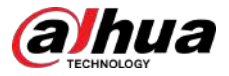

Figura 9-41 Agregar la base de datos de armado

| Add | Refresh  |              |              |            |             | Fre          | e Space | 10016  |
|-----|----------|--------------|--------------|------------|-------------|--------------|---------|--------|
| No. | Name     | Optimal Plan | Register No. | Similarity | Arm Status  | Arming Alarm | Details | Delete |
| 1   | Hat      | Full Body    | ò            | 75         | Unconnected | Ø            |         |        |
| 2   | Workwear | Half Body    | 0            | 75         | Unconnected | Ø            | ۵       |        |

3. Haga clic

bajo**Detalles**para configurar la base de datos de armado.

Importar imágenes.

La imagen importada requiere un tamaño no superior a 3 M y una resolución de 1080P. Si la imagen no cumple con los requisitos, la importación fallará. Cargue fotografías de ropa de trabajo desde al menos 4 ángulos: adelante, atrás, izquierda y derecha.

- Hacer clic**Importar**para importar una sola imagen en formato .jpg.
- Hacer clic**Importación por lotes**para importar imágenes en formato .jpg en un lote. Admite la importación de hasta 40 imágenes a la vez.
- Modelado.

Después de actualizar la cámara, las imágenes no válidas en la base de datos de armado se modelarán utilizando la función de modelado.

- Hacer clic Modeladopara modelar las imágenes seleccionadas.
- Acer clic**Modelando todo**para modelar todas las imágenes en la base de datos de armado.

Pantalla del modelado: seleccioneTodo,Inválido, yVálidode la lista desplegable deEstado de modelado.

#### Figura 9-42 Configurar información detallada

| Vicdeling S All | V Sear | Import | Batch Import | Modeling | Modeling All | Delete |
|-----------------|--------|--------|--------------|----------|--------------|--------|
|                 |        |        |              |          |              |        |
|                 |        |        |              |          |              |        |
|                 |        |        |              |          |              |        |
| THE A           |        |        |              |          |              |        |
|                 | 1      |        |              |          |              |        |
| Vália Va        | JII C  |        |              |          |              |        |

4. Haga clic debajoArmando alarma,configurar los parámetros de alarma de armado y luego hacer clic enDE ACUERDO.

- Armar: Haga clic para habilitar la función y luego Estado de armadose mostrará como Conectado. La base de datos de armado es válida.
- Similitud: admite la configuración 1-100. Cuanto mayor sea el valor, mayor será el grado de coincidencia de los requisitos para la inspección de herramientas.

Paso 6

Hacer clic <sup>(a)</sup> bajo**Configuración de atributos**configurar atributos para la detección de PPE, y luego haga clic**Aplicar**.

## $\square$

Admite habilitar hasta 3 atributos.

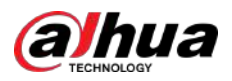

Figura 9-43 Configuración de atributos

| Attribute | Settings         |               |                     |                   |               |             | Х      |
|-----------|------------------|---------------|---------------------|-------------------|---------------|-------------|--------|
| 😗 You     | can enable up to | 3 attributes. |                     |                   |               |             |        |
|           | Hat              |               | 🔘 Sa                | fety He 🧿 Ca      | p             |             |        |
|           | Workwear         |               | Regi                | stration Mode     | 8             | /           |        |
|           |                  | 1 The fu      | inction takes effec | t after the armin | g database is | configured. |        |
|           |                  | O No          | Yes                 |                   |               |             |        |
|           | Face Mask        |               | No     No           | O Ye              | 5             |             |        |
|           | Shoe Covers      |               | No                  | O Ye              | S             |             |        |
|           |                  |               |                     |                   |               | Apply       | Cancel |

Tabla 9-17 Configuración de atributos para la detección de PPE

| Atributo        | Descripción                                                                                                    |
|-----------------|----------------------------------------------------------------------------------------------------|
|                 | Seleccionar <b>Casco de seguridad</b> o <b>Gorra</b> . La cámara detectará si el personal<br>detectado usa el sombrero después de habilitar <b>Sombrero</b> .                                                                                                    |
|                 | Puede seleccionar el color del casco de seguridad al seleccionar <b>Casco de</b><br><b>seguridad</b> de <b>Sombrero</b> .                                                                                                    |
| Sombrero        | <ul> <li>Si no se selecciona ningún color, se activará una alarma cuando la cámara detecte que el personal detectado no lleva el casco de seguridad.</li> <li>Si se seleccionan uno o más o todos los colores, se activará una alarma cuando la cámara detecte que el personal detectado no lleva el casco de seguridad del color seleccionado.</li> </ul>                          |
|                 | Seleccionar <b>Modo de registro</b> o <b>Detectar por atributo</b> . La cámara detectará si el<br>personal detectado está usando la ropa de trabajo correctamente de acuerdo con la<br>manera seleccionada después de habilitar <b>Ropa de trabajo</b> .                                                                                                    |
| Ropa de trabajo | <ul> <li>ParaModo de registro, si seleccionasSí, se activará una alarma cuando el personal detectado no esté usando la ropa de trabajo correctamente.</li> <li>ParaDetectar por atributo, si se seleccionan uno o más o todos los colores, se activará una alarma cuando la cámara detecte que el personal detectado no lleva la ropa de trabajo del color seleccionado.</li> </ul> |
|                 | <ul> <li>Todos los colores están seleccionados de forma predeterminada.</li> <li>Adecuado para situaciones donde el color de las partes superior e inferior es consistente.</li> </ul>                                                                                                    |

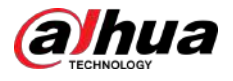

| Atributo     | Descripción                                                                                                    |
|--------------|----------------------------------------------------------------------------------------------------|
| Maccarilla   | La cámara detectará si el personal detectado lleva la máscara facial<br>después de habilitar <b>Mascarilla</b> .            |
| Mascalina    | Si <b>Sí</b> Se selecciona, se activará una alarma cuando el personal detectado no<br>esté usando la máscara facial.        |
| Cubrozonatos | La cámara detectará si el personal detectado está usando cubrezapatos<br>después de habilitar <b>Cubrezapatos</b> .         |
| Cubrezapatos | Si <b>Sí</b> Se selecciona, se activará una alarma cuando el personal detectado no esté<br>usando las cubiertas de zapatos. |

Paso 7 Establezca períodos de armado y acción de vinculación de alarma.

- Hacer clicAgregar horariopara agregar un plan de tiempo. Para obtener más información, consulte "4.6.1.2.1 Agregar programación".
- Hacer clic+Vinculación de eventospara establecer la acción de vinculación y configurar los parámetros de vinculación. Para obtener más información, consulte "4.6.1.2 Configuración de la vinculación de alarmas".

**Enlace de audio**:Seleccione el archivo de alarma correspondiente a la regla y luego configure **Recuento de juegos**.

Paso 8 Hacer clicAplicar.

# 9.8 Configuración de metadatos de vídeo

Clasifique personas, vehículos no motorizados y vehículos motorizados en el vídeo capturado y muestre los atributos relevantes en el**Vivir**página.

# 9.8.1 Configuración global

Configure reglas globales para metadatos de video, incluidos parámetros globales para rostros y escenas.

Procedimiento

| <u>Paso 1</u>  | SeleccionarAI>Configuración de IA>Plan inteligente.                                             |
|----------------|-------------------------------------------------------------------------------------------------|
| <u>Paso 2</u>  | Hacer clic <b>Configuración de reglas</b> ,y luego seleccione <b>Metadatos de vídeo</b> . Hacer |
| Paso 3         | clic <b>Configuración global</b> .                                                              |
| <u>Etapa 4</u> | Configure los parámetros de los metadatos de video para la configuración global.                |

Figura 9-44 Configuración global

| are coming | Global Config |      |                  |                                 |  |
|------------|---------------|------|------------------|---------------------------------|--|
| reset      | 4:1           | N.   |                  |                                 |  |
|            |               | E Ta | rget Box Overlay |                                 |  |
| The 7      |               |      | Face Human       | Non-Motor Vehicle Motor Vehicle |  |
|            |               | Fa   | ce Enhancement   |                                 |  |
|            |               | Fa   | ce Cutout        | One-inch Photo                  |  |
| The second |               | Pic  | ture Mode        | Default                         |  |

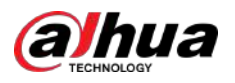

| Parámetro                          | Descripción                                                                                                    |
|------------------------------------|----------------------------------------------------------------------------------------------------|
| Superposición de cuadro de destino | Superponga el cuadro de destino en las imágenes capturadas para marcar la posición del objetivo.<br>Se admiten cuatro tipos de cuadros de destino. Seleccione el cuadro de destino según sea necesario.<br>Las imágenes capturadas se almacenan en la tarjeta SD o en la ruta de almacenamiento configurada. Para obtener<br>más información, consulte "4.2 Local". |
| Mejora de la cara                  | Permitir <b>Mejora de la cara</b> para garantizar preferiblemente una cara limpia con poco<br>flujo.                                                                                                    |
| Recorte de cara                    | Establezca un rango para la imagen de la cara mate, incluida la imagen de la cara y la imagen de una<br>pulgada.                                                                                                    |
| Modo de imagen                     | <ul> <li>Predeterminado: aplique parámetros de imagen predeterminados para capturar imágenes.</li> <li>Prioridad de matrícula: aplique los parámetros de imagen correspondientes a la matrícula para capturar la imagen.</li> <li>Prioridad de rostro: aplique los parámetros de imagen correspondientes al rostro para capturar la imagen.</li> </ul>              |

## Tabla 9-18 Descripción del parámetro de configuración global

Paso 5 Hacer clic**Aplicar**.

# 9.8.2 Configuración de reglas

Configure escenas y reglas de detección, incluida la configuración de reglas de personas, vehículos no motorizados y vehículos motorizados.

### **Requisitos previos**

Se ha completado la configuración global para metadatos de vídeo.

#### Procedimiento

| <u>Paso 1</u>  | SeleccionarAI>Configuración de IA>Plan inteligente.                                                  |
|----------------|----------------------------------------------------------------------------------------------------|
| <u>Paso 2</u>  | Hacer clic <b>Configuración de reglas</b> ,y luego seleccione <b>Metadatos de vídeo</b> . Hacer clic |
| Paso 3         | Configuración de reglas.                                                                             |
| <u>Etapa 4</u> | Hacer clic <b>Agregar regla</b> y luego seleccione el tipo de regla en la lista d                    |
|                | Las reglas agregadas se muestran en la lista desplegable. Haga clic en el cuadro                     |

## lesplegable.

de texto debajo**Nombre**para editar el nombre de la regla. La regla está habilitada de forma predeterminada.

### Figura 9-45 Configuración de reglas (metadatos de video)

| e Config Global Con                                                                                                    | fig          |                          |    |         |             |
|----------------------------------------------------------------------------------------------------|--------------|--------------------------|----|---------|-------------|
| 4:1                                                                                                    |              |                          |    |         |             |
| Conception of the Institute of the Institute of the Insti |              |                          |    |         |             |
| Add Rule                                                                                                    |              |                          |    |         |             |
| No.                                                                                                    | Name         | Туре                     | On | Picture | Delete      |
| No.<br>1                                                                                                    | Name<br>VM-1 | Type<br>People Detection | On | Picture | Delete<br>S |

Paso 5

Configurar la información de la imagen.

- 1. Haga clic en después de la regla correspondiente.
- 2. Configure la información superpuesta y ajuste su posición.

Esta sección utiliza la configuración de un vehículo sin motor como ejemplo.

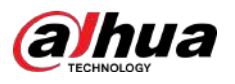

| Gender Top Color Top Bottom Bottom                                                                                                    | Picture Overlay         |                         |
|----------------------------------------------------------------------------------------------------|-------------------------|-------------------------|
|                                                                                                    | O Drag attributes on th | he left for sequencing. |
|                                                                                                    | Gender                  | 🛃 Тор                   |
| 11                                                                                                    | Bottom                  | 🔽 Top Color             |
|                                                                                                    | Bottom Color            | Bag                     |
|                                                                                                    | Hat                     | Umbrella                |
| A CALL STREET, STREET, | Time                    |                         |
| Ref: smart 10 2000                                                                                                    | Location                |                         |
|                                                                                                    |                         |                         |

#### Figura 9-46 Configurar parámetros de imagen (vehículo sin motor)

3. Haga clic**Aplicar**.

#### Paso 6

(Opcional) Haga clic en el icono a la derecha de la pantalla para dibujar el área de detección, el área de exclusión y el modelo objetivo de filtrado en la pantalla de monitoreo.

- Después de habilitar la regla, el área de detección se muestra en la pantalla de monitoreo. Hacer clic y luego arrastre cualquier esquina del cuadro para ajustar el tamaño del área
- Haga clic para dibujar un área de exclusión de área para la detección de rostros en la imagen y haga clic derecho para finalizar el dibujo.
- Haga de para dibujar el tamaño mínimo del objetivo de detección y haga clic para dibujar el tamaño máximo del objetivo de detección. Solo cuando el tamaño del objetivo está entre el tamaño máximo y el tamaño mínimo, se puede activar la alarma.
- Haga cluppara eliminar la línea o área de detección de reglas de filtrado dibujadas.

### <u>Paso 7</u>

Configure los parámetros de los metadatos del video para la configuración de reglas.

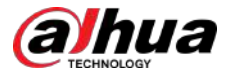

| e Config      | Global Config |                         |                        |          |        |
|---------------|---------------|-------------------------|------------------------|----------|--------|
| set 1:Preset1 | 1 💉           |                         |                        |          |        |
| No.           | Name          | Туре                    | On                     | Picture  | Delete |
| 1             | VM-1          | Motor Vehicle Detection |                        | ٥        | ā      |
|               |               |                         |                        |          |        |
|               | 912 : CA III  | Traffic Flow Statistics | Optimized              | OSD Info |        |
|               | 9121 CA 86    | Traffic Flow Statistics | Optimized<br>Full Time | OSD Info | edule  |

Figura 9-47 Configuración de parámetros de reglas (estadísticas de flujo de tráfico)

Tabla 9-19 Descripción del parámetro de metadatos de vídeo

| Parámetro                                                   | Descripción                                                                                                    |
|-------------------------------------------------------------|----------------------------------------------------------------------------------------------------|
| Flujo de personas<br>Estadísticas                           | Hacer clic <b>()</b> junto a <b>Estadísticas de flujo de personas</b> para contar el número de personas en el área de detección.                                                                                                    |
| Flujo de tráfico<br>Estadísticas (no<br>vehículos de motor) | Hacer clic                                                                                                    |
| Flujo de tráfico<br>Estadísticas                            | Hacer clic <b>()</b> junto a <b>Estadísticas de flujo de tráfico</b> para contar el número de motores vehículos en el área de detección.                                                                                                    |
| Modo de instantánea                                         | <ul> <li>Optimizado: capture las imágenes hasta que el vehículo desaparezca de la imagen y cargue la imagen más clara.</li> <li>Tripwire: Capture las imágenes cuando el vehículo activa el cable trampa en la dirección configurada. Los pasos son los siguientes:         <ol> <li>SeleccioneCable trampa.</li> <li>Seleccione la dirección desdeDe la A, a la B,B a AyAmbos.</li> <li>Ajuste la posición de la línea de regla según sea necesario.</li> </ol> </li> </ul> |

## Paso 8

Establezca períodos de armado y acción de vinculación de alarma.

- Hacer clic Agregar horariopara agregar un plan de tiempo. Para obtener más información, consulte "4.6.1.2.1 Agregar programación".
- Hacer clic+Vinculación de eventos para establecer la acción de vinculación y configurar los parámetros de vinculación. Para obtener más información, consulte "4.6.1.2 Configuración de la vinculación de alarmas".

Paso 9 Hacer clicAplicar.

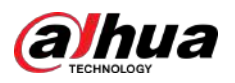

## 9.8.3 Visualización del informe de metadatos de vídeo

Seleccionar**Modo de metadatos**en la esquina superior izquierda del**Vivir**página para ver la imagen de video en vivo de los metadatos del video.

- El lado izquierdo muestra la pantalla en vivo en tiempo real; el lado derecho muestra una vista grande de la instantánea e información detallada de los atributos; la parte inferior muestra las estadísticas de instantáneas de rostros, cuerpos humanos, vehículos no motorizados y vehículos de motor y miniaturas de instantáneas.
- Haga cliceara cambiar los atributos que se muestran en la imagen. Para obtener más información, consulte "Configurar las propiedades de pantalla".

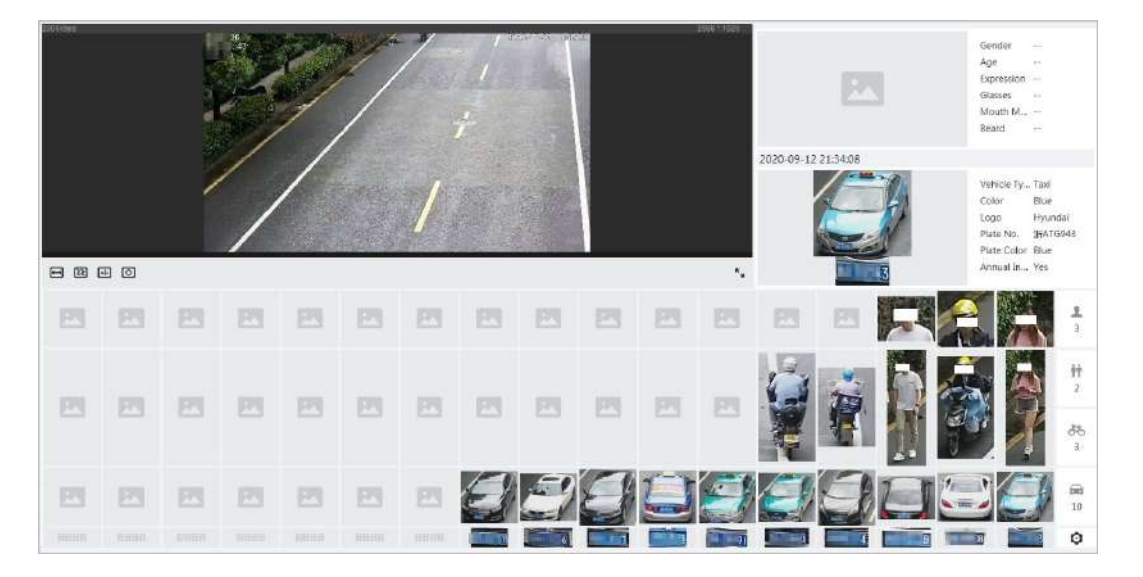

Figura 9-48 Informe de metadatos de vídeo

## 9.9 Configuración del plan de recorrido

Puede configurar el modo de recorrido y el plan de tiempo para diferentes períodos.

## Procedimiento

| <u>Paso 1</u> | Seleccionar <b>AI&gt;Plan de viaje</b> .                                                                                                    |
|---------------|----------------------------------------------------------------------------------------------------|
| <u>Paso 2</u> | Seleccionar <b>Permitir</b> para habilitar la función de plan de recorrido.                                                                                                    |
| Paso 3        | Seleccione el modo de recorrido y el intervalo de inactividad.                                                                                                    |
|               | <ul> <li>Modo Tour Seleccionar: Sólo es compatiblePrioridad de escenaActualmente. La cámara recorre según la duración establecida de la escena.</li> <li>Intervalo inactivo: El tiempo entre que el usuario opera manualmente la cámara y la cámara gira automáticamente a la escena del plan inteligente.</li> </ul> |
| Etapa 4       | Configurar el plan de viaje.                                                                                                    |

1. Establezca la hora de inicio y finalización del recorrido.

2. Seleccione el período y luego haga clic en Configuración para configurar un recorrido de múltiples escenarios.

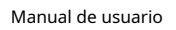

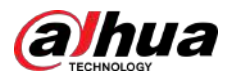

#### Figura 9-49 Recorrido por múltiples escenarios

| Add | Scenario Clear |           |                     |                     |        |
|-----|----------------|-----------|---------------------|---------------------|--------|
| No. | Plan           | Stay Time | Priority<br>Sorting | Priority<br>Sorting | Delete |
| 1   | Plan2 V        | 600       | \$                  | *                   | Ċ      |
| 2   | Plan2 V        | 600       | *                   | *                   | 亩      |

## Tabla 9-20 Descripción del parámetro del recorrido multiescenario

| Parámetro                   | Descripción                                                                                                    |
|-----------------------------|----------------------------------------------------------------------------------------------------|
| Tiempo de estancia          | Establezca el tiempo que la cámara permanece en la escena. Haga doble clic en el tiempo de permanencia para<br>modificar el tiempo. |
| Clasificación por prioridad | Establezca la prioridad de múltiples escenas. Haga cli $\widehat{c}$ o 🛛 🖗 para ajustar el orden.                                   |
| Borrar                      | Haga c🛱 para eliminar la escena.                                                                                                    |
| Agregar escenario           | Hacer clic <b>Agregar escenario</b> para agregar una nueva escena de gira.                                                          |

3. Haga clic**DE ACUERDO**para completar la configuración del recorrido de múltiples escenarios.

Paso 5 (Opcional) Haga clic**Copiar**para copiar la configuración a la fecha seleccionada. Hacer clic**DE** 

Paso 6 ACUERDO.

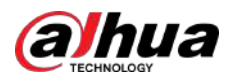

# 10 seguridad

# 10.1 Estado de seguridad

## Información de contexto

Detecte el usuario y el servicio, y escanee los módulos de seguridad para verificar el estado de seguridad de la cámara, de modo que cuando aparezca una anomalía, pueda procesarla oportunamente.

- Detección de usuarios y servicios: detecta la autenticación de inicio de sesión, el estado del usuario y la seguridad de la configuración para verificar si la configuración actual cumple con los requisitos.
- Escaneo de módulos de seguridad: escanea el estado de ejecución de los módulos de seguridad, como transmisión de audio/video, protección confiable, advertencia de seguridad y defensa contra ataques, pero no detecta si están habilitados.

### Procedimiento

<u>Paso 1</u>

SeleccionarSeguridad>Estado de seguridad.

Paso 2 Hacer clicVolver a escanear para escanear el estado de seguridad de la cámara.

Durante el escaneo, el ícono es gris. Cuando el icono se vuelve azul, el escaneo se completa.

Figura 10-1 Estado de seguridad

| Security Star                          | tus<br>n help you get a whole pictur | e of device security status in sea | time and use the desire in | n miath safer way.  |        |              | Rescan                     |
|----------------------------------------|--------------------------------------|------------------------------------|----------------------------|---------------------|--------|--------------|----------------------------|
| User & Service Detection               | (Detect whether the current o        | configuration comforms to recor    | nmendation.)               |                     |        |              |                            |
| Ø                                      | •                                    | 0                                  |                            |                     |        |              |                            |
| Login Authentication                   | Details                              | Configuration Security             |                            |                     |        |              |                            |
|                                        | Ø                                    | Ø                                  | •                          | 0                   | 802.1X |              | 0                          |
| Audio/Video Transmission<br>Encryption | Trusted Protection                   | Security Warning                   | Attack Defense             | Firmware Encryption | 802.1x | Secure Shell | Configuration Files Securi |
|                                        |                                      |                                    |                            |                     |        |              |                            |
|                                        |                                      | O                                  | 8                          |                     |        |              |                            |

#### Operaciones relacionadas

Después del escaneo, se mostrarán diferentes resultados en diferentes colores. El amarillo indica que los módulos de seguridad son anormales y el verde indica que los módulos de seguridad son normales.

1. Haga clic**Detalles**para ver los detalles del resultado del escaneo.

2. Haga clic**Ignorar**para ignorar la excepción y no se analizará en el siguiente análisis.

3. Haga clic**Optimizar**y se muestra la página correspondiente. Puede editar la configuración para borrar la excepción.

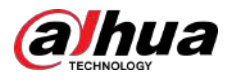

#### Figura 10-2 Estado de seguridad

| Details                                                                    | ×        |
|----------------------------------------------------------------------------|----------|
| O Total 2 XX items must be optimized. You are recommended to optimize now. | Ignore   |
| Device Account Status 1.A strong password is not used.                     | Optimize |
| ONVIF Account Status<br>1.A strong password is not used.                   | Optimize |

# 10.2 Servicio del sistema

Las funciones de servicio solo se pueden utilizar después de que los servicios del sistema estén habilitados.

# 10.2.1 802.1x

Las cámaras pueden conectarse a LAN después de pasar la autenticación 802.1x.

### Procedimiento

| <u>Paso 1</u> | Seleccionar <b>Seguridad&gt;Servicio del sistema&gt;802.1x</b> .                        |
|---------------|-----------------------------------------------------------------------------------------|
| <u>Paso 2</u> | Seleccione el nombre de la NIC según sea necesario y haga clic en 🛛 💭 para habilitarlo. |
| <u>Paso 3</u> | Seleccione el modo de autenticación y luego configure los parámetros.                   |

- PEAP (protocolo EAP protegido).
  - 1. Seleccione PEAP como modo de autenticación.
  - 2. Ingrese el nombre de usuario y la contraseña que se han autenticado en el servidor.
  - 3. (Opcional) Haga clic en junto a Certificado de CA y seleccione el certificado de CA confiable en la lista.

## $\square$

Si no hay ningún certificado en la lista, haga clic en**Gestión de certificados**en la barra de navegación izquierda. Para obtener más información, consulte "10.4.2 Instalación del certificado de CA confiable".

Figura 10-3 802.1x (PEAP)

|                    | access control protoco | al which can effectively prevent access from | anauthorized hosts.     |      |           |                     |
|--------------------|------------------------|----------------------------------------------|-------------------------|------|-----------|---------------------|
|                    |                        |                                              |                         |      |           |                     |
| IC Name            | NICI                   |                                              |                         |      |           |                     |
| satrie             |                        |                                              |                         |      |           |                     |
| thentication Mode  | PEAP                   |                                              |                         |      |           |                     |
|                    |                        |                                              |                         |      |           |                     |
| ername             | none                   |                                              |                         |      |           |                     |
| issword            |                        | *****                                        |                         |      |           |                     |
| A Certificate      | -                      |                                              |                         |      |           |                     |
|                    |                        |                                              | - Maria Andrea - Andrea |      |           |                     |
| Use a Dusted CA ce | ancece to verify the v | andula of beer emperation retret rampos r    | r Sadus server).        |      |           |                     |
| Device Contribute  | Trusted CA Certifica   | firs                                         |                         |      |           |                     |
|                    |                        |                                              |                         |      |           | Centificate Manager |
| Certificate List   |                        | Certificate Seriel Number                    | Validity Period         | User | Issued by | Used by             |
| Certificate List   | Dustom Name            |                                              |                         |      |           |                     |
| No.                | Custom Name            | 360w2965w33813                               | 2030-03-12 99:46:42     |      |           |                     |

• TLS (Seguridad de la capa de transporte). Se aplica en dos programas de aplicación de comunicación para garantizar la seguridad e integridad de los datos.

1. Seleccione TLS como modo de autenticación.

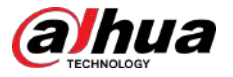

- 2. Ingrese el nombre de usuario.
- 3. Seleccione el certificado de la lista de certificados en la página "Certificado de dispositivo".

Si no hay ningún certificado en la lista, haga clic en**Gestión de certificados**en la barra de navegación izquierda. Para obtener más información, consulte "10.4.1 Instalación del certificado del dispositivo".

4. (Opcional) Haga clic 💭 junto a Certificado de CA y seleccione el certificado de CA de confianza en

| lista.    |  |
|-----------|--|
| $\square$ |  |

Si no hay ningún certificado en la lista, haga clic en**Gestión de certificados**en la barra de navegación izquierda. Para obtener más información, consulte "10.4.2 Instalación del certificado de CA confiable".

Figura 10-4 802.1x (TLS)

| B02.1x is a network a | eccess control pro   | tocol which can effectively prevent access from unauthorized h    | osts.               |                   |                             |                      |
|-----------------------|----------------------|-------------------------------------------------------------------|---------------------|-------------------|-----------------------------|----------------------|
| đC Name               | NKL                  |                                                                   |                     |                   |                             |                      |
| nable                 |                      |                                                                   |                     |                   |                             |                      |
| uthentication Mode    | fills                |                                                                   |                     |                   |                             |                      |
| Isomame               | none                 |                                                                   |                     |                   |                             |                      |
| A Certificate         |                      |                                                                   |                     |                   |                             |                      |
| Use a trusted CA cer  | tificate to verify t | he validity of peer authentication server (switch or Radius serve | 1                   |                   |                             |                      |
| Device Centificate    | Trusted CA Cert      | ificates                                                          |                     |                   |                             |                      |
| Certificate Likit     |                      |                                                                   |                     |                   |                             | Contlicate Manage    |
| No. Cu                | stom Name            | Certificate Serial Number                                         | Validity Period     | User              | Issued by                   | Used by              |
| 10 I I                |                      | 10/00/1111141/MARSHUNGUTIN LITUMASSASSICI                         | 2051-06-04 15:44:18 | 00:12:34:56:78:9c | States in case of the state | HTTPS, RTSP over TLS |

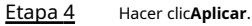

# 10.2.2 HTTPS

Información de contexto

Cree un certificado o cargue un certificado autenticado y luego podrá iniciar sesión a través de HTTPS con su PC. HTTPS puede proteger la autenticidad de la página en todo tipo de sitios web, proteger cuentas y mantener privadas las comunicaciones, la identidad y la navegación web del usuario.

Ш

- Recomendamos habilitar HTTPS. De lo contrario, es posible que se filtren los datos del dispositivo.
- Una vez habilitado HTTPS, TLSv1.1 y versiones anteriores son compatibles de forma predeterminada. Sin embargo, una versión anterior de TLS puede presentar riesgos de seguridad. Por favor seleccione cuidadosamente.

#### Procedimiento

Paso 1 SeleccionarSeguridad>Servicio del sistema>HTTPS.

- Paso 2 Haga clic para habilitar HTTPS.
- Paso 3 Seleccione el certificado.

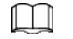

Si no hay ningún certificado en la lista, haga clic en**Gestión de certificados**en la barra de navegación izquierda. Para obtener más información, consulte "10.4.1 Instalación del certificado del dispositivo".

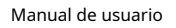

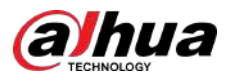

## Figura 10-5 HTTPS

| HTTPS is a            | a service entry based on Tra   | insport Layer Security (TLS). HTTPS provides web service, ONVIF acce | ess service and RTSP access service. |                   |                     |                      |
|-----------------------|--------------------------------|----------------------------------------------------------------------|--------------------------------------|-------------------|---------------------|----------------------|
| ompatibie             | with TLSv1.1 and earlier ver   | sions 🔽                                                              |                                      |                   |                     |                      |
| -                     |                                |                                                                      |                                      |                   |                     |                      |
| There mig             | th be security risks if 115 or | rearlier versions are enabled. Please select carefully.              |                                      |                   |                     |                      |
| *Select a             | device certificate             |                                                                      |                                      |                   |                     | Certificate Manage   |
|                       | lo. Custom Name                | Certificate Serial Number                                            | Validity Period                      | User              | Issued by           | Used by              |
| N                     |                                | ANALY STOLEN PARTIANALY SCOTTAGE MADING                              | 2051-06-04 15:44:18                  | 00:12:34:56:78:9c | Dahua Device PTZ CA | HTTPS, RTSP over TLS |
| <ul> <li>I</li> </ul> |                                | AND TRANSPORTATION OF A DATA DATA DATA DATA DATA DATA DATA D         |                                      |                   |                     |                      |

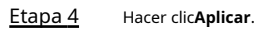

Operaciones relacionadas

Ingresar*http://(dirección IP)*en el navegador.

- Si ya instaló el certificado, se mostrará la página de inicio de sesión normal.
- Si no ha instalado el certificado, el navegador muestra un mensaje de error del certificado.

# 10.3 Defensa de ataque

# 10.3.1 Cortafuegos

Configure el firewall para limitar el acceso a la cámara.

### Procedimiento

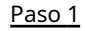

1 SeleccionarSeguridad>Defensa de ataque>Cortafuegos

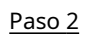

. Haga clic para habilitar la función de firewall.

Figura 10-6 Cortafuegos

| Firewall    | Account Lockout Anti-DoS-Attack                                      |                                       |            |
|-------------|----------------------------------------------------------------------|---------------------------------------|------------|
| Enable      |                                                                      |                                       |            |
| Mode        | ABowlist      Blocklist                                              |                                       |            |
| Only source | e hosts whose IP/MAC are in the following list are allowed to access | is corresponding ports of the device. |            |
| Add         | Delete                                                               |                                       |            |
| N           | b. Host IP/MAC                                                       | Port                                  | Operation  |
| <b>D</b> 1  | 111391303                                                            | All Device Ports                      | 10 N       |
|             |                                                                      |                                       | Irecord(s) |
| Analy       | Rotroch Default                                                      |                                       |            |
| when        | neiresti Delauti                                                     |                                       |            |

#### Paso 3

SeleccionarLista de permitidosoLista de bloqueoscomo el modo.

- Lista de permitidos: Sólo cuando la dirección IP/MAC de su computadora esté en la lista de permitidos, podrá acceder a la cámara. Los puertos son los mismos.
- Lista de bloqueos:Cuando la dirección IP/MAC de su computadora está en la lista de bloqueo, no puede acceder a la cámara. Los puertos son los mismos.

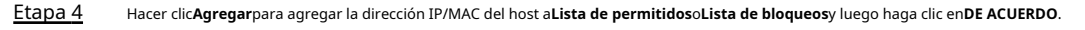

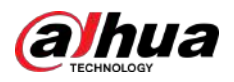

## Figura 10-7 Cortafuegos

| Add          |      |    | ×      |
|--------------|------|----|--------|
| Add Mode     | IP   | ~  |        |
| IP Version   | IPv4 | ~  |        |
| IP Address   |      |    |        |
| All Device P |      |    |        |
|              |      |    |        |
|              |      | ОК | Cancel |

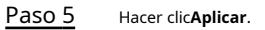

Operaciones relacionadas

- Hacer clic 🖆 para editar la información del host. para
- Hacer clic 💼 eliminar la información del host.

# 10.3.2 Bloqueo de cuenta

Si ingresa consecutivamente una contraseña incorrecta mayor que el valor configurado, la cuenta se bloqueará.

## Procedimiento

### Paso 1

Paso 2

## Seleccionar**Seguridad>Defensa de ataque>Bloqueo de cuenta**.

- Configure el intento de inicio de sesión y el tiempo de bloqueo para la cuenta del dispositivo y el usuario de ONVIF.
- Intento de inicio de sesión: límite superior de intentos de inicio de sesión. Si ingresa consecutivamente una contraseña incorrecta mayor que el valor definido, la cuenta se bloqueará.
- Tiempo de bloqueo: el período durante el cual no puede iniciar sesión después de que los intentos de inicio de sesión alcancen el límite superior.

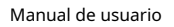

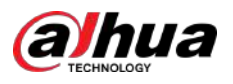

## Figura 10-8 Bloqueo de cuenta

| irewall        | Account Lockout | Anti-DoS Attack |     |
|----------------|-----------------|-----------------|-----|
| Device Account |                 |                 |     |
| Login Attempt  | 5time(s)        | v               |     |
| Lock Time      | 5               |                 | min |
| ONVIF User     |                 |                 |     |
| Login Attempt  | 30time(s)       | V               |     |
| Lock Time      | 5               |                 | min |
| Apply          | Refresh Default |                 |     |

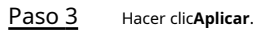

# 10.3.3 Ataque anti-DoS

Puedes habilitar**Defensa contra ataques de inundación SYNyDefensa contra ataques de inundaciones ICMP**para defender el dispositivo contra ataques DoS (Denial of Service).

## Procedimiento

Paso 1

Seleccionar**Seguridad>Defensa de ataque>Ataque anti-DoS**.

```
<u>Paso 2</u>
```

Seleccionar **Defensa contra ataques de inundación SYN**o**Defensa contra ataques de inundaciones ICMP**para defender el dispositivo contra el ataque Dos.

Figura 10-9 Ataque Anti-DoS

| /N Flood Atta                             | ack Defense                                                 |                                                                                                    |
|-------------------------------------------|-------------------------------------------------------------|----------------------------------------------------------------------------------------------------|
| An attacker r<br>which will m<br>message. | night send out repeated SYN<br>ake the device crash. When H | N messages to the device, leaving many half-open TCP connections on the de<br>nit by an SYN flood attack, the device will defend itself by discarding the first |
|                                           |                                                             |                                                                                                    |
| MP Flood Att                              | tack Defense                                                |                                                                                                    |

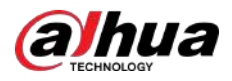

# 10.4 Certificado de CA

## 10.4.1 Instalación del certificado del dispositivo

Cree un certificado o cargue un certificado autenticado; por ejemplo, cuando inicia sesión a través de HTTPS con su computadora, debe verificar el certificado del dispositivo.

## 10.4.1.1 Creación de certificado

Creando certificado en la Cámara.

### Procedimiento

| Paso 1         | SeleccionarSeguridad>Certificado de CA>Certificado de dispositivo.                |
|----------------|-----------------------------------------------------------------------------------|
| Paso 2         | Seleccionar <b>Instalar certificado de dispositivo</b> . Seleccionar <b>Crear</b> |
| Paso 3         | certificado, y haga clic Próximo. Ingrese la información del certificado.         |
| <u>Etapa 4</u> |                                                                                   |
|                | $\square$                                                                         |

La IP o el nombre de dominio de la cámara se ingresa automáticamente en IP/Nombre de dominio.

Figura 10-10 Información del certificado (1)

| Custom Name      |               |  |
|------------------|---------------|--|
| * IP/Domain Na   | 1.36.22       |  |
| Organization U   |               |  |
| Organization     |               |  |
| * Validity Perio | Days (1~5000) |  |
| * Region         |               |  |
| Province         |               |  |
| City Name        |               |  |

### <u>Paso 5</u> Hacer clic**Crear e instalar certificado**.

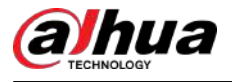

Una vez que el certificado se haya creado correctamente, podrá ver el certificado creado en la página **Certificado de dispositivo**página.

Operaciones relacionadas

- Hacer clic**Ingrese al modo de edición**, puede editar el nombre personalizado del certificado.
  - <sub>Hacer clic</sub> 📩 para descargar el certificado.
  - <sub>Hacer clic</sub> in para eliminar el certificado.

## 10.4.1.2 Solicitud e importación de certificado de CA

Importe el certificado CA de terceros a la cámara.

Procedimiento

- Paso 1 SeleccionarSeguridad>Certificado de CA>Certificado de dispositivo.
- Paso 2 SeleccionarInstalación del certificado del dispositivo.
- Paso 3 Hacer clicSolicite certificado de CA e importación (recomendado), y luego haga clicPróximo.

<u>Etapa 4</u> Ingrese la información del certificado.

La IP o el nombre de dominio de la cámara se ingresa automáticamente en**IP/Nombre de dominio**.

Figura 10-11 Información del certificado (2)

| Step 2: Fill in certifie       | cate info | ormati | on.       |          | ×      |
|--------------------------------|-----------|--------|-----------|----------|--------|
| * IP/Domain Na                 | 19.01     | 9.19   |           |          |        |
| Organization U<br>Organization |           |        |           |          |        |
| * Validity Perio               |           | [      | Days ( 1  | ~5000)   |        |
| Province                       |           |        |           |          |        |
| City Name                      |           |        |           |          |        |
|                                | Back      | Crea   | ite and I | Download | Cancel |

Paso 5 Hacer clic**Crear y descargar**.

Guarde el archivo de solicitud en su computadora.

- <u>Paso 6</u> Solicite el certificado de CA de la autoridad certificadora de terceros.
- <u>Paso 7</u> Importe el certificado de CA firmado.
  - 1. Guarde el certificado de CA en la computadora.
  - 2. SeleccioneInstalar certificado de dispositivo,hacer clicSolicite certificado de CA e importación (recomendado)y luego haga clic enPróximo.

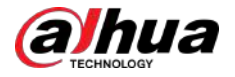

3. Haga clic**Navegar**para seleccionar el certificado de CA firmado.

4. Haga clic**Instalar e importar**.

Una vez que el certificado se haya creado correctamente, podrá ver el certificado creado en la página **Certificado** de dispositivopágina.

- Hacer clic**Recrear**para crear el archivo de solicitud nuevamente.
- Hacer clic**Importar más tarde**para importar el certificado la próxima vez.

#### Operaciones relacionadas

- Hacer clic**Ingrese al modo de edición**, puede editar el nombre personalizado del certificado.
- Hacer clic 📩 para descargar el certificado.
- <sub>Hacer clic</sub> in para eliminar el certificado.

## 10.4.1.3 Instalación del certificado existente

Importe el certificado de terceros existente a la cámara. Al solicitar el certificado de terceros, también debe solicitar el archivo de clave privada y la contraseña de clave privada.

## Procedimiento

| <u>Paso 1</u>  | Seleccionar <b>Seguridad&gt;Certificado de CA&gt;Certificado de dispositivo</b> .                                                  |
|----------------|----------------------------------------------------------------------------------------------------|
| Paso 2         | Seleccionar <b>Instalar certificado de dispositivo</b> .                                                                           |
| Paso 3         | Seleccionar <b>Instalar certificado existente</b> ,y haga clic <b>Próximo</b> .                                                    |
| <u>Etapa 4</u> | Hacer clic <b>Navegar</b> para seleccionar el certificado y el archivo de clave privada, e ingrese la contraseña de clave privada. |

## Figura 10-12 Certificado y clave privada

| Certificate Path |          | ] [ | Browse |
|------------------|----------|-----|--------|
|                  | Required |     |        |
| Private Key      |          |     | Browse |
|                  | Required |     |        |
| Private Key Pass |          |     |        |
| Those Rey 1 uss  |          |     |        |

#### Paso 5 Hacer clic**Importar e instalar**.

Una vez que el certificado se haya creado correctamente, podrá ver el certificado creado en la página **Certificado** de dispositivo página.

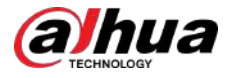

Operaciones relacionadas

- Hacer clic**Ingrese al modo de edición**, puede editar el nombre personalizado del certificado.
- Hacer clic 📩 para descargar el certificado.
- <sub>Hacer clic</sub> in para eliminar el certificado.

# 10.4.2 Instalación del certificado de CA confiable

El certificado CA es un certificado digital para la identidad legal de la cámara. Por ejemplo, cuando la cámara accede a la LAN a través de 802.1x, se requiere el certificado CA.

#### Procedimiento

- Paso 1 SeleccionarSeguridad>Certificado de CA>Certificados de CA confiables.
- Paso 2 Seleccionar**Instalar certificado de confianza**. Hacer clic**Navegar**para
- Paso 3 seleccionar el certificado.

#### Figura 10-13 Instalación de certificado confiable

| stall Trusted | Certificate |                           |                     |                      |                      |         |                    | En       | iter Edit Mi |
|---------------|-------------|---------------------------|---------------------|----------------------|----------------------|---------|--------------------|----------|--------------|
| No.           | Custom Name | Certificate Serial Number | Validity Period     | User                 | Issued by            | Used by | Certificate Status | Download | Delete       |
| 1             |             | 383ea39e3ee13011          | 2050-03-12 09:46:42 | Dahua Device PTZ CA  | Dahua Device Root CA |         | Normal             | ۵        |              |
| 2             |             | distribution and the      | 2059-05-23 11:05:14 | Dahua Device Root CA | Dahua Device Root CA |         | Normal             | ۵        |              |

Etapa 4 Hacer clicDE ACUERDO

Una vez que el certificado se haya creado correctamente, podrá ver el certificado creado en la página **Certificado** de CA de confianzapágina.

Operaciones relacionadas

- Hacer clic**Ingrese al modo de edición**, puede editar el nombre personalizado del certificado.
- Hacer clic 📥 para descargar el certificado.
- <sub>Hacer clic</sub> in para eliminar el certificado.

# 10.5 Cifrado audiovisual

El dispositivo admite cifrado de audio y video durante la transmisión de datos.

## Información de contexto

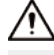

Le recomendamos habilitar la función de cifrado A/V. Puede haber riesgos para la seguridad si esta función está desactivada.

Procedimiento

Paso 1 SeleccionarSeguridad>Cifrado

<u>Paso 2</u> **audiovisual**. Configure los parámetros.

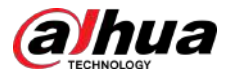

## Figura 10-14 Cifrado A/V

| rivate Protocol         |                   |                           |                             |                     |                   |                     |                        |
|-------------------------|-------------------|---------------------------|-----------------------------|---------------------|-------------------|---------------------|------------------------|
| Enable                  |                   |                           |                             |                     |                   |                     |                        |
| Stream transmission     | is encrypted by u | ising private protocol.   |                             |                     |                   |                     |                        |
| *Please make sure th    | at the correspond | ding device or software s | apports video decryption.   |                     |                   |                     |                        |
| Encryption Type         | AES256-OFB        |                           |                             |                     |                   |                     |                        |
| Update Period of Se     | 12                |                           | hr (0-720)                  |                     |                   |                     |                        |
| SP over TLS             |                   |                           |                             |                     |                   |                     |                        |
| Enable                  |                   |                           |                             |                     |                   |                     |                        |
| RTSP stream is encry    | ated by using TL  | 5 tunnel before transmiss | ion,                        |                     |                   |                     |                        |
| *Please make sure th    | at the correspond | ding device or software s | upports video decryption.   |                     |                   |                     |                        |
| *Select a device certif | cate              |                           |                             |                     |                   |                     | Certificate Management |
| No. Cus                 | tom Name          | Certificate Serial Num    | ber                         | Validity Period     | User              | Issued by           | Used by                |
| 1                       |                   | 303031323334353637        | 18396331.363233343236323538 | 2051-06-04 15:44:18 | 00:12:34:56:78:9c | Dahua Device PTZ CA | HTTPS, RTSP over TLS   |
|                         |                   |                           |                             |                     |                   |                     |                        |

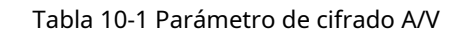

| Área              | Parámetro                                       | Descripción                                                                                                    |
|-------------------|-------------------------------------------------|----------------------------------------------------------------------------------------------------|
|                   | Permitir                                        | Habilita el cifrado de tramas de flujo mediante el uso de un protocolo<br>privado.                                                                             |
|                   |                                                 | Puede haber riesgos para la seguridad si este servicio está deshabilitado.                                                                                     |
| Protocolo privado | Tipo de cifrado                                 | Utilice la configuración predeterminada.                                                                                                    |
|                   | Período de actualización de la clave<br>secreta | Período de actualización de la clave secreta.<br>Rango de valores: 0–720 horas. O significa nunca actualizar<br>la clave secreta.<br>Valor predeterminado: 12. |
|                   | Permitir                                        | Habilita el cifrado de flujo RTSP mediante TLS.                                                                                                    |
| RTSP sobre TLS    |                                                 | Puede haber riesĝos para la seguridad si este servicio esta deshabilitado.                                                                                     |
|                   | Seleccione un certificado de dispositivo        | Seleccione un certificado de dispositivo para RTSP sobre TLS.                                                                                                  |
|                   | Gestión de certificados                         | Para obtener detalles sobre la administración de certificados, consulte<br>"10.4.1 Instalación del certificado del dispositivo".                               |

Paso 3 Hacer clicAplicar.

# 10.6 Advertencia de seguridad

Cuando se detecta un evento de excepción de seguridad, la cámara envía una advertencia para recordarle que debe procesarlo oportunamente para evitar riesgos de seguridad.

## Procedimiento

| <u>Paso 1</u> | Seleccionar <b>Seguridad&gt;Advertencia de seguridad</b> . |
|---------------|------------------------------------------------------------|
| <u>Paso 2</u> | Haga clic para habilitar la advertencia de                 |
| Paso 3        | seguridad. Configurar parámetros.                          |

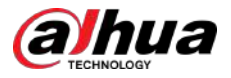

## Figura 10-15 Advertencia de seguridad

| Event Monitoring                                                                                                    |                                                                                                    |            |
|----------------------------------------------------------------------------------------------------|----------------------------------------------------------------------------------------------------|------------|
| nvalid executable programs attempting to run                                                                                                    | 資 Session ID bruteforcing                                                                                |            |
| Web directory bruteforcing                                                                                                    | Number of session connections exceeds limit                                                              |            |
|                                                                                                    |                                                                                                    |            |
| Security warning can detect device security status in real avoid security risks.                                                                    | ne, and keep you informed of the security exception events immediately, so that you can deal with them t | timely and |
| Security warning can detect device security status in real<br>avoid security risks.<br>+Event Linkage                                               | ne, and keep you informed of the security exception events immediately, so that you can deal with them t | timely and |
| Security warning can detect device security status in real<br>avoid security risks.<br>•Event Linkage                                               | ne, and keep you informed of the security exception events immediately, so that you can deal with them t | timely and |
| Security warning can detect device security status in real<br>avoid security risks.<br>*Event Linkage<br>Narm-out Port Enabled<br>Alarm Channel 1 2 | ne, and keep you informed of the security exception events immediately, so that you can deal with them t | timely and |

Hacer clic+Vinculación de eventos para establecer la acción de vinculación.

Paso 5 Hacer clicAplicar.

Etapa 4 Establezca períodos de armado y acción de vinculación de alarma. Para obtener más información, consulte "4.6.1.2 Configuración de la vinculación de alarmas".

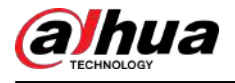

# **11 Informe**

Vea el resultado de las estadísticas de los metadatos del video en forma de informe.

### Procedimiento

- Paso 1 Hacer clicInforme>Informe>Metadatos de vídeo.
- <u>Paso 2</u> Establezca el período para el informe.

Paso 3 Hacer clic**Buscar**.

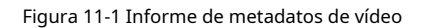

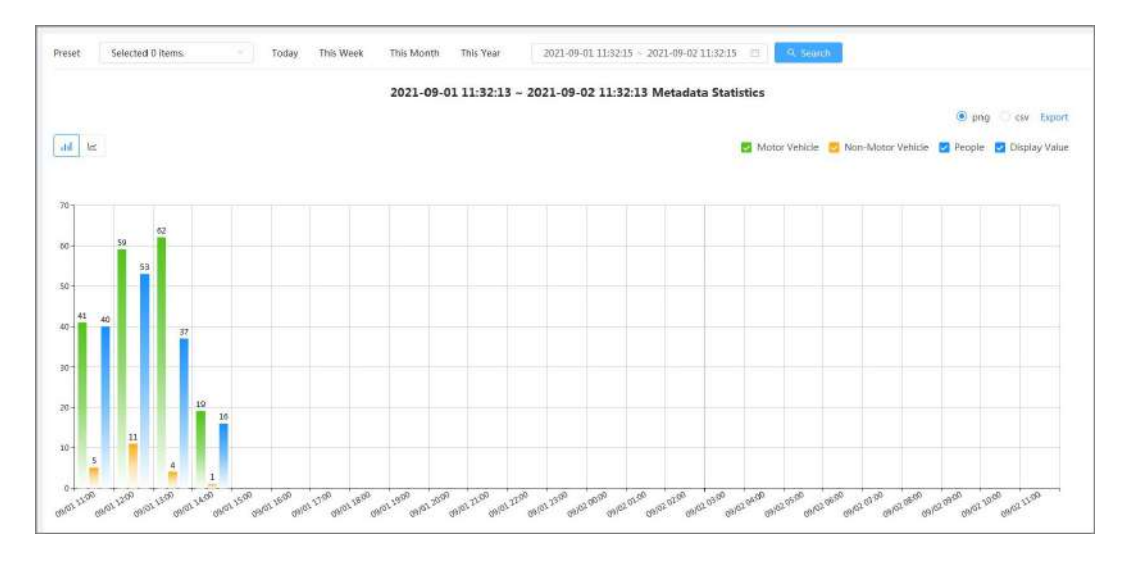

## Operaciones relacionadas

- Seleccione el formulario de informe.
  - ♦ Hacer clic 🗠 para mostrar el informe en un gráfico de líneas.
  - ♦ Hacer clic III para mostrar el informe en un gráfico de barras.
- Seleccione el tipo de estadística en la esquina superior derecha.
  - No se mostrará el resultado de las estadísticas de los tipos no seleccionados.
- Exportar informes.

Seleccione el formato de archivo y luego haga clic en**Exportar**.

- ♦ Seleccionar**png**:Muestra el informe en formato de imagen.
- ♦ Seleccionar**csv**:Muestra el informe en formato de lista.
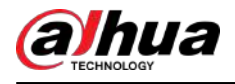

# 12 Centro de mantenimiento

# 12.1 Diagnóstico con un clic

### Procedimiento

<u>Paso 1</u>

Seleccionar**Centro de mantenimiento>Diagnóstico con un clic**.

Paso 2 Hacer clic**Diagnosticar**.

La información de diagnóstico se genera y se muestra en la página.

Figura 12-1 Diagnóstico con un clic

| 0       | One-click Diagnosis One-click diagnosis detects the configurations and status of your device to improve its performance. The tast scanning time: 2023-06-11 14(12:32 | Diagnose Again |
|---------|----------------------------------------------------------------------------------------------------|----------------|
| Network | Candition-3 records                                                                                                    |                |
| P       | IP Address Config Temmel Checks If the IP address configuration is normal.                                                                                           |                |
|         | DHCP [Nermal] Checks If the DHCP function is normal                                                                                                    |                |
| 8       | Network Routing Network Routing Configuration Is normal.                                                                                                    |                |
| Working | Candition-1 records                                                                                                    |                |
| 9       | Power Supply Assess                                                                                                    | Details        |
|         |                                                                                                    |                |
|         |                                                                                                    |                |
|         |                                                                                                    |                |

#### Operaciones relacionadas

Una vez completado el diagnóstico con un solo clic, la página muestra la hora y los resultados del último escaneo. Hacer clic**Diagnosticar de nuevo**para diagnosticar la cámara nuevamente.

Hacer clic**Detalles**para ver la información de diagnóstico correspondiente.

- Hacer clic**Ignorar**para ignorar los resultados del escaneo del módulo. El módulo no se volverá a escanear la próxima vez que se diagnostique la cámara.
- Hacer clic**Procesada**para activar un nuevo diagnóstico basado en el estado actual de la cámara.

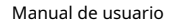

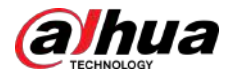

Figura 12-2 Detalles

| The p | power supply of the de | vice might behave abnor | mally. Please       | anore |
|-------|------------------------|-------------------------|---------------------|-------|
|       |                        |                         |                     |       |
| No.   | Contents               | Time Error Occurred     | End Time            |       |
|       |                        |                         |                     |       |
| 1     | Power off and exit.    | 2023-08-14 10:31:38     | 2023-08-14 10:34:28 | 3     |

# 12.2 Información del sistema

# 12.2.1 Ver información de la versión

Seleccionar**Centro de mantenimiento>Información del sistema>Versión**. Puede ver el modelo del dispositivo, la versión del sistema, la versión web y otra información de la versión.

# 12.2.2 Visualización del usuario en línea

Seleccionar**Centro de mantenimiento>Información del sistema>Usuario en línea**. Puede ver la información del usuario que inició sesión en la cámara.

# 12.2.3 Ver información legal

Seleccionar**Centro de mantenimiento>Información del sistema>Información legal**. Puede ver la información correspondiente en diferentes pestañas, incluido el acuerdo de licencia de software, la política de privacidad y el aviso de software de código abierto.

# 12.3 Información de registro

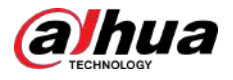

# 12.3.1 Ver el registro local

Ver y hacer una copia de seguridad de la información de registro del sistema.

# Información de contexto

El tipo de registro incluye**Todo,Sistema,configuración,Almacenamiento,Evento de alarma,Registro,Cuenta,Seguridad**, **Operación PTZ**, y**Borrar registro**.

- **Sistema**:Incluye inicio del programa, cierre anormal, cierre, reinicio del programa, cierre del dispositivo, reinicio del dispositivo, reinicio del sistema y actualización del sistema.
- **configuración**:Incluye guardar la configuración y eliminar el archivo de configuración.
- Almacenamiento:Incluye configuración del tipo de disco, borrado de datos, intercambio en caliente, estado de FTP y modo de grabación.
- Evento de alarma (grabación de eventos como detección de video, inteligente, alarmas y anomalías):Incluye inicio y fin del evento.
- **Registro**:Incluye acceso a archivos, error de acceso a archivos y búsqueda de archivos.
- **Cuenta**:Incluye inicio de sesión, cierre de sesión, agregar usuario, eliminar usuario, editar usuario, agregar grupo, eliminar grupo y editar grupo.
- **Seguridad**:Incluye restablecimiento de contraseña y filtro IP.
- Operación PTZ: Incluye preajuste, grupo de recorrido, escaneo, patrón y otras operaciones básicas de PTZ.
- **Borrar registro**:Borra el registro.

# Procedimiento

 Paso 1
 SeleccionarMantenimiento>Información de registro>Registros locales.

 Paso 2
 Configure la hora de inicio y la hora de finalización y luego seleccione el tipo de registro.

 La hora de inicio no debe ser anterior al 1 de enero de 2000 y la hora de finalización no debe ser posterior al

La hora de inicio no debe ser anterior al 1 de enero de 2000 y la hora de finalización no debe ser posterior al 31 de diciembre de 2037.

### Paso 3 Hacer clic**Buscar**.

- A12-001
- 🛛 <sub>Hacer clic</sub> 📃 o haga clic en un registro determinado para ver la información detallada en**Detalles**área.
- Hacer clicRespaldopara hacer una copia de seguridad de todos los registros encontrados en la PC local. Si seleccionasCifrar copia de seguridad de registros y establecerContraseña, debe ingresar una contraseña al abrir un archivo de registro local.
- Hacer clic**Claro**para borrar registros.

#### Figura 12-3 Buscar registros locales

| 2003-08-01 09:3300 - 203 | E3-08-14 09:33:00 🖂 Type Ec | entg v Search Cea |             |         |
|--------------------------|-----------------------------|-------------------|-------------|---------|
| Encrypt Log Backup       | Password                    |                   |             |         |
| No.                      | Time                        | Usernäme          | Туре        | Details |
| 1                        | 2023-08-14 09:32:10         | admin             | Save Config |         |
| 2                        | 2023-08-14 09(21:31         | System            | Save Config |         |
| 3                        | 2023-08-14 09:21:20         | System            | Save Config | •       |
| ¥.                       | 2023-08-11 15(36:15         | adrein            | Save Config | ۵       |
| 6                        | 2023-08-11 (5:18:09         | admin             | Save Config |         |
| 6                        | 2023-08-11 15 14:47         | System            | Save Config |         |
| 1                        | 2023-08-11 1514:39          | System            | Save Config |         |
| 4                        | 2023-08-11 1446/22          | System            | Save Config | 10      |
| 8                        | 2023-09-11 14:49:11         | System            | Save Config |         |
| 30                       | 2023-09-11 14:30:38         | System            | Save Config | ۵       |
| 11                       | 2023-06-11 14:10:26         | System            | Save Contig |         |
| 12                       | 2023-08-11 14/23:14         | advin             | Save Config |         |
| 13                       | 2023-08-11 10:55:06         | System            | Save Config |         |
| 14                       | 2023-04-11 10:3453          | System            | Save Config |         |
| 15                       | 2023-08-11 10:54:28         | System            | Save Config |         |

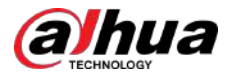

# 12.3.2 Configuración del registro remoto

Configure el registro remoto y luego podrá obtener el registro relacionado accediendo a la dirección establecida.

## Procedimiento

Paso 1 SeleccionarCentro de mantenimiento>Información de registro>Registro remoto.

- Paso 2 Haga clic para habilitar la función de registro remoto.
- Paso 3 Configure la dirección, el puerto y el número de dispositivo.

#### Figura 12-4 Registro remoto

| C HARTE           |                                  |                    |       |
|-------------------|----------------------------------|--------------------|-------|
| Server Address    | 192,168.0.108                    |                    |       |
| Port              | 514                              | (1-65              | 5534} |
| Device No.        | 22                               | (0-23              | 3)    |
| EnableTLS         |                                  |                    |       |
| RTSP stream is er | ncrypted by using TLS tunnel bef | fore transmission. |       |
|                   | Apply Refresh                    | Default            |       |

Etapa 4 Hacer clic Conception correspondiente a **Habilitar TLS** para cifrar la transmisión RTSP mediante el uso del túnel TLS antes de la transmisión para evitar la fuga de datos.

Paso 5 Hacer clicAplicar.

# 12.4 Gerente

# 12.4.1 Requisitos

Para asegurarse de que el sistema funcione normalmente, manténgalo según los siguientes requisitos:

- Verifique las imágenes de vigilancia con regularidad.
- Borre periódicamente la información de usuarios y grupos de usuarios que no se utiliza con frecuencia.
- Cambie la contraseña cada tres meses. Para obtener más información, consulte "4.8.3 Cuenta".
- Vea los registros del sistema, analícelos y procese la anomalía a tiempo.
- Haga una copia de seguridad de la configuración del sistema periódicamente.
- Reinicie el dispositivo y elimine los archivos antiguos con regularidad.
- Actualice el firmware a tiempo.

# 12.4.2 Mantenimiento

Puede reiniciar el sistema manualmente y luego configurar la hora de reinicio automático y eliminación automática de archivos antiguos. Esta función está habilitada de forma predeterminada.

Procedimiento

Paso 1

Seleccionar**Centro de mantenimiento>Gerente>Mantenimiento**.

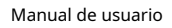

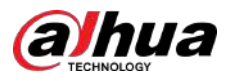

## Figura 12-5 Mantenimiento

| Restart System                  |                                                                 |                                                     |                                                    |
|---------------------------------|-----------------------------------------------------------------|-----------------------------------------------------|----------------------------------------------------|
| Auto Restart                    |                                                                 |                                                     |                                                    |
| Restart Time                    | Fri                                                             | Ň                                                   | 03:42 0                                            |
| Delete Old Files                |                                                                 |                                                     |                                                    |
| Auto Delete                     |                                                                 |                                                     |                                                    |
| Delete File                     |                                                                 |                                                     | day(s) ago                                         |
| Emergency Mainte                | nance                                                           |                                                     |                                                    |
| Enable                          |                                                                 |                                                     |                                                    |
| For easy access updating, the s | to our after-sales service, en<br>ystem will automatically enat | able this function. If the de<br>ble this function. | vice has any trouble performing functions, such as |
| Apply Pafrar                    | h Default                                                       |                                                     |                                                    |

#### <u>Paso 2</u>

Configure los parámetros de mantenimiento automático.

- Haga clic al lado de**Reinicio automático**en**Reiniciar el sistema**y configure la hora de reinicio, el sistema se reinicia automáticamente a la hora establecida cada semana.
- Haga clic al lado de Eliminación automática en Eliminar archivos antiguos y configure la hora, el sistema eliminará automáticamente los archivos antiguos a la hora establecida. El rango de tiempo es de 1 a 31 días.

Cuando habilitas y confirmas la**Eliminación automática**función, los archivos eliminados no se pueden restaurar. Opérelo con cuidado.

Paso 3 Hacer clicAplicar.

# 12.4.3 Importar/Exportar

# Información de contexto

- Exporte el archivo de configuración del sistema para hacer una copia de seguridad de la configuración del sistema.
- Importe el archivo de configuración del sistema para realizar una configuración rápida o recuperar la configuración del sistema.

## Procedimiento

#### Paso 1

<u>1</u> Seleccionar**Centro de mantenimiento>Gerente>Importación y exportación**.

Figura 12-6 Importación/exportación

| File |  | Select File | Import File |
|------|--|-------------|-------------|
|      |  |             |             |

Paso 2 Importar y exportar.

• Importar: seleccione el archivo de configuración local y haga clic en**Importar archivo**para importar el archivo de configuración del sistema local al sistema.

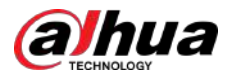

• Exportar: haga clic**Exportar archivo de configuración**para exportar el archivo de configuración del sistema al almacenamiento local.

# 12.4.4 Predeterminado

Restaure el dispositivo a la configuración predeterminada o a los ajustes de fábrica.

Esta función restaurará el dispositivo a la configuración predeterminada o a los ajustes de fábrica. Opérelo con cuidado.

SeleccionarCentro de mantenimiento>Gerente>Por defecto.

- Hacer clic**Por defecto**y luego todas las configuraciones, excepto la dirección IP y la cuenta, se recuperan a los valores predeterminados.
- Hacer clic**Fallas de fábrica**y todas las configuraciones se restauran a la configuración de fábrica.

| Default              |                                                                                 |
|----------------------|---------------------------------------------------------------------------------|
| Other con<br>managem | figurations will be recovered to default except network, user<br>ent and so on. |
| Factory Defa         | ults                                                                            |
| All the pa           | ameters will be restored to factory default settings.                           |

Figura 12-7 Predeterminado

# Actualización 12.5

# Información de contexto

La actualización al último sistema puede perfeccionar las funciones de la cámara y mejorar la estabilidad.

 $\square$ 

Si se utilizó un archivo de actualización incorrecto, reinicie el dispositivo; de lo contrario, es posible que algunas funciones no funcionen correctamente.

# Procedimiento

<u>Paso 1</u> Seleccionar**Centro de mantenimiento>Mejora**.

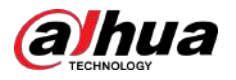

## Figura 12-8 Actualización

| ι | /pgrade                                                                                                    |
|---|----------------------------------------------------------------------------------------------------|
|   | System Version: Build Date: 2023-08-10                                                                           |
|   | PTZ Version:                                                                                                    |
|   | Online Update                                                                                                    |
|   | Auto Check for Updates:                                                                                          |
|   | Manual Check                                                                                                    |
|   | You are using the latest version.                                                                                |
| F | ile Update                                                                                                    |
|   | Path Browse Update                                                                                               |
|   |                                                                                                    |
| 2 | Hacer clic <b>Navegar</b> y luego cargue el archivo de actualización.                                            |
|   | El archivo de actualización debe ser un archivo .bin.                                                            |
|   | • Haga clical ado de <b>Comprobación automática de actualizaciones</b> , el sistema busca periódicamente una pue |
|   |                                                                                                    |

• Hacer clic**Verificación manual**, el sistema busca inmediatamente una nueva versión.

## Paso 3 Hacer clic**Mejora**.

Comienza la actualización.

# 12.6 Mantenimiento Avanzado

# 12.6.1 Exportar

Exporte el número de serie, la versión del firmware, los registros de funcionamiento del dispositivo, la información de configuración y otra información.

## Procedimiento

Paso 1

<u>1</u> Seleccionar**Centro de mantenimiento>Mantenimiento avanzado>Exportar**.

Figura 12-9 Exportar

| Click  | to export the serial number, firmware version, device operation |
|--------|-----------------------------------------------------------------|
| logs a | and configuration information.                                  |

Paso 2 Hacer clic**Exportar**, la página muestra el progreso de la exportación. Hacer clic**Finalizar exportación**para cancelar la exportación actual.

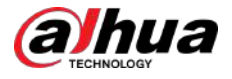

Una vez completada la exportación, la página le indicará**Exportado exitosamente**.

# 12.6.2 Captura de paquetes

Recupere datos de interacción de red entre la cámara y una tarjeta de red específica en el cliente y guárdelos en la PC.

#### Procedimiento

Paso 1 SeleccionarCentro de mantenimiento>Mantenimiento avanzado>Captura de paquetes.

Figura 12-10 Captura de paquetes

| NIC  | Device Address |          | IP 1: Port 1 |        |          | IP 2: Port 2 |           | Packet<br>Sniffer Size | Pecket<br>Sniffer<br>Backup |
|------|----------------|----------|--------------|--------|----------|--------------|-----------|------------------------|-----------------------------|
| ethū | 172.31.98.98   | Optional |              | Пртина | Gattonal |              | Certinual | 0.00MB                 |                             |

Paso 2 (Opcional) En el**Captura de paquetes**área, configure las direcciones IP y los puertos para**IP 1: Puerto 1**y **IP 2: Puerto 2**respectivamente.

Obtenga los datos de interacción de red entre la cámara y el cliente especificado.

- Las direcciones y puertos deIP 1: Puerto 1yIP 2: Puerto 2no puede ser exactamente igual.
- IP 1: Puerto 1yIP 2: Puerto 2son opcionales, puede ingresar una dirección IP y un puerto o dejarlos en blanco.

# Paso 3 Captura.

Hacer clic 🕨 para comenzar a capturar. **Tamaño del rastreador de paquetes**mostrará el tamaño del paquete.

Hacer clic III para finalizar la captura. El archivo de captura se guardará localmente.

# 12.6.3 Ejecutar registro

El registro de ejecución se refiere a la información del puerto serie que la cámara registra automáticamente durante el funcionamiento. Ver el registro de ejecución ayuda a localizar problemas y mejorar la eficiencia del trabajo.

## Procedimiento

Paso 1

#### 1 SeleccionarCentro de mantenimiento>Mantenimiento avanzado>Ejecutar registro.

Figura 12-11 Registro de ejecución

|               |                                     | d Refresh Delete                                                                             |
|---------------|-------------------------------------|----------------------------------------------------------------------------------------------|
| Date          | Size                                | Download                                                                                     |
| SD_2023_08_26 | 0.019M                              | ك.                                                                                           |
| 2023_08_22    | 0.001M                              | <u>ل</u>                                                                                     |
|               | Date<br>SD_2023_08_26<br>2023_08_22 | Date         Size           50,2023_08,26         0.019M           2023_08,22         0.001M |

#### Paso 2 Exportar el registro.

- Seleccione un registro y luego haga clic en . Puede exportar el registro uno por uno.
- Seleccione más de un registro y luego haga clic en**Exportar**. Puede exportar los registros por lotes.

Si hay una tarjeta SD instalada, haga clic en junto a**Almacenar registros de ejecución localmente**. Los registros se almacenarán en tiempo real en la tarjeta SD.

## Operaciones relacionadas

- Hacer clic**Actualizar**para actualizar la información que se muestra en la página.
- Seleccione uno o más registros y luego haga clic en**Borrar**para eliminar el registro.

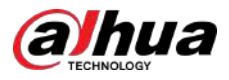

# $\square$

Después de eliminar el registro, no se puede recuperar.

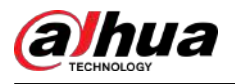

# 13 Centro de aplicaciones

Este capítulo presenta la información básica del centro de aplicaciones.

# 13.1 Descripción general de la aplicación

Seleccionar**Centro de Aplicaciones>Descripción general de la aplicación**. Puede ver la información básica del dispositivo, la descripción general de los recursos de la aplicación, la descripción general de ejecución de la aplicación y la información de la aplicación.

 $\square$ 

En el**Información de la aplicación**,hacer clic**Ir a**, y luego podrá ingresar el**Solicitud**página.

| Jevice Basi | ic Info                |                            |                        |                    |              |                   |                                        |
|-------------|------------------------|----------------------------|------------------------|--------------------|--------------|-------------------|----------------------------------------|
|             | lodika<br>Iatlaren 😸 🕅 | 28<br>attiven 828, Vension | S 104 ventoo           |                    | 🗃            | te outp           |                                        |
| pplication  | n Resource Overview    |                            |                        | Application Runnir | ng Overview  |                   |                                        |
| ×           | System Memory          |                            | 254m/512m              |                    |              |                   |                                        |
| -           | Multimedia Memory      |                            | 014/0404               |                    |              | Ram<br>Skog       | ring opplications<br>aped Applications |
| 0           | Flash                  |                            | 105M/991M              |                    | L.2          |                   |                                        |
| oplication  | n Info                 |                            |                        |                    |              |                   |                                        |
| No.         | Application Name       | Running Status             | Application<br>Version | License Status     | Manufacturer | Occupied Capacity | Operation                              |
| 1           | ΔĮ                     | • Running                  | V/1.001.0000000.0.R    | ellistiae          | 1014         | 88,2374           | Gom                                    |
| 2           | Al                     | • Running                  | V1.001.0000002.0.R     | Effective          | 1000         | 88.23t/l          | 60 80                                  |

Figura 13-1 Descripción general de la aplicación

# 13.2 Aplicación

Hacer clic**Centro de Aplicaciones>Solicitud**. Puede ver la información básica de la aplicación, detenerla e iniciarla.

- Hacer clic**Actualizar**para actualizar la información de la página.
- Hacer clic**Actualizar**para importar la licencia y evitar su vencimiento.
- 🕨 <sub>Hacer clic</sub> 📕 para detener la aplicación y hacer clic 🛛 🕨 para iniciar la aplicación.

Cuando detienes la aplicación:

- ♦ Las estadísticas de objetivos y de rostros no están disponibles en**Cámara>Codificar>Cubrir**.
- Inteligenteno está disponible en la página principal.
- <sub>Hacer clic</sub> 🝳 para entrar a**Plan inteligente**y luego podrá configurar el plan inteligente.

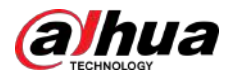

# Figura 13-2 Aplicación

| Refresh | Intelligent                                                           |                                                                                                    |                                                                                                    |                                                                                                    |                                                                                                    |
|---------|-----------------------------------------------------------------------|----------------------------------------------------------------------------------------------------|----------------------------------------------------------------------------------------------------|----------------------------------------------------------------------------------------------------|----------------------------------------------------------------------------------------------------|
| Kunning | Manufacturof<br>Application Version<br>Occupied Capacity<br>Effective | 90.72M<br>2106-02-06 16:36:27 Update                                                                             |                                                                                                    |                                                                                                    |                                                                                                    |
|         | Instance info-Intelligent                                             |                                                                                                    |                                                                                                    |                                                                                                    |                                                                                                    |
|         | No.                                                                   | Video Channel                                                                                                    | Running Status                                                                                                    | Operation                                                                                                    |                                                                                                    |
|         | 1                                                                     | CAM 1                                                                                                    | <ul> <li>Running</li> </ul>                                                                                                    | •                                                                                                    |                                                                                                    |
|         | Refresh                                                               | Refresh Intelligent Maeutacturer Application Version Cleanpied Capacity Effective Instance Info-Intelliger No. 1 | Refresh Intelligent Manufacturer AppRatian Venior Cocapied Explanty 99072M Effective 2106-02-06 16:3627 Update Instance info-Intelligent Instance info-Intelligent 1 CAM 1 | Refresh     Intelligent       Funning     Menutacturer       Application Venior     Occupied Capacity       Occupied Capacity     90.72M       Itective     2106-02-05 16:3627       Update     Instance Info-Intelligent       No.     Video Channel       I     CAM 1 | Refresh     Intelligent       Remain States     Meantacturer       Application Version     Occupied Capacity       Occupied Capacity     90.72M       Intective     2106-02-06 16:3627       Instance Info-Intelligent       No.     Video Channel     Running Status     Operation       1     CAM 1     * Running     © 0 |

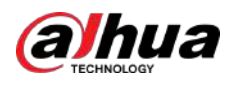

# Apéndice 1 Compromiso de seguridad y Recomendación

Dahua Vision Technology Co., Ltd. (en lo sucesivo, "Dahua") concede gran importancia a la ciberseguridad y la protección de la privacidad, y continúa invirtiendo fondos especiales para mejorar integralmente la conciencia y las capacidades de seguridad de los empleados de Dahua y proporcionar una seguridad adecuada para los productos. Dahua ha establecido un equipo de seguridad profesional para brindar potenciación y control de seguridad del ciclo de vida completo para el diseño, desarrollo, prueba, producción, entrega y mantenimiento de productos. Si bien se adhieren al principio de minimizar la recopilación de datos, minimizar los servicios, prohibir la implantación de puertas traseras y eliminar servicios innecesarios e inseguros (como Telnet), los productos Dahua continúan introduciendo tecnologías de seguridad innovadoras y se esfuerzan por mejorar las capacidades de garantía de seguridad del producto, brindando servicios globales. usuarios con alarma de seguridad y servicios de respuesta a incidentes de seguridad 24 horas al día, 7 días a la semana para proteger mejor los derechos e intereses de seguridad de los usuarios. Al mismo tiempo, Dahua alienta a los usuarios, socios, proveedores, agencias gubernamentales, organizaciones industriales e investigadores independientes a informar cualquier riesgo o vulnerabilidad potencial descubierto en los dispositivos Dahua a Dahua PSIRT. Para conocer métodos de informes específicos, consulte la sección de seguridad cibernética de Dahua. página web oficial.

La seguridad del producto requiere no sólo la atención y los esfuerzos continuos de los fabricantes en I+D, producción y entrega, sino también la participación activa de los usuarios que pueden ayudar a mejorar el entorno y los métodos de uso del producto, a fin de garantizar mejor la seguridad de los productos después de su fabricación. se ponen en uso. Por este motivo, recomendamos que los usuarios utilicen el dispositivo de forma segura, lo que incluye, entre otros:

# Administración de cuentas

### 1.Utilice contraseñas complejas

Consulte las siguientes sugerencias para establecer contraseñas:

- La longitud no debe ser inferior a 8 caracteres;
- Incluir al menos dos tipos de caracteres: letras mayúsculas y minúsculas, números y símbolos;
- No contener el nombre de la cuenta o el nombre de la cuenta en orden inverso;
- No utilice caracteres continuos, como 123, abc, etc.;
- No utilice caracteres repetidos, como 111, aaa, etc.

### 2. Cambiar contraseñas periódicamente

Se recomienda cambiar periódicamente la contraseña del dispositivo para reducir el riesgo de que la adivinen o la descifren.

### 3. Asigne cuentas y permisos adecuadamente

Agregue usuarios adecuadamente según los requisitos de servicio y administración y asigne conjuntos de permisos mínimos a los usuarios.

#### 4. Habilitar la función de bloqueo de cuenta

La función de bloqueo de cuenta está habilitada de forma predeterminada. Se recomienda mantenerlo habilitado para proteger la seguridad de la cuenta. Después de varios intentos fallidos de contraseña, la cuenta correspondiente y la dirección IP de origen se bloquearán.

## 5. Establecer y actualizar la información de restablecimiento de contraseña de manera oportuna

El dispositivo Dahua admite la función de restablecimiento de contraseña. Para reducir el riesgo de que esta función sea utilizada por actores de amenazas, si hay algún cambio en la información, modifíquelo a tiempo. Al establecer preguntas de seguridad, se recomienda no utilizar respuestas fáciles de adivinar.

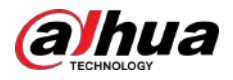

# Configuración del servicio

## 1.Habilitar HTTPS

Se recomienda habilitar HTTPS para acceder a servicios web a través de canales seguros. 2.**Transmisión cifrada de audio y vídeo.** 

Si el contenido de sus datos de audio y video es muy importante o confidencial, le recomendamos utilizar la función de transmisión cifrada para reducir el riesgo de que sus datos de audio y video sean interceptados durante la transmisión.

### 3.Apague los servicios no esenciales y use el modo seguro

Si no es necesario, se recomienda desactivar algunos servicios como SSH, SNMP, SMTP, UPnP, punto de acceso AP, etc., para reducir las superficies de ataque.

Si es necesario, se recomienda encarecidamente elegir modos seguros, incluidos, entre otros, los siguientes servicios:

- SNMP: elija SNMP v3 y configure contraseñas de autenticación y cifrado seguras.
- SMTP: elija TLS para acceder al servidor de buzones.
- FTP: elija SFTP y configure contraseñas complejas.
- Punto de acceso AP: elija el modo de cifrado WPA2-PSK y configure contraseñas complejas.

## 4.Cambiar HTTP y otros puertos de servicio predeterminados

Se recomienda cambiar el puerto predeterminado de HTTP y otros servicios a cualquier puerto entre 1024 y 65535 para reducir el riesgo de que los actores de amenazas lo adivinen.

# configuración de la red

#### 1.Habilitar lista de permitidos

Se recomienda activar la función de lista de permitidos y solo permitir que IP en la lista de permitidos acceda al dispositivo. Por lo tanto, asegúrese de agregar la dirección IP de su computadora y la dirección IP del dispositivo compatible a la lista de permitidos.

## 2.Enlace de dirección MAC

Se recomienda vincular la dirección IP de la puerta de enlace a la dirección MAC del dispositivo para reducir el riesgo de suplantación de ARP.

## 3.Construya un entorno de red seguro

Para garantizar mejor la seguridad de los dispositivos y reducir los posibles riesgos cibernéticos, se recomienda lo siguiente:

- Deshabilite la función de mapeo de puertos del enrutador para evitar el acceso directo a los dispositivos de la intranet desde la red externa;
- Particione la red de acuerdo con las necesidades reales de la red: si no hay demanda de comunicación entre las dos subredes, se recomienda utilizar VLAN, puerta de enlace y otros métodos para particionar la red y lograr el aislamiento de la red;
- Establecer un sistema de autenticación de acceso 802.1x para reducir el riesgo de acceso ilegal de terminales a la red privada.

## Auditoría de seguridad

#### 1.Verificar usuarios en línea

Se recomienda comprobar periódicamente a los usuarios en línea para identificar a los usuarios ilegales.

2.Verificar el registro del dispositivo

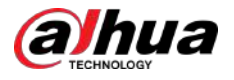

Al ver los registros, puede obtener información sobre las direcciones IP que intentan iniciar sesión en el dispositivo y las operaciones clave de los usuarios registrados.

### 3.Configurar el registro de red

Debido a la capacidad de almacenamiento limitada de los dispositivos, el registro almacenado es limitado. Si necesita guardar el registro durante un período prolongado, se recomienda habilitar la función de registro de red para garantizar que los registros críticos estén sincronizados con el servidor de registro de red para su seguimiento.

## Seguridad del software

#### 1.Actualice el firmware a tiempo

De acuerdo con las especificaciones operativas estándar de la industria, el firmware de los dispositivos debe actualizarse a la última versión a tiempo para garantizar que el dispositivo tenga las últimas funciones y seguridad. Si el dispositivo está conectado a la red pública, se recomienda habilitar la función de detección automática de actualización en línea, para obtener la información de actualización del firmware publicada por el fabricante de manera oportuna.

### 2.Actualice el software del cliente a tiempo

Le recomendamos descargar y utilizar el software de cliente más reciente.

# Protección física

Se recomienda llevar a cabo protección física para los dispositivos (especialmente los dispositivos de almacenamiento), como colocar el dispositivo en una sala de máquinas y un gabinete dedicados, y tener control de acceso y administración de claves para evitar que personal no autorizado dañe el hardware y otros equipos periféricos. (por ejemplo, disco flash USB, puerto serie).

# ENABLING A SMARTER SOCIETY AND BETTER LIVING